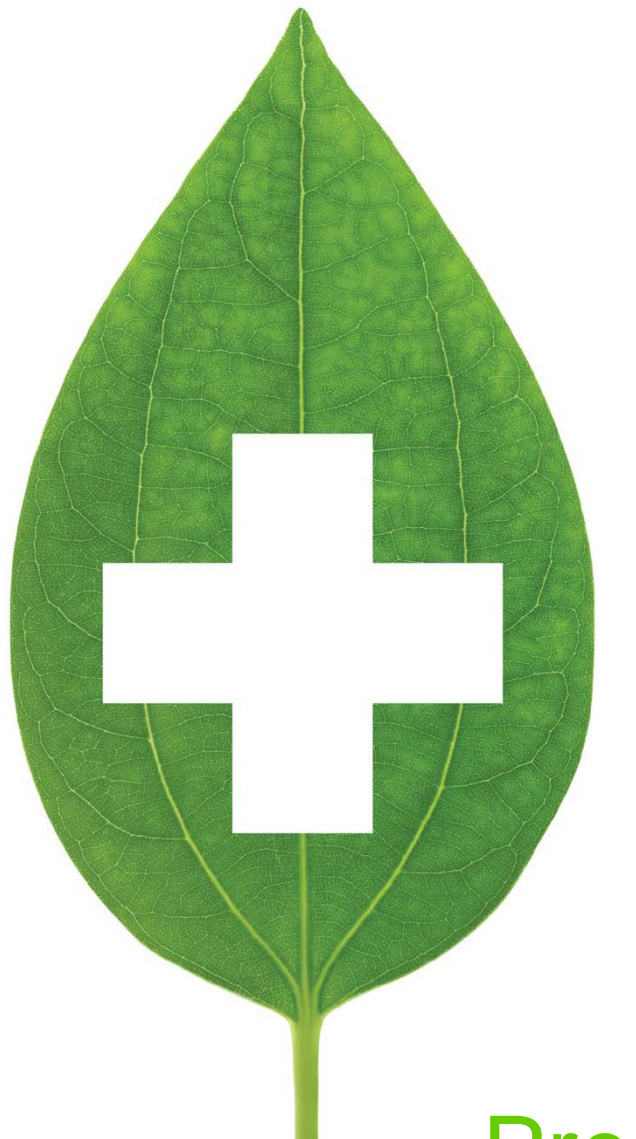

# PrescribelT® 2.2

## User Guide

February 2021

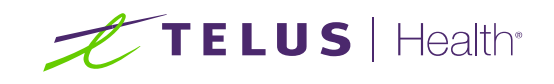

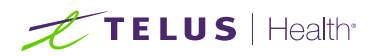

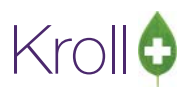

## **Revisions and Approvals**

| Document Version | Date             | Approved By | Description                                                                                                    | Page#                     |
|------------------|------------------|-------------|----------------------------------------------------------------------------------------------------|---------------------------|
| 1.0              | August 21 2017   | Diana Cius  | First Draft                                                                                                    |                           |
| 2.0              | March 9 2018     | Diana Cius  | Updated Sections:<br>- Retrieving and Filling a Doctor Initiated<br>New PrescribeIT® Rx Request<br>- The External Rx Order<br>- Linking a PrescribeIT® Prescription to an<br>Existing Local Rx (Copy to New)<br>Added Section:                 | 8-20, 23, 39-48           |
|                  |                  |             | - PrescribelT®and Batching                                                                                                    |                           |
| 2.1              | April 10 2018    | Diana Cius  | Updated Section:<br>- External Rx Order                                                                                                    | 17-21                     |
| 2.1              | April 26 2018    | Diana Cius  | Updated Sections:<br>- The External Rx Order<br>- Canceling a PrescribelT® Prescription                                                                                                    | 17-24, 28                 |
| 2.2              | June 14 2018     | Diana Cius  | Updated Section:                                                                                                    | 32-35                     |
|                  |                  |             | Added Sections:<br>- Reason for Renewal Comments<br>- PrescribelT® and Narcotic Prescriptions                                                                                                    | 35<br>8                   |
| 2.2              | June 29 2018     | Diana Cius  | Added Sections:<br>- PrescribelT® Clinical Communication<br>- Cancelling a PrescribelT® Prescription<br>- PrescribelT® Deferred Prescriptions<br>- PrescribelT® EPrescribe Log<br>- Unlinking Patients                                         | 59, 44, 18,<br>86,22      |
| 2.2              | August 13 2018   | Wendell He  | Updated Sections:<br>- PrescribelT® Clinical Communication<br>- PrescribelT® and Narcotic Prescriptions<br>- Failed Communications and managing the<br>ePrescribe Notifications Queue                                                          | 67-81, 10-19,<br>106-107  |
| 2.2              | September 4 2018 | Wendell He  | Updated Sections:<br>- Retrieving and Filling a Deferred Rx,<br>Cancelling a PrescribelT®Prescription                                                                                                    | 22, 53                    |
| 2.2              | January 7 2019   | Wendell He  | Updated Section<br>- eRenewal Failures                                                                                                    | 117                       |
| 2.2              | May 9 2019       | Wendell He  | Updated Section<br>- Cancelling a PrescribelT® Prescription<br>- Receiving a Cancel Order Request when<br>the Rx is being Processed                                                                                                    | 49 – 64<br>68 – 69        |
| 2.2              | May 28 2019      | Wendell He  | Updated section<br>- The External Rx Order                                                                                                    | 39                        |
| 2.2              | August 21 2019   | Wendell He  | Updated Section<br>- The External Rx Order                                                                                                    | 34                        |
| 2.2              | November 15 2019 | Wendell He  | Updated Section - Searching for a Provider on the PrescribelT® Registry - Retrieving and Filling a Doctor Initiated New PrescribelT® Rx Request - Sending e-Renewal Requests - PrescribelT® Clinical Communication                             | 6-11<br>21<br>74-81<br>90 |
| 2.2              | February 2021    | Wendell He  | Updated Sections - Retrieving and filling a doctor initiated<br>new PrescribelT® request - Adding Patient Allergies - Linking a PrescribelT® Prescription to an<br>existing Local Rx - Linking a prior Electronic Rx to a new<br>Electronic Rx | 13-19<br>47-57<br>140-145 |

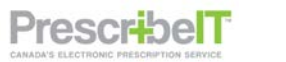

1

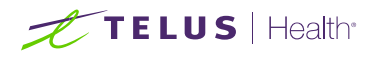

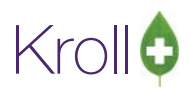

Added Sections - Linking multiple New PrescribelT® Rxs to Local Rxs/Prior Electronic Rxs - Alberta

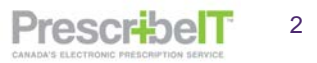

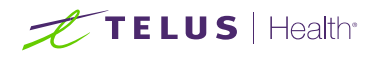

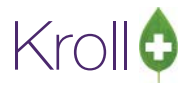

## **Table of Contents**

| Introduction                                                                                           | 6                 |
|----------------------------------------------------------------------------------------------------|-------------------|
| What is PrescribeIT®                                                                                   | 6                 |
| What is e-Prescribing?                                                                                 | 6                 |
| Searching for a Provider on the PrescribeIT® Registry                                                  | 8                 |
| When the doctor has more than one location they prescribe out of:                                      | 12                |
| If at any time the doctor needs to be un-linked from the PrescribeIT® record:                          | 13                |
| PrescribeIT® and Narcotic Prescriptions                                                                | 14                |
| Retrieving and Filling a Doctor Initiated New PrescribeIT® Rx Request                                  | 14                |
| Adding Patient Allergies                                                                               | 19                |
| PrescribeIT® Deferred Prescriptions                                                                    |                   |
| Retrieving and Filling a Deferred Rx                                                                   |                   |
| Unlinking Patients                                                                                     | 33                |
| Unlinking Patients without any filled prescriptions                                                    | 33                |
| Unlinking Patients when Prescriptions have been filled incorrectly                                     | 35                |
| The External Rx Order                                                                                  | 39                |
| The fields in the top portion of the External Rx Order                                                 | 40                |
| Dispense and Cancel Dispense Notification                                                              | 47                |
| Linking a PrescribeIT® Prescription to an Existing Local Rx (Copy to New)                              |                   |
| Linking a Prior Electronic Rx to a New Electronic Rx                                                   | 53                |
| Linking multiple New PrescribeIT® Rxs to Local Rxs/Prior Electronic Rxs                                | 57                |
| Printing the PrescribeIT® Order                                                                        | 60                |
| Script Image Requirements and Electronic Authoritative Prescriptions                                   | 61                |
| Cancelling a PrescribeIT® Prescription                                                                 | 64                |
| Receiving and Responding to a Cancel New Rx or Cancel Renewal Rx                                       | 64                |
| Approve Cancel                                                                                         | 65                |
| Approve Cancel – If the prescription has been fully processed, but not been picked up by the           | e patient 69      |
| Approve Cancel – If the prescription has been cancelled and inactivated prior to receiving the Request | e Cancel Rx<br>73 |
| Deny Cancel                                                                                            | 75                |
| Revoke Dispensing Permission                                                                           |                   |
| Cancelling a PrescribeIT® Prescription – Additional Scenarios                                          | 81                |
| Receiving a Cancel Order Request via Fax                                                               | 81                |
|                                                                                                    |                   |

PrescribelT 3

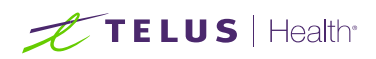

## Kroll¢

| A - The PrescribeIT® prescription is still in RxsToDo                              | 81  |
|------------------------------------------------------------------------------------|-----|
| B - The E-Prescription is still in Workflow (Patient has not picked the Rx up)     | 82  |
| C - The prescription has been dispensed to the patient                             | 83  |
| Receiving a Cancel Order Request when the Rx is being Processed                    | 84  |
| Prescription Sent to Incorrect Pharmacy                                            | 86  |
| Sending e-Renewal Requests                                                         | 89  |
| Reason for Renewal Comments                                                        | 92  |
| Sending eRenewals for prescriptions called to fill and with no repeats             | 94  |
| Receiving a Response Back from the Prescriber                                      | 96  |
| Accepted                                                                           | 96  |
| Accepted with Changes                                                              | 97  |
| Doctor Refused                                                                     | 98  |
| Renewal Under Review                                                               | 99  |
| PrescribeIT® Clinician Communication                                               | 100 |
| Sending a General Clinician Communication (Not Referencing a Medication/Order)     | 100 |
| Adding Attachments to a Mail Message                                               | 106 |
| Attach a Patient Document to a Mail Message                                        | 108 |
| Adding Attachments from Original Message                                           | 110 |
| Saving and Viewing Draft Mail Messages                                             | 112 |
| Sending a Clinician Communication Referencing a Medication/Non-Medication or Order | 113 |
| Composing a Message from an eRenewal Response                                      | 117 |
| Sending Clinician Communication from a Cancel Rx Request                           | 119 |
| Sending Clinical Communication from the Patient (F3) and Doctor (F7) Cards         | 120 |
| Patient                                                                            | 120 |
| Doctor                                                                             | 122 |
| Receiving and Replying to Clinician Communication                                  | 124 |
| Deleting Clinician Messages                                                        | 127 |
| Unlinking Via Clinician Communication                                              | 128 |
| Failed Communications and managing the ePrescribe Notifications Queue              | 131 |
| Message Failures                                                                   | 131 |
| eRenewal Failures                                                                  | 132 |
| PrescribeIT® and Batching                                                          | 133 |
| PrescribeIT® ePrescribe Log                                                        | 140 |
| Alberta                                                                            | 141 |

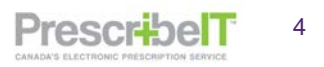

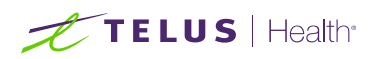

## Kroll

| External Rx Order and printout                                                                                                 | . 141        |
|----------------------------------------------------------------------------------------------------|--------------|
| Network Profile                                                                                                    | . 143        |
| Creating Local Rx from the Network Profile when a PrescribeIT® prescription with the same order refere is in ToDo/Data Entry   | nce<br>. 144 |
| Calling up a PrescribeIT® prescription where the order with the same order reference was retrieved and filled from the Network | . 146        |

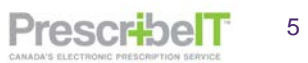

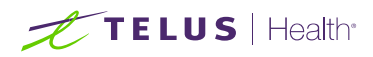

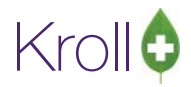

## Introduction

## What is PrescribelT®

Canada Health Infoway is working with Health Canada along with provinces and territories, and industry stakeholders like Kroll to create, operate and maintain a financially self-sustaining, e-prescribing service, known as PrescribeIT®. This single service can be scaled for use across the country enabling prescribers to electronically transmit a prescription to a patient's pharmacy of choice.

The service provides safer and more effective medication management by connecting community-based prescribers (such as physicians and nurse practitioners) through their existing electronic medical records (EMR), to community retail pharmacies to enable the electronic transmission of prescriptions. PrescribeIT® reduces the use of paper prescriptions, enhances patient safety, reduces fraud, improves continuity of care, optimizes jurisdictional drug information system investments, and facilitate better health outcomes for Canadians.

## What is e-Prescribing?

e-Prescribing is the secure electronic creation and transmission of a prescription between an authorized prescriber and a patient's pharmacy of choice, using clinical Electronic Medical Record (EMR) and pharmacy management software. e-Prescribing does not include prescriptions that are digitally generated, but then printed by physicians to be manually delivered to pharmacists by patients. When embedded directly in the physician's EMR solution, e-Prescribing can leverage integrated clinical decision support programs that will automatically generate alert messages if/when a negative drug interaction or potential dosage error is detected while the physician is generating the prescription. This ensures that the physician is aware of potential conflicts based on the patient's profile before the final prescription is issued, reducing potential negative outcomes.

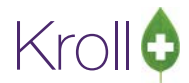

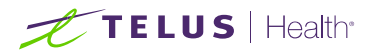

In order to see which Rxs were retrieved from PrescribeIT® and the different types of orders, add the columns **To Do Origin** and **To Do Type** within your pharmacy's To Do/Data Entry queue within workflow.

From anywhere within the grid, right click with the mouse and select Change Columns.

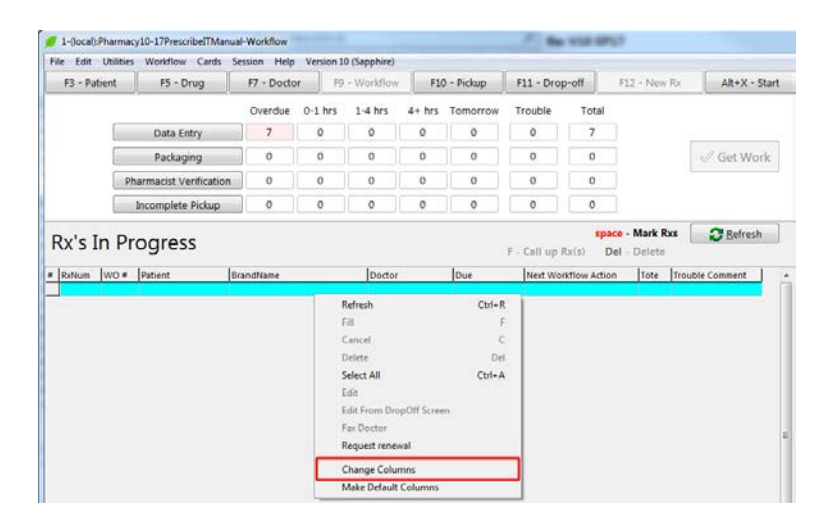

- 1. Locate the To Do Origin and To Do Type.
- 2. Click the checkbox in front of To Do Origin and To Do Type, so that the checkmark appears.
- 3. Click **Move up** or **Move Down** to move the position to a location where it will be visible to the user when viewing Rxs To Do.

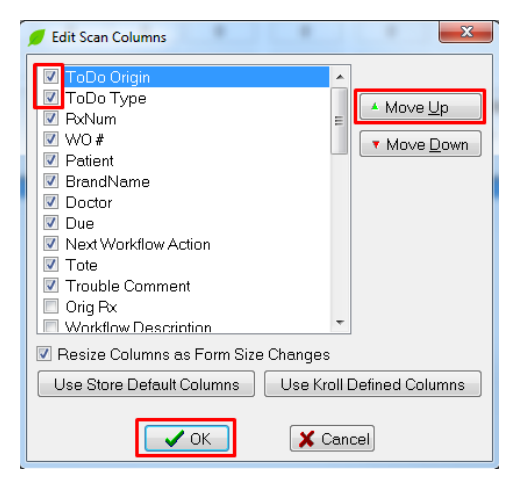

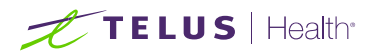

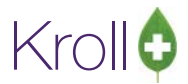

## Searching for a Provider on the PrescribeIT® Registry

The PrescribeIT® Doctor Registry is a register of all prescribers linked to PrescribeIT®. These doctors are able to send and/or receive prescriptions through the PrescribeIT® service.

To Search for a Provider on the PrescribeIT® Registry:

- 1. Navigate to an existing F7 Doctor Card or create a new doctor.
- 2. Under the Addresses box click eRx ePrescribe, and select Add PrescribeIT®.

**NOTE:** Only the address associated to the selected Location will be linked. If the prescriber has multiple addresses that are PrescribeIT® enabled, linking needs to be performed for each address.

| 🕖 1-(local):Pharmacy10-19PrescribelTDe | mo-Doctor - Cius, Dia | ana               |                |               |                  |               |            | -                   | × |
|----------------------------------------|-----------------------|-------------------|----------------|---------------|------------------|---------------|------------|---------------------|---|
| File Edit Recent Doctor Reports U      | Utilities NH Cards    | Session Help Vers | sion 10        |               |                  |               |            |                     |   |
| F3 - Patient F5 - Drug                 | F7 - Doctor           | F9 - Workflow     | F11 - Drop-off | F12 - New     | Rx Alt+X         | - Start       |            |                     |   |
| Last Name Cius First Name              | me Diana              | Salutation Dr.    | ✓ QuickCode    | Cha           | nged 🛛 🗸 s       | Save          | 🗙 Cancel   | <sup>⊗</sup> Doctor |   |
| Addresses                              |                       |                   |                | Phone         | Numbers (0)      |               | F2 Ins Del | View Doctor Listing |   |
| Add Modify Delete                      | Primary Location 🗹    |                   | Doctor Acti    |               | tion             | Phone         |            | View History        |   |
| Locations (1) F2 Ins Del               | Address 1             |                   |                |               |                  |               |            |                     |   |
| Office                                 | Address 2             |                   |                |               |                  | 1             |            |                     |   |
|                                        | City                  | ~ Prov            | ON (Ontario)   |               |                  |               |            |                     |   |
|                                        | Postal                | Countr            | V Canada       |               |                  |               |            |                     |   |
|                                        |                       | - Country         | Callada        |               |                  |               |            |                     |   |
| Ctrl ↑ Prev Ctrl ↓ Next                | Phone                 | Fax               |                |               |                  |               |            |                     |   |
| er ePrescribe                          |                       |                   |                | Group         | s (0)            |               | F2 Ins Del |                     |   |
| Add PrescribelT                        |                       |                   | F2             | Ins Del       |                  |               |            |                     |   |
| Topis Commont                          |                       |                   |                |               |                  |               |            |                     |   |
|                                        |                       |                   |                |               |                  |               |            |                     |   |
|                                        |                       |                   |                |               |                  |               |            |                     |   |
|                                        |                       |                   |                |               |                  |               |            |                     |   |
| General Licences                       |                       |                   |                |               |                  |               | ← Ctrl →   |                     |   |
| Doctor Information                     | Primary Li            | cence Number      |                |               | Prescriptions/Re | fills         |            |                     |   |
| Designation                            | V Type                |                   |                | ~             | No Kroll Care    |               |            |                     |   |
| Specialty                              | ~                     |                   |                |               | No Fax Refills   |               |            |                     |   |
| Prescribing Rights                     | Licence               |                   | Override R     | ef ID         | No Phone Ref     | ills          |            |                     |   |
| Written Language English               | → Other Licer         | nces (0)          |                |               | No Profession    | al Service Fa | xes        |                     |   |
| Spoken Language                        | Signature             |                   |                |               |                  |               |            |                     |   |
| Email                                  | Eand                  |                   |                |               |                  |               |            |                     |   |
| Deter                                  | send                  |                   |                |               |                  |               |            |                     |   |
| Dates                                  |                       |                   | X No ima       | age available |                  |               |            |                     |   |
| Changed On                             |                       |                   |                |               |                  |               |            |                     |   |
| Last Rx On                             |                       |                   |                |               | load             |               | Delete     |                     |   |
|                                        |                       |                   |                |               | Load             |               | Delete     |                     |   |

The e-Prescribe Doctor Search form appears.

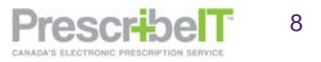

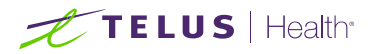

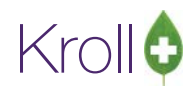

| 🕖 ePrescribe | e Doctor Sear | ch         |         |     |              |      |                |        |               | _        |          |        | × |
|--------------|---------------|------------|---------|-----|--------------|------|----------------|--------|---------------|----------|----------|--------|---|
| Last Name    | Cius          |            | Lic Ref |     |              | ~    |                |        | Matching Reco | rds      | <b>√</b> | Search |   |
| First Name   | Diana         |            | Lic #   |     |              |      |                |        |               |          | ×        | Cancel |   |
| Address      |               |            | Prov    | Ont | ario         | ~    |                |        |               |          |          |        |   |
| City         |               |            |         |     |              |      |                |        |               |          |          |        |   |
| Postal Code  |               |            | Phone   |     |              |      |                |        |               |          |          |        |   |
| LastName     |               | First Name |         |     | Licence Type | Prov | Licence Number | Phones | Language      | Prescrit | belT     | Comn   | n |
|              |               |            |         |     |              |      |                |        |               |          |          |        |   |
|              |               |            |         |     |              |      |                |        |               |          |          |        |   |
|              |               |            |         |     |              |      |                |        |               |          |          |        |   |
|              |               |            |         |     |              |      |                |        |               |          |          |        |   |
|              |               |            |         |     |              |      |                |        |               |          |          |        |   |
|              |               |            |         |     |              |      |                |        |               |          |          |        |   |
|              |               |            |         |     |              |      |                |        |               |          |          |        |   |

There are various ways to search for a prescriber within the registry:

- Given or Family name
- Address
- Licence number and Lic Ref
- City and Telephone number

**NOTE:** The more information that is entered into this form, the more precise the results returned will be.

**NOTE:** When searching using a license number, the Lic Ref and Province that corresponds to the license number must be correctly selected.

- 3. Once results are returned, double click on the correct provider to bring up all PrescribeIT® enabled locations they are associated with.
- 4. Highlight the location and click **Select**.

**NOTE:** If the prescriber has more than one PrescribelT® enabled location, multiple results will be returned. It is **important** that the correct address is selected and it matches the selected local address.

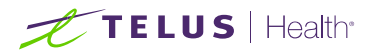

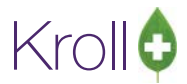

**NOTE:** If a local address is entered on the selected Location, it will be populated in the address fields on the 'ePrescribe Location Selection' form otherwise these fields will be blank.

|                         | e Doctor Searc | :h         |                  |              |          |                |         |                  |                    | _            |          | -              |        |
|-------------------------|----------------|------------|------------------|--------------|----------|----------------|---------|------------------|--------------------|--------------|----------|----------------|--------|
| Last Name<br>First Name | Cius<br>Diana  |            | Lic Ref<br>Lic # |              | ~        | ]              |         |                  | Matching Recor     | ds 🖌 🗸 Ne    | Select   | tor            |        |
| Address                 |                |            | Prov 1           | rukon        | ~        |                |         |                  |                    |              |          | Doctor Listing |        |
| City                    |                |            |                  |              |          |                |         |                  |                    |              |          | History        |        |
| Postal Code             |                |            | Phone            |              |          |                |         |                  |                    |              |          |                |        |
| LastName                |                | First Name |                  | Licence Type | Prov     | Licence Number | Phones  |                  | Language           | PrescribelT  | Comm     |                |        |
| Cius                    |                | Diana      |                  | Doctor       | ON       | 55555          |         |                  | English            | active       | active   |                |        |
| <hr/>                   |                |            |                  |              |          |                |         |                  |                    |              |          |                |        |
|                         |                | Addross    |                  |              |          | ON             | Pastal  | Dhanas           |                    |              |          | Drocerih - IT  | Cancel |
| Name                    | e 🔍            | address    |                  | City, Pr     | ov       |                | Postal  | Phones           |                    |              |          | Prescribell    | Comm   |
| PSS C                   | DA             | 5102 48 St |                  | Yellow       | knife. N | т              | X1A 1N6 | fax: 00151978126 | 581. email: vamini | i.papudesi@t | elus.com | active         | active |

The 'Update doctor from the Network' form appears.

| 🕖 Update Doctor from | m Network                               |                                                                       | _                                   |        | ×  |
|----------------------|-----------------------------------------|-----------------------------------------------------------------------|-------------------------------------|--------|----|
| X                    | The Local information doe<br>Select the | s not match the current Network info<br>data that you want to update. | rmation.                            |        |    |
|                      | The                                     | License does not match.                                               |                                     | Contin | ue |
|                      | Local                                   | Network                                                               | New Data                            |        |    |
| Name                 | Cius, Diana                             | Cius, Diana                                                           | Cius, Diana                         |        |    |
| Address              | 5102 48 St<br>Yellowknife NT X1A1N6     | 5102 48 St<br>Yellowknife NT X1A1N6                                   | 5102 48 St<br>Yellowknife NT X1A1N6 |        |    |
| Designation          | Physician                               | Physician                                                             | Physician                           |        |    |
| License              | NT Doctor<br>55555                      | ON Doctor<br>55555                                                    | ON Doctor<br>55555                  |        |    |
|                      | ✓ Update                                | X Cancel                                                              | ·                                   |        |    |

- 5. Select the data you wish to import into the local doctor profile and click Continue and **Update.** A window will then display asking the Doctor to be linked to the network record.
- 6. Click Save.

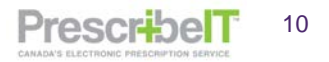

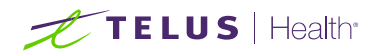

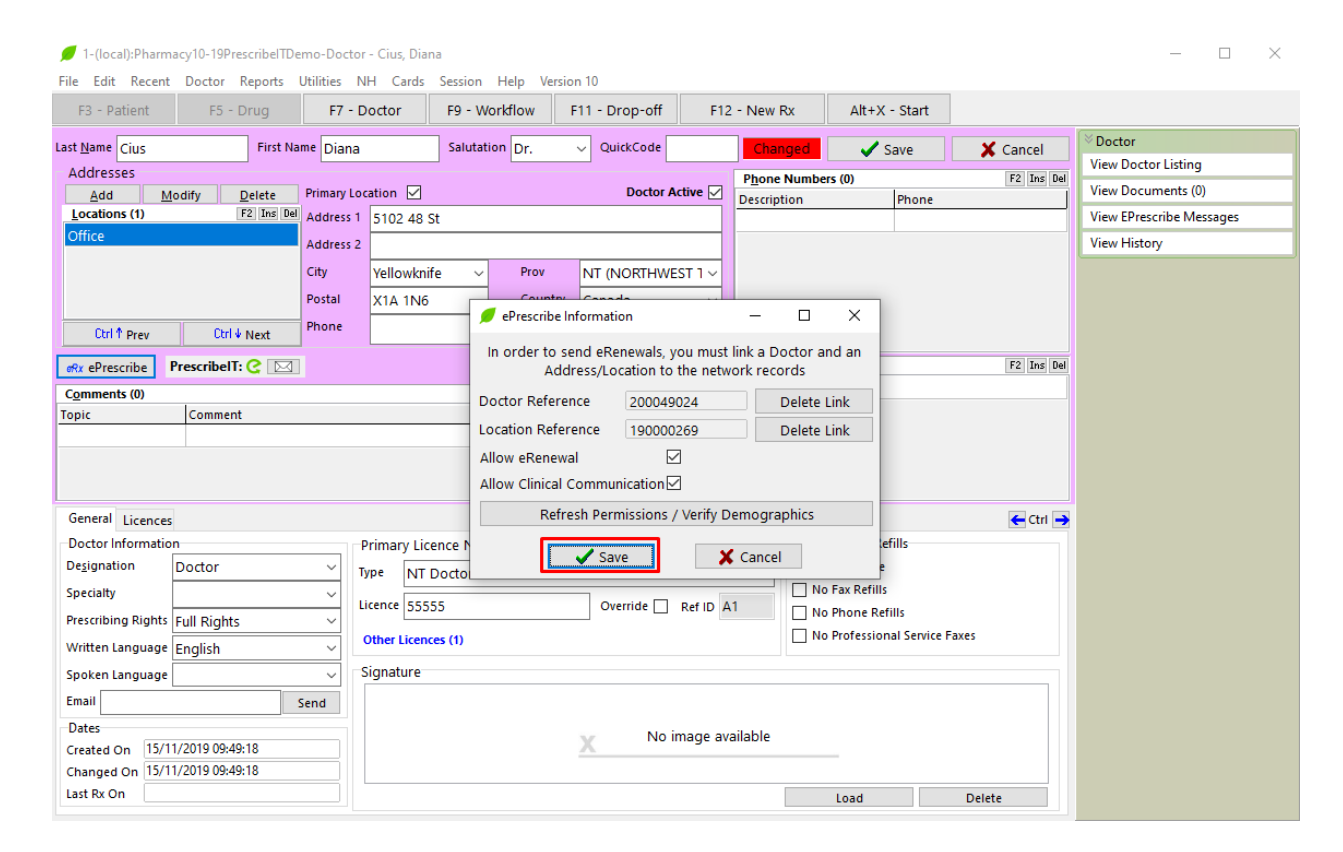

Kro

PrescribelT

11

7. On the local doctor record, click **Save**.

Once a doctor has been linked to PrescribeIT®, two icons will display beside the PrescribeIT® button; the e icon denotes e-Prescribing, while the mail icon denotes clinician communication.

**NOTE:** In the event that functionality becomes unavailable to a prescriber, the icon related to this functionality will be crossed out. Refer to the sections describing how to update ePrescribing or Clinician Communication statuses in the "If at any time the doctor needs to be un-linked from the PrescribeIT® record" section of this document.

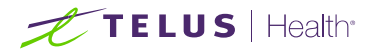

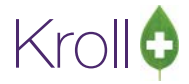

PrescribelT

12

#### When the doctor has more than one location they prescribe out of:

1. Create a new location by clicking **Add** in the 'Addresses' box.

| / 1-(local):Pharmacy10-19Pres                                         | scribelTDemo-Doo | tor - Cius, Dia | na             | . 10              |           |                                     |                         |            | - 🗆 ×                               |
|-----------------------------------------------------------------------|------------------|-----------------|----------------|-------------------|-----------|-------------------------------------|-------------------------|------------|-------------------------------------|
| F3 - Patient F5 - D                                                   | rug F7           | - Doctor        | F9 - Workflow  | F11 - Drop-off    | F12       | - New Rx                            | Alt+X - Start           |            |                                     |
| .ast <u>N</u> ame Cius                                                | First Name Dia   | na              | Salutation Dr. | ✓ QuickCode       |           | Changed                             | Save                    | 🗙 Cancel   | <sup>⊗</sup> Doctor                 |
| Addrossos<br>Add Modify E<br>Locations (2)                            | 2elete Primary   | Location        |                | Doctor Ac         | tive 🗹    | P <u>h</u> one Numbe<br>Description | ers (0)<br>Phone        | F2 Ins Del | View Doctor Listing<br>View History |
| Office                                                                | Addres           | s 2             | Dearry         |                   |           |                                     |                         |            |                                     |
|                                                                       | Postal           |                 | Count          | Canada            |           |                                     |                         |            |                                     |
| Ctrl & Drove Ctrl de                                                  | Next Phone       |                 | Fax            |                   |           |                                     |                         |            |                                     |
| et ePrescribe                                                         | IVEXL            |                 |                |                   |           | Groups (0)                          |                         | F2 Ins Del |                                     |
| Comments (0)                                                          |                  |                 | 💋 Ad           | d Address         |           | ×                                   |                         |            |                                     |
| Topic Comment                                                         |                  |                 |                |                   |           |                                     |                         |            |                                     |
| General Licencer                                                      |                  |                 |                | ✓ <u>S</u> ave    | ×c        | ancel                               |                         | C (trl 🔉   |                                     |
| Doctor Information                                                    |                  | Primary Lic     | ence Number    |                   |           | Presc                               | riptions/Refills        |            |                                     |
| Designation Doctor                                                    | ~                | Type ON         | Doctor         |                   |           | ~ D No                              | Kroll Care              |            |                                     |
| Specialty                                                             | ~                | Licence 555     | 55             | Override 🗌        | Ref ID 01 |                                     | Fax Refills             |            |                                     |
| Prescribing Rights Full Rights                                        | ~                | Other Licen     | ces (0)        |                   |           |                                     | Professional Service Fi | axes       |                                     |
| Written Language English                                              | ~                | Signaturo       |                |                   |           |                                     |                         |            |                                     |
| Spoken Language                                                       | ×                | Signature       |                |                   |           |                                     |                         |            |                                     |
| Dates<br>Created On 15/11/2019 09:51:<br>Changed On 15/11/2019 09:51: | 01<br>01         |                 |                | X No im           | nage ava  | ilable                              |                         |            |                                     |
| Last Rx On                                                            |                  |                 |                |                   |           |                                     | Load                    | Delete     |                                     |
|                                                                       |                  |                 |                | User: WH (Wendell | He)       |                                     |                         | 0          | 1 15/11/2019 09:51:11               |

- 2. Insert a new location name and click Save.
- 3. Repeat the steps for linking a prescriber and select the new location.

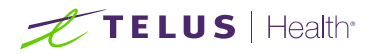

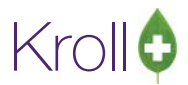

#### If at any time the doctor needs to be un-linked from the PrescribeIT® record:

1. Click on the eRx ePrescribe button and select PrescribeIT® to load the ePrescribe information screen.

From here the user can:

- Delete the **Doctor Reference**
- Delete the Location Reference

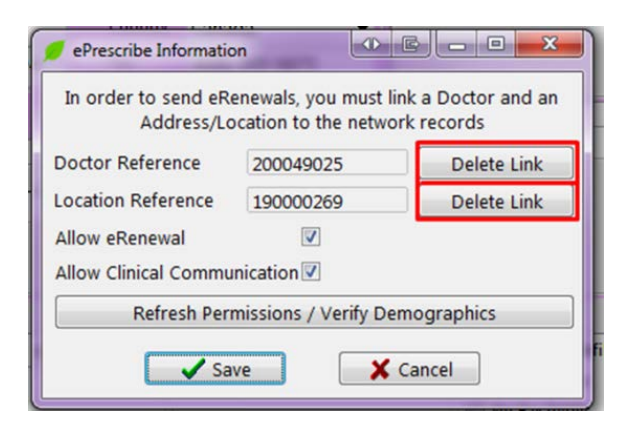

**NOTE:** The Allow eRenewal and Allow Clinical Communication check boxes are read-only and are enabled based on the Provider Registry results. By clicking **Refresh Permissions/Verify Demographics** button, the user can update the Clinical Communication status of a PrescribeIT® registered prescriber. Also, if the Allow Clinical Communication checkbox is disabled and a clinical communication is received from the prescriber, the checkbox will be enabled.

| 🕖 ePrescribe    | Doctor Searc   | h              |               |              |        |                |        |             | _           |          | ×  |
|-----------------|----------------|----------------|---------------|--------------|--------|----------------|--------|-------------|-------------|----------|----|
| Last Name       |                |                | Lic Ref       |              | ~      |                |        | Matching Re | cords       | 🗸 Select |    |
| First Name      |                |                | Lic #         |              |        |                |        | 195         | ×           | New Sear | ch |
| Address         |                |                | Prov          | Ontario      | $\sim$ |                |        |             |             |          |    |
| City            |                |                |               |              |        |                |        |             |             |          |    |
| Postal Code     |                |                | Phone         |              |        |                |        |             |             |          |    |
| Only 100 of the | e total 195 ma | tching provide | ers were retu | urned        |        |                |        |             |             |          | _  |
| LastName        |                | First Name     |               | Licence Type | Prov   | Licence Number | Phones | Language    | PrescribelT | Comm     | ^  |
| Yellow          |                | Doug           |               | Doctor       | ON     | ON020012       |        | English     | active      | active   |    |
| Red             |                | Bob            |               | Doctor       | ON     | ON020011       |        | English     | active      | active   |    |
| Blue            |                | Terry          |               | Doctor       | ON     | ON020010       |        | English     | active      | inactive | ~  |

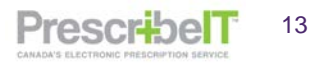

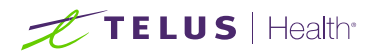

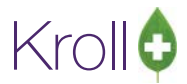

## PrescribelT® and Narcotic Prescriptions

Providers are permitted to prescribe narcotic, controlled and targeted medications via PrescribeIT® and pharmacies are permitted to dispense such medications received by PrescribeIT®.

Part Fills are possible with PrescribeIT® and can be utilized for monitored substances.

**NOTE:** Prescribers are being asked to not prescribe methadone through PrescribeIT® at this time. There are many complex regimens prescribed for methadone patients and the PrescribeIT® team continues to analyse the various workflow impacts of moving this process to e-prescribing.

### Retrieving and Filling a Doctor Initiated New PrescribeIT® Rx Request

All PrescribelT® prescriptions received in the pharmacy will be placed in the **Rx's To Do/Data Entry** queue.

- 1. To Retrieve and fill a Doctor Initiated New PrescribeIT® prescription:
  - a. Highlight the record in the Rxs To Do and press F-Call up Rx(s).
  - b. Alternatively, click the Get Work button to call up all prescriptions in the queue one-by-one.

| File Ed | dit Utilities W | /orkflow Cards Se | sion Help  | Version | 10                |                 |              |              |                      |             |        |                                             |
|---------|-----------------|-------------------|------------|---------|-------------------|-----------------|--------------|--------------|----------------------|-------------|--------|---------------------------------------------|
| F3 -    | Patient         | F5 - Drug         | F7 - Docto | or E    | 9 - Workflow      | F11 - Drop      | -off F       | F12 - New Rx | Alt+X - Start        |             |        |                                             |
|         | Ro              | Overo             | due 0-1    | hrs 1-4 | hrs 4+ hrs<br>0 0 | Tomorrow<br>0   | Trouble<br>0 | Total        |                      | 🗸 Get Wo    | ork    | Vorkflow Actions Rx's To Do Pro In Programs |
|         |                 |                   |            |         |                   |                 |              |              | Marile Dara          |             |        | Kos in Progress                             |
| Rx's    | s To Do         |                   |            |         |                   |                 | F - C        | all up Rx(s) | Del - Delete         | Refres      | n      | Pending Adjudication (0)                    |
|         |                 |                   |            |         |                   |                 |              |              |                      |             |        |                                             |
| # Tote  | ToDo Origin     | Due               | RxNum      | WO# P   | Patient           | BrandName       |              | Doctor       | Next Work            | flow Action | Troi 🔺 | Rx Counseling (0)                           |
| 1       | PrescribeIT     | 1m 20s ago        |            | 1 E     | Eprescribe, One M | IDE TYLENOL 500 | MG CAPLET    | Deangel      | lis, Colomba Entered |             |        | Professional Services (0)                   |
| 2       | Prescribell     | 1m 20s ago        |            | 2 J     | ohnson, Ihomas    | Tylenol 325     | mg           | Deangel      | is, Colomba Entered  |             |        |                                             |

**NOTE**: If the patient does not exist in the local system, the ADT (Automated Data Transfer) Wizard will display. The ADT Wizard will assist in locating or inserting a new patient.

**NOTE**: When a prescription is called up that is in the same Work Order as another prescription(s) (as indicated by the number in the WO# column), a prompt will be displayed that there are other Rxs that belong to the same Work Order and user can choose to call up the other Rxs in the same work order as well.

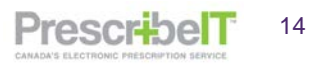

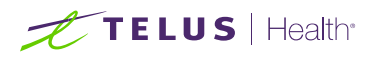

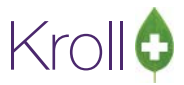

4. If there are no potential patient matches found, click **Search.** 

| ADT Message PrescribeIT  Incoming ADT Patient  Selected Patient  Patient  No potential patients found> Sear  No potential patients found> Sear No potential patients found> Sear No potential p | ADT Message PrescribelT  Incoming ADT Patient  Isst Name He  First Name Wendell Address 1 220 Duncan Mill Rd Address 2 City Prov Postal Code Birthday 16/01/1988 Age 33 Birthday Gender Home Phone 4169 222-2222 Ext Home Phone Ext Home Phone Ext Home Home Home Hom Home Hom Hom Hom Hom Hom Hom Hom Hom Hom Hom                                                             | Please s    | elect the correct pa | tient for the ADT me | ssage  |                                                                                                    |                                  |         |          |
|----------------------------------------------------------------------------------------------------|----------------------------------------------------------------------------------------------------|-------------|----------------------|----------------------|--------|----------------------------------------------------------------------------------------------------|----------------------------------|---------|----------|
| Incoming ADT Patient   Selected Patient   Patient   eNo potential patients found>   eNo potential patients found>   eNo potential patients found>     eNo potential patients found>     eNo potential patients found> <td< th=""><th>Incoming ADT Patient     Last Name   He   Last Name   First Name   Wendell   Address 1   220 Duncan Mill Rd   Address 2   City   Postal Code   Birthday   16/01/1988   Age 33   Birthday   16/01/1988   Age   Birthday   16/01/1988   Age   Birthday   16/01/1988   16/01/1988   16/01/1988   16/01/1988   16/01/1988   16/01/1988   16/01/1988   16/01/1988   16/01/1988   16/01/1988   <td< th=""><th>ADT Message</th><th>PrescribelT</th><th></th><th></th><th></th><th></th><th></th><th></th></td<></th></td<>           | Incoming ADT Patient     Last Name   He   Last Name   First Name   Wendell   Address 1   220 Duncan Mill Rd   Address 2   City   Postal Code   Birthday   16/01/1988   Age 33   Birthday   16/01/1988   Age   Birthday   16/01/1988   Age   Birthday   16/01/1988   16/01/1988   16/01/1988   16/01/1988   16/01/1988   16/01/1988   16/01/1988   16/01/1988   16/01/1988   16/01/1988 <td< th=""><th>ADT Message</th><th>PrescribelT</th><th></th><th></th><th></th><th></th><th></th><th></th></td<> | ADT Message | PrescribelT          |                      |        |                                                                                                    |                                  |         |          |
| Last Name     He     Last Name       First Name     Wendell     First Name       Address 1     220 Duncan Mill Rd     Address 1       Address 2     Address 2     Address 2       City     Prov     City       Postal Code     Prov       Birthday     16/01/1988     Age 33       Gender     Gender     Gender       Home Phone     [416] 222-2222     Ext       Work     Ext     Work                                                                                                    | Last Name     He     Last Name       First Name     Wendell     First Name       Address 1     220 Duncan Mill Rd     Address 1       Address 2     Address 2       City     Prov     City       Postal Code     Prov       Birthday     16/01/1988     Age 33       Gender     Gender     Ext       Home Phone     [416] 222-2222     Ext       Work     Ext     Work       PHN     PHN                                                                                                    | Incoming A  | ADT Patient          |                      |        | Patient <no< th=""><th>Patient<br/>potential patients fo</th><th>ound&gt;</th><th>✓ Search</th></no<> | Patient<br>potential patients fo | ound>   | ✓ Search |
| First Name Wendell   Address 1 220 Duncan Mill Rd   Address 2 Address 2   City Prov   Postal Code Prov   Birthday 16/01/1988   I 16/01/1988 Age 33   Birthday 16/01/1988   Age 33 Birthday   Mome Phone (416) 222-2222   Ext Home Phone   Work Ext                                                                                                    | First Name Wendell   Address 1 220 Duncan Mill Rd   Address 2 Address 1   City Prov   Postal Code Prov   Birthday 16/01/1988   Age 33 Birthday   Birthday 16/01/1988   Age 33 Birthday   Mome Phone (416) 222-2222   Ext Home Phone   Ext Home Phone   Ext PHN                                                                                                    | Last Name   | He                   |                      |        | Last Name                                                                                             |                                  | S G H G |          |
| Address 1 220 Duncan Mill Rd Address 1   Address 2 Address 2   City Prov   Postal Code Prov   Birthday 16/01/1988   Age 33 Birthday   Gender Gender   Home Phone (416) 222-2222   Ext Home Phone   Ext Work                                                                                                    | Address 1 220 Duncan Mill Rd Address 1   Address 2 Address 2   City Prov   Postal Code Prov   Birthday 16/01/1988   Age 33 Birthday   Gender Gender   Home Phone (416) 222-2222   Ext Home Phone   Ext Home Phone   PHN PHN                                                                                                    | First Name  | Wendell              |                      |        | First Name                                                                                            |                                  |         |          |
| Address 2     Address 2       City     Prov       Postal Code     Prov       Birthday     16/01/1988       Age 33     Birthday       Gender     Gender       Home Phone     [416) 222-2222       Ext     Work                                                                                                    | Address 2 Address 2   City Prov   Postal Code Prov   Birthday 16/01/1988   Age 33 Birthday   Gender Gender   Home Phone (416) 222-2222   Ext Home Phone   Ext Work   Ext   PHN                                                                                                    | Address 1   | 220 Duncan Mill I    | Rd                   |        | Address 1                                                                                             |                                  |         |          |
| City     Prov     City     Prov       Postal Code     Postal Code     Postal Code       Birthday     16/01/1988     Age 33     Birthday     Age       Gender     Gender     Gender     Ext       Work     Ext     Work     Ext                                                                                                    | City Prov City Prov   Postal Code Postal Code Postal Code   Birthday 16/01/1988 Age 33 Birthday   Gender Gender Gender   Home Phone (416) 222-2222 Ext   Vork Ext Vork   PHN PHN                                                                                                    | Address 2   |                      |                      |        | Address 2                                                                                             |                                  |         |          |
| Postal Code         Postal Code           Birthday         16/01/1988         Age 33         Birthday         Birthday         Age 23           Gender         Gender         Gender         Gender         Ext         Home Phone         Ext         Ext                                                                                                    | Postal Code   Birthday   16/01/1988   Age 33   Birthday   Gender   Home Phone   (416) 222-2222   Ext   Vork   Ext   PHN                                                                                                    | City        |                      |                      | Prov   | City                                                                                                  |                                  |         | Prov     |
| Birthday     16/01/1988     Age 33     Birthday     Age       Gender      Gender        Home Phone     [416] 222-2222     Ext        Work     Ext      Work     Ext                                                                                                    | Birthday     16/01/1988     Age 33     Birthday     Gender     Age       Gender     Gender     Gender     Gender     Ext     Gender       Work     Ext     Work     Ext     Ext     Filler       PHN     PHN     Filler     Filler     Filler                                                                                                    | Postal Code |                      |                      |        | Postal Code                                                                                           |                                  |         |          |
| Gender         Gender         Gender           Home Phone         (416) 222-2222         Ext         Home Phone         Ext           Work         Ext         Work         Ext         Ext                                                                                                    | Gender     Gender     Gender       Home Phone     (416) 222-2222     Ext       Work     Ext     Work       PHN     PHN                                                                                                    | Birthday    | 16/01/1988           |                      | Age 33 | Birthday                                                                                              |                                  |         | Age      |
| Home Phone         (416) 222-2222         Ext         Home Phone         Ext           Work         Ext         Work         Ext         Ext                                                                                                    | Home Phone     (416) 222-2222     Ext     Home Phone     Ext       Work     Ext     Work     Ext       PHN     PHN     PHN                                                                                                    | Gender      |                      |                      |        | Gender                                                                                                |                                  |         |          |
| Work Ext K                                                                                                    | Work Ext Work Ext PHN                                                                                                    | Home Phone  | (416) 222-2222       | Ext                  |        | Home Phone                                                                                            |                                  | Ext     |          |
|                                                                                                    | PHN PHN                                                                                                    | Work        |                      | Ext                  |        | Work                                                                                                  |                                  | Ext     |          |
| PHN PHN                                                                                                    |                                                                                                    | PHN         |                      |                      |        | PHN                                                                                                   |                                  |         |          |
|                                                                                                    |                                                                                                    |             |                      |                      |        |                                                                                                    | Next >                           |         | Cancel   |

**NOTE**: If the system detects a potential patient match, it will be displayed in the ADT Window.

**NOTE:** If a PrescribelT® prescription has been linked to an incorrect patient, please see the Unlinking Patients section of this document.

5. Click Ins Insert to add a new patient.

| 🕖 (Pat Search) He, Wendell         |          |                           |           |                   |                 | × |
|------------------------------------|----------|---------------------------|-----------|-------------------|-----------------|---|
| Recent Search                      |          |                           |           |                   |                 |   |
| Last,First; Code; Phone; or Bill # | Select   | Ins Insert                | Sea       | arching By Last N | ame, First Name |   |
| He,Wendell                         | 🗙 Cancel | Cop <u>y</u> Pat 🗌 Advanc | ed        | 0 No Reco         | rds Found       |   |
| # 🔺 Last Name 🔺 First Name         | Address  | City                      | Age Phone | Plan              |                 | ^ |
|                                    |          |                           |           |                   |                 |   |
|                                    |          |                           |           |                   |                 |   |

All information provided by the prescribers EMR system will automatically be populated in the local record.

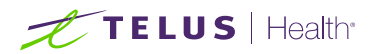

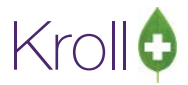

**NOTE**: If a PHN is provided by the EMR, it needs to be manually added by selecting the appropriate subplan.

#### 6. Click **Save**. Patient record is saved.

| 🕖 Patient           | - He, Wen | dell        |         |         |                                 |                      |            |                   |                |           |                                                             | ×          |
|---------------------|-----------|-------------|---------|---------|---------------------------------|----------------------|------------|-------------------|----------------|-----------|-------------------------------------------------------------|------------|
| Patient V           | iew Prot  | file        |         |         |                                 |                      |            |                   |                |           |                                                             |            |
| <u>L</u> ast Name   | He        |             |         | First N | ame Wendell                     | Sal                  | utation    | ~                 | Cha            | nged      | 🗸 Save                                                      | 🗙 Cancel   |
| Address 1           | 220 Dun   | can Mill Rd |         |         | Phone Numbers                   | (1)                  | F2 Ins De  | <u>B</u> irthdate | 16/01          | /1988     |                                                             |            |
| Address 2           |           |             |         |         | Description Ph<br>Home (4)      | 10ne<br>16) 222-2222 | ,          | Age               | 33 yea         | rs        |                                                             |            |
| City                |           |             | ~ Prov  | ON ~    |                                 | 10) 222 2222         | -          | Gender            |                | ~         |                                                             |            |
| Postal              |           | Country     | Canada  | ~       |                                 |                      |            | Language          | Englis         | h ~       |                                                             |            |
| Email               |           |             |         | Send    | Family Doctor                   |                      |            | Height            |                | +         |                                                             |            |
| Quick Code          |           |             |         |         |                                 | [                    | F2 Clear   | Weight            |                | ÷         | Load                                                        | Delete     |
| Comment             | s (0)     | 1           |         |         |                                 |                      | F2 Ins Del |                   | ~              | A         | dd new reading (l                                           | ns/+)      |
| Topic               |           | Comment     |         |         |                                 |                      |            | Plans (0)         |                |           |                                                             | F2 Ins Del |
|                     |           |             |         |         |                                 |                      |            | SubPlan           | Code           | Group ID  | Client ID                                                   | Expiry     |
| <u>A</u> llergies ( | 0)        | Add         | Drug F2 | Ins Del | G <u>e</u> neral <u>F</u> amily | <u>N</u> ursing      | Home (     | Copay <u>s</u> Co | mm <u>u</u> ni | cations   | Other                                                       | ← Ctrl →   |
|                     |           |             |         |         | Patient                         | t. Last Name         |            |                   |                | Privacy U | nknown                                                      |            |
|                     |           |             |         |         | Patient Type Hu                 | man                  |            |                   |                |           |                                                             |            |
|                     |           |             |         |         | Deceased On                     |                      |            |                   | E2             | Type      | e<br><none></none>                                          | ~          |
| Medical C           | onditions | (0)         | F2      | Ins Del | Prescriptions                   |                      |            |                   |                | Cycle     | <none></none>                                               | ~          |
|                     |           |             |         |         | Delivery Type                   |                      |            |                   | ~              | Price Gro | up <default> (<n< td=""><td>lone&gt;) ~</td></n<></default> | lone>) ~   |
|                     |           |             |         |         | Delivery Route                  |                      |            |                   | ~              | Rx Totals |                                                             |            |
|                     |           |             |         |         | Price Group                     | None>                |            |                   | ~              | Rx Count  | t                                                           |            |
| <u>G</u> roups (0)  | )         |             | F2      | Ins Del | Drug line 1 De                  | efault (Brand        | l ∨ 2 De   | fault (Generi     | c) ~           | Dollar va | lue                                                         | Deart      |
|                     |           |             |         |         | Double Count                    |                      |            |                   | $\sim$         | reset dat |                                                             | Reset      |
|                     |           |             |         |         | No Kroll Care                   | No Walle             | et Card    |                   |                | 🗌 Snap C  | Caps Requested                                              | ID         |
|                     |           |             |         |         | Compliance C                    | alendar on L         | Label      |                   |                | Snap C    | aps Documented                                              |            |

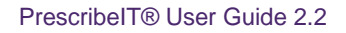

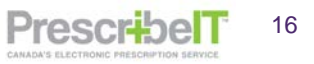

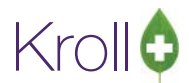

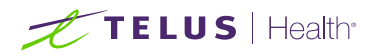

7. In the Selected Patient section, select the patient from the Drop Down to insert their local demographics into the ADT window. Cross reference the information to ensure the correct patient is matched.

| Please s                                                                                                    | elect the correct patier                                                                                             | nt for the ADT messa | ige            |                                                                                     |                                                                                                    |                                                                            |                                            |                             |                    |
|----------------------------------------------------------------------------------------------------|----------------------------------------------------------------------------------------------------|----------------------|----------------|-------------------------------------------------------------------------------------|----------------------------------------------------------------------------------------------------|----------------------------------------------------------------------------|--------------------------------------------|-----------------------------|--------------------|
| ADT Message                                                                                                    | PrescribelT                                                                                                    |                      | -              |                                                                                     |                                                                                                    |                                                                            |                                            |                             |                    |
| Incoming A                                                                                                    | DT Patient                                                                                                    |                      |                |                                                                                     | Selected Patie                                                                                                    | ent                                                                        |                                            |                             |                    |
| est Name<br>rst Name<br>ddress 1<br>ddress 2<br>ty<br>ty<br>stal Code<br>rthday<br>ender<br>ome Phone<br>/ork<br>iN                                                                                                    | He<br>Wendell<br>220 Duncan Mill Rd<br>                                                                              | Ext                  | Prov<br>Age 33 | Patia<br>Last<br>First<br>Add<br>City<br>Post<br>Birth<br>Genu<br>Hon<br>Wor<br>PHN | ent si potenti<br>si potenti<br>si potenti<br>si potenti<br>ress 1<br>si Code<br>si Code<br>der<br>te Phone<br>k<br>l                                  | al patients found><br>lial patients found><br>ell<br>Ell<br>Ext            |                                            | Search       Prov       Age |                    |
|                                                                                                    |                                                                                                    |                      |                |                                                                                     |                                                                                                    | Next >                                                                     |                                            | Cancel                      |                    |
| ADT Wizar<br>Patient sel<br>Please :<br>DT Message                                                                                                    | d<br>ection page 1<br>select the correct pat<br>PrescribelT                                                          | ient for the ADT m   | essage         |                                                                                     |                                                                                                    |                                                                            |                                            |                             |                    |
| ADT Wizar<br>Patient sel<br>Please :<br>ADT Message<br>Incoming A                                                                                                    | d<br>ection page 1<br>select the correct pat<br>PrescribelT<br>ADT Patient                                           | ient for the ADT m   | essage         |                                                                                     | Selected                                                                                                    | l Patient                                                                  |                                            |                             |                    |
| ADT Wizar<br>Patient sel<br>Please :<br>ADT Message<br>Incoming A                                                                                                    | d<br>ection page 1<br>select the correct pat<br>PrescribelT<br>ADT Patient                                           | ient for the ADT m   | essage         |                                                                                     | Selected<br>Patient He,                                                                                                    | l Patient<br>Wendell                                                       |                                            | - 0                         | Search             |
| ADT Wizar<br>Patient sel<br>Please :<br>DT Message<br>ncoming <i>I</i>                                                                                                    | d<br>ection page 1<br>select the correct pat<br>PrescribelT<br>ADT Patient<br>He                                     | ient for the ADT m   | essage         |                                                                                     | Selected<br>Patient He,                                                                                                    | l Patient<br>Wendell                                                       |                                            |                             | 5earcl             |
| ADT Wizar<br>Patient sel<br>Please :<br>DT Message<br>ncoming A<br>st Name                                                                                                    | d ection page 1 select the correct pat PrescribeIT ADT Patient He Wendell                                            | ient for the ADT m   | essage         |                                                                                     | Selected<br>Patient (He,<br>Last Name<br>First Name                                                                                                    | I Patient<br>Wendell<br>He<br>Wendell                                      |                                            |                             | őearc              |
| ADT Wizar<br>Patient sel<br>Please :<br>DT Message<br>ncoming A<br>st Name<br>st Name                                                                                                    | d ection page 1 select the correct pat PrescribeIT ADT Patient He Wendell 220 Dupgram Mill B                         | ient for the ADT m   | essage         |                                                                                     | Selected<br>Patient (He,<br>Last Name<br>First Name                                                                                                    | I Patient<br>Wendell<br>He<br>Wendell                                      |                                            |                             | ōearc              |
| ADT Wizar<br>Patient sel<br>Please :<br>DT Message<br>ncoming A<br>st Name<br>st Name<br>idress 1<br>idress 1                                                                                                    | d ection page 1 select the correct pat PrescribeIT ADT Patient He Wendell 220 Duncan Mill F                          | ient for the ADT m   | essage         |                                                                                     | Selected<br>Patient He,<br>Last Name<br>First Name<br>Address 1                                                                                        | I Patient<br>Wendell<br>He<br>Wendell<br>220 Duncan Mill F                 | Rd                                         |                             | 5earc              |
| ADT Wizar<br>Patient sel<br>Please :<br>DT Message<br>ncoming A<br>st Name<br>st Name<br>dress 1<br>dress 2                                                                                                    | d ection page 1 select the correct pat PrescribeIT ADT Patient He Wendell 220 Duncan Mill F                          | ient for the ADT m   | essage         |                                                                                     | Selected<br>Patient He,<br>Last Name<br>First Name<br>Address 1<br>Address 2                                                                           | I Patient<br>Wendell<br>He<br>Wendell<br>220 Duncan Mill F                 | Rd                                         | -                           | 5earc              |
| ADT Wizar<br>Patient sel<br>Please :<br>DT Message<br>ncoming A<br>it Name<br>st Name<br>dress 1<br>dress 2                                                                                                    | d ection page 1 select the correct pat PrescribeIT ADT Patient He Wendell 220 Duncan Mill F                          | ient for the ADT m   | essage         |                                                                                     | Selected<br>Patient He,<br>Last Name<br>First Name<br>Address 1<br>Address 2<br>City                                                                   | I Patient<br>Wendeli<br>He<br>Wendeli<br>220 Duncan Mill F                 | Rd                                         |                             | Searc              |
| ADT Wizar<br>Patient sel<br>Please :<br>DT Message<br>ncoming A<br>st Name<br>dress 1<br>dress 2<br>y<br>stal Code                                                                                                    | d ection page 1 select the correct pat PrescribeIT ADT Patient He WendelI 220 Duncan Mill F                          | ient for the ADT m   | essage         |                                                                                     | Selected<br>Patient He,<br>Last Name<br>First Name<br>Address 1<br>Address 2<br>City<br>Postal Code                                                    | I Patient Wendell He Wendell 220 Duncan Mill F                             | Rd                                         |                             | Searc              |
| ADT Wizar<br>Patient sel<br>Please :<br>DT Message<br>trooming A<br>t Name<br>dress 1<br>dress 1<br>dress 2<br>y<br>stal Code<br>thday                                                                                                    | d ection page 1 select the correct pat PrescribeIT ADT Patient He WendelI 220 Duncan Mill F 16/01/1988               | ient for the ADT m   | essage         |                                                                                     | Selected<br>Patient He,<br>Last Name<br>First Name<br>Address 1<br>Address 2<br>City<br>Postal Code<br>Birthday                                        | I Patient Wendell He Wendell 220 Duncan Mill F 16/01/1988                  | Rd                                         | -                           | Searce<br>ON<br>33 |
| ADT Wizar<br>Patient sel<br>Please :<br>DT Message<br>ncoming A<br>st Name<br>dress 1<br>dress 1<br>dress 2<br>y<br>stal Code<br>thday<br>nder                                                                                                    | d ection page 1 select the correct pat PrescribeIT ADT Patient He WendelI 220 Duncan Mill F 16/01/1988               | ient for the ADT m   | essage         | 33                                                                                  | Selected<br>Patient He,<br>Last Name<br>First Name<br>Address 1<br>Address 2<br>City<br>Postal Code<br>Birthday<br>Gender                              | I Patient Wendell He Wendell 220 Duncan Mill R 16/01/1988 M                | Rd                                         | - C                         | Searco<br>ON<br>33 |
| ADT Wizar<br>Patient sel<br>Please :<br>DT Message<br>ncoming A<br>st Name<br>dress 1<br>dress 1<br>dress 2<br>y<br>stal Code<br>thday<br>nder<br>me Phone                                                                                                    | d ection page 1 select the correct pat PrescribeIT ADT Patient He WendelI 220 Duncan Mill F 16/01/1988 [             | ient for the ADT m   | essage         | 33                                                                                  | Selected<br>Patient He,<br>Last Name<br>Address 1<br>Address 2<br>City<br>Postal Code<br>Birthday<br>Gender<br>Home Phone                              | I Patient Wendell He Wendell 220 Duncan Mill R 16/01/1988 M (416) 222-2222 | Rd Ext [                                   | - C                         | Searco<br>ON<br>33 |
| ADT Wizar<br>Patient sel<br>Please :<br>DT Message<br>ncoming A<br>st Name<br>ist Name<br>idress 1<br>idress 2<br>ity<br>stal Code<br>thday<br>inder<br>ome Phone<br>ork                                                                                                    | d ection page 1 select the correct pat PrescribeIT ADT Patient He WendelI 220 Duncan Mill F 16/01/1988 [             | ient for the ADT m   | essage         | 33                                                                                  | Selected<br>Patient He,<br>Last Name<br>First Name<br>Address 1<br>Address 2<br>City<br>Postal Code<br>Birthday<br>Gender<br>Home Phone<br>Work        | I Patient Wendell He Wendell 220 Duncan Mill F 16/01/1988 M (416) 222-2222 | Rd Ext Ext Ext Ext Ext Ext Ext Ext Ext Ext | -                           | Searc<br>ON<br>33  |
| ADT Wizar<br>Patient sel<br>Please :<br>DT Message<br>trooming A<br>trooming A<br>trooming | d ection page 1 select the correct pat PrescribeIT ADT Patient He U20 Duncan Mill R 16/01/1988 16/01/1988 16/01/1988 | ient for the ADT m   | essage         | 33                                                                                  | Patient Here<br>First Name<br>Address 1<br>Address 2<br>City<br>Postal Code<br>Birthday<br>Gender<br>Home Phone                                        | I Patient Wendell He Wendell 220 Duncan Mill F 16/01/1988 M (416) 222-2222 | Rd                                         | - C                         | ON                 |
| ADT Wizar<br>Patient sel<br>Please :<br>DT Message<br>ncoming A<br>st Name<br>st Name<br>idress 1<br>idress 2<br>by<br>istal Code<br>thday<br>inder<br>ime Phone<br>ork<br>IN                                                                                                    | d ection page 1 select the correct pat PrescribeIT ADT Patient He U20 Duncan Mill F 16/01/1988 [                     | ient for the ADT m   | essage         | 33                                                                                  | Selected<br>Patient He,<br>Last Name<br>First Name<br>Address 1<br>Address 2<br>City<br>Postal Code<br>Birthday<br>Gender<br>Home Phone<br>Work<br>PHN | I Patient Wendell He Wendell 220 Duncan Mill F 16/01/1968 M (416) 222-2222 | Rd Ext E                                   |                             | Sear<br>ON<br>33   |

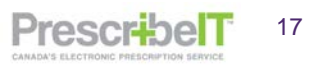

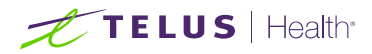

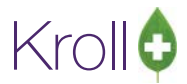

The ADT Wizard window displays to continue locating and inserting patient specific data.

| These Trese        | ribell          |                    | -             |                       |     |               |        |         |      |
|--------------------|-----------------|--------------------|---------------|-----------------------|-----|---------------|--------|---------|------|
| Incoming ADT Pa    | tient Details   |                    |               | Local Patient Details |     |               |        |         |      |
| Last Name          | He              |                    | $\rightarrow$ | Не                    |     |               |        |         |      |
| First Name         | Wendell         |                    | $\rightarrow$ | Wendell               |     |               |        |         |      |
| Salutation         |                 | Picture            | $\rightarrow$ | \                     | ·   |               |        |         |      |
| Gender             |                 |                    | $\rightarrow$ | Male                  | . ! | Γ             |        |         |      |
| Birthday           | 16/01/1988      | No image available | $\rightarrow$ | 16/01/1988            |     |               | No im- |         | ulab |
| Height             |                 | No mage available  | +             | No data on this date  |     |               | NO III | iye ava | mau  |
| Weight             |                 |                    | +             | No data on this date  |     | $\rightarrow$ |        |         |      |
| Language (Written) |                 |                    | $\rightarrow$ | English 🗸             |     |               |        |         |      |
| Language (Spoken)  |                 |                    | $\rightarrow$ | ~                     |     |               |        |         |      |
| Email              |                 |                    | $\rightarrow$ |                       |     |               |        |         |      |
| Active             | (not specified) |                    | $\rightarrow$ |                       |     |               |        |         |      |
| PHN                |                 |                    | $\rightarrow$ | F2 Del                |     |               |        |         |      |
| Def. Doctor        |                 |                    | $\rightarrow$ | F2 Del                |     |               |        |         |      |
| Doc Lic            |                 |                    |               |                       |     |               |        |         |      |

8. Click Next.

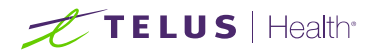

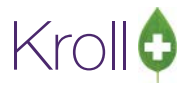

#### **Adding Patient Allergies**

**NOTE**: If the prescriber has indicated that the patient has allergies, the user will be alerted to add these to the Local Patient Profile.

1. To insert an allergy, click Ins.

| Patient allerg | jies update page 5/6                               |                                    |
|----------------|----------------------------------------------------|------------------------------------|
| Please u       | pdate the patient's allergy info with the ADT info | Selected Patient: He, Wendell      |
| ADT Message    | PrescribelT                                        |                                    |
| Incoming AD    | T Allergy Details 1 of 2                           | Local Patient Allergy Details      |
| Description    | Other: Severe Latex allergy                        | Allergies [None Selected]          |
| Code           |                                                    | [None Selected]                    |
| Source         |                                                    |                                    |
| Severity       |                                                    |                                    |
| Date Added     | 02/02/2021 1:27:27 PM                              |                                    |
|                |                                                    |                                    |
|                |                                                    | Comments (Allergies) (0) F2 Ins De |
|                |                                                    | Comment                            |
|                |                                                    |                                    |
|                |                                                    |                                    |
|                |                                                    |                                    |
|                |                                                    |                                    |
|                |                                                    |                                    |
|                |                                                    |                                    |
|                |                                                    |                                    |
|                |                                                    |                                    |
|                |                                                    | A Deale Marks                      |

The 'Select an Allergy' window appears. Search and click on the Allergy.

|   | 🕖 Select an Alle | ergy — 🗆 🗙                                                 |   |
|---|------------------|------------------------------------------------------------|---|
|   | Latex            | ● Starts with ○ Contains ✓ Select X Cancel 4 Records Found |   |
| ĺ | Туре             | Description                                                | ^ |
|   | FDBHIC           | latex                                                      |   |
| ł | FDBHIC           | latex dams                                                 |   |
| ł | FDBHIC           | latex foam (adhesive backed) for cervical collars          |   |
| l | FDBAllergenGrou  | Latex, Natural Rubber                                      |   |
| l |                  |                                                            |   |

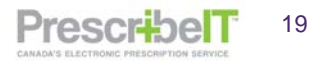

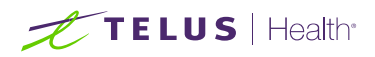

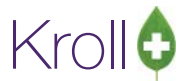

2. Click Select. ADT Wizard window appears with 'Local Patient Allergy Details' fields filled.

| Patient aller | nies update page 5/6                                |                               |       |      |
|---------------|-----------------------------------------------------|-------------------------------|-------|------|
| Please u      | update the patient's allergy info with the ADT info | Selected Patient: He, Wendell |       |      |
| DT Message    | PrescribelT                                         |                               |       |      |
| Incoming Al   | DT Allergy Details 1 of 2                           | Local Patient Allergy Details |       |      |
| Description   | Other: Severe Latex allergy                         | Allergies latex               | ~ Ins | Del  |
| Code          |                                                     |                               |       |      |
| Source        |                                                     | → Patient ~                   |       |      |
| Severity      |                                                     |                               |       |      |
| Date Added    | 02/02/2021 1:27:27 PM                               | → 02/02/2021 1:31:43 PM !     |       |      |
|               |                                                     |                               |       |      |
|               |                                                     | Comments (Allergies) (0)      | F2 Ir | is C |
|               |                                                     |                               |       | _    |
|               |                                                     |                               |       |      |
|               |                                                     |                               |       |      |
|               |                                                     |                               |       |      |
|               |                                                     |                               |       |      |
|               |                                                     |                               |       |      |
|               |                                                     |                               |       |      |
|               |                                                     |                               |       |      |
|               |                                                     |                               |       |      |

3. Click **Next** to continue adding more allergies. The ADT wizard will cycle through all allergies from the incoming prescription until all has been presented to the user.

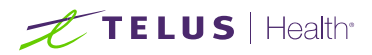

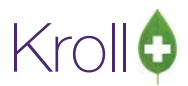

#### Process Electronic Rx Orders

- 1. After the patient has been linked, the Process Electronic Rx Orders screen will be displayed. This will be display all the PrescribeIT® prescriptions selected and the system will automatically suggest a Process Action and a Local Rx, if applicable, based on the patient's medication history on their Profile.
- 2. Click F2 to bring up the Electronic Rx Order Process Details screen to view the details of the incoming order or to change the Process Action and/or Local Rx.

| Process Electronic Rx Orders      |                                                                    |                                     |                  |          |                | _       |    | ×  |
|-----------------------------------|--------------------------------------------------------------------|-------------------------------------|------------------|----------|----------------|---------|----|----|
| The following at Please review ar | tions are suggested based on the<br>d make any necessary changes b | e available info<br>efore processir | ormation.<br>1g. |          |                |         |    |    |
| Patient He, Wendell               |                                                                    | Allergies                           | latex            |          |                |         |    |    |
| JHN                               | DOB 1988-Jan-16 33 y Sex M                                         | Conditions                          |                  |          |                |         |    |    |
| PrescribelT Order                 |                                                                    |                                     |                  |          | Process Action | Local F | کx |    |
| [2021-Feb-02] 30 Delayed r        | elease tablet Tecta 40 mg (40 mg)                                  |                                     |                  |          | Dispense order | N/A     |    | F2 |
|                                   | ✓ Proc                                                             | cess                                |                  | X Cancel |                |         |    |    |
| Electronic Rx Order Processir     | ig Details                                                         |                                     |                  |          |                | -       |    | ×  |
| Detient II. Mandell               |                                                                    | Alleneitee                          | latau            |          |                |         |    | _  |
| Patient He, Wendell               | DOR 1000 Jan 16 <b>33</b> yr - Say M                               | Allergies                           | latex            |          |                |         |    |    |
|                                   | DOB 1966 Jair 10 35 y Sex IM                                       | Conditions                          | L                |          |                |         |    |    |
| Process Action Dispense or        | der                                                                | ✓ Local I                           | Rx               |          |                |         |    | ~  |
| Field                             | PrescribelT Order                                                  |                                     |                  | Local Rx |                |         |    |    |
| Order Reference                   | 1.2.2.3.3.7.7.1011281.2:31924d8b-1                                 | 1dc-4c65-b677                       | -5d5d2e054d2     |          |                |         |    | ]  |
| Status                            | Filled                                                             |                                     |                  |          |                |         |    |    |
| Last Dispensed On                 | N/A                                                                |                                     |                  |          |                |         |    |    |
| Product                           | Tecta 40 mg (40 mg)<br>CCDD 8000236                                |                                     |                  |          |                |         |    |    |
| Prescriber                        | He, Wendell<br>Doctor<br>Licence# 33899                            |                                     |                  |          |                |         |    |    |
| Administration Start              | 2021-Feb-02                                                        |                                     |                  |          |                |         |    |    |
| Administration Stop               |                                                                    |                                     |                  |          |                |         |    |    |
| Administration Instructions       | 1 tablet 1 time daily for 30 days                                  |                                     |                  |          |                |         |    |    |
|                                   |                                                                    |                                     |                  |          |                |         |    |    |
|                                   | ✓ <u>S</u> a                                                       | ve                                  |                  | X Cancel |                |         |    |    |

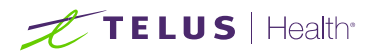

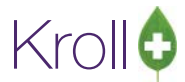

3. The following Process Actions are available from the drop box:

Do not process order: Order will not be filled and remain in the Data Entry/ToDo Queue

Dispense order: Order will be processed as a new prescription

**Copy from Existing Rx and Dispense**: Order will copy the selected Local Rx and processed.as a new prescription

**Unfill Rx:** Order will be processed with the Unfill Rx option enabled

**Copy from existing Rx and Unfill:** Order will copy the selected Local Rx and processed with the Unfill Rx option enabled

| 🕖 Electronic Rx (                | Order Processir                                           | ng Details                                              |              |                                    | _ | Х |
|----------------------------------|-----------------------------------------------------------|---------------------------------------------------------|--------------|------------------------------------|---|---|
| Patient Kroll<br>JHN 3283        | l, Wendell<br>348476                                      | DOB 1988-Jan-01 <b>33 y</b> Sex                         | M            | Allergies Penicillins Conditions   |   |   |
| Process Action                   | Dispense or                                               | der<br>ess now                                          | ~            | Local Rx                           |   | ~ |
| Field<br>Order Referer<br>Status | Dispense or<br>Copy from e<br>Unfill order<br>Copy from e | der<br>xisting Rx and dispense<br>xisting Rx and unfill |              | Local Rx<br>47fb-9abb-f9bb15e36924 |   |   |
| Last Dispense                    | d On                                                      | N/A                                                     |              |                                    |   |   |
| Product                          |                                                           | Tecta 40 mg (40 mg)<br>CCDD 8000236                     |              |                                    |   |   |
| Prescriber                       |                                                           | He, Wendell<br>Doctor<br>Licence# 33899                 |              |                                    |   |   |
| Administration                   | n Start                                                   | 2021-Feb-02                                             |              |                                    |   |   |
| Administration                   | n Stop                                                    |                                                         |              |                                    |   |   |
| Administration                   | n Instructions                                            | 1 tablet 1 time daily for 30 days                       |              |                                    |   |   |
|                                  |                                                           |                                                         |              |                                    |   |   |
|                                  |                                                           | ✓                                                       | <u>S</u> ave | Cancel                             |   |   |

Note: For further details on Copying to New, see <u>Linking a PrescribelT® Prescription to an Existing Local</u> <u>Rx (Copy to New).</u>

- 4. Once all the necessary changes has been made, click Save to return to the Process Electronic Rx Orders screen.
- 5. Click Process to begin processing the orders in Fill-F12.

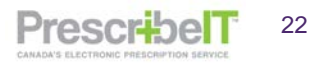

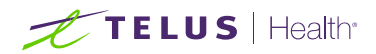

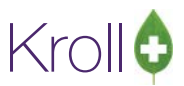

PrescribelT

23

| Process Electronic Rx Orders                                                                                 |                                          |                                       | -               |    |
|----------------------------------------------------------------------------------------------------|------------------------------------------|---------------------------------------|-----------------|----|
| The following actions are suggested based on the a Please review and make any necessary changes bef          | wailable information.<br>ore processing. |                                       |                 |    |
| Patient         He, Wendell           JHN         DOB         1988-Jan-16         33 y         Sex         M | Allergies latex Conditions               |                                       |                 |    |
| PrescribelT Order<br>[2021-Feb-02] 30 Delayed release tablet Tecta 40 mg (40 mg)                             |                                          | Process Action Lu<br>Dispense order N | .ocal Rx<br>N/A | F2 |
| ✓ Proce                                                                                                    | ss Cancel                                |                                       |                 |    |

**NOTE:** If a local Rx was not selected to be copied from, the system will then attempt to locate the medication. This is done in one of 3 ways; by DIN, CCDD, or HICL.

 If the doctor entered the medication by DIN, the system will locate all drug pack record with that DIN. If only one drug pack exits in the system for the specified DIN or HICL number, it will automatically be inserted in the F12 – Fill Screen.

| 💋 1-(local):ON10-13-N                          | lew Rx for Leblanc, I | Paul Ringo Sr     |                   |                |                     |          |                    |             | 🕖 External Rx Or | rder                      |                         |                 |
|------------------------------------------------|-----------------------|-------------------|-------------------|----------------|---------------------|----------|--------------------|-------------|------------------|---------------------------|-------------------------|-----------------|
| File Edit Recent S                             | earch Utilities N     | IH Central Fill C | ards Session Help | Version 10     |                     |          |                    |             | Order Referen    | ice                       |                         | ×               |
| F3 - Patient                                   | F5 - Drug             | F7 - Doctor       | F9 - Workflow     | F11 - Dr       | pp-off F12 - Return | n to Rx  | Alt+X - Start      |             | 1.2.0.9.9.4.099  | 4.2:EMR3-0f452e19-f664-4  | 1f50-a87b-0f52cffc985f  |                 |
| Search Criteria                                | Mixture 📃 📒           | 🖌 Edit            | Ins Insert        |                | Searching By        | DIN (A   | ivanced)           |             | Written Date     | Do Not Dispense Befor     | e Expiry Date           |                 |
| 00723908                                       |                       | X Cancel          | Copy Drug 🔽 Ad    | vanced         | 5 Records           | Found    |                    |             | 22/02/2018       | 22/02/2018                | 22/02/2019              |                 |
|                                                |                       |                   |                   |                |                     |          |                    |             | Patient          |                           |                         |                 |
| Advanced Search<br>Show Packs                  | Generic <u>N</u> ame  |                   |                   | <u>F</u> orm   |                     |          | -                  |             | Name Mr          | Leblanc, Paul Ringo Sr    |                         |                 |
| Only Active                                    | Drug <u>G</u> roup    |                   | •                 | Man <u>u</u> f |                     |          | •                  |             | Address 1 44     | 522 LONG ADDRESSS         |                         | Gender Male     |
| <ul> <li>Only InActive</li> <li>All</li> </ul> | Drug Price Group      |                   | -                 | Sched          | -                   | Show A   | II Drug Pack Tiers |             | Address 2 ap     | pt 3                      |                         | DOB 22/05/1979  |
|                                                | Drug Type             |                   | •                 | -              |                     |          |                    |             | City AL          | DERAAN                    | Prov BC                 | Postal V4S 4F6  |
| la la mana                                     |                       |                   |                   |                |                     | lan.     | 1-                 | line of the | Phone Ho         | me: (250) 985-6533; Wor   | k Fax: (250) 864-6533 B | PHN 93011887733 |
| # A BrandName                                  |                       | GenericName       |                   | Strength       | Pack Size           | DIN      | Form               | Manut A     | Dava             |                           |                         |                 |
| 2 Tylenol Caplet                               |                       | Acetaminophen     |                   | 500mg          | 24                  | 00723908 | CPL (Caplet)       | UC (lo      | Drug             | Invest 500mm Comlet       |                         | ]               |
| 3 Tylenol Caplet                               |                       | Acetaminophen     |                   | 500mg          | 50                  | 00723908 | CPL (Caplet)       | JJC (Jo     | Name Iy          | lenoi suumg Capiet        |                         |                 |
| 4 Tylenol Caplet                               |                       | Acetaminophen     |                   | 500mg          | 100                 | 00723908 | CPL (Caplet)       | JJC (Jo     | Strength         |                           | • •                     | Monitored No    |
| 5 Tylenol Caplet                               |                       | Acetaminophen     |                   | 500mg          | 150                 | 00723908 | CPL (Caplet)       | JJC (Jo     | DIN 007          | 723908 Form Cap           | blet                    |                 |
|                                                |                       |                   |                   |                |                     |          |                    | E           | Provider         |                           |                         |                 |
|                                                |                       |                   |                   |                |                     |          |                    |             | Name Dr.         | . Deangelis, Colomba      |                         |                 |
|                                                |                       |                   |                   |                |                     |          |                    |             | License # OA     | 1ga14508                  | Specialty               |                 |
|                                                |                       |                   |                   |                |                     |          |                    |             | Address 12       | 3 Bellings                |                         |                 |
|                                                |                       |                   |                   |                |                     |          |                    |             | City Ca          | mbridge                   | Prov Of                 | Postal N3C 2V3  |
|                                                |                       |                   |                   |                |                     |          |                    |             | Phone Wo         | ork: (758) 444-4444; Work | r Fax: (519) 621-1420   |                 |
|                                                |                       |                   |                   |                |                     |          |                    |             | Cia.             |                           |                         |                 |
|                                                |                       |                   |                   |                |                     |          |                    |             | sig              |                           |                         |                 |
|                                                |                       |                   |                   |                |                     |          |                    |             | I capiet 5 tin   | nes daily for 10 days     |                         |                 |
|                                                |                       |                   |                   |                |                     |          |                    |             | Use this sig     | code text in the Rx.      |                         |                 |
|                                                |                       |                   |                   |                |                     |          |                    |             | Prescribed       | Author                    | ized                    |                 |
|                                                |                       |                   |                   |                |                     |          |                    |             | Qty 30 Caplet    | t Days 10 day Qty 3       | Days 10 day             | Refills         |
|                                                |                       |                   |                   |                |                     |          |                    |             | Substitution     |                           |                         |                 |
|                                                |                       |                   |                   |                |                     |          |                    |             | Allowed Yes      |                           |                         | -               |
|                                                |                       |                   |                   |                |                     |          |                    |             |                  |                           |                         |                 |
|                                                |                       |                   |                   | User: DC       | (Diana Cius)        |          |                    | ⊠0          | - 🗌 Auto Align F | Forms                     | Close                   |                 |
|                                                |                       |                   |                   |                |                     |          |                    |             | -C               |                           |                         |                 |

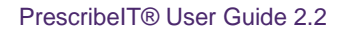

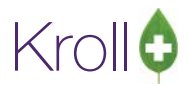

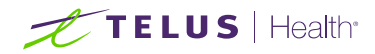

**NOTE:** If the prescriber has not specified a DIN in the e-Prescription and CCDD, or HiCL is sent, it will be used for the search. All records that match the search criteria will be displayed. Please note different forms for that molecule as well as all the different strengths could be returned. It is up to the user to choose the medication based on strength and form prescribed, as well as patient preference and/or physical stock.

| 1-(local):ON10-13-     | New Rx              |                     |                  |                 |             |                 |                      |         | External R                                         | Rx Order                                        | 14                      |                    |
|------------------------|---------------------|---------------------|------------------|-----------------|-------------|-----------------|----------------------|---------|----------------------------------------------------|-------------------------------------------------|-------------------------|--------------------|
| File Edit Recent       | Search Utilities A  | H Central Fill Ca   | eds Session Help | Version 10      |             |                 |                      |         | Order Refe                                         | erence                                          |                         |                    |
| F3 - Patient           | F5 - Drug           | F7 - Doctor         | F9 - Worldlow    | F11 - Drop-off  | F12 - Retur | n to Rx Al      | t+X - Start          |         | 12.09.9.4                                          | 0994.2:EMRe163-m-5def30df-0                     | 7bb-43be-8e64-c075d6c   | Id4b56             |
| Search Criteria        | Moture 🖾 📃          | 🖌 Edit 🛛 🛛          | nu Insert        | Searc           | hing By H   | licl Sequence ( | Advanced)            |         | Written Da                                         | ate Do Not Dispense Before                      | Expiry Date             |                    |
| Hicl:3905              |                     | 🗶 Cancel 🛛 C        | copy Drug 📝 Adv  | anced           | 16 Record   | s Found         |                      |         | 02/03/203                                          | 18 02/03/2018                                   | 01/03/2019              |                    |
| Advanced Search        | Generic Name        |                     |                  | Form            |             |                 | -                    |         | Patient                                            | Loli Mario Ellis                                |                         |                    |
| Only Artise            | Dava Gatern         |                     |                  |                 |             |                 |                      |         | Address                                            | 40 Demonstra Bland Con Long A                   | dd                      | Condex Male        |
| Only InActive          | onug group          |                     |                  | wangi           |             | -               |                      |         | Abdress 1                                          | ou Patterson bive sw cong A                     | loaress                 | Gender Maie        |
| All                    | Drug Erice Group    |                     | • ;              | Sched           |             | Show All Dr     | ug Pack Tiers        |         | Address 2                                          | Appt 1050                                       |                         | 008 24/10/1975     |
|                        | Drug Type           |                     | •                |                 |             |                 |                      |         | City                                               | Calgary                                         | Prov AB                 | Postal T3H 2E1     |
| BrandName              |                     | GenericName         |                  | Strength        | Pack Size   | DIN             | Form                 | Manul - | Phone                                              | Home: (403) 297-2722; Work                      | Fax: (403) 839-6583; Al | B ULI 930122889962 |
| 1 Methotrexate Inject  | able                | Methotrexate Sodiur | m                | 50mg/2ml        | 2           | 02170671        | ML (Injection)       | WAY (   | Drug                                               |                                                 |                         |                    |
| 2 Methotrexate Inject  | ion, BP             | Methotrexate Sodius | m                | 7.5mg/0.3mL     | 1           | 02422166        | SOLUTION             | PMS (I  | Alberto                                            | Mathetravata USD 25mg/ml                        | Ini                     |                    |
| 3 Methotrexate Inject  | ion, BP             | Methotrexate Sodiur | m                | 10mg/0.4mL      | 1           | 02422174        | SOLUTION             | PMS (F  | realite                                            | methodiexate our song me                        |                         | 1                  |
| 4 Methotrexate Inject  | ion, 8P             | Methotrexate Sodiur | m                | 15mg/0.6mL      | 1           | 02422182        | SOLUTION             | PMS (#  | Strength                                           |                                                 |                         | Monitored No       |
| 5 Methotrexate Inject  | ion, 8P             | Methotrexate Sodium | m                | 20mg/0.8mL      | 1           | 02422190        | SOLUTION             | PMS (F  | Form                                               |                                                 |                         |                    |
| 6 Methotrexate Inject  |                     |                     |                  | 25mg/1mL        | 1           |                 | SOLUTION             | EMS (   | Brouidar                                           |                                                 |                         |                    |
| 7 Methotrexate Sodiu   | im Injection Usp    | Methotrexate Sodius | m                | 25mg            | 2           | 02182777        | ML (Injection)       | HPH (I  | Provides                                           | De Deservelle Colomba                           |                         |                    |
| 8 Methotrexate Sodiu   | im Injection Usp    | Methotrexate Sodius | m                | 25mg            | 20          | 02182777        | ML (Injection)       | HPH (I  | realize                                            | Dr. Deangens, coroniba                          |                         |                    |
| 9 Metoject 20mg/2m     | I Prefilled Syringe | Methotrexate        |                  | 20mg/2ml        | 2           | 02304767        | ML (Injection Syring | MDS (I  | License #                                          | QA1qa14508                                      | Specialty               |                    |
| 0 Metoject Prefilled S | yringe              | Methotrexate        |                  | 7.5mg/0.75ml    | 0.8         | 02320029        | ML (Solution)        | MDS (I  | Address                                            | 456 Some Street                                 |                         |                    |
| 1 Metoject Prefilled S | yringe              | Methotrexate        |                  | 10mg/1ml        | 1           | 02320037        | ML (Injection Syring | MDS (   | City                                               | Hamilton                                        | Prov ON                 | Postal A1B 2C4     |
| 2 Metoject Prefilled S | yringe              | Methotrexate        |                  | 15mg/1.5ml      | 1.5         | 02320045        | ML (Injection Syring | eMDS (I | Phone                                              | Work: (758) 444 4444: Work                      | Fax: (519) 621-1420     |                    |
| 3 Metoject Prefilled S | yringe              | Methotrexate        |                  | 25mg/2.5ml      | 2.5         | 02320053        | ML (Injection Syring | MDS (I  | PROFESSION AND AND AND AND AND AND AND AND AND AN  |                                                 |                         |                    |
| 4 Ratio-Methotrexate   | Sodium              | Methotrexate Sodium | m                | 2.5mg           | 100         | 02244798        | TAB (Tablet)         | TEV (T  | Sig                                                |                                                 |                         |                    |
| 5 Sandoz-Methotrexa    | ite Injection       | Methotrexate Sodium | m                | 25mg/mL         | 2           | 02398427        | SOLUTION             | SDZ (S  | 25 mg SC                                           | a weekly                                        |                         |                    |
| 6 Sandoz-Methotrexa    | ite Injection       | Methotrexate Sodium | m                | 25mg/mL         | 20          | 02398427        | SOLUTION             | SDZ (S  | E man                                              | de contrato de terres                           |                         |                    |
|                        |                     |                     |                  |                 |             |                 |                      | -       | Prescribed<br>Qty 4 ml<br>Substitutio<br>Allowed Y | d Authorized<br>Days Qty 12 mil Da<br>on<br>fes | ys Refills 2            |                    |
| And                    |                     |                     |                  | User: DC (Diana | Cius)       |                 | 2.5                  | ,       | Auto Ali                                           | ign Forms                                       | Close                   |                    |

**NOTE**: In cases where the prescriber has not entered a DIN, CCDD or HiCL or a different manufactured product is to be used, it is up to the user to type in the name and locate the medication.

|                                    |                                                                                                    |                                                                                                    |                                                                                                    |                                                                                                    |                                                                                                    | External Rx Order                                                                                                    |
|------------------------------------|----------------------------------------------------------------------------------------------------|----------------------------------------------------------------------------------------------------|----------------------------------------------------------------------------------------------------|----------------------------------------------------------------------------------------------------|----------------------------------------------------------------------------------------------------|----------------------------------------------------------------------------------------------------|
| NH Central Fill Cards Session Help | Version 10                                                                                              |                                                                                                    |                                                                                                    |                                                                                                    | -                                                                                                    | Order Reference                                                                                                    |
| F7 - Doctor F9 - Worldlow          | F11 - Drop-off                                                                                          | F12 - Retur                                                                                                    | rn to Rx                                                                                                    | Alt+X - Start                                                                                                    |                                                                                                    | 1.2.0.9.9.4.0994.2:EMR16-e0e4b55e-81ad-433d-8546-cb1c8bbd5a44                                                                                                    |
| ✓ Edit Inu Insert                  | Searchin                                                                                                | g By Bran                                                                                                    | d(Generic) N                                                                                                    | ame (Advanced)                                                                                                    |                                                                                                    | Written Date         Do Not Dispense Sefore         Expiry Date           06/03/2018         06/03/2018         06/03/2019                                                                                                    |
| Cancel Copy Drug Ad                | vanced 4                                                                                                | Kecord                                                                                                    | s Found                                                                                                    |                                                                                                    |                                                                                                    | Patient                                                                                                    |
| GenericName                        | Strength                                                                                                | Pack Size                                                                                                    | DIN                                                                                                    | Form                                                                                                    | Manuf *                                                                                                    | Name Enrescribe Redo One                                                                                                    |
|                                    |                                                                                                    | 1422                                                                                                    | 00906050                                                                                                    | ML (Liquid)                                                                                                    | NOV (I                                                                                                    | Address 1 Gender Female                                                                                                    |
|                                    |                                                                                                    | 1422                                                                                                    | 00906093                                                                                                    | ML (Liquid)                                                                                                    | NOV                                                                                                    |                                                                                                    |
|                                    |                                                                                                    | 1422                                                                                                    | 00906078                                                                                                    | ML (Liquid)                                                                                                    | NOV (I                                                                                                    | Address 2 DOB 05/12/20                                                                                                    |
|                                    |                                                                                                    | 1422                                                                                                    | 00906085                                                                                                    | ML (Liquid)                                                                                                    | NOV (I                                                                                                    | City Prov BC Postal                                                                                                    |
|                                    |                                                                                                    |                                                                                                    |                                                                                                    |                                                                                                    |                                                                                                    | Strength Monitored No<br>Form Provider<br>Name Deangelis, Colomba<br>License = QA1qa14508 Specialty<br>Address 456 Some Street                                                                                                    |
|                                    |                                                                                                    |                                                                                                    |                                                                                                    |                                                                                                    |                                                                                                    | City Hamilton Prov ON Postal A18 20<br>Phone                                                                                                    |
|                                    | s NH Central Fill Cards Session Help<br>F7 - Doctor F9 - Worldlow<br>Cancel Copy Drug Ad<br>GenericName | s NH Central Fill Cards Session Help Version 10<br>F7 - Doctor F9 - Workflow F11 - Drop-off<br>Edit Inv Inset Searchin<br>Copy Drug Advanced 4<br>GenericName Strength | s NH Central Fill Cards Session Help Version 10<br>F7 - Doctor F9 - Workflow F11 - Drop-off F12 - Retur<br>Edit Inv Insert Searching By Bran<br>Cancel Copy Drug Advanced 4 Record<br>GenericName Strength Pack Size<br>1422<br>1422 | s NH Central Fill Cards Session Help Version 10<br>F7 - Doctor P9 - Workflow F11 - Drop-off F12 - Return to Ru<br>Cancel Copy Drug Advanced A Records Found<br>GenericName Strength Pack Size 0000003<br>1422 0000003<br>1422 0000003<br>1422 0000003 | s NH Central Fill Cards. Session Help Version 10<br>F7 - Doctor P9 - Workflow F11 - Drop-off F12 - Return to Rx AR+X - Start<br>Cancel Copy Drug Advanced Area Size DIN Form<br>GenericName Strength Pack Size DIN Form<br>1422 00000039 Mt. (Liquid)<br>1422 00000039 Mt. (Liquid)<br>1422 00000035 Mt. (Liquid)<br>1422 00000055 Mt. (Liquid) | s NH Central Fill Cards. Session. Help Version 10<br>F7 - Doctor F9 - Workflow F11 - Drop-off F12 - Return to Rx Alt+X - Start<br>Cancel Copy Drug Advanced A Records Found<br>GenericName Strength Pack Size DIN Farm Manut<br>1422 0000003 Mk (Liquid) NOV (<br>1422 0000003 Mk (Liquid) NOV (<br>1422 0000003 Mk (Liquid) NOV ( |

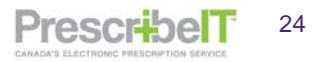

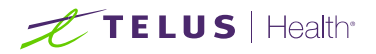

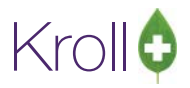

**NOTE:** Compound or Mixture medications can be searched by name. The ingredients and quantities in the mixture will be listed in the External Order name.

| / 1-(local):ON10-13-New Rx        |                                 |                            |                           |      | External Rx Orde                                                                                                    | e (*                                                                                                    |                                                                                                    |                                                                                                    |
|-----------------------------------|---------------------------------|----------------------------|---------------------------|------|----------------------------------------------------------------------------------------------------|----------------------------------------------------------------------------------------------------|----------------------------------------------------------------------------------------------------|----------------------------------------------------------------------------------------------------|
| File Edit Recent Search Utilities | NH Central Fill Cards Session ) | telp Version 10            |                           |      | Order Reference                                                                                                    | <u> </u>                                                                                                    |                                                                                                    |                                                                                                    |
| F3 - Patient F5 - Moture          | F7 - Doctor F9 - Worldi         | ow F11 - Drop-off F12 - Re | eturn to Rx Alt+X - Start |      | 1.2.0.9.9.6.0996.2                                                                                                    | 2rx-77b8e985-fe19-48ba-                                                                                                    | 8743-6d01f19853aa                                                                                                    |                                                                                                    |
| Search Criteria Meture 📝          | Search Ins Insert Copy Mixture  | Searching By               |                           |      | Written Date 02/03/2018                                                                                                    | Do Not Dispense Before<br>02/03/2018                                                                                                    | Expiry Date<br>02/03/2019                                                                                                    |                                                                                                    |
| # 4 Quick Code                    | Description                     |                            |                           |      | Patient Name Mr M Address 1 62851 Address 2 appt City Calga Phone Hom Drug Strength DIN Provider Name Dr. D License = QA3e Address 123 B City Calga Phone Work Sig 3 (Three) - 5 (f ipsum dolor si dolor. Aenean | linton, Marion Flyers Sr<br>Patters Bivd SW Long Ad<br>88<br>e: (403)875-2722: Work F<br>e: (403)875-2722: Work F<br>ut Cream: Ingredients:25<br>L - BLAXIN 125 MG/5 ML<br>Form GEL<br>kemers Lemire, Nathalie<br>pa14508<br>kellings<br>c: (758) 456-4444: Work F<br>ive) Application(s), Ever<br>massa, Cum sociis natog | dress Prov AB ax: (403) 875-6583 AB g - LIDOCAINE HCL 0 SUSPENSION Speciality Prov Ob ax: (519) 876-1420 y morning PRN X 1 W | Link,<br>Gender Male<br>Dob 24/10/1968<br>Postal T3H 6EL<br>ULI IGL2286552245<br>5 % GEL (GRAM),<br>Monitored No<br>Postal N3C 2V3<br>eek(s) Lorem<br>memode ligula eget<br>s dis perturient |
| Enter a Moture Name or Moture Co  | ode or Mixture Component(s)     | User: DC (Diana Cius)      | Filling Rx 1 of 2         | E000 | eu, pretium qu<br>fringilla vel, all<br>imperdiet a, ve                                                                                                    | is, sen. Nulla consequat<br>iquet nec, vulputate eget<br>inenatis vitae, justo. Null<br>ms                                                                                                    | massa quis enim. Dor<br>t, arcu. In enim justo, r<br>am dictum felis eu pe                                                   | honcus ut,<br>de mollis pretium,                                                                                                    |

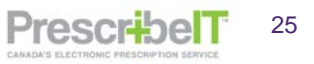

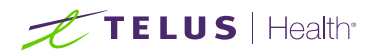

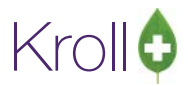

PrescribelT

26

7. If no matches are located, insert the mixture as new (Please refer to the Kroll User Manual p.253 on how to enter a new mixture).

**NOTE**: In addition to Mixtures, prescribers can send prescriptions for devices such as glucose test strips and medical aids. These too, can be searched for and located by name.

| 1-(local):Prescribe | IT10-13-New Rx 1 | for Mucks, Martin |              |           |             |              | External F                                                                                                    | Rx Orde                                                                                       | r                                                                                                    | 2                                                                                                    | Addition (                                                                                                    |                                                                                 |
|---------------------|------------------|-------------------|--------------|-----------|-------------|--------------|----------------------------------------------------------------------------------------------------|-----------------------------------------------------------------------------------------------|----------------------------------------------------------------------------------------------------|----------------------------------------------------------------------------------------------------|----------------------------------------------------------------------------------------------------|---------------------------------------------------------------------------------|
| le Edit Recent      | Search Utilitie  | s NH Cards Se     | ssion Help V | ersion 10 |             |              | Order Ref                                                                                                    | erence                                                                                        |                                                                                                    |                                                                                                    |                                                                                                    |                                                                                 |
| F3 - Patient        | F5 - Drug        | F7 - Docto        | NT F9 - W    | oridiow   | F11 - Droj  | p-off F1     | 1.2.0.9.9.4                                                                                                    | 0994.2                                                                                        | EMR3-3f329f49-59a8-413                                                                                                    | c-82f3-61db8c8049                                                                                                    | 97e                                                                                                    |                                                                                 |
| arch Criteria       | Mixture 📰        | 🧹 Edit            | In Insert    |           |             | Searching By | Written Da                                                                                                    | ate                                                                                           | Do Not Dispense Before                                                                                                    | Expiry Date                                                                                                    |                                                                                                    |                                                                                 |
| PAP                 |                  | X Cancel          | Copy Drug    | Advan     | nced        | 0            | 02/03/20                                                                                                    |                                                                                               |                                                                                                    | 100,00,2020                                                                                                    |                                                                                                    |                                                                                 |
| BrandName           | 3                | GenericName       |              | Strength  | P           | Pack Size DI | Patient                                                                                                    | Mr P                                                                                          | atford Marty Maria md                                                                                                    |                                                                                                    |                                                                                                    |                                                                                 |
|                     |                  |                   |              |           |             |              | Addrace 1                                                                                                    | 8900                                                                                          | Grader Blud                                                                                                    |                                                                                                    | Ganda                                                                                                    | Male                                                                            |
|                     |                  |                   |              |           |             |              | Address 2                                                                                                    | 0033                                                                                          | 125                                                                                                    |                                                                                                    | DOR                                                                                                    | T Mare                                                                          |
|                     |                  |                   |              |           |             |              | Auuress 2                                                                                                    | appt.                                                                                         | zəs                                                                                                    | Drow PC                                                                                                    | Bortal                                                                                                    | 1 OT 773                                                                        |
|                     |                  |                   |              |           |             |              | Dhone                                                                                                    | Lam                                                                                           | (692) AE6 7000                                                                                                    | PIOV BC                                                                                                    | Pustal                                                                                                    | LOT 723                                                                         |
|                     |                  |                   |              |           |             |              | Strength<br>DIN<br>Provider<br>Name<br>License #<br>Address<br>City<br>Phone                                                        | Dr. C<br>QA2q<br>123 B<br>Camb<br>Work                                                        | Form<br>icioli, Linda<br>a14508<br>kellings<br>bridge<br>c (758) 444-4444: Work Fr                                                                                                    | Speciality<br>Prov ON<br>ax: (519) 621-1420                                                                                                    | Moni                                                                                                    | I N3C 2V3                                                                       |
|                     |                  |                   |              |           | User: DC (0 | Diana Testi  | 1 applica<br>bedtime,<br>pressure<br>applies n<br>continuo<br>their own<br>Both mo<br>the lung<br>that imp<br>devices a<br>breathin | clean<br>(CPAP<br>mild air<br>ously o<br>n. It is<br>dalitie<br>'s surfa<br>ose po<br>apply c | very day at bedtime for 3<br>apparatus 1 x per week (<br>) is a form of positive air<br>r pressure on a continuou<br>pen in people who are ab<br>an alternative to positive<br>an alternative to positive<br>s stent the lungs' alveoli<br>sce area for ventilation. E<br>sitive pressure only at th<br>ontinuous positive airwa<br>Thus the ventilator its | 0 days Use every<br>continuous positi<br>way Pressure ven<br>is basis to keep th<br>le to breathe spo<br>e end-expiratory p<br>open and thus re<br>lut while PEEP ref<br>e end of the exha<br>y pressure throug<br>of does not cure | night at<br>ve airwa<br>tilator, n<br>ne airwa<br>ntaneou<br>ressure<br>cruit mo<br>ers to d<br>lation, (<br>hout th<br>during ( | y<br>which<br>ys<br>isly on<br>(PEEP).<br>ore of<br>evices<br>CPAP<br>e<br>CPAP |

Once the patient and medication have been entered and/or located and inserted into the F12 filling screen, the prescriber will be located and inserted.

**NOTE:** If the Prescriber already exists in the system, they will be automatically inserted into the F12 screen. Prescribers are located and matched on Last Name, First name, location and licence number. If the prescriber does not exist in the local system, the user will be prompted to add the doctor.

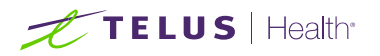

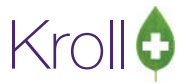

| F3 - Patient F5 - Drug                                                                                                    | F7 - Doctor F9 - Workflow | F11 - Drop-off F12 - New Rx Alt+X - Start                                                                                                    |                       |
|----------------------------------------------------------------------------------------------------|---------------------------|----------------------------------------------------------------------------------------------------|-----------------------|
| ast, First] [.Code] OR [Phone]                                                                                                    | Z Edit Inv Insert         | Searching By Last Name, First Name (Adv)                                                                                                    | Search                |
| eangelis, Colomba                                                                                                    | X Cancel Advanced         | 0 No Records Found                                                                                                    | Show Advanced Options |
| Le se la seconda de la seconda d | La la                     | In the second second seco | Insert New Doctor     |
| Last Name A Firs                                                                                                    | st Name City              | Prov Phone                                                                                                    | Change Columns        |
|                                                                                                    |                           |                                                                                                    |                       |

8. Click **Ins** to insert and create the local doctor record.

| File Edit Recent Doctor Reports Utilities | NH Cards Session H   | lelp Version 10      |             |                    |                         |            |                     |
|-------------------------------------------|----------------------|----------------------|-------------|--------------------|-------------------------|------------|---------------------|
| F3 - Patient F5 - Drug F7                 | - Doctor F9 - Worl   | kflow F11 - Drop-off | F12 -       | New Rx             | Alt+X - Start           |            |                     |
| Last Name Deangelis First Name Col        | omba Salutation      | Dr. V QuickCode      |             | Changed            | Save                    | 🗶 Cancel   | <sup>⊗</sup> Doctor |
| Addresses                                 |                      |                      |             | Phone Number       | rs (1)                  | F2 Ins Del | View Doctor Listing |
| Add Modify Delete Primary                 | Location 🗹           | Doctor A             | ctive 🗹 🏾 D | Description        | Phone                   |            | View History        |
| Locations (1) F2 Ins Del Addres           | s 1 456 Some Street  |                      | C           | Office             | 00102055                | 69288      |                     |
| Office Addres                             | s 2                  |                      |             |                    |                         |            |                     |
| City                                      | Hamilton 🗸           | Prov ON (Ontario)    | ~           |                    |                         |            |                     |
| Postal                                    | A1R 2C4              | Country Conodo       |             |                    |                         |            |                     |
| Plane                                     | A18 204              | Canada               |             |                    |                         |            |                     |
| Ctrl↑ Prev Ctrl ↓ Next Phone              | (001) 020-556928     | Fax                  |             |                    |                         |            |                     |
| 🕫 ePrescribe PrescribelT: 📿 🖂             |                      |                      | 9           | <u>G</u> roups (0) |                         | F2 Ins Del |                     |
| Comments (0)                              |                      | F                    | 2 Ins Del   |                    |                         |            |                     |
| Topic Comment                             |                      |                      |             |                    |                         |            |                     |
| Course le se                              |                      |                      |             |                    |                         |            |                     |
| De stas la formation                      |                      |                      |             | Deser              | intines (DeCile         | Ctri 🤿     |                     |
| Dector Information                        | Primary Licence Numb | er                   |             | Presci             | Kroll Care              |            |                     |
|                                           | Type ON Doctor       |                      |             |                    | Fay Refills             |            |                     |
| speciaity                                 | Licence QA1qa14508   | Override             | Ref ID 01   |                    | Phone Refills           |            |                     |
| Prescribing Rights Full Rights            | Other Lisenses (0)   |                      |             |                    | Professional Service Fa | ixes       |                     |
| Written Language English ~                | Other Literices (0)  |                      |             |                    |                         |            |                     |
| Spoken Language 🗸 🗸 🗸                     | Signature            |                      |             |                    |                         |            |                     |
| Email Send                                |                      |                      |             |                    |                         |            |                     |
| Dates                                     |                      | No ii                | mage availa | able               |                         |            |                     |
| Created On 15/11/2019 09:54:39            |                      | X                    |             |                    |                         |            |                     |
| Changed On 15/11/2019 09:54:39            |                      |                      |             |                    |                         |            |                     |
| Last Rx On                                |                      |                      |             |                    | Load                    | Delete     |                     |

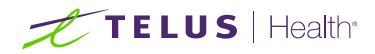

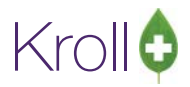

All other prescriber specific information (address, phone number, etc.) received in the prescription will automatically populate in the Local Doctor (F7) record.

**NOTE:** Once the doctor is created, link them to the PrescribeIT® registry (see page 3 on how to link a provider).

**NOTE:** If the doctor has more than one location, the correct location will need to be selected from the Loc drop down menu on the F12 screen.

## PrescribeIT® Deferred Prescriptions

If a patient does not have a preferred Pharmacy in mind when having prescriptions written at a PrescribeIT® enabled clinic, the prescriber can provide the patient with a paper copy while simultaneously sending an electronic version of the prescription to PrescribeIT®. These are known as PrescribeIT® deferred prescriptions.

The paper copy of the prescription includes a PrescribeIT® Rx Id Barcode that can either be scanned using a hand held scanner, or manually inputted to retrieve the electronic version of the prescription at a PrescribeIT® enabled pharmacy.

The paper copy of the prescription that the patient hands into the pharmacy is the AUTHORITATIVE VERSION.

For provinces where it is required, the authoritative printed copy can be scanned into Kroll.

#### Retrieving and Filling a Deferred Rx

1. Navigate to the F3 card of the patient. Create the patient as new if they do not exist in the local system (Please refer to the Kroll User Manual Page 71 – Creating Patient Records).

**NOTE:** In order to retrieve a deferred PrescribelT® prescription, the patient **last name** in the local system must exactly match the patient last name on the printed copy.

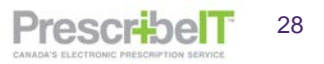

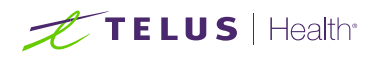

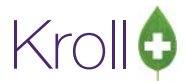

2. Click on the patient menu along the top of the screen and select **Retrieve PrescribelT® Order**.

| 🕖 1-(local):Pharmacy10       | 0-14PrescribeITSS | -Patient - Kroll, | Wende   | 11             |                                                                                                    | _                    | _                             | _                                     | -            |                          | Name and State State |                           | х    |
|------------------------------|-------------------|-------------------|---------|----------------|----------------------------------------------------------------------------------------------------|----------------------|-------------------------------|---------------------------------------|--------------|--------------------------|----------------------|---------------------------|------|
| File Edit Recent P           | atient View P     | rofile Reports    | Utiliti | es NH          | Cards                                                                                                    | Session              | Help Versio                   | on 10                                 |              |                          |                      |                           |      |
| F3 - Patient                 | Label Prefere     | nce               | •       | F9 -           | Workflo                                                                                                    | <i>"</i>             | F10 - Pickup                  | F11 - Drop-of                         | f F12        | 2 - New Rx               | Alt+X - Start        |                           |      |
| Last Name Kroll              | Print Wallet C    | .ard              |         | Wende          |                                                                                                    |                      | Salutation N                  | Ar. 👻                                 | OK           | A Save                   | Y Cancel             | <sup>⊗</sup> Profile      | ^    |
|                              | Merge NH C        | /cles             |         |                |                                                                                                    |                      |                               |                                       |              |                          |                      | All Rxs                   |      |
| Profile - All Rxs (9         | Delete            |                   |         | E<br>5         | SC - Ba<br>bace- ma                                                                                         | ck to Pa<br>ark mult | tient F - ⊦<br>iple Rxs M - № | Refill R - Reprir<br>Modify C - Cance | nt D<br>I I  | - Detail<br>- Inactivate | Extra Functions V    | Active Rxs                |      |
| # Status                     | Retrieve Pres     | cribeIT Order     |         |                | Dtv Au                                                                                                    | th Rem               | BrandName                     |                                       | Doctor       |                          | Sig                  | Active Rxs w/Passtimes    |      |
| 1 Unfilled                   | 1000013           | 1000013 04/09     | /2018   | 0              | 30                                                                                                    | 30 30                | Apo-Zopiclo                   | one 7.5mg                             | He, Wen      | dell                     | 1 TABLET EVERY EVE   | Refillable Rxs            |      |
| 2 Not Disp.                  | 1000012           | 1000012 04/09     | /2018   | 0              | 30                                                                                                    | 30 30                | Tecta 40mg                    | -                                     | He,Wen       | dell                     | 1 TABLET 1 TIME DA   | Pricing Profile           | -11  |
| 3                            | 1000010           | 1000010 30/08     | /2018   | 5              | 30                                                                                                    | 120 90               | ACT Valsarta                  | an 80mg                               | He,Wen       | dell                     | 1 TABLET 1 TIME DA   | Friding Frome             | -01  |
| 4                            | 1000009           | 1000009 30/08     | /2018   | 5              | 30                                                                                                    | 30 0                 | ACT Valsarta                  | an 160mg                              | He,Wen       | dell                     | 1 TABLET 1 TIME DA   | Not Disp./OTC Rxs         | -11  |
| 5                            | 1000008           | 1000008 30/08     | /2018   | 5              | 30                                                                                                    | 30 0                 | Apo-Valsart                   | an 80mg                               | He,Wen       | dell                     | 1 TABLET 1 TIME DA   | Rxs Filled in Error       |      |
| 6 Inact                      | 1000006           | 1000006 14/08     | /2018   | 21             | 15                                                                                                    | 30 15                | Accel-Cand                    | esartan 8mg                           | He,Wen       | dell                     | 8 mg 1 time daily    | Suspended Bxs             | -11  |
| /<br>% Inact (Transforred Ou | 1000005           | 1000005 14/08     | /2018   | 21             | 30                                                                                                    | 30 0                 | ACT Valsarta                  | an sumg<br>setatin Emg                | He, Wen      | dell                     | SUMG 1 TIME DAILY    | Turneling                 | -11  |
| 9                            | 1000002           | 1000002 14/08     | /2018   | 21             | 30                                                                                                    | 30.0                 | Accel-Cand                    | esartan 16mg                          | He Wen       | dell                     | 16 MG 1 TIME DAILY   | Transactions              | -Ш   |
|                              | 1000001           | 1000001 14/00     | ,2020   |                | 50                                                                                                    | 50 0                 | Accercand                     | contain 20mg                          | 110,1101     | ucii                     | 10 mo 1 mme bract    | Filter Profile Rxs        | _    |
|                              |                   |                   |         |                |                                                                                                    |                      |                               |                                       |              |                          |                      | Perform Clinical Analysis |      |
|                              |                   |                   |         |                |                                                                                                    |                      |                               |                                       |              |                          |                      | View                      | =    |
|                              |                   |                   |         |                |                                                                                                    |                      |                               |                                       |              |                          | -                    | Alternate Addresses       | - 11 |
| Allergies (0)                | Add Dr            | ag F2 Ins Del     | Gener   | ral <u>E</u> a | mily Nu                                                                                                    | ursing Ho            | ome Copays                    | Communications                        | Other        |                          | 🧲 Ctrl 🚍             | Alternate Addresses       | -Ш   |
|                              |                   |                   | Datio   | nt             |                                                                                                    | -                    |                               |                                       | Consent      |                          |                      | Batches                   | _11  |
|                              |                   |                   |         | ativa.         | A14 1                                                                                                    | N                    |                               |                                       | Privacy Unkr | nown                     |                      | Charting                  |      |
|                              |                   |                   | N A     | cuve           | Alt. Last                                                                                                   | Name                 |                               |                                       |              |                          |                      | Consents                  |      |
|                              |                   |                   | Patier  | nt Type        | Human                                                                                                    |                      | •                             |                                       | Unit Dose    |                          |                      | Credit Cards              | -11  |
| Madical Conditions (0)       |                   | (F2) (Tura (Bal)  | Decea   | ased On        |                                                                                                    |                      |                               |                                       | Туре         | <none></none>            | -                    | Crear Carus               | -01  |
| Medical Conditions (0        |                   | (rz) (Ins) (bei   | Dress   | cription       |                                                                                                    |                      |                               |                                       | Cycle        | <none></none>            | •                    | Documents (0)             | -11  |
|                              |                   |                   | Delive  | any Type       | Default                                                                                                    | (Dickup)             |                               |                                       |              | Defender (ch             | (ana)                | EPrescribe Messages       |      |
|                              |                   |                   | Dethe   |                | Derudie                                                                                                    | (i ickup)            |                               |                                       | Frice oroup  | NDeraultz (Kin           | ione>) •             | History                   |      |
|                              |                   |                   | Delive  | ery Route      | ·                                                                                                    |                      |                               | <b></b>                               | Rx Totals    |                          |                      | Limited Use Items         | -11  |
|                              |                   |                   | Price   | Group          | <none< td=""><td>•</td><td></td><td>•</td><td>Rx Count</td><td></td><td>7</td><td></td><td>-01</td></none<> | •                    |                               | •                                     | Rx Count     |                          | 7                    |                           | -01  |
| Groups (0)                   |                   | F2 Ins Del        | Drug    | line 1         | Default                                                                                                    | (Brand 👻             | 2 Default (G                  | eneric) 👻                             | Dollar value | ·                        | \$121.00             | Professional Services (1) | -11  |
|                              |                   |                   | Doub    | le Count       | Not Rec                                                                                                    | wired                |                               |                                       | Reset date   |                          | Reset                | Rx Counseling History     |      |
|                              |                   |                   |         |                |                                                                                                    |                      |                               |                                       |              |                          |                      | Rx Notes                  |      |
|                              |                   |                   |         | o Kroll C      | are 🗐 No                                                                                                    | o wallet (           | ard                           | l                                     | Snap Cap     | s Requested              | 1                    | To Do Items               |      |
|                              |                   |                   |         | omplian        | ce Calend                                                                                                   | ar on Lab            | ei                            | ] [                                   | Snap Cap     | s Documented             | L                    | West Orden                |      |
|                              |                   |                   |         |                |                                                                                                    | Us                   | er: WH (Wend                  | dell He)                              |              |                          | ⊠0                   | 04/09/2018 11:5           | 9:36 |

3. Using a handheld scanner scan the PrescribeIT® Rx ID barcode that is printed on the paper prescription. The Rx ID can also be manually typed into the field.

|                                                                                                    | 519-781-2681                                                                                                    |                                                                                                    |
|----------------------------------------------------------------------------------------------------|----------------------------------------------------------------------------------------------------|----------------------------------------------------------------------------------------------------|
| R For: Wendell Kroll<br>220 Test Road<br>North York, ON<br>M1V 1V1<br>DOB: Jan 13, 1988 M<br>416-219-9000 (H)                                                                                |                                                                                                    | Sep 4, 2018<br>PrescribeIT™ Rx ID: GEA4GQPK                                                                                                    |
| Wandaii Kroli<br>D. Wandaii Kroli<br>D. Wandaii X. 1908<br>Rrs. San, J. 2018<br>S. Mg. Labalita<br>Cuantali, S. G. Gabalita<br>Castoning: For Philmacy: Du<br>and lines to sansa History: Du | Viendel Kroli<br>D.C.B.: An 13 1988<br>Dr. Vendel Ke<br>rativativa<br>dage for the fail<br>rativativa<br>Sum the fail<br>Composition of Distribution<br>dage and generative<br>pharmac. | Vender Krol<br>D C 0.5. Jan 13. 1938<br>Rr Ston 4a. 218<br>Sm 1 status<br>Jan 199<br>Jan 199 |

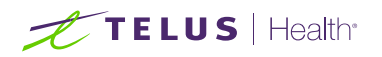

| 💋 1-(local):Pharmacy10-14 | PrescribeITS | S-Patient - | Kroll, Wende  | ell      |                                                                                                    |                   |         |                                                     | _                          |                                                                         | Name and Address of |                           |
|---------------------------|--------------|-------------|---------------|----------|----------------------------------------------------------------------------------------------------|-------------------|---------|-----------------------------------------------------|----------------------------|-------------------------------------------------------------------------|---------------------|---------------------------|
| File Edit Recent Patie    | ent View     | Profile Re  | eports Utilit | ties N   | H Card                                                                                                    | ls Ses            | sion    | Help Version 10                                     |                            |                                                                         |                     |                           |
| F3 - Patient              | F5 - Drug    | F7          | - Doctor      | F9       | - Workf                                                                                                    | low               | F1      | 0 - Pickup F11 - Drop                               | -off F12                   | - New Rx                                                                | Alt+X - Start       |                           |
| Last Name Kroll           |              |             | First Name    | Wend     | loll                                                                                                    |                   | _       | Salutation Mr -                                     |                            | A Sava                                                                  | Cancel              | │ <sup>V</sup> Profile ^  |
| Sase unite in Ki Oli      |              |             |               | went     | ien.                                                                                                    |                   |         | Subdation Wit.                                      |                            | ⊗ save                                                                  |                     | All Rxs                   |
| Profile - All Rxs (9)     |              |             |               |          | ESC - I                                                                                                    | Back to<br>mark n | o Patio | ent F - Refill R - Rep<br>le Rys M - Modify C - Can | orint D-                   | Detail                                                                  | Extra Functions     | Active Rxs                |
| # Istatus                 | Orig Rx      | RxNum       | Date          | lAgo     | loty                                                                                                    | Auth              | Rem     | BrandName                                           | Dortor                     | Indetivate                                                              | Sia                 | Active Rxs w/Passtimes    |
| 1 Unfilled                | 1000013      | 1000013     | 04/09/2018    | 0        | 30                                                                                                    | 30                | 30      | Apo-Zopiclone 7.5mg                                 | He,Wend                    | ell                                                                     | 1 TABLET EVERY EVE  | Refillable Rxs            |
| 2 Not Disp.               | 1000012      | 1000012     | 04/09/2018    | 0        | 30                                                                                                    | 30                | 30      | Tecta 40mg                                          | He,Wend                    | ell                                                                     | 1 TABLET 1 TIME DA  | Pricing Profile           |
| 3                         | 1000010      | 1000010     | 30/08/2018    | 5        | 30                                                                                                    | 120               | 90      | ACT Valsartan 80mg                                  | He, Wend                   | ell                                                                     | 1 TABLET 1 TIME DA  | Not Disp./OTC Rxs         |
| 5                         | 1000008      | 1000008     | 30/08/2018    | 5        | 30                                                                                                    | 30                | 0       | Apo-Valsartan 80mg                                  | He,Wend                    | ell                                                                     | 1 TABLET 1 TIME DA  | Rxs Filled in Error       |
| 6 Inact                   | 1000006      | 1000006     | 14/08/2018    | 21       | 15                                                                                                    | 30                | 15      | Accel-Candesartan 8mg                               | He,Wend                    | ell                                                                     | 8 mg 1 time daily   | Suspended Rys             |
| 8 Inact (Transferred Out) | 1000005      | 1000005     | 14/08/2018    | 21       | 30                                                                                                    | 30                | 0       | ACT Valsartan 80mg                                  | He,Wend                    | ell                                                                     | 5 MG 1 TIME DAILY   | Transactions              |
| 9                         | 1000001      | 1000001     | 14/08/2018    | Retn     | eve Pres                                                                                                    | cribell           | Deferr  | ed Rx                                               |                            | ell                                                                     | 16 MG 1 TIME DAIL)  | Filter Deefile Pre        |
|                           |              |             |               |          | Enter                                                                                                    | or sca            | in the  | barcode for the PrescribeIT                         | Order                      |                                                                         |                     | Parter Prome Rus          |
|                           |              |             |               |          |                                                                                                    |                   |         |                                                     |                            |                                                                         |                     | Perform Clinical Analysis |
|                           |              |             |               |          |                                                                                                    |                   |         |                                                     |                            |                                                                         |                     | View                      |
| Allergies (0)             | Add D        | irug F2 Ir  | s Del Gene    |          |                                                                                                    | . Pr              | atriovo | Ry Order                                            | al                         |                                                                         | Ctrl 🖌              | Alternate Addresses       |
|                           |              |             | Bati          |          |                                                                                                    | • INC             | eurieve |                                                     | c1                         |                                                                         | <u> </u>            | Batches                   |
|                           |              |             | Pau           | Active   | Alt L                                                                                                    | act Nan           | -       |                                                     | Privacy Unkn               | own                                                                     |                     | Charting                  |
|                           |              |             | Destin        |          | - Livere                                                                                                    |                   |         | -                                                   |                            |                                                                         |                     | Consents                  |
|                           |              |             | Patie         | ent Typ  | e Huma                                                                                                    | in                |         | •                                                   | Unit Dose                  | - M                                                                     |                     | Credit Cards              |
| Medical Conditions (0)    |              | F2 Ir       | IS Del        | ased U   | n                                                                                                    |                   |         |                                                     | туре                       | <ivone></ivone>                                                         | •                   | Documents (0)             |
|                           |              |             | Pres          | scriptic | ns                                                                                                    |                   |         |                                                     | Cycle                      | <none></none>                                                           | •                   | EPrescribe Messages       |
|                           |              |             | Dein          | ery typ  | e Defau                                                                                                    | ult (Pick         | cup)    | •                                                   | Price Group                | <default> (<n< td=""><td>one&gt;) 🔻</td><td>History</td></n<></default> | one>) 🔻             | History                   |
|                           |              |             | Deliv         | rery Rou | ite                                                                                                    |                   |         | •                                                   | Rx Totals                  |                                                                         | _                   | Limited Use Items         |
|                           |              |             | Price         | Group    | <nor< td=""><td>ne&gt;</td><td></td><td>-</td><td>Rx Count</td><td></td><td>7<br/>6121.00</td><td>Professional Services (1)</td></nor<> | ne>               |         | -                                                   | Rx Count                   |                                                                         | 7<br>6121.00        | Professional Services (1) |
| Groups (0)                |              | F2 Ir       | s Del Drug    | ) line 1 | Defau                                                                                                    | ult (Brar         | nd 👻    | 2 Default (Generic) 🔹                               | Dollar value<br>Reset date |                                                                         | SI21.00             | Professional Services (1) |
|                           |              |             | Dou           | ble Cou  | Int Not F                                                                                                    | Require           | d       | •                                                   | neset date                 |                                                                         | ( deser             | Bullister                 |
|                           |              |             | - N           | lo Kroll | Care 📃                                                                                                    | No Wa             | llet Ca | rd                                                  | Snap Caps                  | Requested                                                               | ID                  | RX Notes                  |
|                           |              |             |               | Complia  | ince Cale                                                                                                    | ndar or           | n Label | l .                                                 | Snap Caps                  | Documented                                                              | 1                   | To Do Items               |
|                           |              |             |               |          |                                                                                                    |                   | User    | r: WH (Wendell He)                                  |                            |                                                                         | ⊠0                  | 04/09/2018 12:02:13       |

4. Once the barcode is typed or scanned in, click on Retrieve Rx Order.

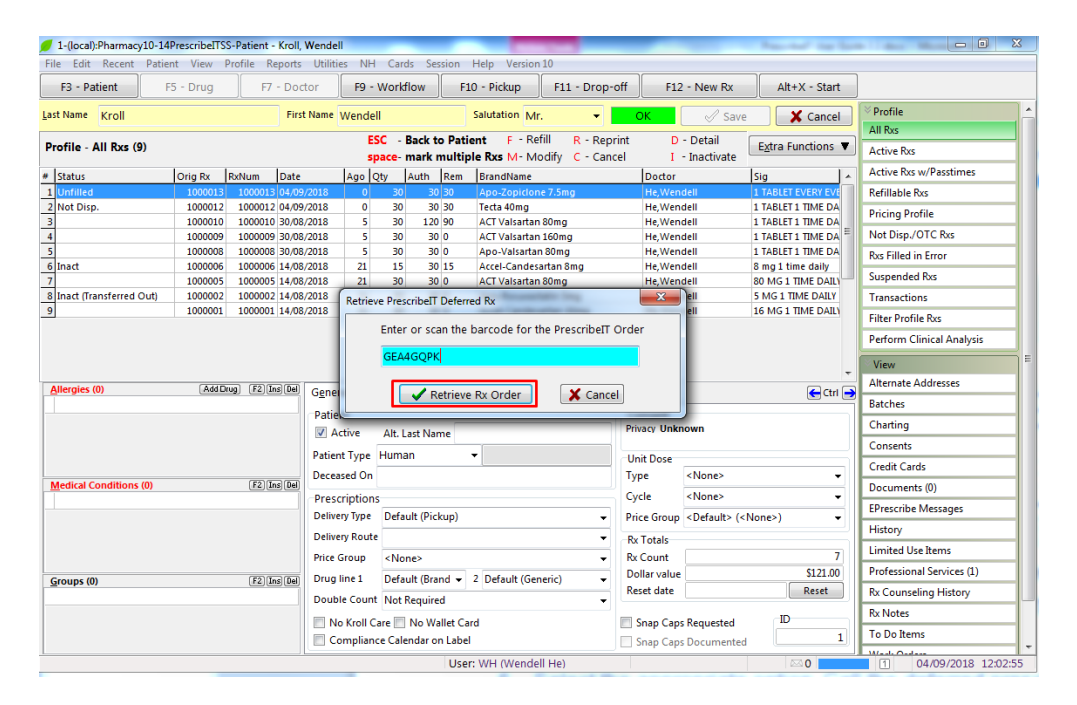

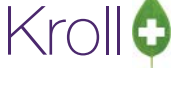

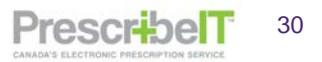

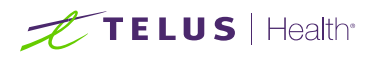

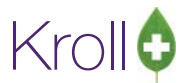

5. The medication (s) in the order will be placed in the To Do/Data Entry Screen. The user may wish to fill the prescriptions now, or at a later time.

| 1-(local):Pharmacy10-14   | 1PrescribeITS | S-Patient - | Kroll, Wen   | dell        |             |               |                          | _            |                 | Name and Address of |                           |
|---------------------------|---------------|-------------|--------------|-------------|-------------|---------------|--------------------------|--------------|-----------------|---------------------|---------------------------|
| File Edit Recent Patie    | ent View      | Profile R   | eports Uti   | lities NH   | Cards       | Session       | Help Version 10          |              |                 |                     |                           |
| F3 - Patient              | F5 - Drug     | F7          | - Doctor     | F9 - V      | Vorkflow    | F1            | 10 - Pickup F11 - Drop   | p-off F12    | - New Rx        | Alt+X - Start       |                           |
| ast Name Kroll            |               |             | First Nam    | e Wendell   |             |               | Salutation Mr            | ОК           | 🖉 Save          | X Cancel            | <sup>⊗</sup> Profile      |
|                           |               |             | -            | ESC         | Back        | to Dati       | iont E - Refill P - Re   | print D      | Dotail          |                     | All Rxs                   |
| Profile - All Rxs (9)     |               |             |              | spa         | ace- mar    | c multip      | ple Rxs M- Modify C - Ca | incel I -    | Inactivate      | Extra Functions     | Active Rxs                |
| # Status                  | Orig Rx       | RxNum       | Date         | Ago Qt      | y Auth      | Rem           | BrandName                | Doctor       | !               | ig .                | Active Rxs w/Passtimes    |
| 1 Unfilled                | 1000013       | 100001      | 3 04/09/2018 | 0           | 30          | 30 30         | Apo-Zopiclone 7.5mg      | He, Wend     | ieli :          | TABLET EVERY EVE    | Refillable Rxs            |
| 2 Not Disp.               | 1000012       | 1000012     | 2 04/09/2018 | 0           | 30          | 30 30         | Tecta 40mg               | He,Wend      | iell 1          | TABLET 1 TIME DA    | Pricing Profile           |
| 4                         | 1000009       | 1000009     | 30/08/2018   | 5           | 30          | 30 0          | ACT Valsartan 160mg      | He.Wend      | ieli 1          | TABLET 1 TIME DA    | Not Disp./OTC Rxs         |
| 5                         | 1000008       | 1000008     | 30/08/2018   | 5           | 30          | 30 0          | Apo-Valsartan 80mg       | He,Wend      | iell 1          | TABLET 1 TIME DA    | Rxs Filled in Error       |
| 6 Inact                   | 1000006       | 1000006     | 5 14/08/2018 | 21          | 30          | 30 15<br>30 0 | Accel-Candesartan 8mg    | He,Wend      | iell 8          | mg 1 time daily     | Suspended Rxs             |
| 8 Inact (Transferred Out) | 1000002       | 1000002     | 2 14/08/2018 | 21          | 30          | 30 0          | Apo-Rosuvastatin 5mg     | He,Wend      | iell !          | MG 1 TIME DAILY     | Transactions              |
| 9                         | 1000001       | 1000001     | 14/08/2018   | 21          | 30          | 30 0          | Accel-Candesartan 16mg   | He,Wend      | iell 1          | 6 MG 1 TIME DAIL    | Filter Profile Rxs        |
|                           |               |             |              | Please Sel  | ect a choi  | e             |                          |              |                 |                     | Perform Clinical Analysis |
|                           |               |             |              |             |             |               |                          |              |                 |                     | View                      |
| Allergies (0)             | Add D         | rug] [F2][J | ns Del Cou   | The ord     | er has bee  | n added t     | to the To Do list.       | other        |                 | C chil              | Alternate Addresses       |
|                           |               |             |              | Do you      | want to fil | l it now?     | licati                   | ions Other   |                 | Cur e               | Batches                   |
|                           |               |             | Pa           |             |             |               |                          | Privacy Unkn | own             |                     | Charting                  |
|                           |               |             |              |             |             | Yes           | No                       |              |                 |                     | Consents                  |
|                           |               |             | Pat          |             |             |               |                          | Unit Dose    | <none></none>   | _                   | Credit Cards              |
| Medical Conditions (0)    |               | F2 I        | ns Del       |             |             |               |                          | Ousla        | <nene></nene>   |                     | Documents (0)             |
|                           |               |             |              | escriptions | Default (D  | ickup)        |                          | Drice Group  | < Defaults (z N | •<br>•              | EPrescribe Messages       |
|                           |               |             | De           | ivery Poute | Derudit (i  | ickup)        |                          | File oldup   | Speradity (Stat | ,ne>) <b>↓</b>      | History                   |
|                           |               |             | Priv         | a Group     | (None)      |               |                          | Rx Totals    |                 | 7                   | Limited Use Items         |
|                           |               | (70)        |              | in line 1   | Default /0  | and -         | 2 Default (Canadia)      | Dollar value |                 | \$121.00            | Professional Services (1) |
| Groups (V)                |               | 12 L        |              | uble Court  | Not Recu    | ired          | Derault (Generic)        | Reset date   |                 | Reset               | Rx Counseling History     |
|                           |               |             |              | Ma Kaall Ca | not Kequ    | Nellet Ce     | •                        |              | Permanente      |                     | Rx Notes                  |
|                           |               |             |              | Compliance  | e Calendar  | on Label      | ina<br>I                 | Spap Caps    | Documented      | 1                   | To Do Items               |
|                           |               | _           |              |             |             | Liso          | r: WH (Wendell He)       | outpotents   | occumented      | 52.0                | 04/00/2019 12:02:29       |
|                           |               |             |              |             |             | Use           | a. writ(wendell ne)      |              |                 |                     | 04/09/2018 12:05:28       |

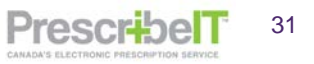

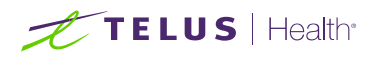

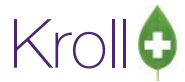

6. Select the appropriate option. Call the deferred prescription(s) up to fill.

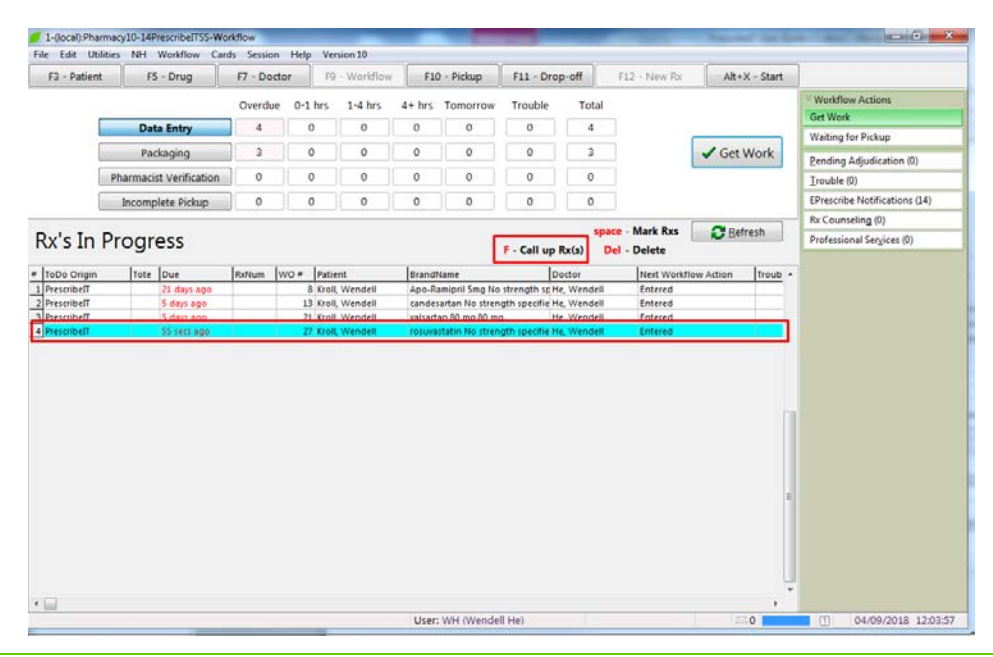

NOTE: The External Rx Order states 'This order is not Electronic Authoritative. A paper copy is required'.

| - External is |                                                                       |           |           |
|---------------|-----------------------------------------------------------------------|-----------|-----------|
|               | This order is not Electronic Authoritative. A paper copy is required. |           |           |
| Order Ref     | Prence                                                                |           | Messages  |
| 1.2.2.3.3.7   | 7.1011281.2:7fd4c00b-8994-4f95-8e84-16dafb5ce2b2                      |           |           |
| Written Da    | te Do Not Dispense Before Expiry Date                                 |           |           |
| 04/09/201     | 8 04/09/2018                                                          |           |           |
| Dationt       |                                                                       |           |           |
| Name          | Mr. Kroll, Wendell                                                    | Unlink    | Process   |
| Address 1     | 220 Test Road                                                         | Gender    | M         |
| Address 2     |                                                                       | DOB 1     | 988-01-13 |
| City          | North York Prov ON                                                    | Postal    | M1V 1V1   |
| Phone         | Home: (416) 219-9000 C                                                |           | 371283165 |
| Allergies     | Penicillins (Suspected); Salicylates                                  |           |           |
| Observ.       | 143 centimeter(s) (07/08/2018); 86.17 kg (07/08/2018)                 |           |           |
| Drug          |                                                                       |           |           |
| Name          | rosuvastatin                                                          |           |           |
| Strength      | No strength specifie                                                  |           |           |
| Form          | Tablet                                                                |           |           |
| Provider      |                                                                       |           |           |
| Name          | Dr He, Wendell                                                        |           |           |
| License #     | 33899 Specialty                                                       |           |           |
| Location      | PSS QA Ro                                                             | ole Docto | r         |
| Address       | 5102 48 St,                                                           |           |           |
| City          | Yellowknife Prov N                                                    | Postal    | X1A 1N6   |
| Dhone         | Work: (510) 701 2601                                                  |           |           |

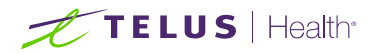

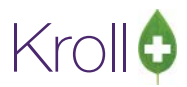

### **Unlinking Patients**

When an electronic prescription or Clinician communication is received for a patient for the first time, a user must correctly link the patient via the ADT Wizard.

It is a rare occurrence for incorrect patients to be linked. However, this may happen and all subsequent prescriptions and clinician communication will be automatically linked to the wrong patient.

A user may break the link between the incorrect patient and PrescribelT® in this case.

#### Unlinking Patients without any filled prescriptions

An incorrect patient has been linked to a PrescribeIT® incoming prescription.

| ADT Wizard Patient select Please select                                                                          | ction page 1<br>select the correct patient for the ADT message                                                           |                                                                   |
|----------------------------------------------------------------------------------------------------|----------------------------------------------------------------------------------------------------|-------------------------------------------------------------------|
| ADT Message                                                                                                    | PrescribeIT                                                                                                    |                                                                   |
| Incoming                                                                                                    | ADT Patient                                                                                                    | Selected Patient Patient Kroli, Max S                             |
| Last Name<br>First Name<br>Address 1<br>Address 2<br>City<br>Postal Code<br>Birthday<br>Sex<br>Home Phone<br>PHN | Kroll<br>BC<br>20 British Columbia Rd<br>Sauble Beach Prov ON<br>M9V 1M9<br>01/01/1990 Age 28<br>U<br>Work<br>9735385945 | Last NameKrollFirst NameMax SAddress 1220 Duncan Mill RdAddress 2 |
|                                                                                                    |                                                                                                    | < Back Next > Cancel                                              |

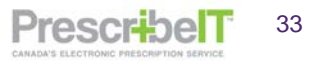

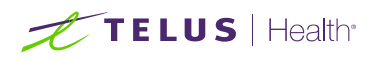

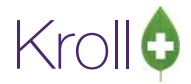

1. Call up a PrescribeIT® prescription for the patient from Rxs To Do/Data Entry.

| File         Edit         Recent         Rx         View         Labels         Profile         Rx           F3 - Patient         F5 - Drug         F7 - Drug         F7 - Drug <th>Order Reference           1.2.2.3.3.7.7.1011281.2:2a1191b2-dddf-4b68-9d54-e13ddcc15ae2</th> <th>essages</th> | Order Reference           1.2.2.3.3.7.7.1011281.2:2a1191b2-dddf-4b68-9d54-e13ddcc15ae2                                                                                                    | essages                                 |
|----------------------------------------------------------------------------------------------------|----------------------------------------------------------------------------------------------------|-----------------------------------------|
| New Rx         Pending Adj           Date 13/08/2018         Time 09:57         F2         Due         12                                                                                                    | Written Date Do Not Dispense Before Expiry Date 13/08/2018                                                                                                    |                                         |
| Patient Search Name Kroll, Max S Age: 7 Address 220 Duncan Mill Rd Male City Toronto Prov ON Phone Home (416) 383-1010 Plan Client ID Allergies (0)                                                                                                    | Patient         Name       Kroll, BC         Address 1       20 British Columbia Rd         Address 2       DOB         City       Sauble Beach         Phone       BC PHN         Allergies       No allergies have been specified         Observ.       Image: Saudi Saudi S | Unlink<br>0-01-01<br>9V 1M9<br>35385945 |
| Conditions (0)                                                                                                    | Drug         Alesse (21) 100-20 mcg           Name         Alesse (21) 100-20 mcg           Strength         DIN           DIN         02236974           Form         Tablet                                                                                                    |                                         |

- 2. Click on the **Unlink** button on the External Rx Order.
- 3. Click on Yes when prompted 'Are you sure you want to unlink this patient?'

| File Edit Recent Rx View Labels Profile Re                                                                                | Order Reference                                                                         | Messages                           |  |  |  |  |  |
|----------------------------------------------------------------------------------------------------|-----------------------------------------------------------------------------------------|------------------------------------|--|--|--|--|--|
| F3 - Patient F5 - Drug F7 - Do                                                                                            | 1.2.2.3.3.7.7.1011281.2:2a1191b2-dddf-4b68-9d54-e13ddcc15ae2                            |                                    |  |  |  |  |  |
| New Rx         Pending Adj           Date         13/08/2018         Time         09:57         F2         Due         12 | Written Date     Do Not Dispense Before     Expiry Date       13/08/2018     13/08/2018 |                                    |  |  |  |  |  |
| Patient Search Name Kroll, Max S Age: 7 Address 220 Duncan Mill Rd Male                                                   | Patient Name Kroll, BC Address 1 20 British Columbia Rd Address 2                       | Gender                             |  |  |  |  |  |
| Phone Home (416) 383-1010 Plan Client ID                                                                                  | Cit Are you sure? Prov ON Ph B                                                          | Postal M9V 1M9<br>C PHN 9735385945 |  |  |  |  |  |
| Allergies (0)                                                                                                    | Ot Are you sure you want to unlink this patient? Dr Na Yes No                           |                                    |  |  |  |  |  |
| Conditions (0)                                                                                                    | DIN 02236974 Form Tablet                                                                |                                    |  |  |  |  |  |

4. The prescription will be in the Rxs To Do/Data Entry queue in its original state, with no local patient identified.

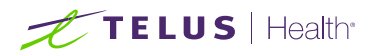

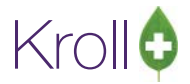

5. The next time the user recalls the PrescribeIT® prescription from the Rxs To Do/Data Entry queue to fill, the ADT wizard will launch.

| Order Re          | ference 🔄 Messages 👌                               | File Edit Recent Rx View   | Labels Reports                                                                             | Utilities NH Ca   | rds Session | Help Version 10                      |                  |                        |               |
|-------------------|----------------------------------------------------|----------------------------|--------------------------------------------------------------------------------------------|-------------------|-------------|--------------------------------------|------------------|------------------------|---------------|
| 1.2.2.3.3.3       | 7.7.1011281.2:2a1191b2-dddf-4b68-9d54-e13ddcc15ae2 | F3 - Patient F5 - Dr       | ug F7 -                                                                                    | Doctor F9 - 1     | Workflow    | F11 - Drop-off                       | F12 - Fill Rx    | Alt+X - Start          | i             |
| Written D         | ate Do Not Dispense Before Expiry Date             | New Rx Pending Ad          | Į                                                                                          |                   |             | Rx Start Date Latest<br>13/08/2018 0 | t Fill<br>Qty    | Init 🗸 lo              | okup 🗶 Cancel |
|                   |                                                    | Date 13/08/2018 Time 09:57 | Ø ADT Wizard                                                                               | 1 - mar - mar     | ÷.          | (ii) want beau it                    | an in here       | 0                      |               |
| Patient           | 10-11 PC                                           | Patient Search             | Patient sele                                                                               | ction page 1      |             |                                      |                  |                        |               |
| Name<br>Address 1 | Conder                                             | Name                       | Name Please select the correct patient for the ADT message Address ADT Message PrescribeIT |                   |             |                                      |                  |                        |               |
| Address 1         | 20 British Columbia Kd Gender                      | Address                    |                                                                                            |                   |             |                                      |                  |                        |               |
| Cibr              | Sauble Beach Prov. ON Postal MOV 1M0               | City                       | Incoming ADT Patient                                                                       |                   |             | Selected Patient                     |                  |                        |               |
| Phone             | BC PHNI 9735385445                                 | Phone                      |                                                                                            |                   |             |                                      | Patient <10 note | ential patients founds | Search        |
| Allergies         | No allergies have been specified                   | Plan Client ID             | 1                                                                                          |                   |             |                                      | - ducine         |                        |               |
| Observ.           |                                                    |                            | Last Name                                                                                  | Kroll             |             |                                      | Last Name        |                        |               |
|                   |                                                    | Allergies (0)              | First Name                                                                                 | BC                |             |                                      | First Name       |                        |               |
| Drug              |                                                    |                            | Address 1                                                                                  | 20 British Columb | bia Rd      |                                      | Address 1        |                        |               |
| Name              | Alesse (21) 100-20 mcg                             |                            | Address 2                                                                                  |                   |             |                                      | Address 2        |                        |               |
| Strength          | 02726074 Farm Tablet                               | Conditions (D)             | City                                                                                       | Sauble Beach      |             | Prov ON                              | City             |                        | Prov          |
| Dalia             | V2250914 Form Tablet                               | Conditions (a)             | Postal Code                                                                                | M9V 1M9           |             |                                      | Postal Code      |                        |               |
| Provider          |                                                    |                            | Birthday                                                                                   | 01/01/1990        |             | Age 28                               | Birthday         |                        | Age           |
| Name              | Dr Cius, Diana                                     |                            | Sex                                                                                        | U                 |             |                                      | Sex              |                        |               |
| License #         | 55555 Specialty                                    | Plans Pricing Dates Comr   | Home Phone                                                                                 |                   | Work        |                                      | Home Phone       | Work                   | •             |
| Location          | PSS QA Role Doctor                                 | Rx Plans Plan Pays         |                                                                                            | 0705005045        |             |                                      |                  |                        |               |
| Address           | 5102 48 St,                                        | Cash 🔹 0.0                 | PHIN                                                                                       | 9733363943        |             |                                      | PHN              |                        |               |
| City              | Yellowknife Prov NT Postal XIA IN6                 |                            |                                                                                            |                   |             |                                      |                  |                        |               |
| Phone             | WOLK: (214) 181-5081                               |                            |                                                                                            |                   |             |                                      |                  |                        |               |
| Sig               |                                                    |                            |                                                                                            |                   |             |                                      | < Back           | Next >                 | Cancel        |
| 1 tablet          | 1 time daily                                       |                            |                                                                                            |                   | _           |                                      |                  |                        | 11            |

Unlinking Patients when Prescriptions have been filled incorrectly

| 💋 1-(local):PrescribeIT10-14-New F                               | ix.                                                   |               |                 | - 11 <del>0</del> |                     |                 |         |             |                                |
|------------------------------------------------------------------|-------------------------------------------------------|---------------|-----------------|-------------------|---------------------|-----------------|---------|-------------|--------------------------------|
| File Edit Recent Rx View L                                       | abels Reports                                         | Utilities N   | H Cards Session | Help Version 10   | 510 GI              | Du              | ( deat  |             |                                |
| F3 - Patient F5 - Dru                                            | g F/ - 1                                              | Doctor        | P9 - Workflow   | Fil - Drop-off    | +12 - Fill          | RX AIT+X        | - start |             |                                |
| New Rx Pending Adj                                               |                                                       |               |                 | 28/06/2018 0      | Qty                 | Init            | Lookup  | X Cancel    | Rx Rx Unfilled                 |
| Date 28/06/2018 Time 10:27                                       | Ø ADT Wizard                                          | -             | -               | AL MARCHINE M     | -                   | naiyi.          |         |             | Make Rx Not Dispensed          |
| Patient Search                                                   | Patient sele                                          | ction page    | 1               |                   |                     |                 |         |             | Make Rx Stock Transfer         |
| Name                                                             | Please select the correct patient for the ADT message |               |                 |                   |                     |                 |         |             | Adapt Rx                       |
| Address                                                          | ADT Message                                           | Prescribel    | T               |                   |                     |                 |         |             | H Add Ry Image                 |
| City                                                             | Incoming                                              | ADT Patier    | nt              |                   | Selected Patient    |                 |         |             | Transfer By From Another Store |
| Plan Client ID                                                   |                                                       |               |                 |                   | Patient Kroll       | Test One        |         | Search      |                                |
|                                                                  | Last Manual                                           | Kroll         |                 |                   | I and Manage        | Kroll           |         |             | Call Doctor                    |
| Alleraios (0)                                                    | Last Name                                             | Kroll         |                 |                   | Last Name           | Test One        |         |             | View                           |
| niergies (v)                                                     | First Name                                            | Patient On    | ie<br>I         |                   | First Name          | Test One        | 24      |             | External Rx Order              |
| Address 1 2380 Broms                                             |                                                       |               | isrove ra       | ve rd             |                     | 220 Duncan Mill | Kū      |             | EPrescribe Messages            |
|                                                                  | Address 2                                             | . dississan   |                 | David ON          | Address 2           | North York      |         | Draw ONI    | Rx Images                      |
| Conditions (0)                                                   | City<br>Destal Code                                   | I DE ANIO     | 4a              | PTOVION           | City<br>Destal Cada | North TOTK      |         | Proviola    | P Work Order                   |
|                                                                  | Postal Code                                           | L5F 4IN0      | 0               | 100               | Postal Code         | 05/07/1000      |         | 4.00 27     | x Counseling History           |
|                                                                  | Birthday                                              | 10/10/199     | 0               | Age 19            | Birthday            | 00/07/1990      |         | Age 27      | Worldlow                       |
| Phyland and a                                                    | Sex                                                   | M             | mate            |                   | Sex                 | M               | Wede    |             | Send Rx to Trouble             |
| Plans Pricing Dates Comm                                         | Home Phone                                            |               | WORK            |                   | Home Phone          |                 | work    |             | View Workflow Detail           |
| Cash • 0.00                                                      | PHN                                                   |               |                 |                   | PHN                 |                 |         |             |                                |
|                                                                  |                                                       |               |                 |                   |                     |                 |         | (           | -                              |
|                                                                  |                                                       |               |                 |                   | < Back              | Next >          |         | Cancel      |                                |
| Next Disp Qty Min In<br>Max Di                                   | terval Days<br>isp Qty                                | Rx Co         | mments (1)      | Drg Pack Tier Id: | 1                   |                 |         |             | 2                              |
| External Ref: 1.2.2.3.3.7.7.1011281.2<br>Treatment Type: Chronic | 5d78c732-084d-4                                       | obf-9a21-401. | 257cc1fd7 -     |                   |                     |                 |         |             |                                |
|                                                                  |                                                       |               |                 | User: DC (Diana   | Test)               | Filling Rx 1    | of 3    | 20 <b>1</b> | 28/06/2018 10:48:12            |
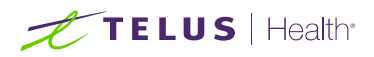

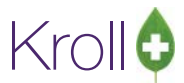

1. An incorrect patient is linked with an incoming electronic prescription.

Clicking the Unlink button will prompt the user that there are PrescribeIT® prescriptions that must be cancelled first before the unlink can occur.

| File Edit Recent Rx View Labels Profile Reports | 💋 External Rx Order                                      | e - • <b>· · ·</b> |
|-------------------------------------------------|----------------------------------------------------------|--------------------|
| F3 - Patient F5 - Drug F7 - Doctor              | Order Reference                                          | Messages           |
| New Rx Pending Adj                              | 1.2.2.3.3.7.7.1011281.2:19930e97-9c60-455b-97f2-18baeb49 | bcd4               |
| Date 20/07/2018 Time 14:46 F2 Due 6 days a      | Written Date Do Not Dispense Before Expiry Date          |                    |
| Patient Search                                  | 20/07/2016                                               |                    |
| Name Conformance, Sandra Dee Age: 41 B          | Patient                                                  |                    |
| Address 12 Beverly Blvd Male G                  | Name Miss Conformance, Sally                             | Unlink             |
| City Mississauga Prov ON P                      | Address 1 4646 Heritage Hills Blvd                       | Gender <b>F</b>    |
| Phone Home (905) 555-1234 P                     | Address 2                                                | DOB 2012-02-27     |
| Plan Client ID D                                | City Mississauga Prov ON                                 | Postal             |
|                                                 | Phone Home: (905) 295-7614                               | <unk></unk>        |
| Allergies (0)                                   | Allergies No known allergies                             |                    |
|                                                 | Observ.                                                  |                    |

| Order Ref                                                                              | ference                                                  |                                                                                                    |                                      |                     |                                       | Messages           |
|----------------------------------------------------------------------------------------|----------------------------------------------------------|----------------------------------------------------------------------------------------------------|--------------------------------------|---------------------|---------------------------------------|--------------------|
| 1.2.2.3.3.7                                                                            | 7.7.101                                                  | 281.2:19930e97-9c60-455                                                                                       | 5b-97f2-18ba                         | eb49b               | ocd4                                  |                    |
| Written Da 20/07/20                                                                    | ate<br>18                                                | Do Not Dispense Before 20/07/2018                                                                             | Expiry Da                            | ite                 |                                       |                    |
| Patient                                                                                |                                                          |                                                                                                    |                                      |                     |                                       |                    |
| Name                                                                                   | Miss                                                     | Conformance, Sally                                                                                            |                                      |                     |                                       | Unlin              |
| Address 1                                                                              | 4646                                                     | Heritage Hills Blvd                                                                                           |                                      |                     | Gende                                 | r F                |
| Address 2                                                                              |                                                          |                                                                                                    |                                      |                     | DOB 2                                 | 2012-02-27         |
| City                                                                                   | Missi                                                    | ssauga                                                                                                    | Prov                                 | ON                  | Postal                                | M                  |
| hone                                                                                   | Hom                                                      | e: (905) 295-7614                                                                                             |                                      |                     | <                                     | Unk>               |
| Allergies                                                                              | No k                                                     | nown allergies                                                                                                |                                      |                     |                                       |                    |
| Observ.                                                                                |                                                          |                                                                                                    |                                      |                     |                                       |                    |
|                                                                                        |                                                          |                                                                                                    |                                      |                     |                                       |                    |
| Drug 1-                                                                                | (local):P                                                | rescribeIT10-14-New Rx for                                                                                    | Conformance                          | , Sandr             | a Dee                                 | ×                  |
| Drug 1-                                                                                | (local):P                                                | rescribelT10-14-New Rx for                                                                                    | Conformance                          | , Sandr             | a Dee                                 | this patient       |
| Drug 1-4<br>Name<br>Strengt                                                            | (local):P<br>The foll<br>10005                           | rescribelT10-14-New Rx for<br>owing Rxs must be marked a<br>50 - Stelara 45mg/0.5ml                           | Conformance<br>as a mistake b        | , Sandr             | a Dee<br>ou unlink                    | this patient       |
| Drug 1-1<br>Name<br>Strengt                                                            | (local):P<br>The foll<br>10005                           | rescribeIT10-14-New Rx for<br>owing Rxs must be marked a<br>50 - Stelara 45mg/0.5ml                           | Conformance<br>as a mistake b        | , Sandr             | a Dee<br>ou unlink                    | this patient       |
| Drug 1-<br>Name<br>Strengt<br>Form<br>Provid                                           | (local):P<br>The foll<br>10005                           | rescribelT10-14-New Rx for<br>owing Rxs must be marked a<br>50 - Stelara 45mg/0.5ml                           | Conformance<br>as a mistake be<br>OK | , Sandr             | a Dee<br>ou unlink                    | this patient       |
| Drug 1-<br>Name<br>Streng<br>Form<br>Provid<br>Name                                    | (local):P<br>The foll<br>10005                           | rescribelT10-14-New Rx for<br>owing Rxs must be marked a<br>50 - Stelara 45mg/0.5ml                           | Conformance<br>as a mistake be<br>OK | , Sandr             | a Dee<br>ou unlink                    | this patient       |
| Drug 1-4<br>Name<br>Streng<br>Provid<br>Name                                           | (local):P<br>The foll<br>10005                           | rescribelT10-14-New Rx for<br>owing Rxs must be marked a<br>50 - Stelara 45mg/0.5ml                           | Conformance<br>as a mistake be<br>OK | , Sandr             | a Dee<br>ou unlink                    | this patient       |
| Drug 1-<br>Name<br>Form<br>Provid<br>Name<br>License                                   | (local):P<br>The foll<br>10005                           | rescribelT10-14-New Rx for<br>owing Rxs must be marked a<br>50 - Stelara 45mg/0.5ml                           | Conformance<br>as a mistake be<br>OK | , Sandr<br>efore ye | a Dee<br>ou unlink<br>e <b>Doct</b> e | this patient       |
| Drug 1-(<br>Name<br>Streng<br>Form<br>Provid<br>Name<br>License<br>Location<br>Address | (local):P<br>The foll<br>10005<br>PSS C<br>5102<br>Yello | rescribeIT10-14-New Rx for<br>owing Rxs must be marked a<br>50 - Stelara 45mg/0.5ml<br>(A<br>48 St,<br>whnife | Conformance<br>as a mistake bi<br>OK | , Sandr             | a Dee<br>ou unlink<br>e <b>Doct</b> a | this patient<br>or |

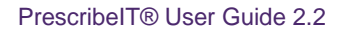

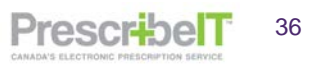

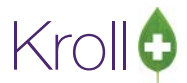

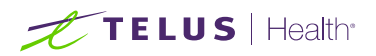

2. From the patient's local medication profile, locate the PrescribeIT® prescription(s) and click cancel.

| Patient S | iearch            |                |                   |         | <u>D</u> rug Se | arch           | 1             | F2 Pack                                    | D <u>o</u> c Sea | rch             |
|-----------|-------------------|----------------|-------------------|---------|-----------------|----------------|---------------|--------------------------------------------|------------------|-----------------|
| Name      | Conformance       | , Sandra Dee   |                   | Age: 41 | Brand           | Stelara        |               | 45mg/0.5ml                                 | Name             | Dr. I           |
| Address   | 12 Beverly Blvd M |                | 12 Beverly Blvd N |         | Generic         | Ustekinumab    |               | JNO (Jan                                   | Address          | 510             |
| City      | Mississauga       |                | Prov              | ON      | Pack            | 1 Form ML      | Sched 1       | in the second                              | City             | Yell            |
| Phone     | Home              | (905) 555-1234 |                   |         | Purch           | \$4,845.77     | OnHand -1     | No image                                   | Phone            | (416            |
| Plan      | C                 | lient ID       |                   |         | DIN             | 02320673       | Min Qty 0     |                                            | Lic#             | ON              |
|           |                   |                |                   |         | Conf            | irm Rx         |               |                                            |                  |                 |
| Allergie  | s (0)             |                |                   |         | 2               | Are you sure y | ou want to Ca | ancel this Rx?<br>ancel and <u>R</u> efill | 5                | DC<br>/ 1<br>30 |
| Conditio  | ons (0)           |                |                   |         | Route of        | f Admin Sub    | cutaneous     | ÷                                          | Labels           | Wri             |

3. Select the option **Filled in Error – Remove from profile**.

| Priority              | Default W | ait Time 🔻 F 2                     | Due                                   | in 19                             | ) mins   | Fill   | Rx [          | F2 Wo    | rk Order | 1661   | F2      | Ì |
|-----------------------|-----------|------------------------------------|---------------------------------------|-----------------------------------|----------|--------|---------------|----------|----------|--------|---------|---|
| <u>P</u> atient S     | earch     |                                    |                                       |                                   | Drug Se  | arch   |               |          | 1        | F2     | Pack    | < |
| Name                  | Conform   | ance, Sandra Dee                   |                                       | Age: 41                           | Brand    | Stelar | a             |          |          | 45mg/0 | I.5ml   |   |
| Address               | 12 Bever  | y Blvd                             |                                       | Male                              | Generic  | Ustek  | inumab        |          |          | JI     | IO (Jan |   |
| City                  | Mississa  | uga                                | Prov                                  | ON                                | Pack     | 1      | Form ML       | Se       | hed 1    | - L.   | 1       |   |
| Phone                 | Home      | (905) 555-1234                     |                                       |                                   | Purch    |        | \$4,845.77    | OnHand   | d -1     | No in  | nage    |   |
| Plan                  |           | Client ID                          |                                       |                                   | DIN      | 099500 | 673           | Min Qt   | / 0      |        | j       |   |
| Allergies<br>Conditio | s (0)     | You are cancelin<br>Do y<br>Make f | ng the<br>you wa<br>this Rx<br>- Remo | first fill<br>ant to:<br>Unfilled | of an Rx | )<br>) |               |          |          |        |         |   |
|                       |           |                                    | _                                     |                                   | Dosage   | Form   | n Sub<br>Syri | nge (mL) | )        |        | v<br>v  |   |

**NOTE:** After each PrescribelT® prescription is cancelled and marked as 'Filled in Error' and the patient is unlinked, the Rxs will be returned to the To Do/Data Entry Queue to be re-linked to the correct patient and file.

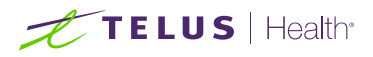

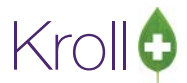

4. After all PrescribelT® prescriptions have been cancelled, call up a prescription from To Do. Click on the Unlink button and select **Yes** when prompted to unlink the patient.

| Order Ref   | erence                            |              |       |        | Messages   |
|-------------|-----------------------------------|--------------|-------|--------|------------|
| 1.2.2.3.3.7 | 7.1011281.2:19930e97-9c60-455b    | 0-97f2-18b   | aeb49 | 9bcd4  |            |
| Written Da  | te Do Not Dispense Before         | Expiry D     | ate   |        |            |
| 20/07/20    | 18 20/07/2018                     |              |       |        |            |
| Patient     |                                   |              |       |        |            |
| Name        | Miss Conformance, Sally           |              |       |        | Unlink     |
| Address 1   | 4646 Heritage Hills Blvd          |              |       | Gende  | r F        |
| Address 2   |                                   |              |       | DOB    | 2012-02-27 |
| City        | Mississauga                       | Prov         | ON    | Postal |            |
| Phone       | Home: (905) 295-7614              |              |       | <      | Unk>       |
| Allergies   | No known allergies                |              |       |        |            |
| Observ.     | Are you sure?                     |              | - 8   |        |            |
| Drug        |                                   |              |       | 1      |            |
| Name        | Are you sure you want to unlink t | this patient | ?     |        |            |
| Strength    |                                   |              |       |        |            |
| Form        |                                   | _            | _     |        |            |
|             | Yes                               | No           |       |        |            |
| Provider    | Or Ion Cristian                   |              |       |        |            |
| licence #   | 000000 Coscielty                  |              |       |        |            |
| Location    | area of the speciality            |              | Pal   | Det    |            |
|             | -22 QA                            |              | Roll  | Doct   | 01         |
| Address     | 5102 40 Ct                        |              |       |        |            |
| Address     | 5102 48 St,<br>Vellowknife        | Dres         | NT    | Docto  | ¥14 1M     |

The link has now been broken. All subsequent prescriptions will no longer be linked with the incorrect patient and on the next new electronic prescriptions the ADT wizard will launch, prompting the user to search and select a local patient.

| Adj                    |                                      | 26/07/2018 0               | Qty              | Init                | 🖌 Lookup 💢 Cancel |
|------------------------|--------------------------------------|----------------------------|------------------|---------------------|-------------------|
| :46 💋 ADT Wizard       |                                      |                            |                  |                     |                   |
| Patient sele<br>Please | ction page 1<br>select the correct p | atient for the ADT message |                  |                     |                   |
| ADT Message            | PrescribeIT                          |                            |                  |                     |                   |
| Incoming               | ADT Patient                          |                            | Selected Pat     | ient                |                   |
|                        |                                      |                            | Patient <10 pote | ntial patients foun | Search            |
| Last Name              | Conformance                          |                            | Last Name        |                     |                   |
| First Name             | Sally                                |                            | First Name       |                     |                   |
| Address 1              | 4646 Heritage H                      | ills Blvd                  | Address 1        |                     |                   |
| Address 2              |                                      |                            | Address 2        |                     |                   |
| City                   | Mississauga                          | Prov                       | City             |                     | Prov              |
| Postal Code            |                                      |                            | Postal Code      |                     |                   |
| Birthday               |                                      | Age 6                      | Birthday         |                     | Age               |
| Sex                    |                                      |                            | Sex              |                     |                   |
| Home Phone             | 905-295-7614                         | Work                       | Home Phone       |                     | Work              |
| PHN                    |                                      |                            | PHN              |                     |                   |
| 0.0                    |                                      |                            |                  |                     |                   |
|                        |                                      |                            |                  |                     |                   |
|                        |                                      |                            | Con the          |                     |                   |
|                        |                                      |                            | < Back           | Next >              | Cancel            |

**NOTE:** Before a patient can be unlinked, all previous PrescribelT® prescriptions filled for the incorrect patient must be cancelled and marked as a mistake.

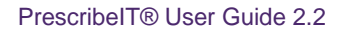

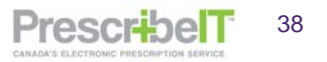

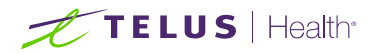

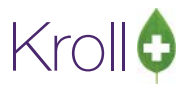

# The External Rx Order

The external RX order will appear each time a PrescribelT® prescription is called up to fill. This form contains all the information on the order as written by the prescriber.

| 🖉 External Rx           | Order                                |                                             |             |                    |
|-------------------------|--------------------------------------|---------------------------------------------|-------------|--------------------|
| Prescribe               | Corder Reference                     |                                             |             | Messages           |
| 2.16.840.1              | .113883.3.1467.1012518.2:EMR-92      | 262^BD18A008-94A7-42DD-B05F-47728397A8      | 340         |                    |
| Written Da<br>02/08/201 | te Do Not Dispense Before 02/08/2019 | Expiry Date<br>01/08/2020                   |             |                    |
| Patient                 |                                      |                                             |             |                    |
| Name                    | Sample, Patient                      |                                             |             | Unlink             |
| Address 1               | 123 Ma Test1 Street                  |                                             |             | Gender M           |
| Address 2               |                                      |                                             |             | DOB 1975-02-12     |
| City                    | Ed                                   |                                             | Prov AB     | Postal V1X 5W8     |
| Phone                   | Home: (780) 555-8888                 |                                             |             | AB ULI 123456780   |
| Allergies               | Acetaminophen:ACETAM COD             | CAFF 300-8-15MG TAB (Suspect); Coffee:A     | CETAM COD   | CAFF 300-8-15MG T  |
| Observ.                 |                                      |                                             |             |                    |
| Drug                    |                                      |                                             |             |                    |
| Name                    | APO-PREDNISONE 5 MG TABL             | ET                                          |             |                    |
| Strength                |                                      |                                             |             |                    |
| CCDD                    | 00312770 Form                        |                                             |             |                    |
| Provider                |                                      |                                             |             |                    |
| Name                    | Alveres, Canello                     |                                             |             | Link               |
| License #               | calv001 Specialty                    |                                             |             |                    |
| Location                | Site11 - (PrescribeIT Enabled)       |                                             | R           | ole Doctor         |
| Address                 |                                      |                                             |             |                    |
| City                    |                                      |                                             | Prov        | Postal             |
| Phone                   | Work: (999) 999-9999; Work: (9       | 99) 999-9999                                |             |                    |
| Sig                     |                                      |                                             |             |                    |
| Admin Star              | t Date 02/08/2019                    |                                             | Admin St    | op Date 23/08/2019 |
| 1 (One) T               | ablet(s). Once daily for 7 days      | FHEN 2 (Two) Tablet(s) Once daily for 14    | dave Pouto  | - 0 ml             |
|                         | ablet(s), once daily for 7 days      | THEN 2 (Two) Tablet(s), Once daily for 14 ( | uays. Route |                    |
| ose this                | sig code text in the Kx.             |                                             |             | J                  |
| Prescribed<br>Qty 35 Ta | blet(s) Days 21 Qty 35 Tab           | let(s) Days 21 Refills                      |             |                    |
| Comments                |                                      |                                             |             | ]                  |
| Treatmen                | nt Type: Chronic                     |                                             |             |                    |
| Prior Orde              | r                                    |                                             |             |                    |
| Order #                 |                                      |                                             |             | Copy from Local Rx |
|                         |                                      |                                             |             |                    |
|                         |                                      |                                             |             |                    |
|                         |                                      | X Close                                     |             |                    |

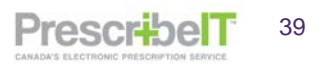

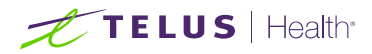

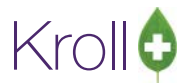

### The fields in the top portion of the External Rx Order

Written Date: The date the prescription was written by the prescriber.

**Do Not Dispense Before**: When populated, it tells the pharmacist to not dispense the medication to the patient before this date.

**Expiry Date**: The expiry date of the prescription. It is typically 365 days, but may be shorter for medications like narcotics.

**Patient**: Patient name and demographics are present in this section and can serve as validation that the correct patient is being served in the local Kroll system.

Patient Observations (height and weight) and allergies will also be present if the provider has specified any.

| 💋 External R             | x Order                                                           | K                                             | DB               |                                                         | 3         |
|--------------------------|-------------------------------------------------------------------|-----------------------------------------------|------------------|---------------------------------------------------------|-----------|
| Order Ref<br>1.2.0.9.9.4 | erence<br>.0994.2:EMR-ba809131-768d-485                           | e No Doc ERenew                               | al Do I          | Not Auto Fill                                           | *         |
| Written Da 26/03/201     | te Do Not Dispense Before 26/03/2018                              | Expiry Date 26/03/2019                        |                  |                                                         |           |
| Patient<br>Name          | Mr Cicco, Marlon Jr                                               |                                               |                  |                                                         |           |
| Address 1<br>Address 2   | 1465 12th Ave                                                     |                                               | Gende<br>DOB     | er M<br>1982-01-17                                      |           |
| City<br>Phone            | Calgary<br>Home: (403) 855-2226                                   | Prov AB                                       | Postal<br>AB ULI | V0V 9O5<br>2094391035                                   |           |
| Allergies<br>Observ.     | Peanut; Severe Latex allergy; P<br>180.5 centimeter(s) (26/03/201 | enicillin allergy; eg<br>8); 87.5 kg (26/03/2 | g; Dus<br>2018)  | t; Strawberry                                           |           |
| Drug<br>Name             | APO-DULOXETINE (duloxetine                                        | e (duloxetine hydro                           | chlorid          | Peanut<br>Severe Latex alle<br>Penicillin allerg<br>egg | erg)<br>y |
| Strength<br>DIN          | 02440423 Form                                                     |                                               | Mon              | Dust<br>Strawberry<br>Metals                            |           |
|                          |                                                                   |                                               |                  |                                                         | 1         |

**NOTE:** Hover the mouse over the allergies to view a complete list if there are multiple allergies.

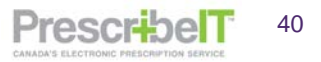

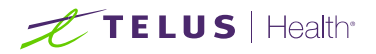

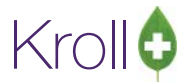

Drug: This section contains the drug name, DIN and form.

Strength: The strength to be dispensed will be displayed in this field if specified by the prescriber.

**Monitored Flag**: If the prescriber indicates that the medication includes a monitored ingredient a field will display - Monitored: **Yes**.

| Order Ref               | erence                                                | 10      | 1 Messages |
|-------------------------|-------------------------------------------------------|---------|------------|
| 1.2.2.3.3.7             | 7.1011281.2:c25078e8-b122-4505-b88c-52d8f4b59b61      |         |            |
| Written Da<br>30/08/201 | te Do Not Dispense Before Expiry Date 18 30/08/2018   |         |            |
| Patient                 |                                                       | 100     |            |
| Name                    | Mr. Kroll, Wendell                                    | Unlink  | Process    |
| Address 1               | 220 Test Road                                         | Gend    | ler M      |
| Address 2               |                                                       | DOB     | 1988-01-13 |
| City                    | North York Prov O                                     | N Posta | MIV 1V1    |
| Phone                   | Home: (416) 219-9000                                  | ON PHN  | 237128316  |
| Allergies               | Penicillins (Suspected); Salicylates                  |         |            |
| Observ.                 | 143 centimeter(s) (07/08/2018); 86.17 kg (07/08/2018) |         |            |
| Drug                    |                                                       |         |            |
| Name                    | Tylenol with Codeine No 3 300-30-15 mg                | _       |            |
| Strength                | 300-30-15 mg                                          | Mo      | stored Yes |
| Form                    | Tablet                                                | -       |            |
| Provider                |                                                       |         |            |
| Name                    | Dr He, Wendell                                        |         |            |
| License #               | 33899 Specialty                                       |         |            |
| Location                | PSS QA S                                              | tole Do | tor        |
| Address                 | 5102 48 St,                                           |         |            |
| City                    | Yellowknife Prov M                                    | T Pos   | al XIA IN6 |
|                         |                                                       |         |            |

**Provider**: The provider section will display the prescribers full name, licence and full address. This ensures linking the prescriber with the correct PrescribeIT® record.

Admin Start Date: When populated, this will indicate to the pharmacist the date the patient will start taking the medication. The date value will also be populated in the Administration Period Start Date field in the Dates tab of the F12 – Fill screen.

Admin Stop Date: When populated, this will indicate to the pharmacist the date the patient will stop taking the medication. The date value will also be populated in the Administration Period Stop Date field in the Dates tab of the F12 – Fill screen.

**SIG**: The instructions for use as written by the prescriber. Check the box Use this SIG code text in the Rx to copy the SIG into the F12 – Fill screen or, you may also enter the SIG manually.

**Dispense**: The Dispense quantity, Days supply, Total Authorized quantity, Repeats as well as Maximum Dispense quantity (i.e. part fill) and Minimum Interval days will display in this section if specified.

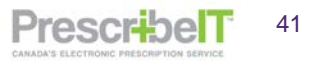

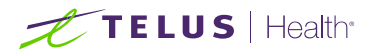

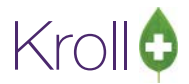

PrescribelT

42

**NOTE:** The system will auto-populate the quantities and days in the F12 filling screen from the External Rx Order if the units of measure match.

| Location   | Site11 - (PrescribeIT Enabled) Role Doctor                           |  |  |  |  |  |  |  |  |
|------------|----------------------------------------------------------------------|--|--|--|--|--|--|--|--|
| Address    | ,                                                                    |  |  |  |  |  |  |  |  |
| City       | Prov Postal                                                          |  |  |  |  |  |  |  |  |
| Phone      | Work: (999) 999-9999; Work: (999) 999-9999                           |  |  |  |  |  |  |  |  |
| Sig        | Sig                                                                  |  |  |  |  |  |  |  |  |
| Admin Star | rt Date 21/08/2019 Admin Stop Date 23/08/2019                        |  |  |  |  |  |  |  |  |
| 1 (One) (  | Capsule(s), Once daily for 2 days. Comments. Route: Oral             |  |  |  |  |  |  |  |  |
| 🔲 Use this | s sig code text in the Rx.                                           |  |  |  |  |  |  |  |  |
| Prescribed | Authorized                                                           |  |  |  |  |  |  |  |  |
| Qty 2 Cap  | sule(s) Days 2 Qty 2 Capsule(s) Days 2 Refills                       |  |  |  |  |  |  |  |  |
| Max Disp   | Qty Min Interval Days                                                |  |  |  |  |  |  |  |  |
| 1 Capsule  | e(s) 1                                                               |  |  |  |  |  |  |  |  |
| Detected I | ssues                                                                |  |  |  |  |  |  |  |  |
| Detected   | Issue: : Managed Warning Interacts with Opioids - Morphine Analogues |  |  |  |  |  |  |  |  |
| Manag      | gement: Action: Continued - See Comments. Comment: c;                |  |  |  |  |  |  |  |  |
| Comments   |                                                                      |  |  |  |  |  |  |  |  |
| Treatmen   | nt Type: Chronic                                                     |  |  |  |  |  |  |  |  |
| Pharmacis  | t Instructions                                                       |  |  |  |  |  |  |  |  |
| Pharmaci   | ist instructions                                                     |  |  |  |  |  |  |  |  |
| Prior Orde | er                                                                   |  |  |  |  |  |  |  |  |
| Order #    | Copy from Local Rx                                                   |  |  |  |  |  |  |  |  |
|            |                                                                      |  |  |  |  |  |  |  |  |
|            |                                                                      |  |  |  |  |  |  |  |  |
|            | Close                                                                |  |  |  |  |  |  |  |  |

**Detected Issues**: If the prescriber has detected any issues with the patient's medications they will be entered in this section. This can range from drug interactions to medication management issues.

**Comments:** Treatment type, indications for use, insurance coverage, and exception or reason codes will be entered in this section if provided by the prescriber.

**NOTE:** When there is a lot of information in the External Rx Order, use the scroll buttons to move up and down the form.

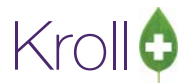

PrescribelT

43

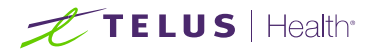

**Pharmacist Instructions:** Comments and information of importance to the pharmacist will be displayed in the Instructions section. This can include mixture preparation instructions, No Substitution direction, Min interval and Max dispense, and anything else the prescriber wishes to convey to the pharmacist.

**NOTE**: No Substitution will only be included in the Pharmacist Instructions, and is no longer displayed in its own field.

**NOTE:** The **Maximum Dispense Amount** and **Minimum Dispense Interval** will always denote the unit value. This is especially important when dispensing certain medications, like narcotics. The **Max Dispense** and **Min Interval Days** can be inputted into Kroll in the following fields.

| Rx Plan  | s     | PI | an Pays E | extra Info (F | 2 Edit | (5)      |  |
|----------|-------|----|-----------|---------------|--------|----------|--|
| Cash     |       |    | 0.00   D  | educt: \$0.0  | 0      |          |  |
|          |       |    |           |               | 1.12   |          |  |
| Next Dis | p Qty |    | Min Inte  | rval Days     |        | <u> </u> |  |

The Maximum Dispense Amount if specified on the External Rx Order should be inputted into the Disp Qty field in Kroll.

**NOTE**: If the units of the maximum dispense matches the unit of measure in Kroll, the maximum dispense field will be auto-populated. If they do not match it is the user's responsibility to calculate the maximum dispense based on the unit of measure used in the system and what is specified in the External Rx Order.

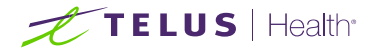

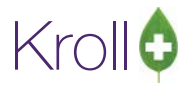

#### Example: Grams vs. Tubes

| 🗾 🗾 External Rx Order                                             | /endell                                                        |                                            |
|-------------------------------------------------------------------|----------------------------------------------------------------|--------------------------------------------|
| Name Betaderm 0.1 %                                               | NH Cards Session Help Version10                                |                                            |
| Strength 0.1 %                                                    | - Workflow F10 - Pickup F11 - Drop-off F12 - Fill Rx Alt+X - S | Start                                      |
| Form Cream                                                        | Rx Start Date Latest Fill                                      | Canada A                                   |
| Provider                                                          | 30/08/2018 0 Qty Init V Lookup                                 | Make Rx Unfilled                           |
| Name Dr He, Wendell                                               | Fill Rx F2 Work Order 33 F2 Delivery Pickup 🗸                  | 😡 Make Rx Not Dispensed                    |
| License # 33899 Specialty                                         | Pack 454 V Doc Search Loc Office                               | <ul> <li>Make Rx Stock Transfer</li> </ul> |
| Location PSS QA Role Doctor                                       | taderm Cream 0.1% Name Dr. He, Wendell                         | 👗 Adapt Rx                                 |
| Address 5102 48 St,                                               | tamethasone Valerate TAR (Tar Address 5102 48 St               | Add Rx Image                               |
| City Yellowknif( Prov NT Postal X1A 1N6                           | \$40.36 OnHand 0 Phone                                         | Transfer Rx From Another                   |
| Phone Work: (513) 781-2081; Work: (513) 781-20                    | 716626 Min Qty 0 Lic# 33899 Alt. Lic#                          | Call Doctor                                |
| Sig                                                               |                                                                | Counsel Patient on Pickup                  |
| 1 application 1 time daily for 30 days                            | CATION 1 TIME DAILY FOR 30 DAYS Init WH WH Auth Qty            | 5 1 Print Kroll Care                       |
| Use this sig code text in the Rx.                                 | TION 1 TIME DAILY FOR 30 DAYS Disp Qty 5 g Rem Qty             | 5 1 C Owe Quantity                         |
| First Fill                                                        | Days 30 G.P. %                                                 | 95.99 View =                               |
| Qty 1 Tube(s) Days Expiry Date                                    | Prod Sel (NONE) VAcq Cost                                      | \$0.44                                     |
| Prescribed                                                        | O/W eRx (Prescribe  Cost                                       | S0.49                                      |
| Qty 1 Tube(s) Days 30                                             | Imin Topical   Labels 1 F2 Fee                                 | \$10.49 C Rx Images                        |
| Authorized                                                        | m Cream (g) 🔻 Total                                            | \$10.98 (1) Clinical Interactions          |
| Qty 4 Tube(s) Days 120 Refills 3                                  | Unit Dose (Ctrl-U): Disabled                                   | E Generic Equivalents                      |
| Max Disp Qty Min Interval Days                                    | Vot enough inventory for Rx                                    | C Unit Dose Info                           |
| 1 Tube(s) 30                                                      | V Drug Cost (Purchase) hasn't been updated in 2179 days        | t⇒ Work Order                              |
| V Auto Align Forms                                                | ToDo Drug Name:Betaderm 0.1 %                                  | Rx Counseling History                      |
|                                                                   | This Rx is linked to an eRx                                    | Workflow                                   |
|                                                                   | Dro Pack Tier Id: 1                                            | V Send Rx to Trouble                       |
| Min Interval Days 30 Enabl                                        | -Refill                                                        | View Workflow Detail                       |
| Max Disp Qty 5 Rx Co                                              | nts (1)                                                        | Workflow Push Oueues                       |
| External Ref: 1.2.2.3.3.7.7.1011281.2:fd0b27e9-182f-4b44-a643-15d | 161 c0                                                         | Data Entry                                 |
| reatment type: Chronic                                            | v                                                              | Packaging -                                |

**Do not Auto-Fill and No E-Renewals:** Occasionally the prescriber may specify 'Do Not Auto Fill' or 'No E-Renewals'. Both will appear on the top-right corner of the external Rx order. Do Not Autofill means the prescription is meant to be posted to the patient profile to be dispensed later; Kroll will automatically make the prescription Unfilled.

**NOTE**: A user can override the Unfilled status by clicking the 'Make Rx Unfilled' menu button on the right side of the screen.

| External F  | Rx Order                                            |                      |                   |           |        |             |          |                   |                                 |
|-------------|-----------------------------------------------------|----------------------|-------------------|-----------|--------|-------------|----------|-------------------|---------------------------------|
| Order Ref   | erence                                              | -                    | Version 10        |           | - 10   |             |          |                   |                                 |
| 1.2.0.9.9.4 | 0.0994.2:EMR-ba809131-768d-485e- No Doc ERenew      | al Do Not Auto Fill  | off F12 -         | Unfill Rx |        | Alt+X - S   | itart    |                   |                                 |
| Written D   | ate Do Not Dispanse Refore Evoiry Date              | ·                    | stest Fill        | _         |        |             | / Lookur | Cancel            | i≊Rx                            |
| 26/03/20    | 18 26/03/2018 26/03/2019                            |                      | 00                |           |        |             | Loonop   |                   | Make Rx Unfilled                |
|             |                                                     |                      | r 980 F2          | Delivery  | Pickup |             | -        |                   | 😡 Make Rx Not Dispensed         |
| Patient     |                                                     |                      | - Pack            | Doc Sear  | ch     |             | Loc C    | linic for the 🗧 🔻 | Make Rx Stock Transfer          |
| Name        | Mr Cicco, Marion Jr                                 |                      | 30mg              | Name      | Dr. De | angelis, Co | lomba    |                   | 🐰 Adapt Rx                      |
| Address 1   | 1465 12th Ave                                       | Gender M             | APX (Apr          | Address   | 456 Sc | ome Street  |          | 100 Marca         | Bit Add By Image                |
| Address 2   | C.L                                                 | DOB 1982-01-17       | and the second    | City      | Hamilt | on          |          | Prov ON           | Transfer Pu From Another Store  |
| City        | Calgary Prov AB                                     | Postal V0V 905       | No image          | Lic#      | OAlga  | 14508       | Alt. Lic |                   | Transfer for From Another Store |
| Allergies   | Rome: (405) 855-2220                                | AB OLI 2094591055    |                   | -         |        |             |          |                   | Call Doctor                     |
| Allergies   | 190 E continuetor(a) (26/02/2019), 97 E kg (26/02/2 | (g; Dust; Strawberry |                   |           |        |             |          |                   | Scounsel Patient on Pickup      |
| Observ.     | 180.5 centimeter(s) (20/05/2018); 87.5 kg (20/05/2  | (010)                | v 1 to 2 days rep | Init      | DC     | DC          | Auth Qty | 240 12            | 0 🎂 Print Kroll Care            |
| Drug        |                                                     |                      | RY 1 TO 2 DAYS    | Disp Qty  | 2      | CAP         | Rem Qty  | 240 12            | 0 ⊗ View                        |
| Name        | APO-DULOXETINE (duloxetine (duloxetine hydro        | chloride) 30 mg      | CTIONS: 13.2.3    | Days      | 1      |             | G.P. %   | (                 | External Rx Order               |
| Strength    |                                                     | Monitored Yes        |                   | Prod Sel  | (NON   | E) 🗸        | Acq Cost | \$0.00            | Rx Images                       |
| DIN         | 02440423 Form                                       |                      | -                 | 0/W       | Writte | in 👻        | Cost     | \$0.00            | (1) Clinical Interactions       |

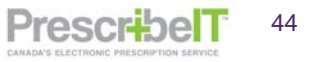

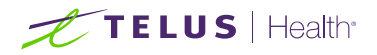

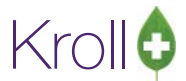

If the prescriber does not accept e-renewals, they will mark the prescription as 'No Doc e-Renewal'.

|                                                                                                    | to work of the provident                                                                                                    | 512 U-61 D-                                                                                                    | V Chat                                                                                                    |
|----------------------------------------------------------------------------------------------------|----------------------------------------------------------------------------------------------------|----------------------------------------------------------------------------------------------------|----------------------------------------------------------------------------------------------------|
| F3 - Patient F5 - Drug F7 - Doct                                                                                                    | tor F9 - Worknow F11 - Drop-off                                                                                                    | F12 - Unitil RX Alt+                                                                                                    | X - Start                                                                                                    |
| New Rx Unfilled                                                                                                    | 26/03/2018 15                                                                                                    | Qty Init                                                                                                    | Lookup 🗶 Cancel                                                                                                    |
| ate 26/03/2018 Time 15:13 F2 Due 15 da                                                                                                    | ays ago Fill Rx 💋 External Rx Order                                                                                                    | OC. Manage Prints                                                                                                    |                                                                                                    |
| atient Search ame Cicco, Marlon Gray Jr Age: 36 ddress 1465 12th Ave Male ty Calgary Prov A8 None Home (403) 855-2226 An ONNMS Client ID 2094391035 | Drug Search         Order Reference           Brand Apo-Duloxetin<br>Generic Dutoxetine         0.2.0.9.4.0994.2:EN           Pack 30 Form C         1.2.0.9.9.4.0994.2:EN           Viritten Date         Do           Pack 30 Form C         26/03/2018           DIN 02440423         Patient           Name         Mr Cicco.           Sig TAKE 1 (ONE) TO 2         Address 1           TAKE 1 (ONE) TO 2         Address 1           1465 12tt         Address 2           City         Calgary           Phone         Homgvit:           Route of Admin         Desage Form | IR-ba809131-768d-485e No<br>Not Dispense Before Expir<br>/03/2018 26/0<br>Marlon J<br>n Ave<br>H03) 855-2226<br>Severe Latex allergy: Penicill<br>titmeter(s) (26/03/2018); 87. | Doc ERenewal Do Not Auto Fill<br>y Date<br>3/2019<br>Gender M<br>DOB 1982-01-17<br>Prov AB Postal V0V 905<br>AB UII 2094391035<br>in allergy: egg: Dust; Strawberry<br>5 kg (26/03/2018) |
| Plans     Pricing     Dates     Comments     Indications     Im       .dmin Sites                                                                   | Apo-DU<br>Name APO-DU<br>Strength<br>DIN 02440423<br>Provider<br>Name Dr. Dean<br>License # QA1qa14<br>Location QA1 EMR<br>Address 456 Som<br>City Hamilton                                                                                                    | LOXETINE (duloxetine (dulo<br>Form<br>gelis, Colomba<br>508<br>e Street,<br>1                                                                                                   | xetine hydrochloride) 30 mg<br>Monitored Yes<br>Specialty<br>Role Doctor<br>Prov ON Postal A1B 2C4                                                                                       |

In the **Other** tab of the prescription, the option No Doc E-Renewal will be enabled. If the user attempts to send an e-renewal for this prescription, a warning will appear on the e-renewal form indicating 'eRenewal not desired'. The user is required to input a Reason for Renewal or close the form and remove the prescription from the renewal (untag the prescription from the patient profile and request renewal).

| 💋 Request Renewal                 |                 |                            |                                           |                      |          |
|-----------------------------------|-----------------|----------------------------|-------------------------------------------|----------------------|----------|
|                                   |                 | Please specify how each re | newal should be requested                 |                      |          |
| Cicco, Marlon Gray Jr             |                 |                            |                                           |                      |          |
| Reason for renewal Vacation Sup   | ply             |                            |                                           |                      | 🔲 Urgent |
| Request renewal for the following | Rxs from        |                            | <ul> <li>PrescribeIT: Appletor</li> </ul> | Clinic -             | Message  |
| 2 Apo-Duloxetine 30mg             |                 | Rem: 60, Auth: 120         | Deangelis, Colomba                        | eRenewal not desired |          |
| Reason for renewal                | Vacation Supply |                            |                                           |                      |          |
|                                   |                 |                            |                                           |                      |          |
|                                   |                 | 🗸 Request                  | 🗶 Close                                   |                      |          |
|                                   | 100000000110    |                            |                                           |                      |          |

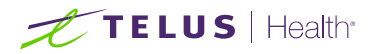

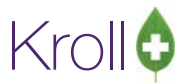

PrescribelT

46

**Auto-Align Forms:** There is a button on the bottom of the external Rx Order called Auto Align Forms. When enabled, this button will adjust the size and the position of the External Rx order as well as the fill screen so both are able to be optimally viewed. This is especially relevant when the screen resolution is low.

| Prescribed Authorized<br>Qty Days <b>30</b> Qty Days <b>30</b> Refills | ш |
|------------------------------------------------------------------------|---|
| Comments                                                               |   |
| Treatment Type: Chronic                                                |   |
| Prior Order                                                            |   |
| Order # Copy from Local Rx                                             |   |
|                                                                        | Ŧ |
| Auto Align Forms                                                       |   |

**NOTE**: The suggested optimal screen resolution is 1280 x 1024 and higher.

**NOTE:** The External Rx Order can be recalled at any time by navigating to View > External Rx Order within the prescription screen

| N & 6.0            | 1 T T T T T T T T T T T T T T T T T T T | 93. 74 F          |                        |
|--------------------|-----------------------------------------|-------------------|------------------------|
| of 1-(local):epres | scribe2-Modify Rx for Yate              | s, Lolly          |                        |
| File Edit Rx       | View Labels Profile                     | Reports Utilities | Cards Session Help V   |
| F3 - Patient       | External Rx Order                       |                   | F9 - Workflow          |
| 1000001 Mo         | Mixture Breakdown<br>Suspensions        |                   | Rx Sta<br>17/05/       |
| Date 30/05/2017    | Work Order                              |                   | Forward Rx F2          |
| Patient Search     | Workflow Detail                         |                   | Search                 |
| Name Yates, L      | Drug Interactions                       | Alt+Q             | Hydrocortisone Cream 1 |

**NOTE:** The External Rx Order can be viewed on Clinician Communications that references a single order and from incoming ePrescribe Log Records by clicking the View Order button

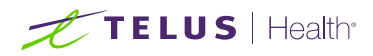

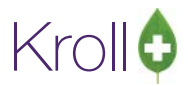

# **Dispense and Cancel Dispense Notification**

Once a user fills or refills a prescription that was electronically received from PrescribeIT® a dispense notification will be sent to PrescribeIT®. This will notify the prescriber that the prescription has been dispensed (but not necessarily picked up by the patient) and can aid the Prescriber in knowing the patient's compliance in taking the medication.

Subsequently when a dispense is cancelled that was previously communicated to the prescriber, the system will also communicate the cancellation of the dispense using a Cancel Dispense Notification.

Both the Dispense Notification and the Cancel Dispense Notification are automatically sent and require no user intervention.

**NOTE**: Failed Dispense and Cancel Dispense messages will display in the F9-ePrescribe Notifications Queue. Please refer to the Failed Communications and Managing the ePrescribe Notifications Queue section of this document.

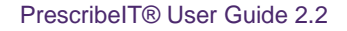

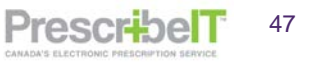

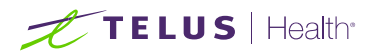

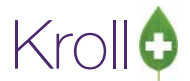

# Linking a PrescribeIT® Prescription to an Existing Local Rx (Copy to New)

For continuity of care, it is sometimes necessary to copy a local prescription to new and link it to the newly received PrescribeIT® prescription.

To link a prescription not previously received by PrescribeIT®:

- 1. Call up the prescription you wish to fill from the Rxs To Do/Data Entry queue.
- 2. The Process Electronic Rx Orders screen will be displayed. If there is a local Rx on the patient's profile that has a Therapeutic class match or higher, the Rx will be suggested along with the Copy from existing Rx and dispense Process Action. Place the cursor over the icon to display a hover hint for details of the match.

The match rank is as follows from descending order:

- Identical (DIN)
- Identical (CCDD MP)
- Equivalent CCDD NTP)
- Equivalent (GCN)
- Equivalent (CCDD TM)
- Equivalent (HiCL)
- Similar (Therapeutic class)

**NOTE**: Kroll will suggest the highest ranking match available and if there is more than one Rx of this match level, the most recently dispensed Rx will be suggested.

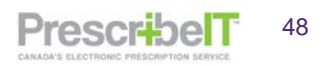

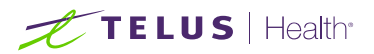

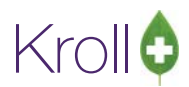

| 💋 Process Electronic Rx Orders                                                 | -                                                                                 |                |    |
|--------------------------------------------------------------------------------|-----------------------------------------------------------------------------------|----------------|----|
| The following actions are suggested ba<br>Please review and make any necessary | sed on the available information.<br>changes before processing.                   |                |    |
| Patient He, Wendell JHN DOB 1988-Jan-16 33 y                                   | Allergies latex Sex M Conditions                                                  |                |    |
| PrescribelT Order                                                              | Process Action Local Rx                                                           |                |    |
| [2021-Feb-03] 30 Tablet Lipitor 10 mg                                          | Copy from existing Rx and dispense [2021-Feb-02] Rx# 1000057, 30 TAB Lipitor 10mg | <b>F</b> 2     |    |
|                                                                                |                                                                                   | Identical (DIN | N) |
|                                                                                | Cancel                                                                            |                |    |

- 3. Click F2 to bring up the Electronic Rx Order Process Details screen to view the details of the incoming order or to change the Process Action and/or Local Rx.
- 4. To change the suggested Rx, click on the Local Rx drop box. Rxs that have been determined to be a match will have an icon next to it on the drop box. Once an Rx has been selected, put the cursor over the icon on the Product to display a hover hint of the match details.

| JHN                         | Allergies latex OOB 1988-Jan-16 33 y Sex M Conditions        |                                                   |                  |
|-----------------------------|--------------------------------------------------------------|---------------------------------------------------|------------------|
| rocess Action Copy from ex  | isting Rx and dispense ✓ Local Rx (2021-Feb<br>(2021-Feb     | 03] Rx# 1000059, 30 TAB Apo-Atorvastatin 10mg     | <mark>~ ⊗</mark> |
| Field                       | PrescribelT Order [2021-Feb-                                 | 02] Rx# 1000057, 30 TAB Lipitor 10mg              | e                |
| Order Reference             | 1.2.2.3.3.7.7.1011281.2:e7330ab2-0696-48e5-9971-0 [2021-Feb- | 02] Rx# 1000058, 180 TAB Ran-Metformin 500mg      |                  |
| Status                      | Filled                                                       | Filled                                            |                  |
| last Dispensed On           | N/A                                                          | 2021-Feb-03                                       |                  |
| Product                     | Lipitor 10 mg<br>CCDD 02230711                               | Apo-Atorvastatin 10mg<br>DIN 02295261, Schedule 1 | $\otimes$        |
| Prescriber                  | He, Wendell<br>Doctor<br>Licence# 33899                      | Alveres,Canello<br>Doctor<br>Licence# calv001     | Equivalent (G    |
| Administration Start        | 2021-Feb-03                                                  | 2021-Feb-03                                       |                  |
| Administration Stop         |                                                              | 2021-Feb-03                                       |                  |
| Administration Instructions | 1 tablet 1 time daily                                        | TAKE AS DIRECTED                                  |                  |

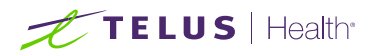

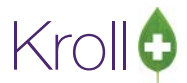

PrescribelT

50

5. To Copy and Unfill the order instead of dispensing, select the Copy from existing Rx and Unfill option from the Process Action drop box.

| Electronic Rx Order Processin | ng Details                                                   |                                                   | _ |   | ×          |
|-------------------------------|--------------------------------------------------------------|---------------------------------------------------|---|---|------------|
| Patient He, Wendell           | Allergies                                                    |                                                   |   |   |            |
| JHN                           | DOB 1988-Jan-16 33 y Sex M Conditions                        |                                                   |   |   |            |
| Process Action Copy from e    | xisting Rx and unfill V Local Rx (2021-Feb-03                | ] Rx# 1000059, 30 TAB Apo-Atorvastatin 10mg       |   | 6 | <u>» ~</u> |
| Field                         | PrescribelT Order                                            | Local Rx                                          |   |   |            |
| Order Reference               | 1.2.2.3.3.7.7.1011281.2:e7330ab2-0696-48e5-9971-01cd5fbb2c32 |                                                   |   |   |            |
| Status                        | Filled                                                       | Filled                                            |   |   |            |
| Last Dispensed On             | N/A                                                          | 2021-Feb-03                                       |   |   |            |
| Product                       | Lipitor 10 mg<br>CCDD 02230711                               | Apo-Atorvastatin 10mg<br>DIN 02295261, Schedule 1 |   | ( | $\approx$  |
| Prescriber                    | He, Wendell<br>Doctor<br>Licence# 33899                      | Alveres,Canello<br>Doctor<br>Licence# calv001     |   |   |            |
| Administration Start          | 2021-Feb-03                                                  | 2021-Feb-03                                       |   |   |            |
| Administration Stop           |                                                              | 2021-Feb-03                                       |   |   |            |
| Administration Instructions   | 1 tablet 1 time daily                                        | TAKE AS DIRECTED                                  |   |   |            |
|                               |                                                              |                                                   |   |   |            |
|                               | ✓ Save                                                       | X Cancel                                          |   |   |            |

- 6. Click Save once all necessary changes has been made.
- 7. Click Process when returned to the Process Electronic Rx Orders screen and the information will be copied form the selected Rx and populate on the F12-Fill screen. The Unfill option will be selected by default if the Copy from existing Rx and Unfill was selected instead of dispense.

**NOTE**: The quantity fields will not be copied over to the new Rx.

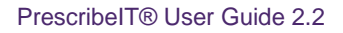

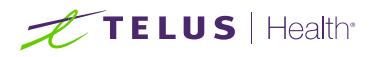

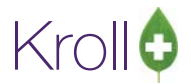

PrescribelT

51

8. Verify that all the information on the F12 screen is correct and any necessary changes have been made (change in dose/Instructions as indicated by the external order) and click F12-Fill Rx/F12-Unfill.

| PrescribelT Order Reference                                                                                                    |                                                                                                    |                                           |                                      |
|----------------------------------------------------------------------------------------------------|----------------------------------------------------------------------------------------------------|-------------------------------------------|--------------------------------------|
| 1.2.2.3.3.7.7.1011281.2/e7330ab2-0696-48e5-9971-01cd5fbb2c32                                                                                                    |                                                                                                    |                                           |                                      |
| Wolten Date                                                                                                    |                                                                                                    |                                           |                                      |
| 03/02/2021 03/02/2021                                                                                                    |                                                                                                    |                                           |                                      |
|                                                                                                    | 6                                                                                                    |                                           |                                      |
| Panent<br>Nama Ne Wandall                                                                                                    | I-(local):Pharmacy10-22PrescribelTDemo-New Rx for He, Wendell                                                                                                    |                                           | - D >                                |
| Address 1 220 Duncan Mill Rd Greder                                                                                                    | File Edit Recent Rx View Labels Profile Reports Ublities NH Cards Session Help Version 10                                                                         |                                           |                                      |
| Address 2 DOB 1988-01-10                                                                                                    | F3-Patent F5-Drug F7-Doctor F3-Workfow F10-Polup F11-Dru                                                                                                    | F12-F8.8x Alt+X-Start                     |                                      |
| City Prov Postal                                                                                                    | Re Start Date Latert Fill-Cop                                                                                                    | a church fut he many of leathing & Canvel | Re                                   |
| Phone Home: (416) 222-2222 <unk></unk>                                                                                                    |                                                                                                    | CUY 30 STOLE INC. WHI COUNTY OF THE OWNER | <ul> <li>Make Rx Unfilled</li> </ul> |
| Allergies Other: Severe Latex allergy: Penicillins (Suspected)                                                                                                    | Date         03.02/2021         Time         12.55         F2         Due         2h 9m ago         Fill Rx         F2         Work Order         1101         F2 | Delivery Pickup v                         | Make Rx Not Dispensed                |
| Observ.                                                                                                    | Patient Search 90 V Pack                                                                                                    | Dgc Search Loc PSS QA ~                   | Make Rx Stock Transfer               |
| Prop                                                                                                    | Name He, Wendell Age 33 Brand Apo Atorvastatin 10mg                                                                                                    | Name Dr. He, Wendell                      | 🔏 Adapt Rx                           |
| Name Lipitor 10 mg                                                                                                    | Address 220 Duncan Mill Rd Male Generic Atomastatin Caldum APX (Apr                                                                                               | Address \$102.48.5t                       | C Add Rx Image                       |
| Strength                                                                                                    | Phone Home (416) 222-2222 Purch StS 60 Childred 40                                                                                                    | Phone (416) 111-1111                      | The Kansler Rx From Another          |
| CCDD 02230711 Form Tablet                                                                                                    | Plan Client ID DIN 02295261 Min Cty 0                                                                                                    | Lie# 33899 Alt. Lie#                      | B. Calibrate                         |
| Provider                                                                                                    |                                                                                                    |                                           | Caused Datient on Dichun             |
| Name Dr He, Wendell                                                                                                    | Allerairs (1) Sig TUD                                                                                                    | Init WH WH Auth City 30 1                 | Rint Koll Care                       |
| License # 33899 Specialty                                                                                                    | Latex TAKE AS DESCREP.                                                                                                    | Disp Oty 10 Tall Rem Oty 30 1             | C Out Ountity                        |
| Location PSS QA Role Doctor                                                                                                    | INCE AS UNCCTOD                                                                                                    | Dave 30 G.P. 5 67.8                       | C Old Channel                        |
| Address   5102 48 St,                                                                                                    |                                                                                                    | Proof Sel (NCINE) Acq Cost \$5.23         | - View                               |
| City Yellowknife Prov NT Postal X1A 1N                                                                                                    | Conditions (0)                                                                                                    | O/W Cost \$5.75                           | EL threads Margare                   |
| Phone Work: (519) 781-2681; Work: (519) 781-2681                                                                                                    | Route of Admin Oral v                                                                                                    | Labels 1 F2 Markup \$0.00                 | Charlet Internation                  |
| Sig                                                                                                    | Dosage Form Tablet                                                                                                    | Fee \$10.49                               | Conversion fragmenters               |
| Admin Start Date 03/02/2021 Admin Stop Date                                                                                                    | Plant Diving Dates Compared Individual Impart Other Unit Doer (CH-U): Divided                                                                                     | 1000 21004                                | Putted Decatelo                      |
| 1 tablet 1 time daily                                                                                                    | Px Plans Plan Pays Extra Info #2 Edits                                                                                                    |                                           | A West Outer                         |
| Use this sig code text in the Rx.                                                                                                    | Cash v 16.24 Deduct: \$16.24 🛆 A This Rx was already filed today                                                                                                  | aj                                        | Pr Cameralian Mictory                |
| Descention a descent                                                                                                    | A. Drug Cost (Purchase) hasn't be                                                                                                    | een updated in 993 days                   | to contrary many                     |
| Otr 30 Tablet(s) Days Or 30 Tablet(s) Days Refils                                                                                                    | O This Rx is linked to an eRx                                                                                                    |                                           | Workflow                             |
| and the restance of the restance of the restan | O Drug will be Ordered                                                                                                    |                                           | W Man Weddley Datell                 |
| Detected issues                                                                                                    | O Delivery Label will be printed                                                                                                    |                                           | all new monthow becau                |
| have unknown interactions                                                                                                    | Next Disp Qty 0 min interval cavs Enable Auto-Retail                                                                                                    |                                           | Worldlow Push Queues                 |
| Management: Patient Counselled                                                                                                    | Re Connents (0) (100 conp car 0)                                                                                                    |                                           | Data antry                           |
| Comments                                                                                                    |                                                                                                    |                                           | Peckaging                            |
| Treatment Type: Chronic                                                                                                    | User: WH (Wendell He)                                                                                                    | 30                                        | 1 03/02/2021 15:05:2                 |
| Prior Order                                                                                                    |                                                                                                    |                                           |                                      |
| Order #                                                                                                    |                                                                                                    |                                           |                                      |
| Pr has been corried from corresponding prior By #1000150                                                                                                    |                                                                                                    |                                           |                                      |
| The time regime inclusion contraction and factors a second                                                                                                    |                                                                                                    |                                           |                                      |
|                                                                                                    |                                                                                                    |                                           |                                      |

9. The prior local Rx will be inactivated and will be linked to the new electronic prescription.

|   | Pr | ofi | ile - | All Rxs (4)    |         |         |            |     | ESC -         | Back t         | o Pati | ent F - Refill R - Reprint | D - Detail       | Extra Functions      | ¥ |
|---|----|-----|-------|----------------|---------|---------|------------|-----|---------------|----------------|--------|----------------------------|------------------|----------------------|---|
|   | #  | в   | U     | Status         | Orig Rx | RxNum   | Date       | Ago | space-<br>Qty | Mark I<br>Auth | Rem    | BrandName                  | Doctor           | Sig                  | ^ |
| I | 1  | N   | N     |                | 1000060 | 1000060 | 03/02/2021 | 0   | 30            | 30             | 0      | Lipitor 10mg               | He,Wendell       | 1 tablet 1 time dail | Ś |
| I | 2  | Ν   | Ν     |                | 1000059 | 1000059 | 03/02/2021 | 0   | 30            | 30             | 0      | Apo-Atorvastatin 10mg      | Alveres, Canello | T UD                 |   |
|   | 3  | Ν   | Ν     |                | 1000058 | 1000058 | 02/02/2021 | 1   | 180           | 180            | 0      | Ran-Metformin 500mg        | Alveres, Canello | T UD                 |   |
|   | 4  | Ν   | Ν     | Inact (Copied) | 1000057 | 1000057 | 02/02/2021 | 1   | 30            | 30             | 0      | Lipitor 10mg               | Alveres, Canello | T UD                 |   |
|   |    |     |       |                |         |         |            |     |               |                |        |                            |                  |                      |   |

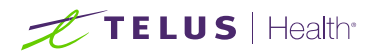

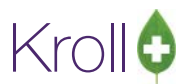

10. If a "Copy From" action was not selected previously, this can still be performed on the Fill screen by clicking Copy from Local Rx button on the External Rx Order. The patient's local Rx profile will be displayed; locate the prescription you wish to copy and click Y-Copy to New or press 'Y' on your keyboard. Then click F12-Fill/F12-Unfill.

| Address 1            | 220 Duncan Mill Rd                                                                                            | Gender             |                                                                                                    |                                       |
|----------------------|----------------------------------------------------------------------------------------------------|--------------------|----------------------------------------------------------------------------------------------------|---------------------------------------|
| Address 2            |                                                                                                    | DOE 1988-01-16     | 🍠 1-docal) Bharmacy10-229 nice/bel7Derrio-Ninii Ro Ha, Wendelf                                       | - D ×                                 |
| City                 | Prov                                                                                                    | Postal             | File Edit Recent Rr. View Labels Profile Reports Utilities NH Cards Session Help Version 10          |                                       |
| Phone                | Home: (416) 222-2222                                                                                          | <unk></unk>        | F3-Patent F5-Drug F7-Doctor F1-remainer F11-Tomort F12-F8.Rx Alt+X-Sta                               | • • • • • • • • • • • • • • • • • • • |
| Allergies            | Other: Severe Latex allergy: Penicillins (Suspected)                                                          |                    | Ri Start Dale Lafest Fill                                                                            | - Rx A                                |
| Observ.              |                                                                                                    |                    | New Rx Pending Adj e1/02/2021 0 Cey Inst Concept                                                     | Make Ra Unfilled                      |
| Drug                 |                                                                                                    |                    | Date 05/02/2021 Time 12:55 Ft: Due 2h 19m ago Fill Rs Ft: Work Order 1101 Ft: Delivery Pricitia      | Make Rx Not Dispensed                 |
| Name                 | Lipitor 10 mg                                                                                                 |                    | Extent Search 90 - Pack Dgc Search Loc PSS QA                                                        | - Make Rx Stock Transfer              |
| Strength             |                                                                                                    |                    | Name He, Wendell Age 33 Brand Lipitor 10mg Name Dr. He, Wendell                                      | X Adapt Rs                            |
| CCDD                 | 02230711 Form Tablet                                                                                          |                    | Address 220 Duncan Mill Rd Male Generic Atorvestatin Calchum PFC (Pfg Address 5192-48-51             | Bi Add By Imana                       |
| Previder             |                                                                                                    |                    | City Vollowikelite Prov. NT Pack 90 Form TAB Sched 1 City Vollowikelite Prov. NT Dhone (455) 111-111 | The Transfer Pr From Another          |
| Name                 | Dr He, Wendell                                                                                                |                    | Plan Clerk 2222 DN 022072 Mich 21728 Michol 30 C                                                     |                                       |
| License #            | 33899 Specialty                                                                                               |                    |                                                                                                    | Call Doctor                           |
| Location             | PSS QA Ro                                                                                                    | e Doctor           |                                                                                                    | Counsel Patient on Pickup             |
| Address              | 5102 48 St,                                                                                                   |                    | Allergies (1) Seg Init. WH WH Auth Oly 35                                                            | 1 Print Kroll Care                    |
| City                 | Yellowknife Prov NT                                                                                           | Postal X1A 1N6     | Dip (29) 30 TAS Ben (39) #                                                                           | 0 Oge Quantity                        |
| Phone                | Work: (519) 781-2681; Work: (519) 781-2681                                                                    |                    | Days G.P. %                                                                                          | 7.06 View                             |
| Sig                  |                                                                                                    |                    | Conditions (0) Pred Sel (VONE) Cost Set                                                              | 1.76 External Rx Order                |
| Admin Star           | t Date 03/02/2021 Admin Sto                                                                                   | p Date             | Panta of Admin Oral OVW etk. (Prescrite - Markup                                                     | 0.00 C (Prescribe Messages            |
| 1 tablet 1           | time daily                                                                                                    |                    | Labels 1 F2 Fee C                                                                                    | 0.49 Clinical Interactions            |
| Use this             | sig code text in the Rx.                                                                                      | 17                 | Patiest Profile for He, Wendell - X                                                                  | 5 E Generic Equivalents               |
| -                    |                                                                                                    |                    | Profile - All Rxs (3) ESC - Back to Patient Y - Copy To New D - Detail                               | Linit Dose Info                       |
| Prescribed           | Authorized                                                                                                    |                    |                                                                                                    | Work Order                            |
| C(1)                 | and a contraction only and and a                                                                              |                    | B U Status One Re Exhum Oate App (2) Auth Ren Bandhame Doctor Sig                                    | Rx Counteling History                 |
| Detected i           | ssoes                                                                                                    |                    | 2 N N 1000058 1000058 02/02/2021 1 150 160/0 Ran-Metformin 500mg Ahrens, Canelio T UD                | Weskflaw                              |
| Detected<br>have unk | Issue: Allergy Alert: Major Allergy to Severe Latex allergy 'Other' Allergy to Severe La<br>nown interartions | tex allergy may    | 3 N N 1000057 02/02/2021 1 30 30 0 Lighter 10mg Alveres, Canetro T UD                                | V Send Rx to Trouble                  |
| Manag                | jement: Patient Counselled                                                                                    |                    |                                                                                                    | Wiew Workflow Detail                  |
| Comments             |                                                                                                    |                    |                                                                                                    | Workflow Push Queues                  |
| Treatmen             | t Type: Chronic                                                                                               |                    |                                                                                                    | Data Entry                            |
|                      |                                                                                                    | -                  |                                                                                                    | Packaging                             |
| Prior Orde           | r.                                                                                                    |                    |                                                                                                    | Pharmacist Verification v             |
| Order #              |                                                                                                    | Copy from Local Rx |                                                                                                    | 01/02/2021 15:15:27                   |

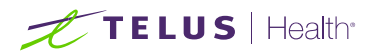

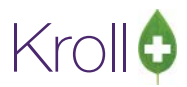

## Linking a Prior Electronic Rx to a New Electronic Rx

 If there is a prior electronic Rx referenced on the new electronic order, Kroll will automatically suggest the Copy from existing Rx and Dispense Process Action and suggest the Rx associated with that previous order. Click Process on the Process Electronic Rx Order screen. This will copy some of the information from the previous electronic prescription, and link the two Rxs.

**NOTE:** If a prior order is found on the local profile, the associated Rx will be suggested above any other match ranking.

| Patient Kroll, Cory                                                                                                    | Allergies                                                                                                    |   |   |
|----------------------------------------------------------------------------------------------------|----------------------------------------------------------------------------------------------------|---|---|
| JHN                                                                                                    | DOB 1980-Mar-25 40 y Sex M Conditions                                                                                                    |   |   |
| PrescribelT Order                                                                                                    | Process Action Local Rx                                                                                                    |   |   |
| [2021-Jan-28] 60 Capsule                                                                                                    | Lyrica Copy from existing Rx and dispense [2021-Jan-28] Rx# 1000154, 60 CAP ACT Pregabalin 75mg                                                                                                    |   | 2 |
| Electronic Rx Order Proces                                                                                                    | ssing Details                                                                                                    | _ |   |
|                                                                                                    |                                                                                                    |   |   |
| Patient Kroll, Cory                                                                                                    | Allergies                                                                                                    |   |   |
| Patient Kroll, Cory<br>JHN                                                                                                    | Allergies           DOB 1980-Mar-25         Sex         M         Conditions                                                                                                    |   |   |
| Patient Kroll, Cory<br>JHN                                                                                                    | Allergies DOB 1980-Mar-25 40 y Sex M Conditions n existing Rx and dispense  V Local Rx [2021-Jan-28] Rx# 1000154, 60 CAP ACT Pregabalin 75mg                                                                                                    |   |   |
| Patient Kroll, Cory<br>HN                                                                                                    | Allergies         DOB       1980-Mar-25       40 y       Sex       M       Conditions         n existing Rx and dispense <ul> <li>Local Rx</li> <li>[2021-Fab-04] Rx# 1000154, 60 CAP ACT Pregabalin 75mg</li> <li>[2021-Feb-04] Rx# 1000162, 180 CAP ACT Pregabalin 75mg</li> </ul>                                                                                                    |   | ( |
| Patient Kroll, Cory<br>HN<br>ocess Action Copy from                                                                                                    | Allergies         DOB       1980-Mar-25       40 y       Sex       M       Conditions         n existing Rx and dispense <ul> <li>Local Rx</li> <li>(2021-Jan-28) Rx# 1000154, 60 CAP ACT Pregabalin 75mg</li> <li>(2021-Feb-04] Rx# 1000162, 180 CAP ACT Pregabalin 75mg</li> <li>[2021-Jan-28] Rx# 1000158, 180 TAB ACT Metformin 500mg</li> </ul> PrescribelT Order       [2021-Jan-28] Rx# 1000158, 180 TAB ACT Metformin 500mg                                                                                                    |   | ( |
| atient Kroll, Cory<br>HN<br>ocess Action Copy from<br>eld<br>rder Reference                                                                                                    | Allergies           DOB         1980-Mar-25         40 y         Sex         M         Conditions           n existing Rx and dispense          Local Rx         [2021-Jan-28] Rx# 1000154, 60 CAP ACT Pregabalin 75mg           rescribelT Order         [2021-Feb-04] Rx# 1000152, 180 CAP ACT Pregabalin 75mg           1.2.2.3.3.7.7.1011281.2:94f426ca-ab03-4a9e-9c75-30         [2021-Jan-28] Rx# 1000156, 180 TAB ACT Metformin 500mg                                                                                                    |   | ( |
| Patient Kroll, Cory<br>HN<br>Docess Action Copy from<br>eld<br>rder Reference<br>atus                                                                                           | Allergies           DOB         1980-Mar-25         40 y         Sex         M         Conditions           n existing Rx and dispense          Local Rx         [2021-Jan-28] Rx# 1000154, 60 CAP ACT Pregabalin 75mg           PrescribelT Order         [2021-Feb-04] Rx# 1000152, 180 CAP ACT Pregabalin 75mg           1.2.2.3.3.7.7.1011281.2:94f426ca-ab03-4a9e-9c75-30         [2021-Jan-28] Rx# 1000158, 180 TAB ACT Metformin 500mg           filled         [2021-Jan-28] Rx# 1000153, 30 CAP ACT Pregabalin 75mg                                                                                                    |   | ( |
| Patient Kroll, Cory<br>HN<br>ocess Action Copy from<br>eld<br>Irder Reference<br>tatus<br>ast Dispensed On                                                                      | Allergies           DOB         1980-Mar-25         40 y         Sex         M         Conditions           n existing Rx and dispense          Local Rx         [2021-Jan-28] Rx# 1000154, 60 CAP ACT Pregabalin 75mg           [2021-Feb-04] Rx# 1000162, 180 CAP ACT Pregabalin 75mg         [2021-Feb-04] Rx# 1000152, 180 CAP ACT Pregabalin 75mg           [2021-Jan-28] Rx# 1000158, 180 TAB ACT Metformin 500mg         [2021-Jan-28] Rx# 1000158, 180 TAB ACT Metformin 500mg           [2021-Jan-28] Rx# 1000158, 180 TAB ACT Metformin 500mg         [2021-Jan-28] Rx# 1000153, 30 CAP ACT Pregabalin 75mg           Filled         [2021-Jan-28] Rx# 1000153, 30 CAP ACT Pregabalin 75mg           [2021-Jan-28] Rx# 1000154, 60 CAP ACT Pregabalin 75mg           [2021-Jan-28] Rx# 1000154, 30 CAP ACT Pregabalin 75mg           [2021-Jan-28] Rx# 1000155, 30 CAP ACT Pregabalin 75mg           [2021-Jan-28] Rx# 1000155, 30 CAP ACT Pregabalin 75mg                                                                                                    |   | ( |
| Patient Kroll, Cory<br>JHN Copy from<br>ocess Action Copy from<br>ield<br>Order Reference<br>tatus<br>ast Dispensed On<br>roduct                                                | Allergies         DOB       1980-Mar-25       40 y       Sex       Conditions         existing Rx and dispense       Local Rx       [2021-Jan-28] Rx# 1000154, 60 CAP ACT Pregabalin 75mg         [2021-Feb-04] Rx# 1000162, 180 CAP ACT Pregabalin 75mg       [2021-Jan-28] Rx# 1000158, 180 TAB ACT Metformin 500mg         1.2.2.3.3.7.7.1011281.2:94f426ca-ab03-4a9e-9c75-30       [2021-Jan-28] Rx# 1000156, 180 TAB ACT Metformin 500mg         Filled       [2021-Jan-28] Rx# 1000156, 30 CAP ACT Pregabalin 75mg         V/A       [2021-Jan-28] Rx# 1000154, 60 CAP ACT Pregabalin 75mg         Lyrica       [2021-Jan-28] Rx# 1000155, 30 CAP ACT Pregabalin 75mg         Lyrica       [2021-Jan-28] Rx# 1000155, 30 CAP ACT Pregabalin 75mg         Lyrica       [2021-Jan-27] Rx# 1000155, 30 CAP ACT Pregabalin 75mg                                                                                                    |   | ( |
| Patient Kroll, Cory<br>JHN<br>ocess Action Copy from<br>ield<br>Order Reference<br>tatus<br>ast Dispensed On<br>roduct                                                          | Allergies         DOB       1980-Mar-25       40 y       Sex       Conditions         n existing Rx and dispense <ul> <li>Local Rx</li> <li>[2021-Feb-04] Rx# 1000154, 60 CAP ACT Pregabalin 75mg</li> <li>[2021-Feb-04] Rx# 1000162, 180 CAP ACT Pregabalin 75mg</li> <li>[2021-Jan-28] Rx# 1000158, 180 TAB ACT Metformin 500mg</li> <li>1.2.2.3.3.7.7.1011281.2:94f426ca-ab03-4a9e-9c75-30</li> <li>[2021-Jan-28] Rx# 1000156, 180 TAB ACT Metformin 500mg</li> <li>[2021-Jan-28] Rx# 1000155, 30 CAP ACT Pregabalin 75mg</li> <li>[2021-Jan-28] Rx# 1000154, 60 CAP ACT Pregabalin 75mg</li> <li>[2021-Jan-28] Rx# 1000155, 30 CAP ACT Pregabalin 75mg</li> <li>[2021-Jan-28] Rx# 1000155, 30 CAP ACT Pregabalin 75mg</li> <li>[2021-Jan-28] Rx# 1000155, 30 CAP ACT Pregabalin 75mg</li> <li>[2021-Jan-28] Rx# 1000155, 30 CAP ACT Pregabalin 75mg</li> <li>[2021-Jan-28] Rx# 1000155, 30 CAP ACT Pregabalin 75mg</li> <li>[2021-Jan-28] Rx# 1000155, 30 CAP ACT Pregabalin 75mg</li> <li>[2021-Jan-28] Rx# 1000155, 30 CAP ACT Pregabalin 75mg</li> <li>[2021-Jan-28] Rx# 1000155, 30 CAP ACT Pregabalin 75mg</li> <li>[2021-Jan-28] Rx# 1000155, 30 CAP ACT Pregabalin 75mg</li> <li>[2021-Jan-28] Rx# 1000155, 30 CAP ACT Pregabalin 75mg</li> <li>[2021-Jan-28] Rx# 1000155, 30 CAP ACT Pregabalin 75mg</li> <li>[2021-Jan-28] Rx# 1000155, 30 CAP ACT Pregabalin 75mg</li> <li>[2021-Jan-28] Rx# 1000155, 30 CAP ACT Pregabalin 75mg</li> <li>[2021-Jan-28] Rx# 1000152, 60 CAP ACT Pregabalin 75mg</li> <li>[2021-Jan-28] Rx# 1000152, 60 CAP ACT Pregabalin 75mg</li> <li>[2021-Jan-28] Rx# 1000152, 60 CAP ACT Pregabalin 75mg</li> <li>[2021-Jan-28] Rx# 1000152, 60 CAP ACT Pregabalin 75mg</li> <li>[2021-Jan-28] Rx# 1000152, 60 CAP ACT Pregabalin 75mg</li> <li>[2021-Jan-28] Rx# 1000152, 6</li></ul> |   |   |
| Patient Kroll, Cory<br>HN coses Action Copy from<br>eld<br>rder Reference<br>tatus<br>ast Dispensed On<br>roduct                                                                | Allergies         DOB       1980-Mar-25       40 y       Sex       Conditions         n existing Rx and dispense        Local Rx       [2021-Jan-28] Rx# 1000154, 60 CAP ACT Pregabalin 75mg         [2021-Feb-04] Rx# 1000162, 180 CAP ACT Pregabalin 75mg       [2021-Jan-28] Rx# 1000158, 180 TAB ACT Metformin 500mg         1.2.2.3.3.7.7.1011281.2:94f426ca-ab03-4a9e-9c75-30       [2021-Jan-28] Rx# 1000156, 180 TAB ACT Metformin 500mg         Filled       [2021-Jan-28] Rx# 1000155, 30 CAP ACT Pregabalin 75mg         V/A       [2021-Jan-28] Rx# 1000154, 60 CAP ACT Pregabalin 75mg         Lyrica       [2021-Jan-28] Rx# 1000155, 30 CAP ACT Pregabalin 75mg         Lyrica       [2021-Jan-28] Rx# 1000155, 30 CAP ACT Pregabalin 75mg         Lyrica       [2021-Jan-28] Rx# 1000155, 30 CAP ACT Pregabalin 75mg         Lyrica       [2021-Jan-27] Rx# 1000155, 30 CAP ACT Pregabalin 75mg         Lyrica       [2021-Jan-27] Rx# 1000155, 30 CAP ACT Pregabalin 75mg         Lyrica       [2021-Jan-27] Rx# 1000155, 30 CAP ACT Pregabalin 75mg         Lyrica       [2021-Jan-27] Rx# 1000152, 60 CAP ACT Pregabalin 75mg         Lyrica       [2021-Jan-27] Rx# 1000152, 60 CAP ACT Pregabalin 75mg         Div 02402339, Schedule 1       He, Wendell         Dector       Dector                                                                                                    |   |   |
| Patient Kroll, Cory<br>HN Copy from<br>eld<br>rder Reference<br>atus<br>ast Dispensed On<br>roduct                                                                              | Allergies         DOB       1980-Mar-25       40 y       Sex       Conditions         n existing Rx and dispense       Local Rx       [2021-Jan-28] Rx# 1000154, 60 CAP ACT Pregabalin 75mg         [2021-Feb-04] Rx# 1000162, 180 CAP ACT Pregabalin 75mg       [2021-Jan-28] Rx# 1000158, 180 TAB ACT Metformin 500mg         1.2.2.3.3.7.7.1011281.2:94f426ca-ab03-4a9e-9c75-30       [2021-Jan-28] Rx# 1000156, 180 TAB ACT Metformin 500mg         Filled       [2021-Jan-28] Rx# 1000155, 30 CAP ACT Pregabalin 75mg         N/A       [2021-Jan-28] Rx# 1000154, 60 CAP ACT Pregabalin 75mg         Lyrica       [2021-Jan-28] Rx# 1000155, 30 CAP ACT Pregabalin 75mg         Lyrica       [2021-Jan-28] Rx# 1000155, 30 CAP ACT Pregabalin 75mg         Lyrica       [2021-Jan-28] Rx# 1000155, 30 CAP ACT Pregabalin 75mg         Lyrica       [2021-Jan-28] Rx# 1000155, 30 CAP ACT Pregabalin 75mg         Lyrica       [2021-Jan-28] Rx# 1000155, 30 CAP ACT Pregabalin 75mg         Lyrica       [2021-Jan-27] Rx# 1000152, 60 CAP ACT Pregabalin 75mg         UNV 044023337, SCHEQUER 1       He, Wendell         Doctor       Licence# 33899                                                                                                    |   |   |
| Patient Kroll, Cory<br>HN cocess Action Copy from<br>eld<br>rder Reference<br>atus<br>ast Dispensed On<br>roduct<br>rescriber<br>dministration Start                            | Allergies         DOB       1980-Mar-25       40 y       Sex       Conditions         n existing Rx and dispense       Local Rx       [2021-Jan-28] Rx# 1000154, 60 CAP ACT Pregabalin 75mg         [2021-Feb-04] Rx# 1000162, 180 CAP ACT Pregabalin 75mg       [2021-Jan-28] Rx# 1000158, 180 TAB ACT Metformin 500mg         [1.2.2.3.3.7.7.1011281.2:94f426ca-ab03-4a9e-9c75-30       [2021-Jan-28] Rx# 1000156, 180 TAB ACT Metformin 500mg         [1.2.2.3.3.7.7.1011281.2:94f426ca-ab03-4a9e-9c75-30       [2021-Jan-28] Rx# 1000156, 180 TAB ACT Metformin 500mg         [2021-Jan-28] Rx# 1000154, 60 CAP ACT Pregabalin 75mg       [2021-Jan-28] Rx# 1000155, 30 CAP ACT Pregabalin 75mg         [2021-Jan-28] Rx# 1000155, 30 CAP ACT Pregabalin 75mg       [2021-Jan-28] Rx# 1000155, 30 CAP ACT Pregabalin 75mg         [2021-Jan-28] Rx# 1000155, 30 CAP ACT Pregabalin 75mg       [2021-Jan-28] Rx# 1000152, 60 CAP ACT Pregabalin 75mg         [2021-Jan-28] Rx# 1000152, 60 CAP ACT Pregabalin 75mg       [2021-Jan-27] Rx# 1000152, 60 CAP ACT Pregabalin 75mg         [2021-Jan-28] Rx# 1000152, 60 CAP ACT Pregabalin 75mg       [2021-Jan-27] Rx# 1000152, 60 CAP ACT Pregabalin 75mg         [2021-Jan-28] Rx# 1000154, 60 CAP ACT Pregabalin 75mg       [2021-Jan-28] Rx# 1000152, 60 CAP ACT Pregabalin 75mg         [2021-Jan-28] Rx# 1000152, 60 CAP ACT Pregabalin 75mg       [2021-Jan-28] Rx# 1000152, 60 CAP ACT Pregabalin 75mg         [2021-Jan-28] Rx# 1000152, 60 CAP ACT Pregabalin 75mg       [2021-Jan-28] Rx# 1000152, 60 CAP ACT Pregabalin                                                                                                    |   |   |
| Patient Kroll, Cory<br>JHN coress Action Copy from<br>ield<br>order Reference<br>tatus<br>ast Dispensed On<br>roduct<br>rescriber<br>dministration Start<br>dministration Start | Allergies         DOB       1980-Mar-25       40 y       Sex       Conditions         existing Rx and dispense       Local Rx       [2021-Jan-28] Rx# 1000154, 60 CAP ACT Pregabalin 75mg         [2021-Feb-04] Rx# 1000162, 180 CAP ACT Pregabalin 75mg       [2021-Jan-28] Rx# 1000158, 180 TAB ACT Metformin 500mg         [1.2.2.3.3.7.7.1011281.2:94f426ca-ab03-4a9e-9c75-30       [2021-Jan-28] Rx# 1000156, 180 TAB ACT Metformin 500mg         [1.2.2.3.3.7.7.1011281.2:94f426ca-ab03-4a9e-9c75-30       [2021-Jan-28] Rx# 1000156, 180 TAB ACT Metformin 500mg         [1.2.2.3.3.7.7.1011281.2:94f426ca-ab03-4a9e-9c75-30       [2021-Jan-28] Rx# 1000155, 30 CAP ACT Pregabalin 75mg         [2021-Jan-28] Rx# 1000154, 60 CAP ACT Pregabalin 75mg       [2021-Jan-28] Rx# 1000155, 30 CAP ACT Pregabalin 75mg         [2021-Jan-28] Rx# 1000152, 60 CAP ACT Pregabalin 75mg       [2021-Jan-28] Rx# 1000152, 60 CAP ACT Pregabalin 75mg         [2021-Jan-28] Rx# 1000152, 60 CAP ACT Pregabalin 75mg       [2021-Jan-27] Rx# 1000152, 60 CAP ACT Pregabalin 75mg         [2021-Jan-28] Rx# 1000152, 60 CAP ACT Pregabalin 75mg       [2021-Jan-27] Rx# 1000152, 60 CAP ACT Pregabalin 75mg         [2021-Jan-28]       Rx# 1000152, 60 CAP ACT Pregabalin 75mg         [2021-Jan-28]       Cotor       [2021-Jan-28]         [2021-Jan-28]       Rx# 1000152, 60 CAP ACT Pregabalin 75mg         [2021-Jan-28]       Cotor       [2021-Jan-28]         [2021-Jan-28]       [202                                                                                                    |   |   |

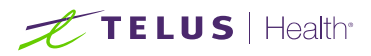

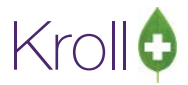

**NOTE:** If available, the following information will be copied when Copy from Prior Rx is selected: Drug, Doctor, Sig, Next Disp Qty, Min Interval Days, and Min Disp Qty.

Notice that the external Rx order contains the previous local Rx number for reference.

| 🕖 External F                                                 | 🛠 Order 🔹 🖉 💼 💷 💌                                                |  |  |  |  |  |  |  |  |  |
|--------------------------------------------------------------|------------------------------------------------------------------|--|--|--|--|--|--|--|--|--|
| Order Ref                                                    | erence                                                           |  |  |  |  |  |  |  |  |  |
| 1.2.2.3.3.7.7.1011277.2:ba41f4e4-bb8e-4234-8f96-517d75864c97 |                                                                  |  |  |  |  |  |  |  |  |  |
| Written Date Do Not Dispense Before Expiry Date              |                                                                  |  |  |  |  |  |  |  |  |  |
| 20/04/2018 20/04/2018                                        |                                                                  |  |  |  |  |  |  |  |  |  |
|                                                              |                                                                  |  |  |  |  |  |  |  |  |  |
| Patient                                                      | Ma Caufamanaa EinstDatiant                                       |  |  |  |  |  |  |  |  |  |
| Addross 1                                                    | Mis. Conformance, FirstPatient                                   |  |  |  |  |  |  |  |  |  |
| Address 2                                                    | DOB 1989-08-11                                                   |  |  |  |  |  |  |  |  |  |
| City                                                         | Prov AB Postal                                                   |  |  |  |  |  |  |  |  |  |
| Phone                                                        | Mobile: (519) 777-7777 AB ULI 320067991                          |  |  |  |  |  |  |  |  |  |
| Allergies                                                    | No allergies have been specified                                 |  |  |  |  |  |  |  |  |  |
| Observ.                                                      | 170.18 centimeter(s) (13/03/2018); 68.03 kg (13/03/2018)         |  |  |  |  |  |  |  |  |  |
|                                                              |                                                                  |  |  |  |  |  |  |  |  |  |
| Drug                                                         | Tylenol 325 mg                                                   |  |  |  |  |  |  |  |  |  |
| Strength                                                     | 325 mg                                                           |  |  |  |  |  |  |  |  |  |
| Form                                                         | 323 mg<br>Tablet                                                 |  |  |  |  |  |  |  |  |  |
| <u> </u>                                                     |                                                                  |  |  |  |  |  |  |  |  |  |
| Provider                                                     | Provider                                                         |  |  |  |  |  |  |  |  |  |
| Name                                                         | Dr. Adams, Fred                                                  |  |  |  |  |  |  |  |  |  |
| License #                                                    | DSSORG2                                                          |  |  |  |  |  |  |  |  |  |
| Address                                                      | 1223 Secondary Avenue                                            |  |  |  |  |  |  |  |  |  |
| City                                                         | Cambridge Prov ON Postal M5J 3J5                                 |  |  |  |  |  |  |  |  |  |
| Phone                                                        | Work: (416) 937-4429; Work: (519) 985-8569                       |  |  |  |  |  |  |  |  |  |
|                                                              |                                                                  |  |  |  |  |  |  |  |  |  |
| Sig                                                          |                                                                  |  |  |  |  |  |  |  |  |  |
|                                                              | every 4-0 mours                                                  |  |  |  |  |  |  |  |  |  |
| Use this                                                     | sig code text in the rx.                                         |  |  |  |  |  |  |  |  |  |
| Prescribed                                                   | Authorized                                                       |  |  |  |  |  |  |  |  |  |
| Qty 10 Ta                                                    | blet(s) Days Qty 10 Tablet(s) Days Refills                       |  |  |  |  |  |  |  |  |  |
| Comments                                                     | 5                                                                |  |  |  |  |  |  |  |  |  |
| Treatme                                                      | nt Type: Short Term/Acute                                        |  |  |  |  |  |  |  |  |  |
| Prior Orde                                                   | er                                                               |  |  |  |  |  |  |  |  |  |
| Rx 10002                                                     | 82 Order # 1.2.2.3.3.7.7.1011277.2:1a1a7913-e Copy from Prior Rx |  |  |  |  |  |  |  |  |  |
| Rx has b                                                     | een copied from corresponding prior Rx #1000282                  |  |  |  |  |  |  |  |  |  |
|                                                              |                                                                  |  |  |  |  |  |  |  |  |  |
|                                                              |                                                                  |  |  |  |  |  |  |  |  |  |
| 🔲 Auto Ali                                                   | gn Forms Close                                                   |  |  |  |  |  |  |  |  |  |

 Once all information on the fill screen has been verified and any necessary changes made, click F12-Fill Rx. The previous prescription in the local system will be inactivated and linked to the new prescription.

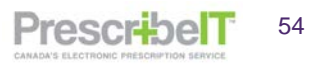

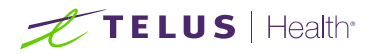

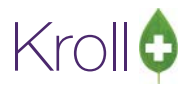

**NOTE:** There is a warning generated in Kroll if the user selects to link to a local prescription with a different drug, quantity or prescriber. This warning however does not take into consideration other aspects of the prescription, such as differences in quantity units (e.g. tablets versus mg), directions for use and refills. Therefore, it is very important when using this feature that the pharmacy staff member validates that all data is correctly entered before submitting.

| ✓ Information Message                                                                                                    |                                                                                                    |
|----------------------------------------------------------------------------------------------------|----------------------------------------------------------------------------------------------------|
| The similarity of the drugs cou<br>Please verify that the Copied From Dru<br>The doctor of the Copied Rx does not<br>The quantity of the Copied Rx does not | uld not be verified.<br>g matches the Network Drug.<br>match the Network doctor.<br>match the Network quantity. |
| • ОК                                                                                                    |                                                                                                    |

NOTE: When the validation form appears, the external Rx order will not be visible until the user clicks OK.

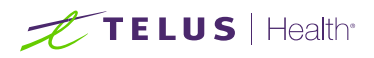

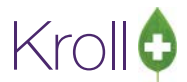

3. If a "Copy From" action was not selected previously, this can still be performed on the Fill screen by clicking the **Copy From Prior Rx** button on the External Rx Order.

| 🕖 External                     | Rx Order                       |                         |            |             |             |            |      |        | _        |         | $\times$ |
|--------------------------------|--------------------------------|-------------------------|------------|-------------|-------------|------------|------|--------|----------|---------|----------|
| Prescribel                     | T Order Reference              | 6ca-ab02-4a0a           | 0.675-200  | 540206520   |             |            |      |        |          | Message | es       |
| Written Da                     | ate Do Not Dis<br>21 28/01/202 | pense Before<br>1       | Expiry D   | ate         |             |            |      |        |          |         |          |
| Patient                        |                                |                         |            |             |             |            |      |        |          |         |          |
| Name                           | Mr. Kroll, Cory                |                         |            |             |             |            |      |        |          | Un      | nlink    |
| Address 1                      | 100 PrescribelT V              | Way                     |            |             |             |            |      |        | Gender   | М       |          |
| Address 2                      |                                |                         |            |             |             |            |      |        | DOB 19   | 80-03   | -25      |
| City                           | loronto                        |                         |            |             |             |            | Prov | ON     | Postal   |         |          |
| Allergies                      | No allergies have              | e been specifie         | d          |             |             |            |      |        |          |         |          |
| Observ.                        |                                |                         | -          |             |             |            |      |        |          |         |          |
|                                |                                |                         |            |             |             |            |      |        |          |         |          |
| Drug                           | Lyrica                         |                         |            |             |             |            |      |        |          |         |          |
| Strength                       |                                |                         |            |             |             |            |      |        |          |         |          |
| CCDD                           | 8000348                        | Form Capsul             | e          |             |             |            |      |        |          |         |          |
| Provider                       |                                |                         |            |             |             |            |      |        |          |         |          |
| Name                           | Dr He, Wendell                 |                         |            |             |             |            |      |        |          |         |          |
| License #                      | 33899 Specialty                |                         |            |             |             |            |      |        |          |         |          |
| Location                       | PSS QA                         |                         |            |             |             |            |      | Role   | Docto    | r       |          |
| Address                        | 5102 48 St,                    |                         |            |             |             |            |      |        |          |         |          |
| City                           | Yellowknife                    |                         |            |             |             |            | Prov | NT     | Postal   | X1A 1   | N6       |
| Phone                          | Work: (519) 781-               | 2681; Work: (5          | 19) 781-20 | 681         |             |            |      |        |          |         |          |
| Sig<br>Admin Star              | t Date 28/01/202               | 1                       |            |             |             |            | Admi | n Stop | Date     |         |          |
| 75 mg 2                        | times daily for 30             | days                    |            |             |             |            |      |        |          |         |          |
| Use this                       | s sig code text in th          | ne Rx.                  |            |             |             |            |      |        |          |         |          |
| Prescribed<br>Qty <b>60 Ca</b> | psule(s) Days 3                | Authorized<br>Qty 240 C | apsule(s)  | Days 120    | Refills 3   |            |      |        |          |         |          |
| Comments                       | 5                              |                         |            |             |             |            |      |        |          |         |          |
| Treatmen                       | nt Type: Chronic               |                         |            |             |             |            |      |        |          |         |          |
| Prior Orde                     | er                             |                         |            |             |             |            |      | _      |          |         |          |
| Rx 10001                       | 54 Order # 1.2.2               | .3.3.7.7.101128         | 1.2:b92ce  | 59f-c5ab-44 | 0a-bb0a-730 | 0077610ff5 |      | (      | Copy fro | m Prio  | r Rx     |
|                                |                                |                         |            |             |             |            |      |        |          |         |          |
|                                |                                |                         |            |             |             |            |      |        |          |         |          |
|                                |                                |                         |            |             |             |            |      |        |          |         |          |
|                                |                                |                         |            |             |             |            |      |        |          |         |          |
|                                |                                |                         |            |             |             |            |      |        |          |         |          |
|                                |                                |                         |            |             |             |            |      |        |          |         |          |
|                                | jii Forms                      |                         |            | 👗 Close     |             |            |      |        |          |         |          |

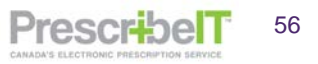

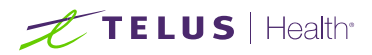

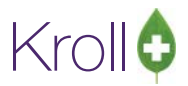

## Linking multiple New PrescribeIT® Rxs to Local Rxs/Prior Electronic Rxs

1. When there are multiple new electronic rxs that are to be linked to local rxs or prior orders, select all those new Rxs from the F9-Workflow > ToDo/Data Entry queue using the space bar on the keyboard.

Note: Multiple patients can be selected before calling up the Rxs

2. Click F - Call up Rx(s).

| Rx's | s In Pro    | gress     |             |        |        | F - C                | space - Mark R<br>Call up Rx(s) Del - Delete | <b>xs</b> 📿 <u>R</u> efr | resh    |
|------|-------------|-----------|-------------|--------|--------|----------------------|----------------------------------------------|--------------------------|---------|
| Tote | Due         | ToDo Type | ToDo Origin | RxNum  | WO#    | Patient              | BrandName                                    | Doctor                   | Next V  |
| 8    | 11 days ago | New Rx    | PrescribelT |        | 3247   | Kroll, Cory          | Lyrica                                       | He, Wendell              | Entere  |
| 9    | 11 days ago | New Rx    | PrescribelT |        | 3248   | Kroll, Cory          | Lyrica                                       | He, Wendell              | Entere  |
| 0    | 11 days ago | New Rx    | PrescribelT |        | 3250   | Kroll, Cory          | metformin 500 mg                             | He, Wendell              | Entere  |
| 1    | 6 days ago  | New Rx    | PrescribelT |        | 3251   | Kroll, Karl          | Effexor XR 225 mg 225 mg                     | He, Wendell              | Entere  |
| 2    | 6 days ago  | New Rx    | PrescribelT |        | 3252   | Kroll, PEI           | valsartan-hydrochlorothiazide 16             | He, Wendell              | Entere  |
| 3    | 6 days ago  | New Rx    | PrescribelT |        | 3253   | Kroll, B             | Tecta 40 mg 40 mg                            | He, Wendell              | Entere  |
| 14   | 6 days ago  | New Rx    | PrescribelT |        | 3254   | He, Wendell          | Tecta 40 mg 40 mg                            | He, Wendell              | Entere  |
| )5   | 3 days ago  | New Rx    | PrescribelT |        | 4266   | Kroll, Sean          | amlodipine                                   | He, Wendell              | Entere  |
| 6    | 3 days ago  | New Rx    | PrescribelT |        | 4254   | Kroll, Max S         | Lipitor 10 mg                                | He, Wendell              | Entere  |
| 7    | 3 days ago  | New Rx    | PrescribelT |        | 4255   | Kroll, Max S         | Lipitor 10 mg                                | He, Wendell              | Entere  |
| 8    | 3 days ago  | New Rx    | PrescribelT |        | 4256   | Kroll, Max S         | Viagra 100 mg                                | He, Wendell              | Entere  |
| 19   | 3 days ago  | New Rx    | PrescribelT |        | 4257   | Kroll, Max S         | Lipitor 10 mg 10 mg                          | He, Wendell              | Entere  |
| 0    | 3 days ago  | New Rx    | PrescribelT |        | 4258   | Kroll, Max S         | Norvasc 10 mg                                | He, Wendell              | Entere  |
| 1    | 3 days ago  | New Rx    | PrescribelT |        | 4259   | Kroll, Max S         | Glucophage 500 mg                            | He, Wendell              | Entere  |
| 2    | 3 days ago  | New Rx    | PrescribelT |        | 4260   | Kroll, Max S         | Vyvanse 10 mg                                | He, Wendell              | Entere  |
| 3    | 3 days ago  | New Rx    | PrescribelT |        | 4261   | Kroll, Max S         | Lipitor 10 mg                                | He, Wendell              | Entere  |
| 4    | 3 days ago  | New Rx    | PrescribelT |        | 4262   | Kroll, Max S         | Lipitor 10 mg 10 mg                          | He, Wendell              | Entere  |
| 5    | 3 days ago  | New Rx    | PrescribelT |        | 4263   | Kroll, Max S         | Nasonex 50 mcg/actuation                     | He, Wendell              | Entere  |
| 6    | 3 days ago  | New Rx    | PrescribelT |        | 4264   | Kroll, Max S         | Lipitor 80 mg                                | He, Wendell              | Entere  |
| 7    | 3 days ago  | New Rx    | PrescribelT |        | 4265   | Kroll, Max S         | Humira 40 mg/0.8 mL                          | He, Wendell              | Entere  |
| 8    | 3 days ago  | New Rx    | PrescribelT |        | 426    | Kroll, Sean          | furosemide 20 mg                             | He, Wendell              | Entere  |
| 9    | in 10 mins  |           |             | 100016 | 5 4270 | 325_cicco, Marlon Jr | Marvelon 21 0.15/0.03mg                      | Alveres, Canello         | Print L |

- 3. ADT wizard will be displayed if there are any unlinked patients or demographic changes. Link all unlinked patients and process any demographic changes.
- 4. All selected Rxs will be displayed on the Process Electronic Rx Orders form, grouped together by Patient. If there is a prior electronic Rx referenced on the new electronic order or local Rxs that match the medication prescribed, Kroll will automatically suggest the Copy from existing Rx and Dispense Process Action and suggest the Rx associated with that previous order/local Rx.

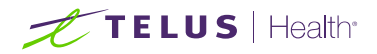

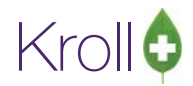

| Process Electronic Rx Orders The following actions are suggested bas                 | sed on the av | vailable info | ormation.     |                 | 5                                         |          |
|--------------------------------------------------------------------------------------|---------------|---------------|---------------|-----------------|-------------------------------------------|----------|
| Please review and make any necessary of Patient Kroll, Cory JHN DOB 1980-Mar-25 40 y | sex M         | Allergies     | ng.           |                 |                                           |          |
| PrescribelT Order                                                                    | Process Acti  | on            |               | Local Rx        |                                           |          |
| [2021-Jan-28] 60 Capsule Lyrica                                                      | Copy from e   | xisting Rx ar | nd dispense   | [2021-Feb-04] R | # 1000162, 180 CAP ACT Pregabalin 75mg    | 🙂 F      |
| [2021-Jan-28] 180 Tablet metformin 500 mg                                            | Copy from e   | xisting Rx ar | nd dispense   | [2021-Jan-28] R | # 1000158, 180 TAB ACT Metformin 500mg    | 🛞 F      |
| PrescribelT Order                                                                    | Process Act   | ion           |               | Local Rx        |                                           | -        |
| 2021-Feb-05] 60 Tablet furosemide 20 mg                                              | Copy from     | existing Rx a | nd dispense   | [2021-Feb-05] F | x# 1000164, 60 TAB Furosemide-20 20mg     | 🖲 F.     |
| Patient Kroll, Wendell                                                               |               | Allergies     | Penicillins   |                 |                                           |          |
| JHN 3283348476 DOB 1988-Jan-01 33 y                                                  | Sex M         | Conditions    |               |                 |                                           |          |
| PrescribelT Order                                                                    |               | Process       | Action        |                 | Local Rx                                  |          |
| [2021-Feb-02] 30 Delayed release tablet Tecta 40 mg                                  | g (40 mg)     | Copy fr       | om existing R | x and dispense  | [2021-Feb-04] Rx# 1000161, 30 TAB Tecta 4 | Orr 😑 Fi |
|                                                                                      | ✓ Process     | s             |               | X Cancel        |                                           |          |

5. Click F2 on each order to change the Process action and/or Local Rx.

| 🍠 Electronic Rx Order Processir | ng Details                                                                    |                                                | - |           | ×   |  |  |  |
|---------------------------------|-------------------------------------------------------------------------------|------------------------------------------------|---|-----------|-----|--|--|--|
| Patient Kroll, Sean             | Allergies       DOB     1984-May-05       36 y     Sex       M     Conditions |                                                |   |           |     |  |  |  |
| Process Action Copy from e      | existing Rx and dispense V Local Rx [2021-Feb-0                               | 08] Rx# 1000183, 60 TAB Furosemide-20 20mg     |   | 6         | ) ~ |  |  |  |
| Field                           | PrescribelT Order                                                             | Local Rx                                       |   |           |     |  |  |  |
| Order Reference                 | 1.2.2.3.3.7.7.1011281.2:d49aed14-058c-45f2-8633-0fb3fb3caa43                  |                                                |   |           |     |  |  |  |
| Status                          |                                                                               | Unfilled                                       |   |           |     |  |  |  |
| Last Dispensed On               | N/A                                                                           | 2021-Feb-08                                    |   |           |     |  |  |  |
| Product                         | furosemide 20 mg<br>CCDD 9009614                                              | Furosemide-20 20mg<br>DIN 00496723, Schedule 1 |   | $\approx$ | )   |  |  |  |
| Prescriber                      | He, Wendell<br>Doctor<br>Licence# 33899                                       | He,Wendell<br>Doctor<br>Licence# 33899         |   |           |     |  |  |  |
| Administration Start            | 2021-Feb-05                                                                   | 2021-Feb-08                                    |   |           |     |  |  |  |
| Administration Stop             |                                                                               |                                                |   |           |     |  |  |  |
| Administration Instructions     | 2 tablets 1 time daily for 30 days Oral                                       | 2 TABLETS 1 TIME DAILY FOR 30 DAYS ORAL        |   |           |     |  |  |  |
|                                 | <b>√</b> <u>S</u> ave                                                         | X Cancel                                       |   |           |     |  |  |  |

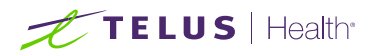

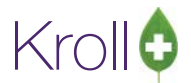

6. Click Process on the Process Electronic Rx Orders form to copy each selected order and populate the information on the F12-Fill screen as a multi-fill.

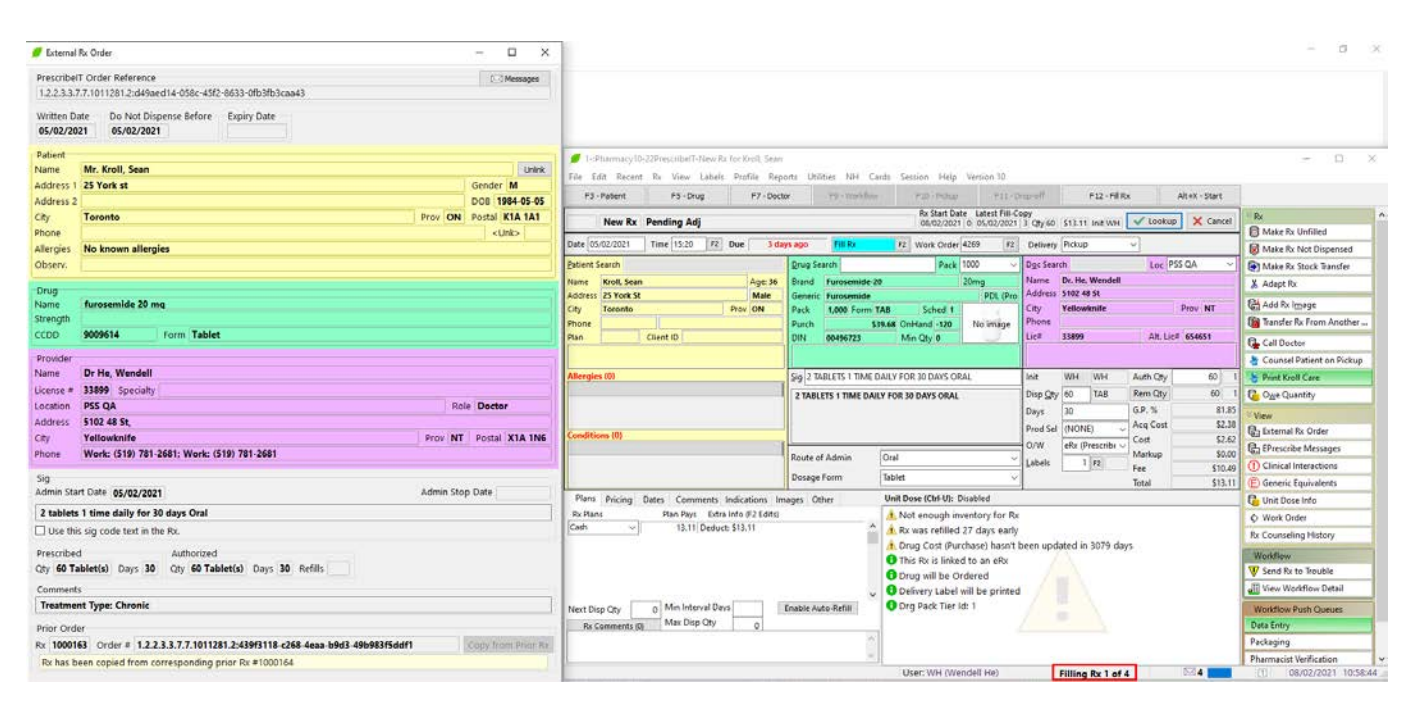

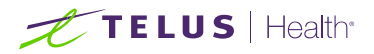

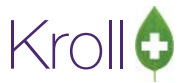

# Printing the PrescribelT® Order

You can print a copy of the PrescribeIT® Order for your records.

- 1. Bring the Rx up in modify mode (Please refer to the Kroll user Manual Pg. 373 on how to display a prescription in Modify).
- 2. On the top horizontal tool bar, click **Rx**, and then click **Print eRx Order now.**

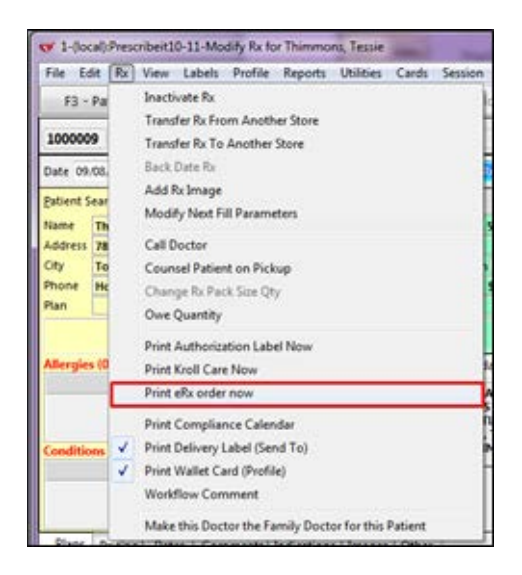

The order will print to the **default printer** set on the workstation.

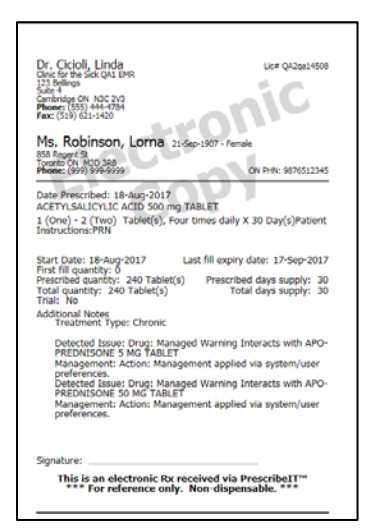

**NOTE:** When workflow is configured with the Print DIS Prescription Order action, the PrescribeIT® Order will print automatically when a PrescribeIT® prescription is Filled, Unfilled or Not Dispensed.

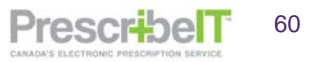

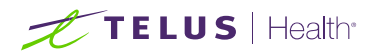

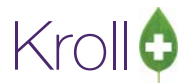

# Script Image Requirements and Electronic Authoritative Prescriptions

### **Verification Screens**

If your pharmacy has an advanced workflow configuration and employs verification screens, the External Rx Order will appear as an image on the left hand side. This will aid in the verification process and limit the need to print out the order on paper, saving time and money.

| 1-(local):Pharmacy10-14PrescribeIT0.2.2Demo3-Workflow         |                                                                       |
|---------------------------------------------------------------|-----------------------------------------------------------------------|
| File Edit Profile Utilities NH Cards Session Help Version 10  |                                                                       |
| F3 - Patient F5 - Drug F7 - Doctor F9 - Workflow F10 - Pickup | F11 - Drop-off F12 - Return to Rx Alt+X - Start                       |
| Clinical Verification Rx Number 1000026 Due                   | 19 mins ago Tote No Tote View                                         |
| Work Order 33 F2 Fill R                                       | egular Rx (LLAdvancedW Script Image No Ref #                          |
|                                                               | Patient Charting                                                      |
| Clinical Verify RX Financial Rx Images Workflow Packaging     | Patient Documents (0)                                                 |
| External Order                                                | Patient Kroll, Wendell Birth 13/01/1988 30 V Profile                  |
| Written Date Do Not Dispense Before Expiry Date               | Address 220 Test Road Allergies 0 All Rxs (3)                         |
| 30/08/2018 30/08/2018                                         | Plan Client ID Active Rxs                                             |
| Detient                                                       | Pricing Profile                                                       |
| Name Mr. Kroll Wendell                                        | Drug Betaderm Cream 0.1% Pack 454 Not Disp/OTC Profile                |
| Address 1 220 Test Road Gender M                              | Generic Betamethasone Valerate Therapeutic Equivalents                |
| Address 2 DOB 1988-01-13                                      | Manuf TAR (Tarc Purch \$40.36                                         |
| City North York Prov ON Postal M1V 1V1                        | Counsel Patient on Pickup                                             |
| Phone Home: (416) 219-9000 ON PHN 2371283165                  | Doctor Dr. He, Wendell Lic # 33899 Workflow Push Oueues               |
| Allergies Penicillins (Suspected); Salicylates                | Address 5102 48 St Phone Data Entry                                   |
| Observ. 143 centimeter(s) (07/08/2018); 86.17 kg (07/08/2018) | City reliowichine Prov NI Location Office Packaging                   |
| Drug                                                          | Pharmacist Verification                                               |
| Name Betaderm 0.1 %                                           | X No image available Incomplete Pickup                                |
| Strength 0.1 %                                                |                                                                       |
| Form Cream                                                    | Rx NEW RX Interactions SIG 1 APPLICATION 1 TIME DAILY FOR G.P. % 80.1 |
| Provider                                                      | 1 APPLICATION 1 TIME DAILY FOR 30 DAYS Cost \$2.93                    |
| Name Dr He, Wendell                                           | Markup \$0.00                                                         |
| License # 33899 Specialty                                     | Fee \$10.49<br>Total \$13.42                                          |
| Location PSS QA Role Doctor                                   | Qty 30 Auth Qty 30 1 O/W                                              |
| Address E102 AD CA                                            | Days 30 Rem Qty 0 Ago                                                 |
| Workflow Note                                                 |                                                                       |
| x Save for Later ● Can                                        | tel Rx VIrouble SReject ✓Approve                                      |
| User: WH (Wer                                                 | dell He) 🖾 0 🔲 1 30/08/2018 11:53:21 🤃                                |

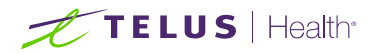

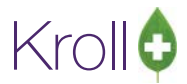

### **Require Script Image or Reason For No Script Image**

Located within Store Configuration of your system is an option to require a script image or a reason for no script image when filling prescriptions. When enabled the user is required to scan a physical prescription into the system or provide a reason as to why one does not exist.

When filling a PrescribelT® prescription and this option is enabled, there is no need for either. The prescription itself is electronic authoritative. Should the pharmacy require a physical copy, please refer to the section **Printing The PrescribelT® Order.** 

| ▼ Store Level Configuration Parameters                                                                                                    |                                                                                                    |
|----------------------------------------------------------------------------------------------------|----------------------------------------------------------------------------------------------------|
| General Patient Drug Doctor Rx FDB Adjudication Lat                                                                                                    | bels Reports Security Interfaces Order X - AR Y - To Do Purge                                                                                                    |
| 1 - General 2 - Pricing 3 - Prompting 4 - Nursing Home 5 - Backgrou                                                                                                    | nd Rx Filling 6 - Workflow 7 - Counseling 8 - Immunization 9 - CeRx                                                                                                    |
| Workflow selection matrix Laser Labels Advanced Workflow   Require Rx Due Date when filling Require data re-verification when modifying  Pelivery Route Types Default delivery route type Pickup Enable Store Delivery delivery route type Enable Mail Order/Courier delivery route type                                                                                      | Pickup Bin Management         Force scanning pickup bin after placing every Rx         Prescription Pickup         Show items picked up in last 72 hours         Force confirmation scanning of prescriptions         Allow confirmation scanning of work order         Track person picking up Rxs         Require address of person picking up Rxs (Rx for themselves)         Require address of person picking up Rxs (Rx for themselves)         Require photo I.D. # of person picking up Rxs (Rx for someone else)         Enable electronic signature at pickup |
| <ul> <li>Allow workflow queue filtering</li> <li>Ø Decode 2D bar code on inbound documents/faxes</li> <li>Ø Allow postponing adjudication</li> <li>Script Image</li> <li>Decode reference number bar code when importing script image</li> <li>Prevent script image reference reuse for 30 days</li> </ul>                                                                    | <ul> <li>Only for narcotic monitoring drugs</li> <li>Only for drug schedules</li> <li>Track relationship when person picking up Rxs for someone else</li> <li>Allow patient search by scanning Rx number bar code</li> <li>Allow pharmacist to undo a pickup up to 7 days ago</li> <li>Enable Pickup / Undo Pickup from start screen</li> </ul>                                                                                                    |
| <ul> <li>Require script image reference number for script images</li> <li>Require script image, or reason for no script image, on new Rxs</li> <li>Require script image, or reason for no script image, on NH Rxs</li> <li>Show detached script image window when filling new Rxs</li> <li>Rx Date/Time Options</li> <li>Use current time of day for Rx start time</li> </ul> | Packaging          Image: Show package details on packaging verification screen         Image: Show DIN on packaging screen         Image: Allow Manually Mark as Scanned at POS         Configure Default Rx Comment Workflow Alerts                                                                                                    |
| Search                                                                                                    | ✓ OK X Cancel                                                                                                    |

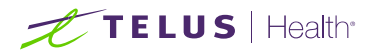

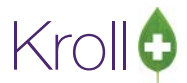

### **Oral/Written Field**

All PrescribelT<sup>®</sup> prescriptions will automatically set the Oral/Written drop-down to **eRx (PrescribelT®)** for both regular and narcotic medications. This will also be indicated on the Hardcopy that the prescription is an eRx.

| 100002                     | 1000026 Refill Pending Adj |               |              |        |                |                     |                                            | Rx S<br>30/0 | tart Date La<br>08/2018 0 | atest F       | Fill<br>( | Qty             |                   |                       | [nit]      | 🗸 Looku       | p 🗶 Ca   | ncel    |        |
|----------------------------|----------------------------|---------------|--------------|--------|----------------|---------------------|--------------------------------------------|--------------|---------------------------|---------------|-----------|-----------------|-------------------|-----------------------|------------|---------------|----------|---------|--------|
| Priority Default Wait Time |                            |               |              |        |                | ill Rx              | F2                                         | Work Order   | 0                         |               | F2        | Delivery        | Pickup            |                       | •          |               |          |         |        |
| <u>P</u> atient S          | earch                      |               |              |        |                | <u>D</u> rug Se     |                                            |              | 454                       |               | ▼ Pi      | ack             | D <u>o</u> c Sear | ch Loc Office         |            |               | -        |         |        |
| Name                       | Kroll, Wei                 | ndell         |              |        | Age: <b>30</b> | Brand               | Beta                                       | aderm Cream  |                           |               | 0.1%      | 6               |                   | Name                  | Dr. He,    | Wendell       |          |         |        |
| Address                    | 220 Test R                 | load          |              |        | Male           | Generic             | Beta                                       | amethasone \ | /alera                    | te            |           | TAR (           | 「ar               | Address               | 5102 48 St |               |          |         |        |
| City                       | North Yo                   | ĸ             |              | Prov   | ON             | Pack                | 45                                         | 54 Form GM   |                           | Sched 1       |           |                 |                   | City                  | Yellow     | knife         |          | Prov NT |        |
| Phone                      | Home                       | (4            | 16) 219-9000 |        |                | Purch               |                                            | \$40.3       | 86 Or                     | Hand 0        |           | 国               |                   | Phone                 |            |               |          |         |        |
| Plan                       |                            | Client        | ID           |        |                | DIN                 | DIN 00716626 Min Qty 0                     |              |                           |               | Lic#      | 33899 Alt. Lic# |                   |                       |            |               |          |         |        |
|                            |                            |               |              |        |                |                     |                                            |              |                           |               |           |                 |                   |                       |            |               |          |         |        |
| Allergie                   | s (0)                      |               |              |        |                | <u>S</u> ig 1 A     | Sig 1 APPLICATION 1 TIME DAILY FOR 30 DAYS |              |                           |               |           | Init            | WH                | WH                    | Auth Qty   | 30            | ) 1      |         |        |
|                            |                            |               |              |        |                | 1 APPL              | ICATI                                      | ION 1 TIME D | AILY                      | FOR 30 DAYS   |           |                 |                   | Disp Qty 30 g Rem Qty |            |               |          | 30      | 0 1    |
|                            |                            |               |              |        |                |                     |                                            |              |                           |               |           |                 |                   | Days                  | 30         |               | G.P. %   |         | 80.1   |
|                            |                            |               |              |        |                |                     |                                            |              |                           |               |           |                 |                   | Prod Sel              | (NON       | E) 👻          | Acq Cost |         | \$2.67 |
| Conditio                   | ns (0)                     |               |              |        |                |                     |                                            |              |                           |               |           |                 |                   | 0/W                   | eRx (P     | rescribe 🔻    | Cost     |         | \$2.93 |
|                            |                            |               |              |        |                | Route of Admin Toni |                                            |              |                           |               |           |                 | -                 | Labels                | Writte     | n             | Markup   |         | \$0.00 |
|                            |                            |               |              |        |                | -                   |                                            |              |                           |               |           |                 | _                 | Lancis                | Oral       |               | Fee      | S       | 10.49  |
|                            |                            | Dosage Form C |              |        |                | י Ci                | ream                                       | (g)          |                           |               | •         |                 | Faxed             | 1 225                 | Total      | S             | 13.42    |         |        |
| Plans                      | Pricing                    | Dates         | Comments     | Indica | tions I        | mages Ot            | her                                        | U            | nit D                     | ose (Ctrl-U): | Disab     | led             |                   |                       | ERX (P     | rescribel I ) |          |         |        |

| Rx:1000027<br>Kroll, Wendell<br>220 Test Road                                                                | Thu 30-Aug-2018 12:01<br>WH<br>(416) 219-9000<br>Sox: Malo |
|----------------------------------------------------------------------------------------------------|------------------------------------------------------------|
| North York, ON M1V 1V1                                                                                       | DOB: 13-Jan-1988(30 y)                                     |
| <b>30 GM Betaderm Cream 0.</b><br>Betamethasone Valerate 0.1                                                 | 1%O/W: Network%Mfr: TAR                                    |
| DIN: 00716626 40.36/4                                                                                        | 54 On Hand: -30 Days: 30                                   |
| Dr. He, Wendell<br>5102 48 St                                                                                | Doc# A1:33899<br>INTERVAL DAYS: 30                         |
| Yellowknife NT X1A 1N6                                                                                       | NEW eRx                                                    |
|                                                                                                    | No Script Image                                            |
| 1 APPLICATION 1 TIME DA                                                                                      | ILY FOR 30 DAYS                                            |
| Orig Rx:1000026         Attack           Cost:2.93         Mkup:0.00           Pat:13.42         T.P.:0.00 - | uth:30 Rem.:0<br>Fee:10.49 Total:13.42                     |
| Counsel Date: Pharm                                                                                          |                                                            |

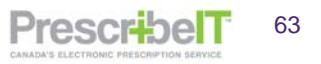

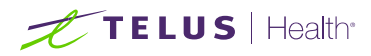

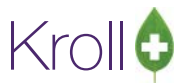

# Cancelling a PrescribeIT® Prescription

Occasionally a prescriber will cancel a medication or non-medication included in a prescription that has been electronically transmitted using PrescribeIT®.

## Receiving and Responding to a Cancel New Rx or Cancel Renewal Rx

All Cancel Rx requests will appear in the **Rxs To Do/Data Entry Queue**, and will be indicated as **Cancel Rx** under the ToDo Type Column.

| ile Edit Unite | ies Workflow Card      | s Section H | elp Ve | mion 10 (Sapphire) |                          |                |           |               |          |         |                               |
|----------------|------------------------|-------------|--------|--------------------|--------------------------|----------------|-----------|---------------|----------|---------|-------------------------------|
| F3 - Patient   | F5 - Drug              | F7 - Do     | ctor   | F9 - Workflow      | F11 - Drop-off           | F12 - N        | w Rx      | Alt+X - Start | 2        |         |                               |
|                |                        | Overdue 0-  | 1 hrs  | 1-4 trs 4+ hrs     | Tomorrow Troub           | le Tot         | al        |               | ✓ Get    | Work    | Workflow Actions<br>Res To Do |
|                | HOIS TO DO             | 3           | 0      | 0 0                | 0 0                      | 3              |           |               |          |         | Rus In Progress               |
| Rys To I       | 20                     |             |        |                    |                          |                | space     | Mark Rxs      | C Bet    | resh    | Pending Adjudication (0)      |
| 101            |                        |             |        |                    |                          | - Call up I    | br(s) Del | Delete        |          |         | Irouble (0)                   |
| TaDe Origin    | ToDo Type Due          | Rollium     | wo .   | Patient            | BrandName                | De             | otor      | Next Workflo  | w Action | Troub - | EPrescribe NotFications (9)   |
| Perceibell     | Carriel Ro. on the age |             |        | T YOUR WARKER      | Papell in MonorPlays the | H              | Wester    | Evennet .     |          |         | Rx Counseling (0)             |
| Prescribelt    | Cancel Rx and Zin and  | 3           | 1      | 2 Kroll Wendell    | metformin 500 mg 500     | ng He<br>ma He | Wendell   | Entered       |          |         | Professional Services (3)     |

When a cancel Rx request is sent to the pharmacy for a medication or non-medication, the pharmacy must reply to the prescriber with an Approve, Deny, or Revoke Remaining Refills response. The response chosen by the pharmacy will be based on where the prescription is in workflow.

| Rx Status                         | Action                       | Additional Information             |
|-----------------------------------|------------------------------|------------------------------------|
| Unprocessed; In To Do/Data        | Approve Cancel               | Rx will be removed from To Do.     |
| Entry                             |                              |                                    |
| Processed/Filled; patient has not | Approve Cancel               | Prescription must first be         |
| picked up the Rx                  |                              | cancelled by the user.             |
| Picked up by the patient –        | Revoke Dispensing Permission | The user will be prompted to first |
| repeats remaining                 |                              | inactivate the prescription.       |
| Picked up by the patient – no     | Cannot Cancel Order          | Prescription has been fully filled |
| repeats remaining                 |                              | (no repeats) and has left the      |
|                                   |                              | pharmacy                           |
|                                   |                              |                                    |
| Transferred to another pharmacy   | Cannot Cancel Order          | The store name of the              |
|                                   |                              | transferred to pharmacy, user      |
|                                   |                              | who transferred it and transfer    |
|                                   |                              | out comment will be                |
|                                   |                              | automatically populated in the     |
|                                   |                              | optional comment of the Deny       |
|                                   |                              | Cancel response.                   |

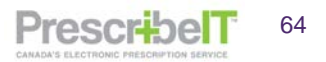

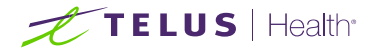

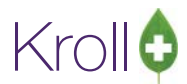

| Cancelled; Rx was cancelled      | Acknowledge Cancel | Acknowledgement response will |
|----------------------------------|--------------------|-------------------------------|
| prior to receiving the Cancel Rx |                    | be sent.                      |
| Request                          |                    |                               |

## **Approve Cancel**

A pharmacy will send an Approve response to a Cancel Rx request when the medication has neither been dispensed nor processed.

The Prescriber has sent a New or Renewal Rx request to the pharmacy. Before the pharmacy has begun to process the prescription, the prescriber has sent a Cancel Rx Request for this medication from the EMR. The prescription will automatically be deleted from To Do so it cannot be filled.

The Cancel Rx Request will appear in the F9-Rxs To Do/Data Entry Queue.

| File Edit Utilities Workflow Cards Session Help Version 10 (Sapphire)         F3 - Patient       F5 - Drug       F7 - Doctor       F9 - Workflow       F11 - Drop-off       F12 - New Rx       Alt+X - Start         Overdue 0-1 hrs 1-4 hrs 4+ hrs Tomorrow Trouble Total         Rxs To Do       3       0       0       0       0       3       Øverdue 0-1       Rxs To Do       Rxs To Do       Rxs To Do       Rxs To Do       Rxs To Do       Rxs To Do       Rxs To Do       Rxs To Do       Rxs To Do       Rxs To Do       Rxs In Progress       Pending Adjud       Irouble (0)       Rxs In Progress       Pending Adjud       Irouble (0)       EPrescribe.       EPrescribe.       EPrescribe.       EPrescribe.       EPrescribe.       EPrescribe.       EPrescribe.       EPrescribe.       EPrescribe.       EPrescribe.       EPrescribe.       EPrescribe.       Rx Counseling.       Rx Counseling.       Rx Counsel | ions           |
|----------------------------------------------------------------------------------------------------|----------------|
| F3 - Patient       F5 - Drug       F7 - Doctor       F9 - Workflow       F11 - Drop-off       F12 - New Rx       Alt+X - Start         Overdue 0-1 hrs 1-4 hrs 4+ hrs Tomorrow Trouble Total         Rxs To Do       3       0       0       0       0       3       Workflow Acting Rxs To Do         Rxs To Do       3       0       0       0       0       3       Rxs To Do       Rxs To Do         Rxs To DO       Space - Mark Rxs       Perfresh       Pending Adjud         ToDo Origin       ToDo Type Due       Rxhlum       WO # Patient       Rrandhlame       Doctor       Next Workflow Acting       EPrescribe Noti         1       PrescribeTT       Cancel Rx       3       10       Kroll, Wendell       hydrochlorothiazide       He, Wendell       Entered       Rx Counseling                                                                                                    | ions           |
| Overdue       0-1 hrs       1-4 hrs       4+ hrs       Tomorrow       Trouble       Total       Vorkflow Acti         Rxs <to<do< td="">       3       0       0       0       0       3       Pending Adjud         F       Call up Rx(s)       Del       Delete       Pending Adjud       Trouble (0)         #       ToDo       ToDo Origin       ToDo Type Due       Pending Adjud       Trouble (0)         1       PrescribeT       Cancel Rx       Toution       Next Workflow Action       Troub, *</to<do<>                                                                                                    | lication (0)   |
| space - Mark Rxs       Pending Adjud         F - Call up Rx(s)       Del       Delete       Pending Adjud         # ToDo Origin       ToDo Type Due       RxNum       WO #       Patient       BrandName       Doctor       Next Workflow Action       Trouble (0)         1       PrescribeT       Cancel Rx       3 mins ago       10 Kroll, Wendell       hydrochlorothiazide       He, Wendell       Entered       Rx Counseling                                                                                                    | lication (0)   |
| #         ToDo Origin         ToDo Type         Due         RxNum         WO #         Patient         BrandName         Doctor         Next Workflow Action         Troub rout         Prescribe Not           1         PrescribeTT         Cancel Rx         3 mins ago         10 Kroll, Wendell         hydrochlorothiazide         He, Wendell         Entered         Rx Counseling                                                                                                    | ifications (9) |
| 1 PrescribeTT Cancel Rx 3 mins ago 10 Kroll, Wendell hydrochlorothiazide He, Wendell Entered Rx Counseling                                                                                                    | incucions (5)  |
|                                                                                                    | (0)            |
| Z Prestrubeli Cancer ka 5 mins ago 11 Noin, venuella advorastatin 10 mg 10 mg ne, venuella Entered Professional Se                                                                                                    | ervices (0)    |
|                                                                                                    |                |
|                                                                                                    |                |

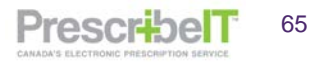

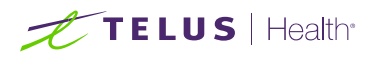

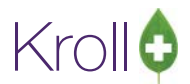

1. Double click on the record or hit **F** – **Call Up** on the keyboard to view the Cancel Rx Request details.

| 💋 Extern                                                          | al Rx      | Order                                              |      |       |              | x   |  |  |  |
|-------------------------------------------------------------------|------------|----------------------------------------------------|------|-------|--------------|-----|--|--|--|
| Prescri                                                           | ibeIT      | Order Reference                                    |      |       | Messages     | -   |  |  |  |
| 1.2.2.3.3.7.7.1011281.2:85477ffd-7e4b-44a9-bf28-1e6ac7702d3a      |            |                                                    |      |       |              |     |  |  |  |
| Written DateDo Not Dispense BeforeExpiry Date16/04/201916/04/2019 |            |                                                    |      |       |              |     |  |  |  |
| Patient                                                           | t          |                                                    |      |       |              |     |  |  |  |
| Name                                                              | - [        | Mr. Kroll, Wendell                                 |      |       | Unlink       | =   |  |  |  |
| Addres                                                            | is 1 (     | 25 York St                                         |      | Gend  | er M         | -   |  |  |  |
| Addres                                                            | s 2        |                                                    |      | DOB   | 1988-01-01   |     |  |  |  |
| City                                                              | ļ          | Toronto Prov                                       | ON   | Posta | K1A 1A1      |     |  |  |  |
| Phone                                                             |            | Home: (416) 111-1111                               | 0    | N PHN | 3283348476   |     |  |  |  |
| Allergie                                                          | es         | No allergies have been specified                   |      |       |              |     |  |  |  |
| Observ                                                            | <i>.</i> [ | 153 centimeter(s) (16/04/2019); 83 kg (16/04/2019) |      |       |              | Ju  |  |  |  |
| Drug                                                              |            |                                                    |      |       |              |     |  |  |  |
| Name                                                              | [          | hydrochlorothiazide                                |      |       |              |     |  |  |  |
| Strengt                                                           | th         |                                                    |      |       |              |     |  |  |  |
| CCDD                                                              |            | 8000031 Form Tablet                                |      |       |              |     |  |  |  |
| Provid                                                            | er         |                                                    |      |       |              |     |  |  |  |
| Name                                                              |            | Dr He, Wendell                                     |      |       |              |     |  |  |  |
| License                                                           | 2 #        | 33899 Specialty                                    |      |       |              |     |  |  |  |
| Locatio                                                           | on         | PSS QA                                             | Rol  | e Doc | tor          |     |  |  |  |
| Addres                                                            | is         | 5102 48 St,                                        |      |       |              | -   |  |  |  |
| Citv                                                              |            | Yellowknife Prov                                   | NT   | Post  | al X1A 1N6   |     |  |  |  |
|                                                                   |            | This order has been cancelled by the prescr        | iber |       |              | _   |  |  |  |
| 1.2.2.3.3                                                         | 3.7.7.     | 1011281.2:85477ffd-7e4b-44a9-bf28-1e6ac7702d3a     |      |       | View Old Ord | ler |  |  |  |
| Reason                                                            | Cha        | nge in medication/dose - No longer needed          |      |       |              |     |  |  |  |
|                                                                   |            | The original order was not filled and has been r   | emo  | /ed.  |              |     |  |  |  |
|                                                                   |            | Acknowledge Doctor's cancellation of orde          | er   |       |              |     |  |  |  |
|                                                                   |            | 🔀 Close                                            |      |       |              |     |  |  |  |

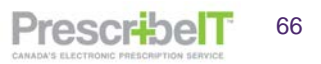

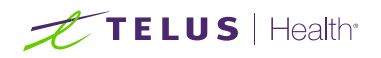

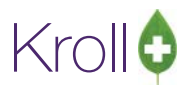

PrescribelT

67

2. Click on the View Old Order button to view the order as it was written by the prescriber.

| 💅 External Rx Order                                                                                       | 💋 External Rx Order                                                           |  |  |  |  |
|----------------------------------------------------------------------------------------------------|-------------------------------------------------------------------------------|--|--|--|--|
| BreccribelT Order Reference                                                                               | This Order was cancelled on 16/04/2019                                        |  |  |  |  |
| 1 2 2 3 3 7 7 1011281 2/85477ffd-7a/b-4/a0-bf28-1a6ac7702d3a                                              | Reason: Change in medication/dose - No longer needed                          |  |  |  |  |
|                                                                                                    |                                                                               |  |  |  |  |
| Written Date Do Not Dispense Before Expiry Date                                                           | Prescribell Order Reference                                                   |  |  |  |  |
| 16/04/2019 16/04/2019                                                                                     | 1.2.2.3.3.7.7.1011281.2:85477110-7.040-4449-0128-100807702038                 |  |  |  |  |
| Patient                                                                                                   | Written Date Do Not Dispense Before Expiry Date                               |  |  |  |  |
| Name Mr. Kroll, Wendell Unlink                                                                            | 16/04/2019 16/04/2019                                                         |  |  |  |  |
| Address 1 25 York St Gender M                                                                             | Rationt                                                                       |  |  |  |  |
| Address 2 DOB 1988-01-01                                                                                  | Name Mr. Kroll Wendell                                                        |  |  |  |  |
| City Toronto Prov ON Postal K1A 1A1                                                                       | Address 1 25 York St Gender M                                                 |  |  |  |  |
| Phone Home: (416) 111-1111 ON PHN 3283348476                                                              | Address 2 DOB 1988-01-01                                                      |  |  |  |  |
| Allergies No allergies have been specified                                                                | City Toronto Prov ON Postal K1A 1A1                                           |  |  |  |  |
| Observ. 153 centimeter(s) (16/04/2019); 83 kg (16/04/2019)                                                | Phone Home: (416) 111-1111 ON PHN 3283348476                                  |  |  |  |  |
|                                                                                                    | Allergies No allergies have been specified                                    |  |  |  |  |
| Drug                                                                                                    | Observ. 153 centimeter(s) (16/04/2019); 83 kg (16/04/2019)                    |  |  |  |  |
| Name nyarocniorothiazide                                                                                  |                                                                               |  |  |  |  |
| CCDD 9000021 Form Tablet                                                                                  | Drug                                                                          |  |  |  |  |
|                                                                                                    | Name hydrochlorothiazide                                                      |  |  |  |  |
| Provider                                                                                                  | Strength                                                                      |  |  |  |  |
| Name Dr He, Wendell                                                                                       | CCDD 8000031 Form lablet                                                      |  |  |  |  |
| License # 33899 Specialty                                                                                 | Provider                                                                      |  |  |  |  |
| Location PSS QA Role Doctor                                                                               | Name Dr He, Wendell                                                           |  |  |  |  |
| Address 5102 48 St,                                                                                       | License # 33899 Specialty                                                     |  |  |  |  |
| City Yellowknife Prov NT Postal X1A 1N6                                                                   | Location PSS QA Role Doctor                                                   |  |  |  |  |
| Phone Work: (519) 781-2681; Work: (519) 781-2681                                                          | Address 5102 48 St,                                                           |  |  |  |  |
| Sig                                                                                                    | City Yellowknife Prov NT Postal X1A 1N6                                       |  |  |  |  |
| 25 mg 1 time daily                                                                                        | Phone Work: (519) 781-2681; Work: (519) 781-2681                              |  |  |  |  |
| I lise this sig code text in the Ry                                                                       | Sig                                                                           |  |  |  |  |
|                                                                                                    | 25 mg 1 time daily                                                            |  |  |  |  |
| Prescribed Authorized                                                                                     |                                                                               |  |  |  |  |
| Qty 30 Tablet(s) Days Qty 120 Tablet(s) Days Refills 3                                                    | Prescribed Authorized                                                         |  |  |  |  |
| Detected Issues                                                                                           | Qty 30 Tablet(s) Days Zty 120 Tablet(s) Days Refills 3                        |  |  |  |  |
| Detected Issue: Duplicate Generic Alert: hydrochlorothiazide and candesartan-                             | Detected Issues                                                               |  |  |  |  |
| hydrochlorothiazid contain HYDROCHLOROTHIAZIDE and HYDROCHLOROTHIAZIDE.<br>Management: Patient Counselled | Detected Issue: Duplicate Generic Alert: hydrochlorothiazide and candesartan- |  |  |  |  |
|                                                                                                    | hydrochlorothiazie contain HYDROCHLOROTHIAZIDE and HYDROCHLOROTHIAZIDE.       |  |  |  |  |
| Comments                                                                                                  |                                                                               |  |  |  |  |
| Change in medication/dose - No longer needed                                                              | Comments                                                                      |  |  |  |  |
| and ge in meananch, abse - no longer needed                                                               | Treatment Type: Chronic                                                       |  |  |  |  |
| Prior Order                                                                                               | featment type. chrome                                                         |  |  |  |  |
| This order has been cancelled by the prescriber                                                           |                                                                               |  |  |  |  |
| 1.2.2.3.3.7.7.1011281.2:85477ffd-7e4b-44a9-bf28-1e6ac7702d3a View Old Order                               | Urder # 1.2.2.5.5.7.7.1011201.2.1105/1/4-D005-4497-8800-0fcD005c0/18          |  |  |  |  |
| Reason Change in medication/dose - No longer needed                                                       |                                                                               |  |  |  |  |
| The original order was not filled and has been removed.                                                   |                                                                               |  |  |  |  |
| Acknowledge Doctor's cancellation of order                                                                |                                                                               |  |  |  |  |
| K Close                                                                                                   | X Close                                                                       |  |  |  |  |

**NOTE:** Clicking on the Messages button on the Cancel Rx Request allows the pharmacy to send a clinician communication to the prescriber in reference to the cancel request.

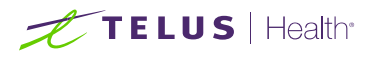

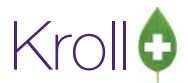

3. Because the prescription was never dispensed or filled, the only option for the pharmacy is to **Approve** the Cancel Rx Request by clicking **Acknowledge Doctor's Cancellation of Order.** 

| Prescribel             | T Order Reference                                                                                                    | Messages          |
|------------------------|----------------------------------------------------------------------------------------------------|-------------------|
| 1.2.2.3.3.7            | 7.1011281.2:85477ffd-7e4b-44a9-bf28-1e6ac7702d3a                                                                                                    |                   |
| Written Da<br>16/04/20 | ate Do Not Dispense Before Expiry Date 19 16/04/2019                                                                                                    |                   |
| Patient                |                                                                                                    |                   |
| Name                   | Mr. Kroll, Wendell                                                                                                    | Unlink            |
| Address 1              | 25 York St                                                                                                    | Gender M          |
| Address 2              |                                                                                                    | DOG 1988-01-01    |
| City                   | Toronto Prov Oh                                                                                                    | Postal KIA 1A1    |
| Phone                  | Home: (416) 111-1111                                                                                                    | ON PHN 3283348476 |
| Allergies              | No allergies have been specified                                                                                                    |                   |
| Observ.                | 153 centimeter(s) (16/04/2019); 83 kg (16/04/2019)                                                                                                    |                   |
| Drug                   |                                                                                                    |                   |
| Name                   | hydrochlorothiazide                                                                                                    |                   |
| Strength               |                                                                                                    |                   |
| CCDD                   | 8000031 Form Tablet                                                                                                    |                   |
| Provider               |                                                                                                    |                   |
| Name                   | Dr He, Wendell                                                                                                    |                   |
| License #              | 33899 Specialty                                                                                                    |                   |
| Location               | PSS QA R                                                                                                    | ole Doctor        |
| Address                | 5102 48 St,                                                                                                    |                   |
| City                   | Yellowknife Prov N                                                                                                    | T Postal X1A 1N6  |
| Phone                  | Work: (519) 781-2681: Work: (519) 781-2681                                                                                                    |                   |
|                        | This order has been cancelled by the prescribe                                                                                                    | e                 |
| 223377                 | 1011281.2:85477ffd-7e4b-44a9-bf28-1e6ac7702d3a                                                                                                    | View Old Order    |
| ason Chi               | ance in medication/dose - No longer needed                                                                                                    |                   |
| EQUIL: VIII            | The original order was not filled and has been rem                                                                                                    | oved.             |
| CIR CIR                | the state of the state of the s | 1.2.00 A.         |
| EBSON CIR              | Acknowledge Doctor's cancellation of order                                                                                                    |                   |

- 4. Click the button to notify the prescriber.
- 5. A user can view all of a patient's PrescribelT® orders, including cancels, by navigating to the patient card and clicking on To Do Items from the right ribbon menu.

| F3 - Pat | ient       | F5 - D     | rug E      | 7 - Docto     | r 69         | Workflow  | F11 - Drop-off | F12       | - New Rx                                     | Alt+)        | ( - Start   |                   |                           |
|----------|------------|------------|------------|---------------|--------------|-----------|----------------|-----------|----------------------------------------------|--------------|-------------|-------------------|---------------------------|
| st Name  | Kroll      |            |            | First N       | lame Wend    | ell       | Salutation N   | ır.       | - OK                                         |              | A save      | Scan              | Active Res                |
|          |            |            |            | a service and | Phone No     | mbarr (1) | ((2))Te8(IV    |           |                                              | _            |             |                   | Active Rxs w/Passtimes    |
| dress 1  | 25 York St |            |            |               | Description  | Phone     | Contraster.    | Burthdate | 01/01/1988                                   |              |             |                   | Refillable Rxs            |
| idress 2 |            |            |            |               | Home         | (416) 11  | 1-1111         | Age       | 31 years                                     |              |             |                   | Pricing Profile           |
| 1        | Toronto    |            | + Pro      | V ON V        |              |           |                | Gender    | Male                                         | •            |             |                   | Not Disp./OTC Ris         |
| tal      | K1A 1A1    | Country    | CAN        | -             |              |           |                | Language  | English                                      | -            |             |                   | Ros Filled in Error       |
| at       |            |            |            | Send          | Family Doc   | or        |                | Height    |                                              | +            |             |                   | Suspended Res             |
| k Code   |            |            |            |               |              |           | F2 Clear       | Weight    |                                              | +            | Load        | Delete            | Transactions              |
| Do       |            |            |            |               |              |           |                |           |                                              | -            |             |                   | Perform Clinical Analysis |
| an line  |            |            |            |               |              |           |                |           |                                              |              |             |                   | View                      |
| gr mou   | <i></i>    |            |            | + 0 0         | ays          |           |                |           |                                              |              |             | 100000000         | Alternate Addresses       |
| ns (6)   | StatusTe   | xt         | DueDate    | BrandNa       | me           |           | DocName        |           | Icom                                         | ment         |             | (12) (10) (10)    | Batches                   |
| back     | Commu      | nication i | Errc       | ACT Tel       | misartan 40n | g.        | He, Wendell    |           | Simu                                         | lated Com    | munication  | Error sending the | Charting                  |
| back     | Failed     |            |            | Apo Car       | ndesartan 16 | ng        | He, Wendell    |           | Simulated Error Creating the ERenewal Messar |              |             |                   | Consents                  |
| hack     | Failed     |            |            | Metroge       | 10.75%       |           | He Wendell     |           | Pleas                                        | e revert to  | manual pros | essing. This mess | Credit Cards              |
| Rx       | Deleted    |            | 16/04/2019 | hydroch       | lorothiazide |           | He, Wendell    |           | ERXO                                         | Irder was ci | incelled    |                   | Documents (0)             |
| Rx       |            |            | 16/04/2019 | ACT Me        | tformin 500n | ng        | He, Wendell    |           | Filled                                       | d on 16/04/  | 2019 RoNum  | : 1000005         | EPrescribe Messages       |
|          |            |            |            |               |              | -         |                |           |                                              |              |             |                   | ERv Orders                |
|          |            |            |            |               |              |           |                |           |                                              |              |             |                   | History                   |
|          |            |            |            |               |              |           |                |           |                                              |              |             |                   | Limited Healthans         |
|          |            |            |            |               |              |           |                |           |                                              |              |             |                   | Denfersional Semister (1) |
|          |            |            |            |               |              |           |                |           |                                              |              |             |                   | Professional Services (1) |
|          |            |            |            |               |              |           |                |           |                                              |              |             |                   | Participation Pastory     |
|          |            |            |            |               |              |           |                |           |                                              |              |             |                   | Fox Notes                 |
|          |            |            |            |               |              |           |                |           |                                              |              |             |                   | To Do Items               |
|          |            |            |            |               |              |           |                |           |                                              |              |             |                   | Minul Andres              |

6. The medication will appear highlighted in grey, and the comment will be **ERx Order was Cancelled**.

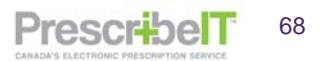

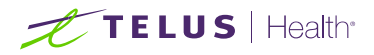

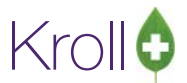

Approve Cancel – If the prescription has been fully processed, but **not** been picked up by the patient.

| 💋 1-(local):Phan | macy10-17PrescribeITManua | al-Workflow |                         |                         |                 |          |                      |         |                               |
|------------------|---------------------------|-------------|-------------------------|-------------------------|-----------------|----------|----------------------|---------|-------------------------------|
| File Edit Utili  | ties Workflow Cards S     | ession Help | p Version 10 (Sapphire) |                         |                 |          |                      |         |                               |
| F3 - Patient     | F5 - Drug                 | F7 - Doct   | tor F9 - Workflow       | F11 - Drop-off          | F12 - New       | Rx 4     | Alt+X - Start        |         |                               |
|                  | Over                      | due 0-1 l   | hrs 1-4 hrs 4+ hrs      | Tomorrow Troub          | le Total        |          |                      |         | <sup>⊗</sup> Workflow Actions |
|                  | But To Do                 |             |                         |                         |                 |          | 🗸 Get V              | Vork    | Rxs To Do                     |
|                  | KXS TO DO 3               | 0           | 0 0                     | 0 0                     | 3               |          |                      |         | Rxs In Progress               |
| Rys To I         | Do                        |             |                         |                         |                 | space -  | Mark Rxs 🛛 🔁 Refr    | esh     | Pending Adjudication (0)      |
| 10.5 10 1        | 00                        |             |                         |                         | F - Call up Rx( | s) Del - | Delete               |         | <u>T</u> rouble (0)           |
| # ToDo Origin    | ToDo Type Due             | RxNum V     | WO # Patient            | BrandName               | Docto           | or       | Next Workflow Action | Troub 🔺 | EPrescribe Notifications (11) |
| 1 PrescribeIT    | Cancel Rx 2 days ago      |             | 10 Kroll, Wendell       | hydrochlorothiazide     | He, W           | /endell  | Entered              |         | Rx Counseling (0)             |
| 2 PrescribeIT    | Cancel Rx 2 days ago      |             | 11 Kroll, Wendell       | atorvastatin 10 mg 10 r | ng He, W        | Vendell  | Entered              |         | Professional Services (0)     |
| Spresciber       | Cancer ix 2 days ago      |             | 12 Kioli, Welldeli      | metromin 500 mg 500     | ing inc, w      | renuen   | Lintered             |         |                               |
|                  |                           |             |                         |                         |                 |          |                      |         |                               |
|                  |                           |             |                         |                         |                 |          |                      |         |                               |
|                  |                           |             |                         |                         |                 |          |                      |         |                               |
|                  |                           |             |                         |                         |                 |          |                      |         |                               |
|                  |                           |             |                         |                         |                 |          |                      |         |                               |
|                  |                           |             |                         |                         |                 |          |                      | _       |                               |
|                  |                           |             |                         |                         |                 |          |                      |         |                               |
|                  |                           |             |                         |                         |                 |          |                      |         |                               |
|                  |                           |             |                         |                         |                 |          |                      |         |                               |
|                  |                           |             |                         |                         |                 |          |                      |         |                               |
|                  |                           |             |                         |                         |                 |          |                      |         |                               |
|                  |                           |             |                         |                         |                 |          |                      |         |                               |
|                  |                           |             |                         |                         |                 |          |                      | E       |                               |
|                  |                           |             |                         |                         |                 |          |                      |         |                               |
|                  |                           |             |                         |                         |                 |          |                      |         |                               |
|                  |                           |             |                         |                         |                 |          |                      |         |                               |
|                  |                           |             |                         |                         |                 |          |                      |         |                               |
|                  |                           |             |                         |                         |                 |          |                      |         |                               |
|                  |                           |             |                         |                         |                 |          |                      |         |                               |
|                  |                           |             |                         |                         |                 |          |                      |         |                               |
| •                |                           |             |                         |                         |                 |          |                      | •       |                               |
|                  |                           |             |                         |                         |                 |          |                      |         |                               |

When a Cancel Rx Request is received for a medication that has already been processed and there are no refills remaining on the prescription, the user is presented with 2 options when the record is called up from ePrescribe Notifications – Cancel Rx and Cannot Cancel Order.

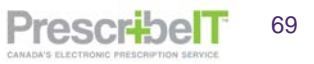

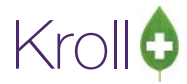

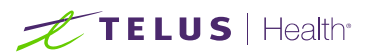

| 💋 External Rx                                                | « Order                                                     | x   |  |  |  |  |  |  |
|--------------------------------------------------------------|-------------------------------------------------------------|-----|--|--|--|--|--|--|
| PrescribeII                                                  | T Order Reference Messages                                  | -   |  |  |  |  |  |  |
| 1.2.2.3.3.7.7.1011281.2:9d78650a-f608-4f2c-9fc9-372b5263a7bc |                                                             |     |  |  |  |  |  |  |
| -Written Da                                                  | Do Not Dispense Before Expiry Date                          |     |  |  |  |  |  |  |
| 16/04/201                                                    | 19 16/04/2019                                               |     |  |  |  |  |  |  |
| Patient                                                      |                                                             |     |  |  |  |  |  |  |
| Name                                                         | Mr. Kroll, Wendell Unlink                                   |     |  |  |  |  |  |  |
| Address 1                                                    | 25 York St Gender M                                         |     |  |  |  |  |  |  |
| Address 2                                                    | DOB 1988-01-01                                              |     |  |  |  |  |  |  |
| City                                                         | Toronto Prov ON Postal K1A 1A1                              |     |  |  |  |  |  |  |
| Phone                                                        | Home: (416) 111-1111 ON PHN 3283348476                      |     |  |  |  |  |  |  |
| Allergies                                                    | No allergies have been specified                            |     |  |  |  |  |  |  |
| Observ.                                                      | 153 centimeter(s) (16/04/2019); 83 kg (16/04/2019)          |     |  |  |  |  |  |  |
| Drug                                                         |                                                             |     |  |  |  |  |  |  |
| Name                                                         | metformin 500 mg                                            |     |  |  |  |  |  |  |
| Strength                                                     | 500 mg                                                      |     |  |  |  |  |  |  |
| CCDD                                                         | 8000184 Form Tablet                                         |     |  |  |  |  |  |  |
| Provider                                                     |                                                             |     |  |  |  |  |  |  |
| Name                                                         | Dr He, Wendell                                              |     |  |  |  |  |  |  |
| License #                                                    | 33899 Specialty                                             |     |  |  |  |  |  |  |
| Location                                                     | PSS QA Kole Doctor                                          |     |  |  |  |  |  |  |
| City                                                         | Yellowknife Prov. NT Postal X1A 1N6                         |     |  |  |  |  |  |  |
|                                                              |                                                             | -   |  |  |  |  |  |  |
|                                                              | This order has been cancelled by the prescriber             |     |  |  |  |  |  |  |
| 1.2.2.3.3.7.7                                                | .1011281.2:9d78650a-f608-4f2c-9fc9-372b5263a7bc View Old Or | der |  |  |  |  |  |  |
| Reason Cha                                                   | ange in medication/dose - Not effective                     |     |  |  |  |  |  |  |
|                                                              | Rx needs to be cancelled unless given to the patient        |     |  |  |  |  |  |  |
|                                                              | Cancel Rx                                                   |     |  |  |  |  |  |  |
|                                                              | Cannot Cancel Order                                         |     |  |  |  |  |  |  |
|                                                              |                                                             |     |  |  |  |  |  |  |
|                                                              | 👗 Close                                                     |     |  |  |  |  |  |  |

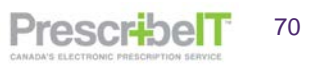

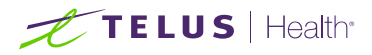

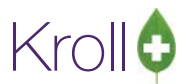

1. Select Cancel Rx to cancel the prescription if the order has been processed but the patient has not yet picked the medication up.

| 💋 External Rx                                                                           | Order                                              | - • •            |  |  |  |  |  |  |  |
|-----------------------------------------------------------------------------------------|----------------------------------------------------|------------------|--|--|--|--|--|--|--|
| Prescribel                                                                              | Order Reference                                    | Messages 🔺       |  |  |  |  |  |  |  |
| 1.2.2.3.3.7.7.1011281.2:9d78650a-f608-4f2c-9fc9-372b5263a7bc                            |                                                    |                  |  |  |  |  |  |  |  |
| Written Date     Do Not Dispense Before     Expiry Date       16/04/2019     16/04/2019 |                                                    |                  |  |  |  |  |  |  |  |
| Patient                                                                                 |                                                    |                  |  |  |  |  |  |  |  |
| Name                                                                                    | Mr. Kroll, Wendell                                 | Unlink           |  |  |  |  |  |  |  |
| Address 1                                                                               | 25 York St                                         | Gender M         |  |  |  |  |  |  |  |
| Address 2                                                                               |                                                    | DOB 1988-01-01   |  |  |  |  |  |  |  |
| City                                                                                    | Toronto Prov ON                                    | Postal K1A 1A1   |  |  |  |  |  |  |  |
| Phone                                                                                   | Home: (416) 111-1111 0                             | N PHN 3283348476 |  |  |  |  |  |  |  |
| Allergies                                                                               | No allergies have been specified                   |                  |  |  |  |  |  |  |  |
| Observ.                                                                                 | 153 centimeter(s) (16/04/2019); 83 kg (16/04/2019) |                  |  |  |  |  |  |  |  |
| Drug                                                                                    |                                                    |                  |  |  |  |  |  |  |  |
| Name                                                                                    | metformin 500 mg                                   |                  |  |  |  |  |  |  |  |
| Strength                                                                                | 500 mg                                             |                  |  |  |  |  |  |  |  |
| CCDD                                                                                    | 8000184 Form Tablet                                |                  |  |  |  |  |  |  |  |
| Provider                                                                                |                                                    | ]                |  |  |  |  |  |  |  |
| Name                                                                                    | Dr He, Wendell                                     |                  |  |  |  |  |  |  |  |
| License #                                                                               | 33899 Specialty                                    |                  |  |  |  |  |  |  |  |
| Location                                                                                | PSS QA Ro                                          | le Doctor        |  |  |  |  |  |  |  |
| Address                                                                                 | 5102 48 St,                                        |                  |  |  |  |  |  |  |  |
| City                                                                                    | Yellowknife Prov NT                                | Postal X1A 1N6   |  |  |  |  |  |  |  |
|                                                                                         | This order has been cancelled by the prescriber    |                  |  |  |  |  |  |  |  |
| 1.2.2.3.3.7.7                                                                           | 1011281.2:9d78650a-f608-4f2c-9fc9-372b5263a7bc     | View Old Order   |  |  |  |  |  |  |  |
| Reason Cha                                                                              | Reason Change in medication/dose - Not effective   |                  |  |  |  |  |  |  |  |
| Rx needs to be cancelled unless given to the patient                                    |                                                    |                  |  |  |  |  |  |  |  |
| -                                                                                       |                                                    |                  |  |  |  |  |  |  |  |
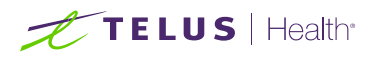

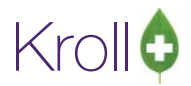

2. The prescription is called up in cancel mode. Select Filled in Error to mark the prescription as a mistake.

| 💋 1-(local):Pharmacy10-17PrescribeITManual-Modify Ro                                                                                                    | for Kroll, Wendell                                                                                                    |                                                                                                    |                                                                                                    |                                                                                                    |                                                                        |                               |
|----------------------------------------------------------------------------------------------------|----------------------------------------------------------------------------------------------------|----------------------------------------------------------------------------------------------------|----------------------------------------------------------------------------------------------------|----------------------------------------------------------------------------------------------------|------------------------------------------------------------------------|-------------------------------|
| File Edit Utilities Workflow Cards Session He                                                                                                    | p Version 10 (Sapphire                                                                                                    | )                                                                                                    |                                                                                                    |                                                                                                    |                                                                        |                               |
| F3 - Patient F5 - Drug F7 - Doc                                                                                                    | F9 - Workflo                                                                                                    | w F11 - Drop-off                                                                                                    | F12 - Fill Rx                                                                                                    | Alt+X - Start                                                                                                    |                                                                        |                               |
| 1000005 Modify By                                                                                                    |                                                                                                    | Rx Start Date Previo                                                                                                    | us Fill This Rx I                                                                                                    | atest Fill                                                                                                    | X Cancel                                                               | <sup>⊗</sup> Workflow Actions |
|                                                                                                    |                                                                                                    | 10/04/2015 2                                                                                                    | 10/04/2019 2                                                                                                    |                                                                                                    |                                                                        | Rxs To Do                     |
| Date 16/04/2019 Time 12:17 F2 Due 2 da                                                                                                    | ys ago <mark>Fill Rx</mark>                                                                                                    | F2 Work Order 9                                                                                                    | F2 Delivery Pi                                                                                                    | :kup 👻                                                                                                    |                                                                        | Rxs In Progress               |
| Patient Search                                                                                                    | Drug Search                                                                                                    | 500                                                                                                    | F2 Pack Doc Search                                                                                                    | Loc PSS C                                                                                                    | QA –                                                                   | Pending Adjudication (0)      |
| Name Kroll, Wendell Age: 31                                                                                                    | Brand ACT Metform                                                                                                    | in 500 n                                                                                                    | ng Name Dr.                                                                                                    | He, Wendell                                                                                                    |                                                                        | Irouble (0)                   |
| Address 25 York St Male                                                                                                    | Generic Metformin Hy                                                                                                    | ydrochloride                                                                                                    | ACT (Act Address 51                                                                                                    | 02 48 St                                                                                                    | INT                                                                    | EPrescribe Notifications (11) |
| City Toronto Prov ON<br>Phone Home (416) 111-1111                                                                                                    | Pack 500 Form                                                                                                    | 12 35 On Hand 30                                                                                                    | Phone (51                                                                                                    | 9) 781-2681                                                                                                    |                                                                        | By Counseling (0)             |
| Plan ODB Client ID 3283348476                                                                                                    | DIN 02257726                                                                                                    | Min Qty 0                                                                                                    | Lic# 33                                                                                                    | 899 Alt. Lic#                                                                                                    |                                                                        | Professional Services (0)     |
|                                                                                                    |                                                                                                    |                                                                                                    |                                                                                                    |                                                                                                    |                                                                        |                               |
| Allergies (1) No Known Allergies Conditions (0)  Plans Pricing Dates Comments Indications In Re Plans Plan Pays Extra Info (F2 Edits) Cash   Indications Plan Pays Extra Info (F2 Edits) (More Plans Available) Next Disp Qty Min Interval Days Max Disp Qty | Sig 500 MG 1 TIME DA<br>500 MG 1 TIME DALLY<br>Route of Admin<br>Dosage Form<br>ages Other<br>Enable Auto-Refill<br>Rx Comments (0) | You are canceling th<br>Do you w<br>Make this R<br>Filled in Error - Ren<br>Mote nough invento<br>Mote nough invento<br>Mote nough invento<br>Mote nough invento<br>Drug Cost (Purchas<br>This Rx is linked to,<br>Drug will be Ordere<br>Delivery Label will b<br>Drg Pack Tier Id: 1 | e first fill of an Rx.<br>rant to:<br>x Unfilled<br>nove from profile<br>ed<br>ory for Rx<br>e) hasn't been update<br>an erx<br>ed<br>ted | WH     Auth Qty       TAB     Rem Qty       G.P. %     ONE       VE     Cost       (Prescribe     Markup       1     Fee       Total | 30 1<br>0<br>93.46<br>\$0.74<br>\$0.82<br>\$0.00<br>\$10.49<br>\$11.31 |                               |

3. Enter in a Cancel comment and click Save.

| rs-villing rs-villing ri-b                                                                                                    | octor F9 - Worldlow           | F11 + Drop-off                      | F12 - Save Cha                | inges Alt+X - Star       | nti .                                                                                                    |         |                                                                                                    |  |
|----------------------------------------------------------------------------------------------------|-------------------------------|-------------------------------------|-------------------------------|--------------------------|----------------------------------------------------------------------------------------------------|---------|----------------------------------------------------------------------------------------------------|--|
| 1000005 Modify Rx Reversal Pending (Inac                                                                                                    | U                             | Rx Start Date Previ<br>16/04/2019 2 | ous Fill This Rx<br>16-04/201 | Latest Fill              | / Lookup                                                                                                    | Cancel  | ₩ Ra                                                                                                    |  |
|                                                                                                    | frank fr                      |                                     | (m)                           |                          | Componential Lat                                                                                                | -       | Add Rx Image                                                                                                    |  |
| Date 16/04/2019 Time 14/22 [16] Die 4                                                                                                    | sets ago Cancello             | [ke] work Dible o                   | (FZ) DEDV                     | Hy Houp +                | the second second second second second second second second second second second second second second second se |         | Transfer Rx From Another Store                                                                                                    |  |
| Batient Search                                                                                                    | Drug Search                   | 500                                 | F2 Pack Dgc 5                 | earch                    | Loc PSS QA                                                                                                    |         | Call Dector                                                                                                    |  |
| Name Kroll, Wendell Age: 3                                                                                                    | Brand ACT Methomin            | 500                                 | ng Name                       | Dr. He, Wendell          |                                                                                                    |         | a Counsel Patient on Pickup                                                                                                    |  |
| City Toronto Prov ON                                                                                                    | Pack S00 Form TA              | 8 Sched 1                           | City                          | Yellowknife              | Prov                                                                                                    | NT      | 🎂 Print Kroll Care                                                                                                    |  |
| Phone Home (416) 111-1111                                                                                                    | Purch \$12                    | 35 OnHand -30                       | Phone                         | e (519) 781-2681         |                                                                                                    |         | View                                                                                                    |  |
| Aan 008 Client ID 3283348476                                                                                                    | er a Commant                  |                                     |                               |                          |                                                                                                    |         | C External Rx Order                                                                                                    |  |
|                                                                                                    |                               | Color o commente                    |                               | ~                        |                                                                                                    |         | Ca EPrescribe Messages                                                                                                    |  |
| Miergies (1)                                                                                                    | of a support of the discount. | Enter a comment n                   | or the cancelled P            | u.                       |                                                                                                    | 30 1    | () Clinical Interactions                                                                                                    |  |
| No Known Allergies                                                                                                    | cicil requested to disconsi   | equested to discontinue             |                               |                          |                                                                                                    |         |                                                                                                    |  |
|                                                                                                    |                               |                                     |                               |                          |                                                                                                    | 93.46   | Patient Plan Information                                                                                                    |  |
|                                                                                                    |                               |                                     |                               |                          |                                                                                                    | 50.74   | E Generic Equivalents                                                                                                    |  |
| onditions (0)                                                                                                    |                               |                                     |                               |                          |                                                                                                    | 50.82   | E Rx as it was Filled                                                                                                    |  |
|                                                                                                    |                               |                                     |                               |                          |                                                                                                    | \$0.00  | C Unit Dose Info                                                                                                    |  |
|                                                                                                    |                               | 10                                  |                               |                          |                                                                                                    | \$10.49 | & Work Order                                                                                                    |  |
| Pine Rivel Real Constitution                                                                                                    |                               | A Save                              | A Can                         | 201                      |                                                                                                    | 78.5.04 | Rx Counselina History                                                                                                    |  |
| Parties Pricing Lates Comments Indicat                                                                                                    | e 1                           | · Mot execute level                 | on for Br                     |                          |                                                                                                    | -       | CONTRACTOR OF THE OWNER OF THE OWNER OWNER OWNER OWNER OWNER OWNER OWNER OWNER OWNER OWNER OWNER OWNER OWNER OWNER OWNER OWNER OWNER OWNER OWNER OWNER OWNER OWNER OWNER OWNER OWNER OWNER OWNE |  |
| Cash 11.31 Deduct 511.31                                                                                                    |                               | Drug Cost (Purcha                   | ce) hacs? been is             | odated in 336 days       |                                                                                                    |         | Worknow<br>W Sand Pa to Tanahia                                                                                                    |  |
| Advertised and a state of the state of the s |                               | O This Rx is linked to              | an eRx                        | provide in second super- |                                                                                                    |         | TE Man Mandeller Detail                                                                                                    |  |
| (Wore Plans Available)                                                                                                    |                               | Orug will be Order                  | ed                            |                          |                                                                                                    |         | ALL VIEW WORKINGW DELMI                                                                                                    |  |
| (More mans Available)                                                                                                    |                               | O Delivery Label will               | be printed                    |                          |                                                                                                    |         |                                                                                                    |  |
| (More mans Avanable)                                                                                                    |                               |                                     |                               |                          |                                                                                                    |         |                                                                                                    |  |
| (More Plans Available)                                                                                                    |                               | O Drg Pack Tier Id: 1               |                               |                          |                                                                                                    |         |                                                                                                    |  |
| (More Mans. Available)<br>Next Drip Ony Min Interval Days                                                                                                    | Enable Auto-Refil             | O Drg Pack Tier Id: 1               |                               |                          |                                                                                                    |         |                                                                                                    |  |

The Cancel Rx Request will be called up on the screen. Because the order has been cancelled locally click **Acknowledge Doctor's cancellation of Order (Approve)** which lets the prescriber know that the patient has not received the medications and the prescription has not been filled.

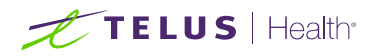

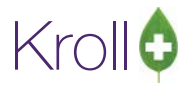

| External to   | Order                                              |           |         |             | X   |
|---------------|----------------------------------------------------|-----------|---------|-------------|-----|
| Prescribel    | Order Reference                                    |           |         | Messages    | hà  |
| 1.2.2.3.3.7   | 7.1011281.2:9d78650a-f608-4f2c-9fc9-372b5263a7bc   |           |         |             |     |
| Written Da    | te Do Not Dispense Before Expiry Date              |           |         |             |     |
| 10/04/201     | 10/04/2019                                         |           |         |             |     |
| Patient       |                                                    |           |         |             | J.  |
| Name          | Mr. Kroll, Wendell                                 |           |         | Unlink      |     |
| Address 1     | 25 York St                                         |           | Gende   | er M        |     |
| Address 2     |                                                    |           | DOB     | 1988-01-01  |     |
| City          | Toronto                                            | Prov O    | Posta   | K1A 1A1     |     |
| Phone         | Home: (416) 111-1111                               |           | ON PHN  | 3283348476  |     |
| Allergies     | No allergies have been specified                   |           |         |             |     |
| Observ.       | 153 centimeter(s) (16/04/2019); 83 kg (16/04/2019) | )         |         |             |     |
| Drug          |                                                    |           |         |             |     |
| Name          | metformin 500 mg                                   |           |         |             |     |
| Strength      | 500 mg                                             |           |         |             |     |
| CCDD          | 8000184 Form Tablet                                |           |         |             |     |
| Provider      |                                                    |           |         |             |     |
| Name          | Dr He, Wendell                                     |           |         |             |     |
| License #     | 33899 Specialty                                    |           |         |             |     |
| Location      | PSS QA                                             | R         | ole Doc | or          |     |
| Address       | 5102 48 St,                                        |           |         |             |     |
| City          | Yellowknife                                        | Prov N    | T Posta | X1A 1N6     |     |
| Phone         | Work: (519) 781-2681; Work: (519) 781-2681         |           |         |             |     |
|               |                                                    |           |         |             | 2   |
|               | This order has been cancelled by the p             | prescribe | r       |             |     |
| 1.2.2.3.3.7.7 | 1011281.2:9d78650a-f608-4f2c-9fc9-372b5263a7bc     |           |         | View Old Or | der |
|               | nge in medication/dose - Not effective             |           |         |             |     |
| eason Cha     |                                                    |           |         |             |     |
| eason Cha     | Rx is Cancelled                                    |           |         |             |     |
| teason Cha    | Rx is Cancelled                                    | order     |         |             |     |

# Approve Cancel – If the prescription has been cancelled and inactivated prior to receiving the Cancel Rx Request

When a prescription has been cancelled and inactivated prior to receiving a Cancel Rx Request, the user will be provided with only the option to **Acknowledge Doctor's cancellation of order** as the Rx has already been cancelled.

|               | F5 - Drug                                                                                                    | F7 - Docto | 9 P     | - Worldlow   | F10      | ) - Pickup    | F11 - Dro     | op-off   | F       | 12 - New Rx      | Alt+X - Start   |                              |
|---------------|----------------------------------------------------------------------------------------------------|------------|---------|--------------|----------|---------------|---------------|----------|---------|------------------|-----------------|------------------------------|
|               |                                                                                                    | Overdue    | 0-1 hrs | 1-4 hrs      | 4+ hrs   | Tomorrow      | Trouble       | Tot      | al      |                  |                 | Workflow Actions             |
|               |                                                                                                    |            |         |              |          |               |               |          |         |                  |                 | Get Work                     |
|               | Data Entry                                                                                                    | 9          | 0       | 0            | U        | 0             | 0             | 9        |         | -                |                 | Waiting for Pickup           |
|               | Packaging                                                                                                    | 0          | 0       | 0            | 0        | 0             | 0             | 0        | Ř.      |                  | Get Work        | Pending Adjudication (0)     |
| 8             | Pharmacist Verification                                                                                                    | 0          | 0       | 0            | 0        | 0             | 0             | 0        | ŝ.,     |                  |                 | Irouble (0)                  |
| 100           | Incomplete Pickup                                                                                                    | 0          | 0       | 0            | 0        | 0             | 0             | 0        | R Ì     |                  |                 | EPrescribe Notifications (13 |
| - Aller       |                                                                                                    |            |         |              |          |               |               |          |         |                  |                 | Rx Counseling (0)            |
| Ry's In P     | roaress                                                                                                    |            |         |              |          | 1             |               |          | space   | - Mark Rxs       | C Befresh       | Professional Services (0)    |
| 10x 5 1111    | rogress                                                                                                    |            |         |              |          |               | F - Call up   | Rx(s)    | Del     | - Delete         |                 |                              |
| ToDo Origin   | ToDo Typ                                                                                                    | Robium     | WO# Pa  | tient        | Ban      | dName         |               | Dotter   |         | Due              | Next Workflon + |                              |
| 1 Prescribell | Cancel R                                                                                                    | x          | 10 10   | IL Wendell   | trydr    | ochlorothiazi | de            | He, We   | ndell   | 13 days ago      | Entered         |                              |
| 2 PrescribelT | Cancel R                                                                                                    | *          | 11 Kn   | I, Wendell   | ator     | vastatin 10 m | g 10 mg       | He, We   | ndell   | 13 days ago      | Entered         |                              |
| 3 PrescribelT | Cancel R                                                                                                    | x          | 12 10   | l, Wendell   | mett     | ormin 500 mg  | 500 mg        | He, We   | ndell   | 10 days ago      | Entered         |                              |
| 4             |                                                                                                    | 1000005    | Ke Ke   | il, Wendell  | ACT      | Metformin 50  | Omp           | He, We   | ndell   | 11 days ago      | Re-Queue Pre    |                              |
| 5             |                                                                                                    | 1000006    | 13 Kr   | N, Wendell   | Ianu     | nria 100 mg   |               | He, We   | ndell   | 11 days ago      | Print Label Set |                              |
| 6             |                                                                                                    | 1000004    | Kn      | all, Wendell | Apo      | Atervastatin  | 10mg          | He, We   | ndell   | 11 days ago      | Print Label Set |                              |
| PrescribelT   | Cancel R                                                                                                    | *          | 15 Kr   | sll, Wendell | Mica     | irdis         |               | He, We   | ndell   | 3 days ago       | Entered         |                              |
| & PrescribelT | China Street Street Str | 7          | 16 Ar   | derson, Ruth | GretcJAM | P FERROUS FI  | IMARATE CAPI  | U Alderm | an, San | ga i 49 mins ago | Entered         |                              |
| Prescribell   | Cancel R                                                                                                    |            | 18 Kr   | st, Wendell  | Vent     | loin IIFA 100 | mcg/actuation | a He, We | ndet    | to sees ago      | Entered         |                              |

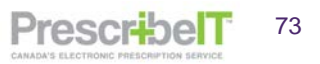

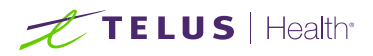

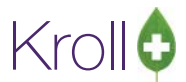

1. If the prescription has been cancelled prior to receiving the Cancel Rx Request, select **Acknowledge Doctor's cancellation of order**.

| 💋 External R            | x Order                                                        |
|-------------------------|----------------------------------------------------------------|
| Prescriber              | T Order Reference                                              |
| Written Da<br>29/04/201 | ate Do Not Dispense Before Expiry Date 19 29/04/2019           |
| Patient                 |                                                                |
| Name                    | Mr. Kroll, Wendell Unlink                                      |
| Address 1               | 25 York St Gender M                                            |
| Address 2               | DOB 1988-01-01                                                 |
| City                    | Toronto Prov ON Postal KIA 1A1                                 |
| Phone                   | Home: (416) 111-1111 ON PHN 3283348476                         |
| Obsen/                  | 153 centimeter(s) (16/04/2019): 83 kg (16/04/2019)             |
| Observ.                 | 255 centimeter(5) (10/04/2015), 05 kg (20/04/2015)             |
| Drug                    |                                                                |
| Name                    | Ventolin HFA 100 mcq/actuation                                 |
| CCDD                    | 02241497 Form HFA Aerosol Inhaler                              |
|                         |                                                                |
| Provider                | Dr. He. Wendell                                                |
| License #               | 33899 Specialty                                                |
| Location                | PSS QA Role Doctor                                             |
| Address                 | 5102 48 St,                                                    |
| City                    | Yellowknife Prov NT Postal X1A 1N6                             |
| Phone                   | Work: (519) 781-2681                                           |
|                         |                                                                |
|                         | I his order has been cancelled by the prescriber               |
| 1.2.2.3.3.7.7           | .1011281.2:39e9d1cb-9bbf-45b0-8dec-9a80a2c98454 View Old Order |
| Reason Cha              | ange in medication/dose - No longer required                   |
|                         | Rx is Cancelled                                                |
|                         | Acknowledge Doctor's cancellation of order                     |
|                         | X Close                                                        |
|                         |                                                                |

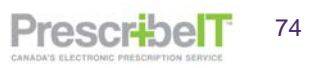

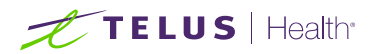

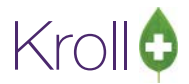

# **Deny Cancel**

The pharmacy can deny a Cancel Rx Request when certain criteria are met – The prescription was fully filled and dispensed to the patient and there are no repeats remaining on the prescription, or if the prescription has been transferred to another pharmacy.

1. If the prescription has been filled and dispensed to the patient and there are no refills remaining select **Cannot Cancel Order**.

| External R          | x Orde    |                     |                        |                           |        |        | -       | -           | ×    |
|---------------------|-----------|---------------------|------------------------|---------------------------|--------|--------|---------|-------------|------|
| Prescribel          | T Orde    | r Referen           | ce<br>4c4ae7-3029-4881 | I-ba15-02e212d664         | laa    |        | 4531    | Messages    | N.C. |
| Written D: 29/04/20 | ate<br>19 | Do Not I<br>29/04/2 | Dispense Before<br>019 | Expiry Date<br>08/05/2019 |        |        |         |             |      |
| Patient             |           |                     |                        |                           |        |        |         |             |      |
| Name                | Mr. B     | Iroll, Wer          | dell                   |                           |        |        |         | Unlink      |      |
| Address 1           | 25 Yo     | ork St              |                        |                           |        |        | Gender  | M           |      |
| Address 2           |           |                     |                        |                           |        |        | DOS 1   | 988-01-01   |      |
| City                | Tore      | nto                 |                        |                           | Prov   | ON     | Postal  | KIA 1A1     |      |
| Phone               | Hom       | e: (416) 1          | 11-1111                |                           |        | 01     | V PHN 3 | 283348476   |      |
| Allergies           | No a      | llergies h          | ave been specific      | ed                        |        |        |         |             |      |
| Observ.             | 153 c     | entimete            | r(s) (16/04/2019)      | ; 83 kg (16/04/201        | .9)    |        |         |             |      |
| Provider            | 8000      | 031                 | Form Tablet            |                           |        |        |         |             |      |
| Name                | Dr H      | e, Wende            | 41                     |                           |        |        |         |             |      |
| License #           | 3389      | 9 Specia            | ity                    |                           |        |        |         |             |      |
| Location            | PSS (     | AS                  |                        |                           |        | Rol    | e Docto | r 👘         |      |
| Address             | 5102      | 48 St,              |                        |                           |        |        |         |             |      |
| City                | Yello     | wknife              |                        |                           | Pro    | / NT   | Postal  | X1A 1N6     |      |
|                     |           | TI                  | his order has bee      | en cancelled by the       | prese  | riber  |         |             |      |
| 1.2.2.3.3.7.7       | .10112    | 81.2.9140           | 4ae7-3029-4881-        | ba15-02e212d664a          | a      |        | 6       | iew Old Ord | der  |
| eason Chi           | anne ir   | medicati            | on/dose - Replac       | ed by different dos       |        |        |         |             |      |
|                     |           | Rx n                | eeds to be cance       | cancel Rx                 | to the | patier | vt      |             |      |

2. A cancel refusal reason window will display. Select Fully Filled from the Reason Dropdown.

| Prescribel                                                                                     | IT Ord                                          | ler Reference                                                                                                    |                                                                                                    |                                                  |                   | 103               | Messages      |     |
|------------------------------------------------------------------------------------------------|-------------------------------------------------|----------------------------------------------------------------------------------------------------|----------------------------------------------------------------------------------------------------|--------------------------------------------------|-------------------|-------------------|---------------|-----|
| 1.2.2.3.3.7                                                                                    | 7.7.10                                          | 11281.2:914c4ae7-3029-4881                                                                                                    | 1-ba15-02e212d66                                                                                                  | 4aa                                              |                   |                   |               |     |
| Written D. 29/04/20                                                                            | ate<br>19                                       | Do Not Dispense Before 29/04/2019                                                                                                    | Expiry Date<br>08/05/2019                                                                                         |                                                  |                   |                   |               |     |
| Patient                                                                                        |                                                 |                                                                                                    |                                                                                                    |                                                  |                   |                   |               |     |
| Name                                                                                           | Mr.                                             | Kroll, Wendell                                                                                                    |                                                                                                    |                                                  |                   |                   | Unlink        |     |
| Address 1                                                                                      | 25 1                                            | fork St                                                                                                    |                                                                                                    |                                                  |                   | Gender            | M             |     |
| Address 2                                                                                      | -                                               |                                                                                                    |                                                                                                    | 1.2076                                           |                   | DOB 1             | 988 01 01     |     |
| City                                                                                           | Ton                                             | onto                                                                                                    |                                                                                                    | Prov                                             | ON                | Postal            | KIA IAI       |     |
| Phone                                                                                          | 1                                               | Cancel Refusal Reason                                                                                                    | -                                                                                                    | 100                                              |                   | - 8               | 833484/6      |     |
| CCOD                                                                                           | 84                                              | Option Fully Filled                                                                                                    |                                                                                                    |                                                  |                   |                   |               |     |
| Provider<br>Name<br>License #                                                                  | 80<br>D                                         | Option Frankford<br>Order Transferred                                                                                                    | ) X Car                                                                                                    | icel                                             |                   |                   |               |     |
| CCDD<br>Provider<br>Name<br>License #<br>Location                                              | BI<br>D<br>33-                                  | Optioner Faily Filed<br>Order Transferred                                                                                                    | <b>) X</b> Car                                                                                                    | ncel ]                                           | Rol               | e Docto           |               |     |
| CCDD<br>Provider<br>Name<br>License #<br>Location<br>Address                                   | 8<br>D<br>33<br>PSS<br>510                      | Option and Fally Filed<br>Order Transferred<br>CA<br>QA<br>2 48 St.                                                                                                    | ) 🗶 Car                                                                                                    | ncel]                                            | Rol               | e Docto           | ,<br>         |     |
| CCDD<br>Provider<br>Name<br>License #<br>Location<br>Address<br>City                           | D<br>33<br>PSS<br>510<br>Yell                   | Option II Fully Filed<br>Order Transferred<br>V OK<br>QA<br>2 48 St,<br>iowknife                                                                                                    | ) X Car                                                                                                    | ncel<br>Prov                                     | Rol               | e Docto           | or<br>X1A 1N6 |     |
| CCDD<br>Provider<br>Name<br>License #<br>Location<br>Address<br>City                           | B<br>D<br>33<br>PSS<br>510<br>Yell              | Content fundy sined<br>Order Trainferred<br>QA<br>QA<br>2 48 St,<br>owknife<br>This order has bee                                                                                                    | ) X Car                                                                                                    | ncel]<br>Prov                                    | Rol               | e Docte           | SF<br>XIA 1N6 |     |
| CCDD<br>Provider<br>Name<br>License #<br>Location<br>Address<br>City                           | 8<br>D<br>33<br>PSS<br>510<br>Yell              | Cptice II faily raid<br>Order Teambered<br>QA<br>2 48 5t,<br>owknife<br>This order has bee<br>1281.2934cdae?-3029-4881-1                                                                                               | n cancelled by th                                                                                                 | Prov<br>e presci<br>aa                           | Rol               | e Docte<br>Postal | or<br>XIA ING | fer |
| CCOD<br>Provider<br>Name<br>License #<br>Location<br>Address<br>City                           | D<br>33<br>PSS<br>510<br>Yell                   | Cpticell (rady prind)<br>Griden Transferred<br>Criter Transferred<br>C QA<br>2 48 5t,<br>cowknife<br>This order has bee<br>1281.2914c4a6r-3029-4881-1<br>in medication/dose - Replac                                   | in cancelled by th<br>ba15-02e12d664                                                                              | ncel<br>Prov<br>e presci<br>aa<br>se             | Rol               | e Docte<br>Postal | or<br>XIA ING | fer |
| CCOD<br>Provider<br>Name<br>License #<br>Location<br>Address<br>City<br>L223.3.7.7<br>eason Ch | Bi<br>D<br>33.<br>PSS<br>510:<br>Yell<br>7.1011 | QA<br>2 48 St,<br>owknife<br>This order has bee<br>2012/91/2012/91/91/91/91/91/91/91/91/91/91/91/91/91/                                                                                                    | n cancelled by th<br>ba15-02e212d6644<br>ed by different do<br>lide unless given                                  | Prov<br>Prov<br>e presci<br>aa<br>se<br>to the j | Rol               | e Docte<br>Postal | XIA ING       | der |
| CCOD<br>Provider<br>Name<br>License #<br>Location<br>Address<br>City<br>L223373<br>eason Ch    | 8(1<br>33,<br>955<br>510.<br>7.1011<br>ange     | Copical Cally panel<br>Conter Insuferred<br>Conter Insuferred<br>Call 2 48 54,<br>Iowikhilfe<br>This order has bee<br>1281.2934.04ae7-3029-4881 4<br>in medication/dose - Replac<br>Ra needs to be cance               | n cancelled by th<br>ba15-02e212d6d4<br>ed by different do<br>lifed unless given<br>Çancel Rx                     | Prov<br>Prov<br>e presci<br>aa<br>se<br>to the p | Rol<br>NT<br>iber | e Docte<br>Postal | or<br>XIA ING | fer |
| CCDD<br>Provider<br>Name<br>License #<br>Location<br>Address<br>City                           | 81<br>D<br>33<br>PSS<br>510<br>Yell<br>7.1011   | Copicol Cally Final<br>Covier Transferred<br>Covier Transferred<br>Call 2 43 51,<br>covierille<br>This order has bee<br>(281.2914c4ae? - 3029 - 4881 -1<br>in medication/dose - Replac<br>Rz needs to be cance<br>Coop | in cancelled by th<br>ba15-02e212d664<br>ed by different do<br>illed unless given<br>cancel Rx<br>ot Cancel Order | e pros<br>se<br>to the p                         | Rol<br>NT<br>iber | e Docte<br>Postal | Sr<br>XIA ING | der |

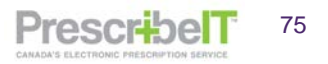

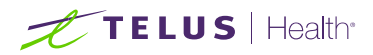

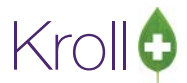

3. Enter any optional text and click OK. The Cancel Deny will be sent to the clinician with the reason the prescription cannot be cancelled.

NOTE: If the prescription was filled and picked up by the patient, proper arrangements should be made at the pharmacy or with the prescriber to ensure the patient is informed that the prescription has been cancelled by the prescriber.

| Ø Cancel          | Refusal Reason                                                                                |
|-------------------|-----------------------------------------------------------------------------------------------|
| E                 | nter a reason for refusing to cancel the ERx Order                                            |
| <u>R</u> eason    | Fully Filled                                                                                  |
| Optiona           | Text                                                                                          |
| The pat<br>Please | ient picked the prescription up from the pharmacy.<br>call them to discontinue the medication |
|                   | ✓ OK X Cancel                                                                                 |

4. If the prescription has been processed and transferred to another pharmacy, select Cannot Cancel Order.

| ast Name      | Kroll              |               |             | First Name V   | Vendell               |                 | Si                        | Mr.                            | •                         | OK 🖉 Save                    | X Cance          |
|---------------|--------------------|---------------|-------------|----------------|-----------------------|-----------------|---------------------------|--------------------------------|---------------------------|------------------------------|------------------|
| Profile - /   | All Rxs (8)        |               |             |                | ESC                   | - Back<br>- mar | c to Patien<br>k multiple | t F - Refill<br>Rxs M - Modify | R - Reprint<br>C - Cancel | D - Detail<br>I - Inactivate | Extra Functions  |
| # Status      |                    | Oria Rx       | RxNum       | Date           | Ago Otv               | LA              | uth Rem                   | BrandName                      |                           | Doctor                       | Sig              |
| 1 Inact (Tra  | ansferred Out)     | 1000011       | 100001      | 1 29/04/2019   | 0                     | 30              | 120 90                    | Tecta 40mg                     |                           | He, Wendell                  | 30 TABLETS 1 TIM |
| 2             |                    | 1000010       | 100001      | 29/04/2019     | U                     | 50              | 50 0                      | Apo-nyaro 25m                  | ,                         | ne, wenden                   | 25 WG 1 HME L    |
| External R    | x Order            |               |             |                | and the second second |                 |                           | • ×                            |                           |                              |                  |
| Prescribel    | T Order Reference  |               |             |                |                       |                 | 5-1 Mess                  | ages 🛔                         |                           |                              |                  |
| 1.2.2.3.3.7   | .7.1011281.2:abc69 | 411-fb7d-41   | Sb-a1df-9   | 4de53c6d64     |                       |                 |                           |                                |                           |                              |                  |
| Written Da    | te Do Not Dis      | pense Before  | Expiry      | Date           |                       |                 |                           |                                |                           |                              |                  |
| 29/04/20      | 19 29/04/201       | 9             | 01/05       | 2019           |                       |                 |                           |                                |                           |                              |                  |
| Patient       |                    |               |             |                |                       |                 |                           |                                |                           |                              |                  |
| Name          | Mr. Kroll, Wende   | əll           |             |                |                       |                 |                           | Jolink                         |                           |                              |                  |
| Address 1     | 25 York St         |               |             |                |                       |                 | Gender M                  | =                              |                           |                              |                  |
| Address 2     |                    |               |             |                |                       | 1               | DOB 1988 C                | 1 01                           |                           |                              |                  |
| City          | Toronto            |               |             |                | Prov                  | ON              | Postal KLA                | LA1                            |                           |                              |                  |
| Phone         | Home: (416) 111    | -1111         |             |                |                       | ON              | PHN 32833                 | 48476                          |                           |                              |                  |
| Allergies     | No allergies hav   | e been speci  | fied        |                |                       |                 |                           |                                |                           |                              |                  |
| Observ.       | 153 centimeter(s   | ) (16/04/201  | 9); 83 kg ( | 16/04/2019)    |                       |                 |                           |                                |                           |                              |                  |
| Drug          |                    |               |             |                |                       |                 |                           |                                |                           |                              |                  |
| Name          | Tecta 40 mg        |               |             |                |                       |                 |                           |                                |                           |                              |                  |
| Strength      | 40 mg              | Corres Dala   | und select  | a dahlad       |                       |                 |                           |                                |                           |                              |                  |
| CCDD          | 6000230            | Form Dela     | yed releas  | e tablet       |                       |                 |                           |                                |                           |                              |                  |
| Provider      | De las Mandall     |               |             |                |                       |                 |                           |                                |                           |                              |                  |
| Liconce #     | 22900 Consister    |               |             |                |                       |                 |                           |                                |                           |                              |                  |
| Location      | DSS OA             |               |             |                |                       | Pole            | Dector                    |                                |                           |                              |                  |
| Address       | 5102 48 St         |               |             |                |                       | Rule            | Ductor                    |                                |                           |                              |                  |
| City          | Yellowknife        |               |             |                | Prov                  | NT              | Postal X14                | 1N6                            |                           |                              |                  |
| Phone         | Work: (519) 781    | 2681          |             |                | 1                     |                 |                           |                                |                           |                              |                  |
| 1             |                    |               |             |                |                       |                 |                           | - 1                            |                           |                              |                  |
|               |                    | This order h  | as been ca  | ncelled by the | prescriber            |                 | - 22                      |                                |                           |                              |                  |
| 1.2.2.3.3.7.7 | .1011261.2:abc694  | 11 fb7d 415   | b-aldf-9c4  | de53c6d64      |                       |                 | View C                    | old Order                      |                           |                              |                  |
| Reason Cha    | ange in medication | /dose - Disco | ontinue     |                |                       |                 |                           |                                |                           |                              |                  |
| Rx was tra    | insferred to Kroll | Pharmacy 2    | Cannot C    | II He: Patient | requested t           | o tran:         | sfer Rx to y              | our store                      |                           |                              |                  |

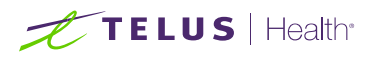

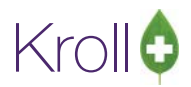

5. **Order Transferred** will automatically be selected. The name of the store that the Rx was transferred out to, user who transferred it and any comments entered during the Transfer Out will be pre-populated in the Optional Text field. Add any additional optional text and click OK to send the cancel refusal reason of Order Transferred to the prescriber.

**NOTE**: If the prescription was transferred to another pharmacy, proper arrangements should be made with the transfer to pharmacy or with the prescriber to ensure the patient is informed that the prescription has been cancelled by the prescriber.

| 💋 External R           | x Order                                                                                  |                           |
|------------------------|------------------------------------------------------------------------------------------|---------------------------|
| Prescribe              | T Order Reference                                                                        | Messages _                |
| 1.2.2.3.3.7            | .7.1011281.2:abc69411-fb7d-415b-a1df-9c4de53c6d64                                        |                           |
| Written Da<br>29/04/20 | te Do Not Dispense Before Expiry Date 29/04/2019 01/05/2019                              |                           |
| Patient                |                                                                                          |                           |
| Name                   | Mr. Kroll, Wendell                                                                       | Unlink                    |
| Address 1              | 25 York St                                                                               | Gender M                  |
| Address 2              |                                                                                          | DOB 1988-01-01            |
| City                   | Toronto Prov Ol                                                                          | N Postal K1A 1A1          |
| Phone                  | Home: Definition Cancel Refusal Reason                                                   | 3283348476                |
| Allergies              | Finter a reason for refusing to cancel the ERX Order                                     |                           |
| Observ.                | 153 cer                                                                                  |                           |
| Drug                   | Reason Order Transferred                                                                 | <b>-</b>                  |
| Name                   | Tecta 4 Optional Text                                                                    |                           |
| Strength               | 40 mg Rx was transferred to Kroll Pharmacy 2 by Wendell He: Pati                         | ient                      |
| CCDD                   | 800023 requested to transfer Rx to your store                                            |                           |
| Provider               |                                                                                          |                           |
| Name                   | Dr He, 🗸 OK 🕺 🗶 Cancel                                                                   |                           |
| License #              | 33899                                                                                    |                           |
| Location               | PSS QA F                                                                                 | Role Doctor               |
| Address                | 5102 48 St,                                                                              |                           |
| City                   | Yellowknife Prov N                                                                       | IT Postal X1A 1N6         |
| Phone                  | Work: (519) 781-2681                                                                     |                           |
|                        |                                                                                          |                           |
|                        | This order has been cancelled by the prescriber                                          |                           |
| 1.2.2.3.3.7.7          | .1011281.2:abc69411-fb7d-415b-a1df-9c4de53c6d64                                          | View Old Order            |
| Reason Cha             | nge in medication/dose - Discontinue                                                     |                           |
| Rx was tra             | nsferred to Kroll Pharmacy 2 by Wendell He: Patient requested to the Cannot Cancel Order | transfer Rx to your store |
|                        |                                                                                          |                           |

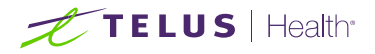

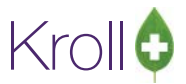

# **Revoke Dispensing Permission**

The Revoke Dispensing Permission is selected on a Cancel Rx Request when the prescription has been filled, the patient has picked up the medication and there are refills remaining.

| 💋 External Rx           | Order                                                        |             |                  | ٢ |  |  |  |  |  |  |
|-------------------------|--------------------------------------------------------------|-------------|------------------|---|--|--|--|--|--|--|
| Prescribe               | Order Reference                                              |             | Messages         | • |  |  |  |  |  |  |
| 1.2.2.3.3.7             | 1.2.2.3.3.7.7.1011281.2:cfa5edb9-fcc3-4e9d-8db9-78f19a4a5871 |             |                  |   |  |  |  |  |  |  |
| Written Da<br>16/04/201 | te Do Not Dispense Before Expiry Date 9 16/04/2019           |             |                  |   |  |  |  |  |  |  |
| Patient                 |                                                              |             |                  |   |  |  |  |  |  |  |
| Name                    | Mr. Kroll, Wendell                                           |             | Unlink           |   |  |  |  |  |  |  |
| Address 1               | 25 York St                                                   |             | Gender M         | Ξ |  |  |  |  |  |  |
| Address 2               |                                                              |             | DOB 1988-01-01   |   |  |  |  |  |  |  |
| City                    | Toronto                                                      | Prov ON     | Postal K1A 1A1   |   |  |  |  |  |  |  |
| Phone                   | Home: (416) 111-1111                                         | 0           | N PHN 3283348476 |   |  |  |  |  |  |  |
| Allergies               | No allergies have been specified                             |             |                  |   |  |  |  |  |  |  |
| Observ.                 | 153 centimeter(s) (16/04/2019); 83 kg (16/04/2019            | ))          |                  |   |  |  |  |  |  |  |
| Drug                    |                                                              |             |                  |   |  |  |  |  |  |  |
| Name                    | atorvastatin 10 mg                                           |             |                  |   |  |  |  |  |  |  |
| Strength                | 10 mg                                                        |             |                  |   |  |  |  |  |  |  |
| CCDD                    | 8000235 Form Tablet                                          |             |                  |   |  |  |  |  |  |  |
| Provider                |                                                              |             |                  |   |  |  |  |  |  |  |
| Name                    | Dr He, Wendell                                               |             |                  |   |  |  |  |  |  |  |
| License #               | 33899 Specialty                                              |             |                  |   |  |  |  |  |  |  |
| Location                | PSS QA                                                       | Ro          | le Doctor        |   |  |  |  |  |  |  |
| Address                 | 5102 48 St,                                                  |             |                  | - |  |  |  |  |  |  |
|                         | This order has been cancelled by the                         | prescriber  |                  |   |  |  |  |  |  |  |
| 1.2.2.3.3.7.7           | 1011281.2:cfa5edb9-fcc3-4e9d-8db9-78f19a4a5871               |             | View Old Orde    | r |  |  |  |  |  |  |
| Reason No               | longer required for treatment - Replaced                     |             |                  |   |  |  |  |  |  |  |
|                         | Rx needs to be cancelled unless given to the patient         |             |                  |   |  |  |  |  |  |  |
|                         | <u>C</u> ancel Rx                                            |             |                  |   |  |  |  |  |  |  |
|                         | Patient already received Rx. <u>R</u> evoke Dispens          | sing Permis | sion             |   |  |  |  |  |  |  |
|                         | Ca <u>n</u> not Cancel Order                                 |             |                  |   |  |  |  |  |  |  |
|                         | X Close                                                      |             |                  |   |  |  |  |  |  |  |

1. If the prescription has not yet been inactivated, a prompt will appear to the user to inactivate. Select 'Yes'.

| Please Select a choice                                                                                                    | 83 |
|----------------------------------------------------------------------------------------------------|----|
| This Rx has not been inactivated.<br>You must inactivate the Rx first and then can click this button again to send the<br>response to the doctor.<br>Do you want to inactivate it now? |    |
| Yes No                                                                                                    |    |

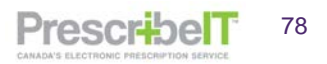

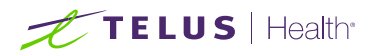

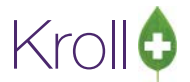

2. The prescription will be recalled automatically in the F12 screen to be inactivated. Select **Yes** when prompted to inactivate.

| 1-(local):Pharmacy10-17PrescribeITManual-Modify Ro<br>File Edit Ry View Labels Profile Reports Util       | for Kroll, Wendell<br>Tiss Carde Session Help Version 10 (Sannhire)                                                                                                    |                                                             |
|----------------------------------------------------------------------------------------------------|----------------------------------------------------------------------------------------------------|-------------------------------------------------------------|
| F3 - Patient F5 - Drug F7 - Doc                                                                           | or F9 - Workflow F11 - Drop-off F12 - Save Changes Alt+X - Start                                                                                                    |                                                             |
| 1000004 Modify Rx                                                                                         | Rx Start Date         Previous Fill         This Rx         Latest Fill         Cancel           16/04/2019         16/04/2019         16/04/2019         ✓         Lookup         ✓         Cancel                                                                                                    | <sup>⊗</sup> Rx                                             |
| Patient Search                                                                                            | Drug Search         100         F2         Pack         Dgc Search         Loc         PSS QA                                                                                                    | Transfer Rx From Another Store Transfer Rx To Another Store |
| Name         Kroll, Wendell         Age: 31           Address         25 York St         Male             | Brand Apo-Atorvastatin 10mg Name Dr. He, Wendell Generic Atorvastatin Calcium APX (Apr Address 5102 48 51                                                                                                    | 😱 Inactivate Rx<br>🗑 Cancel Rx                              |
| Phone         Home         (416) 111-1111           Plan         ODB         Client ID         3283348476 | Purch         S17.43         OnHand         S0         Phote         Cisy         Filler         Phote         Phote | Call Doctor                                                 |
| Allergies (1)                                                                                             | Sig 10 MG 1 TH                                                                                                    | Print Kroll Care     Owe Quantity                           |
| No Known Allergies                                                                                        | In MG 1 TIME         Are you sure?         XX         Y         XX         XX<                                                                                                    | View                                                        |
| Conditions (0)                                                                                            | I (NONE) Acq Cost S5.23<br>Network Cost S5.75                                                                                                    | EPrescribe Messages                                         |
|                                                                                                    | Yes         No         1         Fee         50.049           Dosage Form         Total         S16.24         S16.24         S16.24                                                                                                    | C Refill Information Patient Plan Information               |
| Plans Pricing Dates Comments Indications In                                                               | ages Other Unit Dose (Ctrl-U): Disabled                                                                                                    | E Generic Equivalents                                       |
| Rx Plans         Plan Pays         Extra Info (F2 Edits)           Cash         16.24                     |                                                                                                    | Rx as it was Filled                                         |
| (More Plans Available)                                                                                    | This Rx is linked to an eRx     Drug will be Ordered     Delivent below! the printed                                                                                                    | ☆ Work Order<br>Rx Counseling History                       |
| Next Disp Qty Min Interval Days<br>Max Disp Qty                                                           | Enable Auto-Refill<br>Rx Comments (0)                                                                                                    | Workflow<br>g 🗄 View Workflow Detail                        |
|                                                                                                    | *                                                                                                    |                                                             |

3. Enter a comment for inactivating the Rx and click **Save**.

| Enter a Comment           |                          |                                                    |
|---------------------------|--------------------------|----------------------------------------------------|
|                           | Enter an optional comme  | ent for the Inactivated Rx                         |
| Doctor cancelled order. P | atient already picked up | one fill of prescription. Do not dispense any more |
|                           | Save                     | X Cancel                                           |

The Rx Cancel Request will be automatically displayed after the Rx was successfully inactivated.

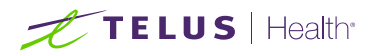

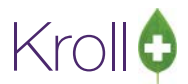

PrescribelT

80

4. Click on **Patient already received Rx. Revoke Dispensing Permission.** Enter a reason for refusing to cancel the order and click OK to send to the Clinician.

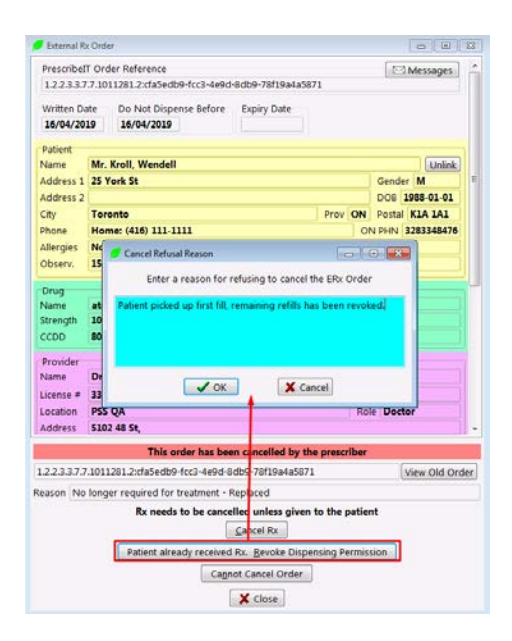

**NOTE**: It is important to continually monitor the Rxs ToDo/Data Entry queue for Cancel Rx Requests, and to reply to them in a timely manner. This ensures that both the Pharmacy and the prescriber's Electronic Medical Records are in sync and up to date.

**NOTE**: Once a Cancel Rx Request has been responded to, the original message will be moved and archived to the Deleted Folder.

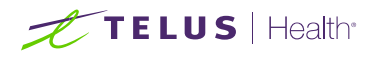

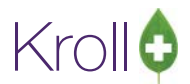

PrescribelT

81

# Cancelling a PrescribeIT® Prescription – Additional Scenarios

# Receiving a Cancel Order Request via Fax

If a prescriber sends a cancel Rx request via PrescribelT® and the message fails to be delivered to the pharmacy, a fax transmission will be sent. Follow the below scenarios depending on the state of the prescription when the fax transmission is received.

# A - The PrescribeIT® prescription is still in RxsToDo

1. Click the record so that it is highlighted, and click **Del** or press **delete** on your keyboard. Delete ToDo Items window appears.

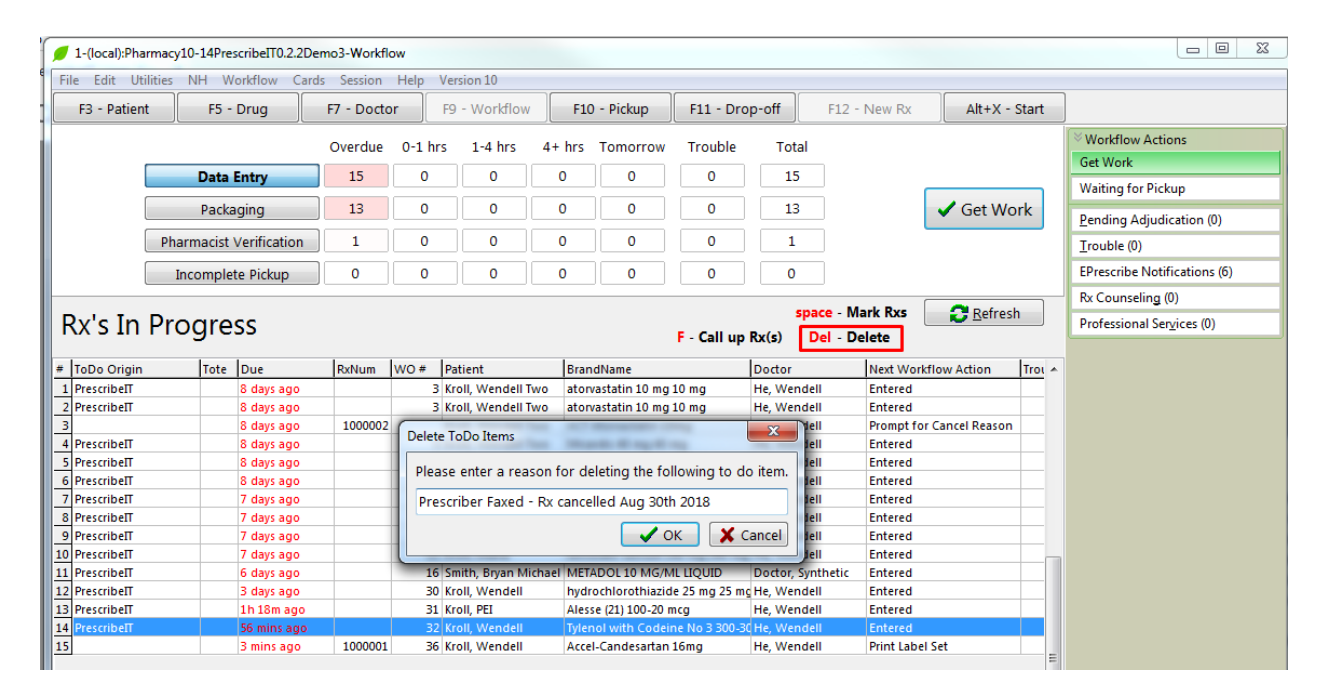

2. In the reason textbox type in a comment and click **OK**. The Rx will be removed from Rxs ToDo.

**NOTE**: Once the user selects to delete the prescription from To Do/Data Entry it is permanently deleted and this action cannot be undone.

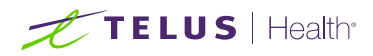

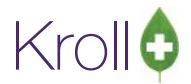

# B - The E-Prescription is still in Workflow (Patient has not picked the Rx up)

- 1. Locate the patient whose Rx is to be cancelled.
- On the right navigation pane under the 'Profile' section, click Active Rx or All Rxs from the right menu, or hit Shift + F3. The 'Profile – Active Rxs' window appears (medication profile).
- 3. Click the Rx to be cancelled so that it is highlighted, and click **C-Cancel**, or **type C on the keyboard**. Prompt 'Are you sure you want to Cancel this Rx?' appears.

| F3 - Patient    | F5 -    | Drug    | F7 - Do          | ctor     | F9    | - Workflow  | F11 - Drop-off         | F12 - New Rx            | Alt+X - Start    |                                                                                                    |                           |
|-----------------|---------|---------|------------------|----------|-------|-------------|------------------------|-------------------------|------------------|----------------------------------------------------------------------------------------------------|---------------------------|
| ast Name Bethl  | 1       |         | Fit              | rst Name | Devo  | n           | Salutation             | - OK                    | Save             | X Cancel                                                                                                    | 9 Profile                 |
|                 |         |         |                  |          |       | ESC - Baci  | to Patient F - Ref     | II R - Reprint          | D - Detail       |                                                                                                    | All Ros                   |
| rofile - All Rx | : (2)   |         |                  |          |       | space- mar  | k multiple Rxs M- Mo   | dify C - Cancel         | I - Inactivate   | Egtra Functions V                                                                                               | Active Rxs                |
| Status          | Orig Rx | RxNum   | Date             | Ago Q    | ty    | Auth Rem    | BrandName              | Doctor                  | Sig              |                                                                                                    | Active Rxs w/Passtimes    |
|                 | 1000005 | 1000005 | 14/07/2017       | 3        | 30    | 30 0        | Apo-Amoxi 250mg        | Kooistra, Jo            | ohn *3C UF       |                                                                                                    | Refillable Rxs            |
| 2               | 1000004 | 1000004 | 14/07/2017       | 3        | 400   | 400 0       | One Touch Verio Glucos | e Test Strip Deangelis, | Colomba Take rea | dings 4 tim                                                                                                    | Pricing Profile           |
|                 |         |         |                  |          |       |             |                        |                         |                  |                                                                                                    | Not Disp./OTC Rus         |
|                 |         |         |                  |          |       |             |                        |                         |                  |                                                                                                    | Rxs Filled in Error       |
|                 |         |         |                  |          |       |             |                        |                         |                  |                                                                                                    | Suspended Rxs             |
|                 |         |         |                  |          |       |             |                        |                         |                  |                                                                                                    | Filter Profile Rxs        |
|                 |         |         |                  |          |       |             |                        |                         |                  |                                                                                                    | Perform Clinical Analysis |
|                 |         |         |                  |          |       |             |                        |                         |                  |                                                                                                    | View                      |
|                 |         |         |                  |          |       |             |                        |                         |                  |                                                                                                    | Alternate Addresses       |
| Allergies (0)   |         | Add Dru | g] (F2)[Ins] Del | Gana     | ral r |             |                        | Other                   |                  | Territoria de la companya de la companya de la companya de la companya de la companya de la companya de la comp | Batches                   |
|                 |         |         | Ref              | TAK      | E 1 C | APSULE 3 TI | MES A DAY UNTIL FINIS  | HED                     |                  | Ctri 📑                                                                                                    | Charting                  |
|                 |         |         |                  | Farre    |       |             |                        | Cons                    | ient             |                                                                                                    | Consents                  |

- 4. Click Yes.
- 5. Click **Filled in Error Remove from Profile**, as this is the first fill of the prescription.

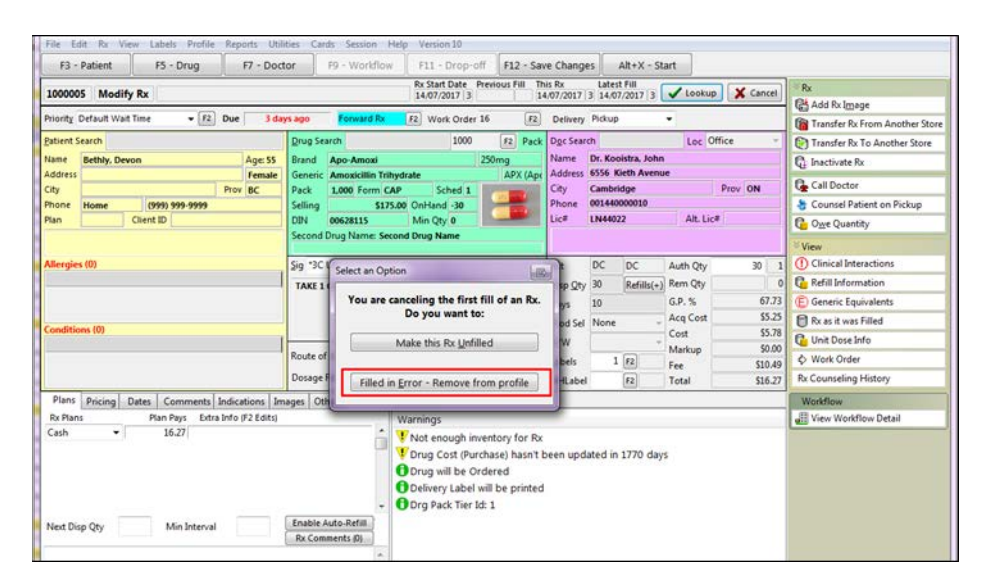

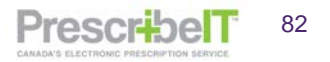

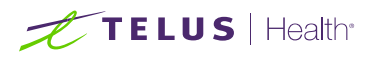

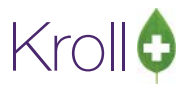

6. **Do not** copy the cancelled prescription to a new number. Enter in an optional cancel comment and click **Save**.

| Enter a Comment                                            |
|------------------------------------------------------------|
| Enter a comment for the cancelled Rx                       |
| Prescriber faxed and cancelled prescription July 31st 2017 |
|                                                            |
|                                                            |
|                                                            |
|                                                            |
| Save X Cancel                                              |

The prescription is now cancelled and removed from the patient's profile.

# C - The prescription has been dispensed to the patient

In the case that the prescription has already been dispensed to the patient, the pharmacist must call the patient and convey that the prescriber has indicated the medication cannot be taken.

Once the patient has been notified, inactivate the prescription. Please refer to page 119 of the <u>Kroll User Manual</u> for the steps on how to inactivate the prescription.

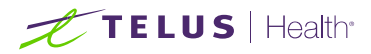

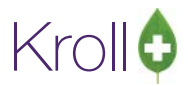

# Receiving a Cancel Order Request when the Rx is being Processed

If a prescriber sends a cancel Rx request via PrescribelT® when the prescription is being processed, at the next workflow action screen, the user will be prompted that the prescription has been cancelled by the prescriber.

- 1. Call up the prescription that is being processed
- 2. Prompt will be displayed that the order has been cancelled by the prescriber with the reason and the options to **Send the Rx to Trouble**, **Cancel the Rx**, **Continue Processing the Rx or Exit the Rx**.

| 💋 1-(local):Pharmacy10-17PrescribeITManual-Mc       | dify Rx for Kroll, Wendell            |                                |                                     |              |                              |
|-----------------------------------------------------|---------------------------------------|--------------------------------|-------------------------------------|--------------|------------------------------|
| File Edit Rx View Labels Profile Reports            | s Utilities Cards Session Help        | p Version 10 (Sapphire)        |                                     |              |                              |
| F3 - Patient F5 - Drug F7                           | - Doctor F9 - Workflow                | F10 - Pickup F11 - Di          | rop-off F12 - Save Changes Alt-     | -X - Start   | ]                            |
| 1000007 Modify Rx                                   |                                       | Rx Start Date Previous Fill Th | is Rx Latest Fill                   | X Cancel     | ≪Rx                          |
|                                                     |                                       |                                |                                     | ••           | Add Rx I <u>m</u> age        |
| Date 26/04/2019 Time 15:41 F2 Due                   | 4 mins ago Fill Rx                    | F2 Work Order 14 F2            | Delivery Pickup -                   |              | Transfer Rx From Another     |
| Patient Search                                      | Drug Search                           | 28 F2 Pack                     | Doc Search Loc PSS C                | • A <u>v</u> | 🐑 Transfer Rx To Another Sto |
| Name Kroll, Wendell Ag                              | ge: 31 Brand Micardis                 | 40mg                           | Name Dr. He, Wendell                |              | 🕞 Inactivate Rx              |
| Address 25 York St M                                | lale Generic Telmisartan              | BOE (Boe                       | Address 5102 48 St                  | NT.          | 🗑 Cancel Rx                  |
| City Toronto Prov O                                 | N Pack 28 Form TAB                    | Sched 1                        | City Fellowknite Pr                 |              | Call Doctor                  |
| Plan ODB Client ID 3283348476                       | Select an Option                      |                                |                                     |              | Counsel Patient on Pickun    |
|                                                     | This Order has been Cancel            | led by the prescriber: Change  | e in medication/dose - Discontinue. |              | Drint Keell Cons             |
|                                                     |                                       | Do you want to:                |                                     |              |                              |
| Allergies (1)                                       |                                       | Sand the Py to Trouble         |                                     | 120 4        | C Owe Quantity               |
| No Known Allergies                                  |                                       | Send the for to Trouble        | =                                   | 90 3         | <sup>⊗</sup> View            |
|                                                     |                                       |                                |                                     | 27.12        | External Rx Order            |
| Conditions (0)                                      |                                       | Cancel the Rx                  |                                     | \$38.56      | EPrescribe Messages          |
|                                                     |                                       |                                |                                     | \$42.42      | () Clinical Interactions     |
|                                                     |                                       | Continue Processing the        | Rx                                  | \$10.49      | C Refill Information         |
|                                                     |                                       |                                |                                     | \$52.91      | 👆 Patient Plan Information   |
| Plans Pricing Dates Comments Indicatio              |                                       | E <u>x</u> it the Rx           |                                     |              | E Generic Equivalents        |
| Rx Plans Plan Pays Extra Info (F2                   |                                       |                                |                                     |              | 🕅 Rx as it was Filled        |
| Cash - 52.91                                        |                                       | Drug Cost (Purchase) hasn't b  | een updated in 156 days             |              | C Unit Dose Info             |
| (More Plans Available)                              | 6                                     | This Rx is linked to an eRx    |                                     |              | 🗘 Work Order                 |
|                                                     | 6                                     | Drug will be Ordered           |                                     |              | Rx Counseling History        |
|                                                     |                                       | Delivery Label will be printed |                                     |              | Workflow                     |
|                                                     |                                       | Drg Pack Tier Id: 1            |                                     |              | V Send Rx to Trouble         |
| Next Disp Qty Min Interval Days<br>Max Disp Oty     | Enable Auto-Refill<br>Rx Comments (1) |                                |                                     |              | Uiew Workflow Detail         |
| External Ref: 1.2.2.3.3.7.7.1011281.2:86879421-f706 | 4e94-975c-7c8e1437a32b                |                                |                                     |              | Workflow Push Queues         |
| This Order has been cancelled by the prescriber:    | Change in medication/dose             |                                |                                     |              | Data Entry                   |

- 3. Click Cancel the Rx. Prompt 'Are you sure you want to Cancel this Rx?' appears.
- 4. Click Yes
- 5. Click Filled in Error Remove from Profile
- 6. **Do not** copy the cancelled prescription to a new number. Enter in an optional cancel comment and click **Save**.
- 7. Go to F9-Workflow Rx's To Do, locate the Cancel Request and bring it up with F Call up Rx(s)

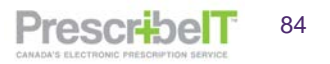

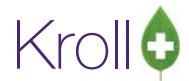

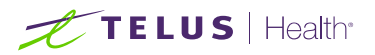

8. Rx status will indicate the Rx is Cancelled to reflect the cancellation, click **Acknowledge Doctor's cancellation of order** to send the response

| 💋 1-(local):Pharmacy10-17PrescribeITManual-I | 💋 External Rx  | Order                                              |        |                  | ×  |           |                               |
|----------------------------------------------|----------------|----------------------------------------------------|--------|------------------|----|-----------|-------------------------------|
| File Edit Utilities Workflow Cards Sess      | PrescribeIT    | Order Reference                                    |        | Messages         |    |           |                               |
| F3 - Patient F5 - Drug                       | 1.2.2.3.3.7.   | 7.1011281.2:86879421-f706-4e94-975c-7c8e1437a32b   |        |                  |    | ( - Start |                               |
| New Pro Devide a Add                         | Written Dat    | te - De Net Dispense Refere - Evering Date         |        |                  |    | Cancel    | <sup>⊗</sup> Workflow Actions |
| New KX Pending Adj                           | 26/04/201      | a 26/04/2010                                       |        |                  |    | Cancer    | Get Work                      |
| Priority - F2 Due                            | 20/04/201      | 20/04/2019                                         |        |                  |    |           | Waiting for Pickup            |
| Patient Search                               | Patient        |                                                    |        |                  |    |           | Des line A findienties (0)    |
| Name                                         | Name           | Mr. Kroll, Wendell                                 |        | Unlink           |    |           | Pending Adjudication (0)      |
| Address                                      | Address 1      | 25 York St                                         |        | Gender M         |    |           | Irouble (0)                   |
| City Prov                                    | Address 2      |                                                    |        | DOB 1988-01-01   | =  | / NT      | EPrescribe Notifications (12) |
| Phone                                        | City           | Toronto Prov                                       | ON     | Postal K1A 1A1   |    |           | Rx Counseling (0)             |
| Plan Client ID                               | Phone          | Home: (416) 111-1111                               |        | N PHN 3283348476 |    |           | Professional Services (0)     |
|                                              | Allergies      | No allergies have been specified                   |        |                  |    |           |                               |
| Allergies (0)                                | Observ.        | 153 centimeter(s) (16/04/2019); 83 kg (16/04/2019) |        |                  |    | 0         |                               |
|                                              | CDrug          |                                                    |        |                  |    | 0         |                               |
|                                              | Name           | Micardis                                           |        |                  |    | 0         |                               |
|                                              | Strength       |                                                    |        |                  |    |           |                               |
| Conditions (0)                               | CCDD           | 8000277 Form Tablet                                |        |                  |    | \$0.00    |                               |
|                                              |                |                                                    |        |                  |    | \$0.00    |                               |
|                                              | Provider       | De He, Wendell                                     |        |                  |    | \$0.00    |                               |
|                                              | Name           |                                                    |        |                  |    | \$0.00    |                               |
| Plans Pricing Dates Comments Indica          | License #      | 33899 Specialty                                    |        |                  |    |           |                               |
| Rx Plans Plan Pays Extra Info (              | Location       | PSS QA                                             | Role   | e Doctor         |    |           |                               |
| Cash                                         | Address        | S102 48 St,                                        | . NT   | Destal VIA 1NC   |    |           |                               |
|                                              | City           | Yellowknite Pro                                    |        | Postal XIA ING   |    |           |                               |
|                                              | Phone          | Work: (519) /81-2081                               |        |                  | Ŧ  |           |                               |
|                                              |                | <b>-</b>                                           |        |                  | _  |           |                               |
|                                              | _              | This order has been cancelled by the prese         | criber |                  | _  |           |                               |
| Next Disp Qty Min Interval Days              | 1.2.2.3.3.7.7. | 1011281.2:86879421-f706-4e94-975c-7c8e1437a32b     |        | View Old Ord     | er |           |                               |
| Iviax Disp Qty                               | Reason Cha     | nge in medication/dose - Discontinue               |        |                  |    |           |                               |
|                                              |                | Rx is Cancelled                                    |        |                  |    |           |                               |
|                                              |                | Acknowledge Doctor's cancellation of ord           | ler    |                  |    | 0         | 1 26/04/2019 15:47:52         |
|                                              |                | Close                                              |        |                  |    | -         | 20/04/2010 10/4//02 //        |
|                                              |                | Close                                              |        |                  |    |           |                               |

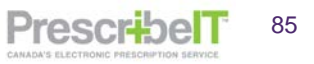

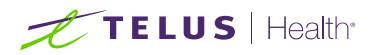

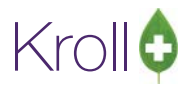

# Prescription Sent to Incorrect Pharmacy

If the prescriber calls to indicate the prescription was sent to the incorrect pharmacy, the prescription must be transferred.

- 1. Once the prescriber gives the correct pharmacy details, locate the prescription within Kroll.
  - a. If the Rx is still in To Do:
    - i. Bring the Rx up to fill and select to make the Rx Unfilled.

| rder Ref               | erence                                                                                        | Messages 🚽        | orts Utili | ties NH Ca     | rds Session Help      | Version 10                   |                   |                           |          |               |                           |
|------------------------|-----------------------------------------------------------------------------------------------|-------------------|------------|----------------|-----------------------|------------------------------|-------------------|---------------------------|----------|---------------|---------------------------|
| .2.2.3.3.7             | .7.1011281.2:4ad8602f-fdcc-47f3-a785-22e6eb76                                                 | Da22              | or         | F9 - Workflow  | w F10 - Pickup        | F11 - D                      | rop-off           | F12 - Unfil               | l Rx     | Alt+X - Start |                           |
| /ritten Da<br>27/08/20 | Do Not Dispense Before         Expiry Date           18         27/08/2018         28/08/2018 |                   |            |                | Rx Start Date Lat     | test Fill Qty                |                   | Init                      | V Looku  | p 🗶 Cancel    | Nake Rx Unfilled          |
| tient                  |                                                                                               |                   | ys ago     | Fill Rx        | F2 Work Order         | 30 <u>F2</u>                 | Delivery          | Pickup                    | -        |               | 🗑 Make Rx Not Dispensed   |
| ame                    | Mr. Kroll, Wendell                                                                            | Unlink            | Drug Sea   | arch           | 1000                  | <ul> <li>Pack</li> </ul>     | D <u>o</u> c Sear | ch                        | Loc (    | Office 👻      | Make Rx Stock Transfer    |
| dress 1                | 220 Test Road                                                                                 | Gender M          | Brand      | Apo-Hydro      |                       | 25mg                         | Name              | Dr. He, Wendell           |          |               | 👗 Adapt Rx                |
| dress 2                |                                                                                               | DOB 1988-01-13    | Generic    | Hydrochloroti  | niazide               | APX (Apc                     | Address           | 5102 48 St<br>Vellowknife |          | Drov NT       | 🖶 Add Rx Image            |
| y                      | North York Prov Ol                                                                            | N Postal M1V 1V1  | Purch      | 1,000 FORM     | 5.70 OnHand 0         |                              | Phone             | - Chownen                 |          |               | Transfer Rx From Another  |
| ne                     | Home: (416) 219-9000                                                                          | ON PHN 2371283165 | DIN        | 00326844       | Min Qty 0             |                              | Lic#              | 33899                     | Alt. Li  | c#            | B. Call Dantas            |
| ergies                 | Penicillins (Suspected); Salicylates                                                          |                   |            |                |                       |                              |                   |                           |          |               | Caused Datiant on Dislov  |
| serv.                  | 143 centimeter(s) (07/08/2018); 86.17 kg (07/0                                                | 08/2018)          | Cia 25 A   | IC 1 TIME DAT  | V FOR 20 DAVE         |                              | Tait              |                           | Auth Ohr | 120 12        | Counsel Patient on Pickup |
| ug                     |                                                                                               |                   | 21g 25 IV  | IG I TIME DAIL | T POR 30 DAYS         |                              | Dire Otu          |                           | Auth Qty | 120 12        | Trint Kroll Care          |
| ne                     | hydrochlorothiazide 25 mg                                                                     |                   | 25 MG      | 1 TIME DAILY F | OR 30 DAYS            |                              | Dave              | 10 TAD                    | G D %    | 120 12        | <sup>⊗</sup> View         |
| ngth                   | 25 mg                                                                                         |                   |            |                |                       |                              | Drod Sol          | (NONE)                    | Aca Cost | \$0.00        | External Rx Order         |
| m                      | Tablet                                                                                        |                   |            |                |                       |                              |                   | oPx (Prescribe            | Cost     | \$0.00        | EPrescribe Messages       |
| vider                  |                                                                                               |                   | Route of   | Admin          | Oral                  | •                            | Labels            | 1 [2]                     | Markup   | \$0.00        | Rx Images                 |
| me                     | Dr He, Wendell                                                                                |                   | Decage     | Earm           | Tablet                |                              | Labers            |                           | Fee      | \$0.00        | (1) Clinical Interactions |
| ense #                 | 33899 Specialty                                                                               |                   | Dosage     |                | Tablet                | •                            |                   |                           | Total    | \$0.00        | E Generic Equivalents     |
| cation                 | PSS QA F                                                                                      | tole Doctor       | ages Ot    | her            | Unit Dose (Ctrl-U): D | Disabled                     |                   |                           |          |               | C Unit Dose Info          |
| dress                  | 5102 48 St,                                                                                   |                   |            |                | Rx expired on         | 28/08/2018                   |                   |                           |          |               | 🖒 Work Order              |
| y                      | Yellowknife Prov N                                                                            | IT Postal X1A 1N6 |            |                | Rx is being Unt       | hilled                       |                   | 25                        |          |               | Rx Counseling History     |
| one                    | Work: (519) 781-2681                                                                          |                   |            |                | This By is linker     | me:nyarocnior<br>d to an eRv | othiazide         | 25 mg                     |          |               | Workflow                  |
|                        |                                                                                               | )                 |            |                | Delivery Label        | will be printed              |                   |                           |          |               | V Send Rx to Trouble      |
| 5 ma 1                 | time daily for 30 days                                                                        |                   |            | -              | Org Pack Tier I       | d: 1                         |                   |                           |          |               | 📲 View Workflow Detail    |
| Licothi                | sig code text in the Ry                                                                       |                   | Enable A   | uto-Refill     | -                     |                              |                   |                           |          |               | Workflow Push Queues      |
| ose un                 | sig code text in the tox.                                                                     |                   | Rx Com     | ments (2)      |                       |                              |                   |                           |          |               | Data Entry                |
| escribed               | Authorized                                                                                    |                   | 85-22e6eb  | 760a22 A       |                       |                              |                   |                           |          |               | Packaging                 |
| / 30 Ta                | blet(s) Days 30 Qty 120 Tablet(s) Days                                                        | 120 Refills 3     | rescriber. | Please +       |                       |                              |                   |                           |          |               | Pharmacist Verification   |
| ax Disp                | Qty Min Interval Days                                                                         |                   |            |                | User: WH (We          | ndell He)                    |                   |                           |          | ⊠0            | 30/08/2018 12:20          |

- b. If the prescription has already been filled:
  - i. Cancel the prescription. Prompt 'You are cancelling the first fill of an Rx. Do you want to' appears.
  - ii. Click Make this Rx Unfilled.

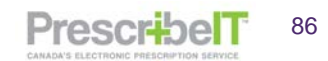

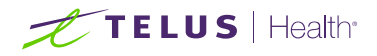

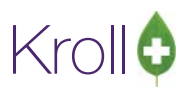

|                 |          |                                                                |                                                                                                    | 12/07/2        | 017 5                                                    | 1       | 2/07/2017                                                                  | 5 12/07                                                                                    | 7/2017 5                                                                | 🗸 Lookup                                                    |
|-----------------|----------|----------------------------------------------------------------|----------------------------------------------------------------------------------------------------|----------------|----------------------------------------------------------|---------|----------------------------------------------------------------------------|--------------------------------------------------------------------------------------------|-------------------------------------------------------------------------|-------------------------------------------------------------|
| ▼ F2 Due        | 5 day    | ys ago                                                         | Forward Rx                                                                                         | F2 Wor         | k Order 1                                                | F2      | Delivery                                                                   | Pickup                                                                                     |                                                                         | •                                                           |
|                 | S day    | Prug Sei<br>Brand<br>Ger Sel<br>Pac<br>Pur<br>DIN<br>Sig<br>TA | Forward Rx<br>arch<br>Apo-Naproxer<br>ect an Option<br>You are cance<br>D<br>Mal<br>Filled in Erro | F2 Wor         | k Order 1<br>500<br>250<br>st fill of a<br>to:<br>filled | F2 Pack | Delivery Doc Sear Name Address City Phone Lic# Init Disp Qty Days Prod Sel | Pickup<br>ch<br>Dr. Dea<br>456 So<br>Hamilte<br>(416) 5<br>QA1qa<br>DC<br>30<br>30<br>None | ngelis, Colo<br>me Street<br>on<br>55-5555<br>14508<br>DC<br>Refills(+) | Loc Off mba Alt. Lic# Auth Qty Rem Qty G.P. % Acq Cost Cost |
|                 |          | Route of<br>Dosage                                             | Admin<br>Form                                                                                      | Oral<br>Tablet |                                                          | *       | O/W<br>Labels                                                              | 1                                                                                          | F2                                                                      | Markup<br>Fee<br>Total                                      |
| Comments Indica | tions Im | ages Ot                                                        | her                                                                                                | Warnings       |                                                          |         |                                                                            |                                                                                            |                                                                         |                                                             |

Once the prescription is Unfilled, it is ready to be transferred out.

- 2. On the patient profile, click the unfilled prescription so that it is highlighted.
- 3. Click Extra Functions.
- 4. From the 'Extra Functions' menu, click **Transfer Rx to Another Store**.

| F3 - Patient F5 - Drug F7 - Do                                                                                                    | tor F9 - Workflow F10 - Pickup F13                                                                                                    | - Drop-off F1                                          | - New R                                                                                                    | x Alt+X - Start                                                                                                    |   |
|----------------------------------------------------------------------------------------------------|----------------------------------------------------------------------------------------------------|--------------------------------------------------------|----------------------------------------------------------------------------------------------------|----------------------------------------------------------------------------------------------------|---|
| t Name Yates First                                                                                                    | Name Lolly Salutation                                                                                                    | <ul> <li>OK</li> </ul>                                 |                                                                                                    | ave X Cancel Profile                                                                                                    |   |
| ofile - All Rxs (3)                                                                                                    | ESC - Back to Patient F - Refill<br>space- mark multiple Rxs M- Modify                                                                                                    | R - Reprint D<br>C - Cancel I                          | - Detail<br>- Inact                                                                                                    | Egtra Functions V Active Rvs                                                                                                    | 2 |
| Statust         Distlow         City         July         Ref           1000726         300726         30         30         1000725           1000725         1000725         1         1         0           Unrefined         1000724         10007267         30         30         30 | Dodati - Boadinara - Boadinara - Doracytik, Calanda - Ago-Rayowa 200mg<br>Deargetik, Calanda - Dorec - Dorec - Do | 59<br>1<br>10<br>10                                    |                                                                                                    | Connol<br>Add to Dotto-Callbocks<br>Add to Monual NH Batch<br>Add To R. To Do List<br>AudoFill<br>NH Emorganoy Fill<br>Contes Delivey Order<br>Contes Delivey Order<br>Contes Net Fill Parameters<br>Congo Net Fill Parameters |   |
| indergrees (0) (Add Grag) (2) Sine (Add                                                                                                    | Ggneral Eamly Bursing Home Copays Comm<br>Patient<br>I Active Alt Let Name<br>Patient Type Human ▼                                                                                                    | Consent<br>Privecy Unit<br>Unit Dose                   | Iown                                                                                                    | Display Therapeutic Equivalents Ctd+P5<br>Adapt Ra by Pharmacist<br>Extend Ra by Pharmacist<br>Fax Dector(s)<br>Request renewal<br>Limited Use Request                                                                         |   |
| tedical Conditions (0) (2) Set (Set                                                                                                    | Deceased On Prescriptions Definer Type Definer Type Defin    | Type<br>Cycle                                          | <non<br><non< td=""><td>EAP Request<br/>Toggle Batch Fill Status (Hold)<br/>Transfer Rx to Another Store</td><td>ŀ</td></non<></non<br> | EAP Request<br>Toggle Batch Fill Status (Hold)<br>Transfer Rx to Another Store                                                                                                    | ŀ |
| roups (0) (2) Sei (Jai                                                                                                    | Delivery Route<br>Price Group <none><br/>Drug line 1 Default (Brand + 2 Default (Generic)</none>                                                                                                    | Rx Totals     Rx Count     Dollar value     Reset date |                                                                                                    | Reactivate Rx<br>Suspend<br>Resume<br>View/Edit Suspendy/Resumes                                                                                                    | F |
|                                                                                                    | Double Count Not Required                                                                                                    | • Ill Snan Can                                         | Requi                                                                                                    | Change Columns                                                                                                    | t |

- 5. Enter in the 'Transfer Store Information' as obtained from the prescriber.
- 6. Click Transfer Out Eligible Rxs.

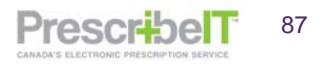

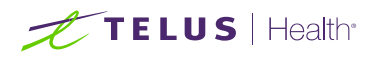

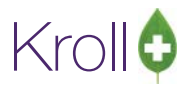

| Search for a     | store. Type its n | ame, address, or other inform | ation   |                 | New                |
|------------------|-------------------|-------------------------------|---------|-----------------|--------------------|
| Store Name       | Another Pharma    | a,                            |         | Pharmacist Name |                    |
| Chain<br>Address | 123 Some Street   | Ú                             |         | Comments        |                    |
| City             | Toronto           |                               | Prov ON |                 |                    |
| Postal           | M98 2J5           |                               |         |                 |                    |
| Phone            | (416) 555-9898    |                               |         |                 |                    |
| Fax              | (416) 555-2323    |                               | Edit    |                 |                    |
| Rx Summary       | (                 |                               |         |                 |                    |
| Rx Num           | Orig Rx Num       | Drug                          | Doctor  |                 | Status             |
| 1000006          | 1000001           | Apo-Naproxen 250mg            | Dr. Dea | ngelis, Colomba | OK to Transfer Out |
|                  |                   |                               |         |                 |                    |

Once the transfer report prints, fax it to the designated pharmacy. Alternatively the pharmacy may phone in the transfer details as well.

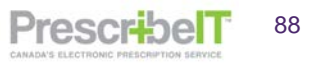

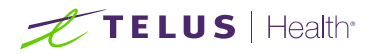

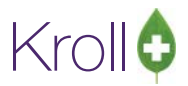

# Sending e-Renewal Requests

The pharmacy may request a renewal of a medication with the patient's consent electronically through Kroll to any prescriber linked to PrescribeIT®.

To Send e-Renewals to Doctor(s):

- 1. Navigate to the patient's medication profile in Kroll.
- 2. Click on Extra Functions to open the menu.

#### 3. Click Request Renewal.

| 1-(local):Pharmacy10-19PrescribelTDemo-Patient - | Kroll, Wendell                                                                         | - 🗆 X                                         |
|--------------------------------------------------|----------------------------------------------------------------------------------------|-----------------------------------------------|
| File Edit Recent Patient View Profile Reports    | Utilities NH Cards Session Help Version 10                                             |                                               |
| F3 - Patient F5 - Drug F7 - Do                   | ctor F9 - Workflow F11 - Drop-off F12 - New                                            | w Rx Alt+X - Start                            |
| Last Name Kroll Firs                             | t Name Wendell Salutation Mr. ~                                                        | OK Save X Cancel Profile                      |
| Profile - All Rxs (2)                            | ESC - Back to Patient F - Refill R - Rep<br>space- mark multiple Rxs M- Modify C - Can | orint D - Detail Extra Functions ▼ Active Rxs |
| # Status Orig Rx RxNum Date                      | Ago Qty Auth Rem BrandName Do                                                          | View Workflow Details                         |
| 1 1000004 1000004 14/11/2019                     | 1 200 200 0 Ventolin HFA 100mcg Pra                                                    | ractitioner,Noah Counsel                      |
| 2 1000001 1000001 14/11/2019                     | 1 200 1,000 800 Ventolin HFA 100mcg He                                                 | e,Wendell Add to Doctor Callbacks             |
|                                                  |                                                                                        | Add to Manual NH Batch                        |
|                                                  |                                                                                        | Add To Rx To Do List                          |
|                                                  |                                                                                        | AutoFill                                      |
|                                                  |                                                                                        | NH Emergency Fill                             |
|                                                  |                                                                                        | Create Delivery Order                         |
|                                                  |                                                                                        | Change Next Fill Parameters                   |
|                                                  |                                                                                        | Copy to New Num and Make Unfilled             |
|                                                  |                                                                                        | Display Therapeutic Equivalents Ctrl+F5       |
|                                                  |                                                                                        | Adapt Rx by Pharmacist                        |
| Allergies (0) Add Drug F2 Ins Del                | General Family Nursing Home Copays Communication                                       | ons Other Extend Bx by Pharmacist             |
|                                                  | Patient                                                                                | Consent Fax Doctor(s)                         |
|                                                  | Active Alt. Last Name                                                                  | Privacy Unknown Request renewal               |
|                                                  | Patient Type Human                                                                     | Linit Dava Limited Lise Request               |
|                                                  | Deceased On F2                                                                         | Time Chan FAP Request                         |
| Medical Conditions (0) F2 Ins Del                |                                                                                        | Curls Char Toggle Batch Fill Status (Hold)    |
|                                                  | Prescriptions                                                                          | Cycle Chon loggle batch in status (Flota)     |
|                                                  | Delivery Type Default (Pickup) ~                                                       | Price Group < Defa                            |
|                                                  | Delivery Route V                                                                       | Rx Totals                                     |
|                                                  | Price Group <none> ~</none>                                                            | Rx Count Suspend                              |
| Groups (0) F2 Ins Del                            | Drug line 1 Default (Brand $\lor$ 2 Default (Generic) $\lor$                           | Dollar value                                  |
|                                                  | Double Count Not Required ~                                                            | Reset date view/cdit Suspends/Resumes         |
|                                                  | No Kroll Care No Wallet Card                                                           | Change Columns                                |
|                                                  | Compliance Calendar on Label                                                           | Snap Caps Docu Make Default Columns           |
|                                                  | User: WH (Wendell He)                                                                  | 0 15/11/2019 09:59:29                         |

4. The Request Renewals form appears.

**NOTE**: The medication being renewed is displayed in bold along with the authorized quantity, remaining quantity and the original prescribing doctor.

5. If the prescriber has more than one location, use the drop down box to change the destination the eRenewal will be sent to. Click **Request** to send the prescription.

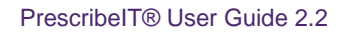

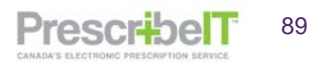

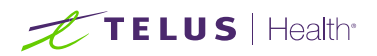

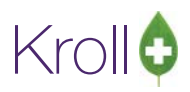

| 🕖 Request Renewal       |                        |                           |                                  |        | - 🗆 ×     |
|-------------------------|------------------------|---------------------------|----------------------------------|--------|-----------|
|                         |                        | Please specify how each r | enewal should be requ            | ested  | 1         |
| Kroll, Wendell          |                        |                           |                                  |        |           |
| Reason for renewal      |                        |                           |                                  |        | Urgent    |
| Request renewal for the | ollowing Rxs from [Rx] | Practitioner, Noah        | <ul> <li>PrescribelT:</li> </ul> | PSS QA | ~ Message |
| 200 Ventolin H          | FA 100mcg              | Rem: 0, Auth: 200         | Practitioner, Noah               |        |           |
| Reason for              | renewal                |                           |                                  |        |           |
|                         |                        |                           |                                  |        |           |
|                         |                        | Request                   | >                                | Close  |           |

- 6. If the renewal is to be sent to another prescriber other than the original doctor:
  - a. Use the drop down box next to the doctor and select "Select other doctor..."

Doctor search form is displayed

| 🕖 Request Renewal                        |                                                |                            | - 🗆 X       |
|------------------------------------------|------------------------------------------------|----------------------------|-------------|
|                                          | Please specify how each re                     | enewal should be requested |             |
| Kroll, Wendell<br>Reason for renewal     |                                                | •                          | Urgent      |
| Request renewal for the following Rxs fi | om [Rx] Practitioner, Noah                     | PrescribelT: PSS QA        | ∼ 🖂 Message |
| 200 Ventolin HFA 100mcg                  | [Rx] Practitioner. Noah<br>Select other doctor | pner, Noah                 |             |
| Reason for renewal                       |                                                |                            |             |
|                                          | ✓ Request                                      | X Close                    |             |

#### b. Search and select another PrescribeIT® registered doctor.

| 🕖 (Doc Search) he,wendell     |            |          |             |      |            |              |           |                 | $\times$ |
|-------------------------------|------------|----------|-------------|------|------------|--------------|-----------|-----------------|----------|
| Recent Search                 |            |          |             |      |            |              |           |                 |          |
| [Last, First] [.Code] OR [Pho | one]       | 🗸 Select | Ins Insert  |      |            | Searching By | / Last Na | ame, First Name |          |
| he,wendell                    |            | 🗶 Cancel | Advanced    |      |            | 1            | Record F  | ound            |          |
| # 🔺 Last Name                 | 🔺 First Na | ime      | City        | Prov | Phone      |              |           |                 | ^        |
| 1 He                          | Wendell    |          | Yellowknife | NT   | (416) 111- | 1111 PSS QA  |           |                 |          |
|                               |            |          |             |      |            |              |           |                 |          |
|                               |            |          |             |      |            |              |           |                 |          |
|                               |            |          |             |      |            |              |           |                 |          |
|                               |            |          |             |      |            |              |           |                 |          |
|                               |            |          |             |      |            |              |           |                 |          |
|                               |            |          |             |      |            |              |           |                 |          |
|                               |            |          |             |      |            |              |           |                 |          |
|                               |            |          |             |      |            |              |           |                 |          |
|                               |            |          |             |      |            |              |           |                 |          |

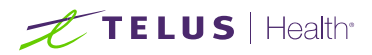

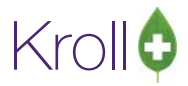

NOTE: Alternatively, a new doctor can be created at this point and linked to PrescribelT® (see previous section Searching for a Provider on the PrescribeIT® Registry on how to link a prescriber).

7. Once back at the Request Renewal form, click Request.

**NOTE:** Multiple PescribeIT<sup>™</sup> Prescription Renewal Requests can also be sent at the same time.

- 8. From the patient profile, tag multiple prescriptions by pressing space bar.
- 9. Right click and select Request Renewal.

|             | 1-(loca             | l):Pharn   | nacy10-19P | rescribelT-I | Patient - Kr | roll, Wend | ell       |                        |                                            |                                                           |                   |                                                                               |                                  | – 🗆 X          |   |
|-------------|---------------------|------------|------------|--------------|--------------|------------|-----------|------------------------|--------------------------------------------|-----------------------------------------------------------|-------------------|-------------------------------------------------------------------------------|----------------------------------|----------------|---|
| Fi          | e Edit              | Recent     | Patient    | View Pr      | rofile Rep   | ports Ut   | lities    | NH Cards               | Session Help Version                       | n 10                                                      | -# 51             | New Do                                                                        | Alk IV Chart                     |                |   |
| _           | F3 - Pa             | tient      | FD         | - Drug       | F/ -         | Doctor     |           | 9 - WORKHOW            | FT0 - Ріскир                               | FIT-Drop                                                  | -011 F12          | - New KX                                                                      | Ait+X - Start                    |                |   |
| <u>L</u> a: | st Name             | Kroll      |            |              |              | First Nam  | e Wen     | dell                   | Salutation M                               | r. ~                                                      | ОК                | 🟑 Sav                                                                         | Cancel                           |                | î |
| P           | rofile - A          | All Rxs    | (35)       |              |              |            |           | ESC - Bac<br>space- ma | k to Patient F - Re<br>k multiple Rxs M- M | efill <mark>R</mark> - Rep<br>Iodify <mark>C</mark> - Can | orint D<br>ncel I | - Detail<br>- Inact                                                           | Extra Functions V Active R       | <5             |   |
| #           | Status              |            | Orig Rx    | RxNum        | Date         | Ago        | Qty       | Auth Rem               | BrandName                                  | D                                                         | octor             |                                                                               | View Workflow Details            |                |   |
| 3           | Unfilled            |            | 1000053    | 1000053      | 8 08/10/201  | 9 38       | 21        | 21 21                  | Amoxicillin 500mg                          | н                                                         | le,Wendell        |                                                                               | Counsel                          |                |   |
| 4           |                     |            | 1000052    | 1000052      | 2 08/10/201  | 9 38       | 30        | 30 0                   | Apo-Amoxi 500mg                            | н                                                         | le,Wendell        |                                                                               | Add to Doctor Callbacks          |                |   |
| 5           | Inact (Co           | pied)      | 1000051    | 1000051      | 08/10/201    | 9 38       | 30        | 30 0                   | Apo-Amoxi 500mg                            | н                                                         | le,Wendell        |                                                                               | Add to Manual NH Batch           | H              |   |
| 6           | No Resp             | onse       | 1000050    | 1000050      | 30/09/201    | 9 46       | 30        | 30 0                   | @Hyderm In Clortrimd                       | lerm A                                                    | lpha,Nurse        |                                                                               | Add To Rx To Do List             | H              |   |
| -           | NO Resp             | onse       | 1000048    | 1000049      | 30/09/201    | 9 46       | 30        | 500                    | @Hyderm In Clortrimd                       | ierm A                                                    | lpha,Nurse        |                                                                               | AutoFill                         |                |   |
| 0           |                     |            | 1000047    | 1000047      | 30/09/201    | 9 40       | 30        | 300                    | @Hyderm In Clortring                       | derm A                                                    | lipha Nurse       |                                                                               | NUL Engennen n. Eill             |                |   |
| 10          |                     |            | 1000016    | 1000037      | 04/09/201    | 9 72       | 200       | 800 200                | Ventolin HFA 100mcg                        | н                                                         | le Wendell        |                                                                               | NT Energency Thi                 | H              |   |
| 11          | Cancelle            | d          | 1000029    | 1000036      | 03/09/201    | 9 73       | 30        | 30 30                  | FreeStyle Libre Sensor                     | Monitor H                                                 | le,Wendell        |                                                                               | Create Delivery Order            | H              |   |
| 12          | Inact               |            | 1000034    | 1000034      | 03/09/201    | 19 73      | 30        | 120 90                 | Apo-Candesartan 16m                        | ng H                                                      | le,Wendell        |                                                                               | Change Next Fill Parameters      |                |   |
| 13          | Unfilled            | (Inact) (T | 1000033    | 1000033      | 03/09/201    | 9 73       | 30        | 30 30                  | Apo-Atorvastatin 10m                       | g H                                                       | le,Wendell        |                                                                               | Copy to New Num and Make Unfille | d              |   |
| 14          |                     |            | 1000028    | 1000028      | 8 30/08/201  | 9 77       | 30        | 30 0                   | ACT Valsartan 160mg                        | н                                                         | le,Wendell        |                                                                               | Display Therapeutic Equivalents  | Ctrl+F5        |   |
| 15          |                     |            | 1000027    | 1000027      | 30/08/201    | 9 77       | 30        | 30 0                   | Brivlera 10mg                              | н                                                         | le,Wendell        |                                                                               | Extend Rx by Pharmacist          |                |   |
| 1           | llergies (          | 1)         |            | Add Dru      | ıg F2 Ins    | Del Ge     | neral     | Family Nu              | sing Home Copays                           | Communicatio                                              | ons Other         |                                                                               | Excelle for by Photocolo         |                |   |
|             | No Know             | n Aller    | jies       |              |              |            | tiont     | - , -                  | 5 1 7-                                     | -                                                         | Concont           |                                                                               |                                  |                |   |
|             |                     |            |            |              |              | Pa         | lent      |                        |                                            |                                                           | Privacy Unk       | nown                                                                          | Request renewal                  |                |   |
|             |                     |            |            |              |              |            | Active    | Alt. Last              | Name                                       |                                                           | ]                 |                                                                               | Limited Use Request              |                |   |
|             |                     |            |            |              |              | Pa         | tient Typ | pe Human               | ~                                          |                                                           | Unit Dose         |                                                                               | EAP Request                      | H              |   |
|             |                     |            |            |              |              | De         | ceased    | On                     |                                            | F2                                                        | Туре              | <non< th=""><th>Toggle Batch Fill Status (Hold)</th><th></th><th></th></non<> | Toggle Batch Fill Status (Hold)  |                |   |
| 1           | <u>/l</u> edical Co | onditior   | is (0)     |              | F2 Ins       | Del        |           |                        |                                            |                                                           | Ovela             | < Non                                                                         | Transfer Bx to Another Store     |                |   |
| _           |                     |            |            |              |              | Pr         | escript   | ions                   |                                            |                                                           | Cycle             | SINUI                                                                         | Parativata Py                    |                |   |
|             |                     |            |            |              |              | De         | livery Ty | pe Default (           | Pickup)                                    | ~                                                         | Price Group       | <defa< th=""><th></th><th>H</th><th></th></defa<>                             |                                  | H              |   |
|             |                     |            |            |              |              | De         | livery Ro | oute                   |                                            | ~                                                         | Rx Totals         |                                                                               | Suspend                          |                |   |
|             |                     |            |            |              |              | Pri        | ce Grou   | p <none></none>        |                                            | ~                                                         | Rx Count          |                                                                               | Resume                           |                |   |
|             | roune (0)           |            |            |              | F2 Inc       | Del Dr     | ua line : | 1 Default (            | Brand V 2 Default (Ge                      | meric) V                                                  | Dollar value      |                                                                               | View/Edit Suspends/Resumes       |                |   |
|             | inouts (0)          |            |            |              | 12 115       | Do         | uble Co   | ount Not Rea           | uired                                      | ·                                                         | Reset date        |                                                                               | Change Columns                   |                |   |
|             |                     |            |            |              |              |            | No Kro    |                        | Wallet Card                                |                                                           | Snap Cap          | Requi                                                                         | Make Default Columns             |                |   |
|             |                     |            |            |              |              |            | Compl     | liance Calenda         | r on Label                                 |                                                           |                   | Documente                                                                     | 1 Rx Couns                       | seling History |   |
|             |                     |            |            |              |              |            | compi     | arree curentae         |                                            |                                                           |                   | socumenter                                                                    |                                  |                | Y |

The medications will be separated based on the provider who prescribed them.

#### 10. Click Request.

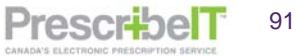

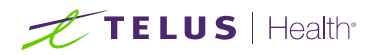

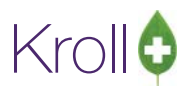

|                                           | Please specify how each rer | newal should be requested |           |
|-------------------------------------------|-----------------------------|---------------------------|-----------|
| roll, Wendell                             |                             |                           |           |
| eason for renewal                         |                             |                           | Urg       |
| equest renewal for the following Rxs from | [Rx] He, Wendell            | ✓ PrescribelT: PSS QA     | ✓ Message |
| 30 Apo-Candesartan 16mg                   | Rem: 90, Auth: 120          | He, Wendell               |           |
| Reason for renewal                        |                             |                           |           |
| 270 Apo-Telmisartan 40mg                  | Rem: 1080, Auth: 1080       | He, Wendell               |           |
| Reason for renewal                        |                             |                           |           |
| equest renewal for the following Rxs from | [Rx] Alpha, Nurse           | V PrescribelT: Office     | ✓ Message |
| 50 @Hyderm In Clortrimderm                | Rem: 0, Auth: 50            | Alpha, Nurse              |           |
|                                           |                             |                           |           |

**NOTE:** Locally recorded allergies on the patient card are sent in eRenewal requests to prescribers.

#### **Reason for Renewal Comments**

When requesting renewals from the doctor, there are several fields to add in a Reason for Renewal.

The top most reason for renewal field will add a comment to all medications within the renewal request when the text is entered here.

| ,  | Request Renewal                                          |                          |                          | _                        |     | ×     |
|----|----------------------------------------------------------|--------------------------|--------------------------|--------------------------|-----|-------|
| -ĸ | roll Wendell                                             | ase specify how each ren | ewal should be requested |                          |     |       |
| R  | eason for renewal Vacation Supply                        |                          |                          |                          |     | rgent |
| R  | equest renewal for the following Rxs from [Rx] He, Wende | I                        | V PrescribelT: PSS QA    | <ul> <li>Mess</li> </ul> | age |       |
|    | 30 ACT Valsartan 160mg                                   | Rem: 120, Auth: 120      | He, Wendell              |                          |     |       |
|    | Reason for renewal Vacation Supply                       |                          |                          |                          |     |       |
|    | 30 Apo-Candesartan 16mg                                  | Rem: 90, Auth: 120       | He, Wendell              |                          |     |       |
|    | Reason for renewal Vacation Supply                       |                          |                          |                          |     |       |
|    | 270 Apo-Telmisartan 40mg                                 | Rem: 1080, Auth: 1080    | He, Wendell              |                          |     |       |
|    | Reason for renewal Vacation Supply                       |                          |                          |                          |     |       |
|    |                                                          |                          |                          |                          |     |       |
|    |                                                          | Request                  | 🗶 Close                  |                          |     |       |

**NOTE:** The reason for renewal will automatically populate from the top box in light grey italics in each of the subsequent fields.

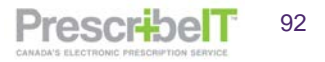

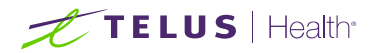

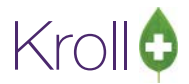

PrescribelT

93

If a different reason for renewal applies to one or more of the medications in the renewal, simply type in a different reason.

| 🕖 Request Renewal                                         |                          | - 0                                 | $\times$ |
|-----------------------------------------------------------|--------------------------|-------------------------------------|----------|
| Ple                                                       | ase specify how each ren | enewal should be requested          |          |
| Kroll, Wendell<br>Reason for renewal Vacation Supply      |                          |                                     | gent     |
| Request renewal for the following Rxs from [Rx] He, Wende | I                        | ✓ PrescribelT: PSS QA     ✓ Message |          |
| 30 ACT Valsartan 160mg                                    | Rem: 120, Auth: 120      | He, Wendell                         |          |
| Reason for renewal Vacation Supply                        |                          |                                     |          |
| 30 Apo-Candesartan 16mg                                   | Rem: 90, Auth: 120       | He, Wendell                         |          |
| Reason for renewa Lost medication                         |                          |                                     |          |
| 270 Apo-Telmisartan 40mg                                  | Rem: 1080, Auth: 1080    | ) He, Wendell                       |          |
| Reason for renewal Vacation Supply                        |                          |                                     |          |
|                                                           |                          |                                     |          |
|                                                           | Request                  | X Close                             |          |

If the top-most reason for renewal does not apply to one or more of the medications in the renewal and the user wishes to leave it blank (no reason given), place the cursor in the field and use the **spacebar** to remove the text.

| 🕖 Request Renewal                                           |                         |                          | - 0         | ×      |
|-------------------------------------------------------------|-------------------------|--------------------------|-------------|--------|
| Plea                                                        | se specify how each ren | ewal should be requested |             |        |
| Kroll, Wendell                                              |                         |                          |             |        |
| Reason for renewal Vacation Supply                          |                         |                          |             | Urgent |
| Request renewal for the following Rxs from [Rx] He, Wendell |                         | ✓ PrescribelT: PSS QA    | ~ 🖂 Message |        |
| 30 ACT Valsartan 160mg                                      | Rem: 120, Auth: 120     | He, Wendell              |             |        |
| Reason for renewa                                           |                         |                          |             |        |
| 30 Apo-Candesartan 16mg                                     | Rem: 90, Auth: 120      | He, Wendell              |             |        |
| Reason for renewal Lost medication                          |                         |                          |             |        |
| 270 Apo-Telmisartan 40mg                                    | Rem: 1080, Auth: 1080   | He, Wendell              |             |        |
| Reason for renewal Vacation Supply                          |                         |                          |             |        |
|                                                             |                         |                          |             |        |
| ✓                                                           | Request                 | X Close                  |             |        |

**NOTE:** Reasons for renewal are optional unless the prescriber has specified the medication is not to be renewed electronically. The user is obligated to input a reason for renewal or close the form and remove the prescription from the renewal (un-tag the prescription from the patient profile and request renewal).

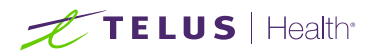

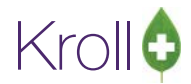

| 🕖 Request Renewal                                                                                                    |                       |                                                    |                                                   |           |                      | _         |                 | $\times$ |
|----------------------------------------------------------------------------------------------------|-----------------------|----------------------------------------------------|---------------------------------------------------|-----------|----------------------|-----------|-----------------|----------|
|                                                                                                    | Please                | specify how each n                                 | enewal should be i                                | requested |                      |           |                 |          |
| Kroll, Wendell<br>Reason for renewal<br>Request renewal for the following Rxs from [Ra<br>30 ACT Valsartan 160mg<br>Reason for renewal | Error<br>One<br>Pleas | or more requests cann<br>se resolve these errors b | ot be processed due t<br>before proceeding.<br>OK | X         |                      | Messa     | age Ur <u>c</u> | gent     |
| 30 Apo-Candesartan 16mg<br>Reason for renewal                                                                                          | F                     | Rem: 90, Auth: 120                                 | He, Wendell                                       | 1         | eRenewal not allowed | w/o comme | nt              |          |
| 270 <b>Apo-Telmisartan 40mg</b><br>Reason for renewal                                                                                  | R                     | Rem: 1080, Auth: 1080                              | ) He, Wendell                                     |           |                      |           |                 |          |
|                                                                                                    | ✓ F                   | Request                                            |                                                   | 💥 Close   |                      |           |                 |          |

**NOTE:** Clinical Communications can be viewed and sent by clicking the Message button. (Please refer to the PrescribeIT® Clinician Communication section)

### Sending eRenewals for prescriptions called to fill and with no repeats

- Refill a prescription either from the universal search field on the start screen (type in the prescription number and click or hit F12) or call up the prescription from the patient profile (F3-Active Medications tag the prescription and hit or click on F-Fill).
- 2. If the prescription has no more repeats, a form will be displayed.

| 1-(local):Pharmacy10-19PrescribelT-Refilling Rx for P                                   | Groll, Wendell              |                                             |                                   |                  |                |                      | – 🗆 X                                            |
|-----------------------------------------------------------------------------------------|-----------------------------|---------------------------------------------|-----------------------------------|------------------|----------------|----------------------|--------------------------------------------------|
| F3 - Patient F5 - Drug F7 - Doc                                                         | tor F9 - Workflov           | w F10 - Pickup                              | F11 - Drop-off                    | F12 -            | Fill Rx        | Alt+X - Start        |                                                  |
| 1000054 Refill Pending Adj                                                              |                             | Rx Start Date La<br>08/10/2019 38 0         | atest Fill<br>8/10/2019 38 Qty 30 | 0 \$13.05 Init \ | WH 🗸 Looku     | ip 🗶 Cancel          | × Rx                                             |
| Priority Default Wait Time V F2 Due in 1                                                | 9 mins Fill Rx              | F2 Work Order 0                             | F2 Deliver                        | ry Pickup        | ~              | A 40 330             | 🖶 Add Rx I <u>m</u> age                          |
| Name Kroll, Wendell Age: 31                                                             | Brand Apo-Bromazer          | pam 3m                                      | y Pack Doc Se                     | Dr. He, Wend     | dell           | P35 QA V             | G Charge to AR                                   |
| Address 25 York St Male City Toronto Prov ON Phone Home (416) 111-1111                  | Pack 100 Form I<br>Purch Se | AB Sched T                                  | City                              | Yellowknife      |                | Prov NT              | Counsel Patient on Pickup                        |
| Plan ODB Client ID 3283348476                                                           | DIN 02177161                | There are no repeats                        | left on this Rx.                  | 33899            | Alt. Li        | c# 654651            | View                                             |
| Allergies (1)                                                                           | Sig T UD                    | <u>C</u> opy to a new                       | number                            | WH WH            | Auth Qty       | 30 1                 | (!) Clinical Interactions                        |
| No Klown Allergies                                                                      | TAKE AS DIRECTED            | Request r <u>e</u> n                        | ewal                              | 30 TAB<br>30     | G.P. %         | 0<br>82.15<br>\$2.33 | Patient Plan Information     Generic Equivalents |
| Conditions (0)                                                                          | Route of Admin              | X Co <u>n</u> tinue to v                    | iew the Rx                        | 1 F2             | Cost<br>Markup | \$2.56<br>\$0.00     | Unit Dose Info  Work Order  Counceling Hirtony   |
|                                                                                         | Dosage Form                 | labici                                      | Fee \$10.49<br>Total \$13.05      |                  |                |                      | Workflow                                         |
| Plans Pricing Dates Comments Indications In<br>Rx Plans Plan Pays Extra Info (F2 Edits) | nages Other                 | Unit Dose (Ctrl-U): Disat                   | led                               |                  |                |                      | g View Workflow Detail                           |
| Cash V 13.05 Deduct: \$13.05<br>(More Plans Available)                                  |                             | A Not enough invent<br>Rx is being refilled | ory for Rx<br>8 days late         |                  |                |                      | Data Entry                                       |
|                                                                                         |                             |                                             |                                   | odated in 1789   | days           |                      | Technical Verification Packaging                 |
| Min Interval Days                                                                       | Enable Auto-Refill          | Delivery Label will<br>Patient has an AR    | be printed<br>Account.            |                  |                |                      | Pharmacist Verification<br>Incomplete Pickup     |
| Max Disp Qty 0 Max Disp Qty 0                                                           | Rx Comments (1)             | Drg Pack Tier Id: 1                         |                                   |                  |                |                      | <u> </u>                                         |
|                                                                                         |                             | User: WH (Wende                             | ll He)                            |                  |                | 0                    | 1 15/11/2019 10:23:56                            |

NOTE: The new option will display regardless if the prescription was initially received electronically or not.

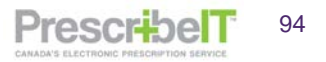

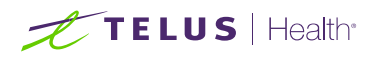

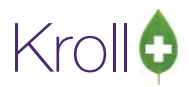

3. Select Request Renewal. The 'Request Renewals' screen displays.

| 💋 1-(local):Pharmacy10-19PrescribelT-Refilling Rx for Kroll, Wendel | II.                                                      |                                        | - 🗆 ×                     |
|---------------------------------------------------------------------|----------------------------------------------------------|----------------------------------------|---------------------------|
| File Edit Recent Rx View Labels Profile Reports Utilitie            | es NH Cards Session Help Version 10                      |                                        |                           |
| F3 - Patient F5 - Drug F7 - Doctor F                                | 9 - Workflow F10 - Pickup F11 - Dro                      | op-off F12 - Fill Rx Alt+X - Star      | t                         |
| 1000054 Refill Pending Adi                                          | Rx Start Date Latest Fill<br>08/10/2019 38 08/10/2019 38 | Otv 30 \$13.05 Init WH 🖌 Lookup 🗶 Cane | el 🛛 🖉 Rx                 |
|                                                                     |                                                          |                                        | Copy to New Rx            |
| Priority Default Wait Time V F2 Due in 19 mins                      | Fill Rx F2 Work Order 0 F2                               | Delivery Pickup ~                      | Add Rx Image              |
| Patient Search                                                      | ch 100 ~ Pack                                            | Doc Search Loc PSS QA                  | Charge to AR              |
| Name Kroll, Wendell Age: 31 Brand A                                 | Apo-Bromazepam 3mg                                       | Name Dr. He, Wendell                   | Call Doctor               |
| City Toronto Prov ON Pack                                           | 100 Form TAB Sched T                                     | City Yellowknife Prov NT               | Counsel Patient on Pickup |
| Phone H Request Renewal                                             |                                                          | •                                      | - п х                     |
| Plan OI                                                             |                                                          |                                        |                           |
|                                                                     | Please specify how each renewal shoul                    | d be requested                         |                           |
| Allergies (1) Kroll, Wendell                                        |                                                          |                                        |                           |
| No Knowr Reason for renewal                                         |                                                          |                                        | Urgent                    |
| Request renewal for the following Rxs from [Rx] H                   | He, Wendell 🗸 🗸                                          | rescribelT: PSS QA 🗸 🗸                 | Message                   |
| 30 Apo-Bromazepam 3mg                                               | Rem: 0, Auth: 30 He, Wend                                | ell                                    |                           |
| Reason for renewal                                                  |                                                          |                                        |                           |
|                                                                     |                                                          |                                        |                           |
|                                                                     |                                                          |                                        |                           |
| Plans p                                                             | 🗸 Request                                                | 🗙 Close                                |                           |
| Rx Plans Plan Pays Extra Info (F2 Edits)                            | UNO Repeats Left                                         |                                        | Workflow Buch Quouer      |
| Cash ~ 13.05 Deduct: \$13.05                                        | A Not enough inventory for Rx                            |                                        | Data Entry                |
| (More Plans Available)                                              | A Rx is being refilled 8 days late                       |                                        | Technical Verification    |
|                                                                     | Drug Cost (Purchase) hasn't be     Drug will be Ordered  | een updated in 1789 days               | Packaging                 |
|                                                                     | Delivery Label will be printed                           |                                        | Pharmacist Verification   |
| Min Interval Davs Enable Au                                         | Deatient has an AR Account.                              |                                        | Incomplete Pickup         |
| Next Disp Qty 0<br>Max Disp Qty 0 Rx Comm                           | ents (1) Org Pack Tier Id: 1                             |                                        | · · · · ·                 |
|                                                                     | ~                                                        |                                        |                           |
|                                                                     | ~                                                        |                                        |                           |
|                                                                     | User: WH (Wendell He)                                    | ⊠ 0                                    | 1 15/11/2019 10:24:21 .:: |

4. Select the location to send the eRenewal or if applicable, change the Doctor. Proceed to enter an optional reason for renewal and select **Request eRenewals**.

The renewal requests will create Doctor Callback records.

5. From the start screen, click **Callbacks** title.

| 🕖 1-(local):Pharmacy10-19Presci                        | ribelT-Start Screen     |                  |                   |                      |              |                     |                     |               | - 0   | ×         |
|--------------------------------------------------------|-------------------------|------------------|-------------------|----------------------|--------------|---------------------|---------------------|---------------|-------|-----------|
| File Edit Recent Reports Ut                            | ilities NH Cards        | Session Help Ver | rsion 10          |                      |              |                     |                     |               |       |           |
| F3 - Patient F5 - Dru                                  | ug F7 - Doc             | tor F9 - Wor     | kflow F1          | 0 - Pickup F11 - I   | Drop-off     | F12 - New Rx        | Alt+X - Start       |               |       |           |
| Last Rx Numbers<br>Regular 1000057<br>Narcotic 9000007 | Dashboard               | Callbacks        | ව<br>වි<br>Follow | ups Notes            | ]            | nd Docs Ou          | tbound Fax          | Mail          | Cale  | 5<br>ndar |
| Modify Rx                                              | Filt <u>e</u> r Current | ~ +              | 0 <u>d</u> ays    | C Mark as Call Docto | r OK Ref     | <b>fills</b> Fi     | A Fax Do            | ctor          |       |           |
| <u>R</u> eprint Rx                                     | D <u>o</u> ctor All     |                  | ~                 | Mark as Waiting      | R Refuse R   | tefills D Sumr      | marize Doctor       |               | Print | t Report  |
| <u>C</u> ancel Rx                                      | Items (14)              |                  |                   |                      |              |                     |                     |               |       | F2 De     |
|                                                        | Status                  | Doctor F         | Patient           | Rx Num Last Fill     | Qty Brand Na | ame <mark>Co</mark> | mment               |               | R     | esolve ^  |
| Modify Specific Rx #                                   | Wait for Doc            | He, Wendell 🛛 🕴  | Kroll, Wendell    | 1000054 08/10/2019   | 30 Apo-Bror  | mazepam 3m eR       | enewal sent at 10:2 | 25 15/11/2019 |       |           |
| Reprint Specific Bx #                                  | Wait for Doc            | He, Wendell 🛛 🕴  | Kroll, Wendell    | 1000001 16/04/2019   | 30 Apo-Can   | desartan 16m eR     | enewal sent at 10:3 | 38 09/08/2019 |       |           |
| reprint opecifie for #                                 | Wait for Doc            | He, Wendell      | Kroll, Wendell    | 1000008 15/07/2019   | 30 Tecta 40r | ng eR               | enewal sent at 10:4 | 43 09/08/2019 |       |           |

While waiting for the prescriber to respond, the record will have a status of Waiting for Doc

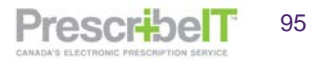

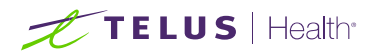

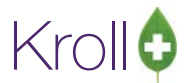

# Receiving a Response Back from the Prescriber

Once a prescriber receives a refill request from the pharmacy via PrescribeIT®, there are four (4) possible responses that may be sent back:

- 1. Accepted
- 2. Accepted with Changes
- 3. Doctor Refused
- 4. Renewal Under Review

### Accepted

When the provider approves the refill request for a prescription, the doctor callback record status will change to Doc Okayed.

| 1-(local):Pharmacy10-14Prescrit                        | belTSS-Start Screen                                                                                                    |
|--------------------------------------------------------|----------------------------------------------------------------------------------------------------|
| File Edit Recent Reports Ut                            | illities NH Cards Session Help Version10                                                                                               |
| F3 - Patient F5 - Dri                                  | ug F7 - Doctor F9 - Workflow F10 - Pickup F11 - Drop-off F12 - New Rx Alt+X - Start                                                    |
| Last Rx Numbers<br>Regular 1000008<br>Narcotic 9000000 | Dashboard     Callbacks     Followups     Notes     Inbound Docs     Outbound Fax     Mail     Calendar                                |
| Modify Rx                                              | Filter     History     + 0     days     C     Mark as Call Doctor     OK Refills     F Fill     Fax Doctor                             |
| <u>R</u> eprint Rx                                     | Doctor All  W Mark as Waiting R Refuse Refills D Summarize Doctor Print Report                                                         |
| Cancel Rx                                              | Items (3) [22 [ba]                                                                                                    |
|                                                        | Status Doctor Patient Rx Num Last Fill Qty Brand Name Comment Resolved Comment ^                                                       |
| Modify Specific RX #                                   | Failed He, Wendell Kroll, Wendell 1000001 14/08/2018 30 Accel-Candesartan 16 eRenewal sent at 11:39 14 Please revert to manual process |
| Reprint Specific Rx #                                  | Doc Olayed Ho, Wendell Krell, Wendell 1000006 14/08/2018 15 Accel-Candecartan Sm eRenewal cent at 12:23 30 Appreved WITH CHANGES: Doc  |
|                                                        | Doc Okayed He, Wendell Kroll, Wendell 1000008 30/08/2018 30 Apo-Valsartan 80mg eRenewal sent at 12:43 30 Doctor Okayed Refill          |
| Counsel Rx                                             |                                                                                                    |
| ·,                                                     |                                                                                                    |

The prescription will also be automatically placed in Rx's To Do. From the Rx's To Do, the prescription may be filled using the steps in the previous section Retrieving and Filling a Doctor Initiated New PrescribelT® Rx Request. Once the prescription is filled and complete, the Doctor Callback record will resolve.

| 1-(local):Phar<br>le Edit Util | macy10-14F<br>ities NH                                                            | vescribeITSS-Wo<br>Workflow Care | rkflow<br>Is Session | Help Ve   | rsion 10     |        |                                  |                       |                          |                                                |            |           |                               |
|--------------------------------|-----------------------------------------------------------------------------------|----------------------------------|----------------------|-----------|--------------|--------|----------------------------------|-----------------------|--------------------------|------------------------------------------------|------------|-----------|-------------------------------|
| F3 - Patient                   | FS                                                                                | 5 - Drug                         | F7 - Dod             | tor P     | 9 - Workflow | F10    | ) - Pickup                       | F11 - Dro             | p-off                    | F12 - New Rx                                   | Alt+>      | < - Start |                               |
|                                |                                                                                   |                                  | Overdue              | 0-1 hrs   | 1-4 hrs      | 4+ hrs | Tomorrow                         | Trouble               | Total                    |                                                |            |           | <sup>⊗</sup> Workflow Actions |
| [                              | Dat                                                                               | ta Entry                         | 3                    | 0         | 0            | 0      | 0                                | 0                     | 3                        |                                                |            |           | Waiting for Pickup            |
|                                | Packaging                                                                         |                                  | 1 0                  |           | 0            | 0      | 0                                | 0                     | 1                        |                                                | ✓ Get Work |           | Pending Adjudication (0)      |
| [                              | Pharmaci                                                                          | st Verification                  | 0                    | 0         | 0            | 0      | 0                                | 0                     | 0                        |                                                |            |           | Trouble (0)                   |
| [                              | Incomp                                                                            | olete Pickup                     | 0                    | 0         | 0            | 0      | 0                                | 0                     | 0                        |                                                |            |           | EPrescribe Notifications (3)  |
| Dy's In Drogross               |                                                                                   |                                  |                      |           |              |        |                                  |                       |                          | Rx Counseling (0)<br>Professional Services (0) |            |           |                               |
| (X 3 III                       | riogi                                                                             | 033                              |                      |           |              |        |                                  | F - Call up           | Rx(s) De                 | - Delete                                       |            |           |                               |
| ToDo Origin                    | Tote                                                                              | Due                              | RxNum                | WO # Pati | ent          | Brand  | Vame                             | D                     | octor                    | Next Workfl                                    | ow Action  | Troub 🔺   |                               |
| PrescribeIT                    |                                                                                   | 16 days ago                      |                      | 8 Kro     | l, Wendell   | Apo-Ra | amipril 5mg No                   | strength sp H         | e, Wendell               | Entered                                        |            |           |                               |
| PrescribeIT<br>PrescribeIT     | 25551boTT 11 mins ago 12 Kroll, Wendell<br>15551beTT 8 mins ago 16 Kroll, Wendell |                                  |                      |           |              |        | artan No stren<br>an 80 mg 80 mg | gth specific H<br>J H | e, Wendell<br>e, Wendell | Entered                                        |            |           |                               |

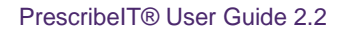

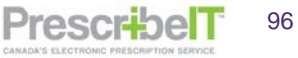

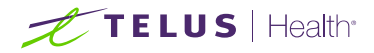

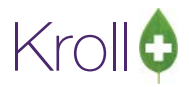

# Accepted with Changes

When a refill request is approved by the provider, they may occasionally make changes to the original Rx. SIG, duration or even dose may change. In these instances the Doctor Callback record status will change to **Doc Okayed**, and the resolved note displays **With CHANGES Doctor Okayed Refills**.

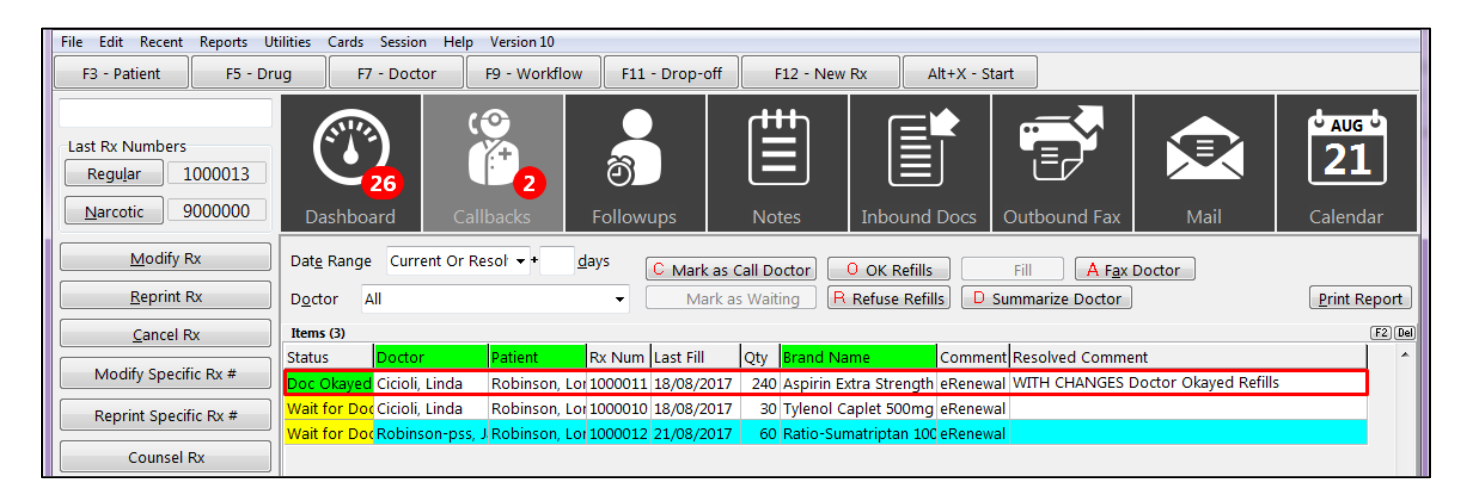

The Rx will be placed in To Do. When called up, the External Rx Order will denote the type of changes that were made to the original Rx in the comments section (dose change, change in directions, etc).

| TAKE 1 TABLET TWICE DAILY                           |        |
|-----------------------------------------------------|--------|
| Dispense Authorized                                 |        |
| Qty 150 Days 30 Qty 150 Days Fills                  |        |
| Comments                                            |        |
| THERE ARE CHANGES TO THIS RENEWAL REQUEST: Increase | d dose |
| Prior Order                                         |        |
| Prior Order Num 2.16.124.11: Copy from Prior Rx     |        |
|                                                     |        |
|                                                     |        |
|                                                     |        |
|                                                     |        |
|                                                     |        |
|                                                     |        |
|                                                     |        |
|                                                     |        |
|                                                     |        |
|                                                     |        |
| Close                                               |        |
| ciose                                               |        |

Complete the prescription using the steps in the previous section **Retrieving and Filling a Doctor Initiated New PrescribelT® Rx Request.** Once the prescription is filled and complete, the Doctor Callback record will resolve.

**NOTE:** The Copy from Prior Rx button will copy a previously received from PrescribeIT® prescription to a new number locally. If the button says copy from local Rx, the user has the ability to copy a Local Non e-prescription and link to the e-Rx. The copied from Rx will be inactivated.

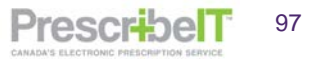

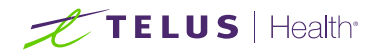

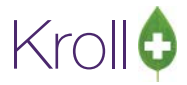

PrescribelT

98

| -                 | _       |               |                 |                  |                     | аке кх отп            | mea      |              |    | Drug          |                     |                              |              |          |            |              |            |
|-------------------|---------|---------------|-----------------|------------------|---------------------|-----------------------|----------|--------------|----|---------------|---------------------|------------------------------|--------------|----------|------------|--------------|------------|
| Delivery          | Pickup  | 0             | •               |                  | <b>N</b>            | lake Rx Not           | Dispen   | nsed         | 11 | Name          | APO-F               | REDNISON                     | E 5 MG TAB   | LET      |            |              |            |
| D <u>o</u> c Sear | ch      |               | Loc Cl          | inic for the S   | <ul> <li></li></ul> | lake Rx Sto           | ck Trans | sfer         | Ш  | Form          | Table               | t                            |              |          |            |              |            |
| Name              | Dr. De  | angelis, Col  | omba            |                  | ЖA                  | dapt Rx               |          |              | Ш  | Name          | Dr. Dr              | oppolia Ca                   | lomba        |          |            |              |            |
| Address           | 456 Sc  | ome Street    |                 |                  | et .                |                       |          |              | 14 | - turne       | DI. De              | angens, co                   | iomba        |          |            |              |            |
| City              | Hamilt  | ton           |                 | Prov ON          |                     | dd Rx I <u>m</u> ag   | e        |              | Ш  | License #     | QA1qa               | a14508                       | Specialty    | '        |            |              |            |
| Phone             | 001450  | 08063695      |                 | . [              | - I 🔞 Ti            | ransfer Rx F          | rom An   | nother Store |    | Address       | 123 B               | ellings                      |              |          |            |              |            |
| Lic#              | QA1qa   | 14508         | Alt. Lic        | •                | l C₄ c              | all Doctor            |          |              | Ш  | City          | Camb                | ridge                        |              | Prov     | ON         | Postal       | N3C 2V3    |
|                   |         |               |                 |                  |                     | ounsel Pati           | ent on f | Pickup       | 1  | Phone         | Work:               | (758) 444-4                  | 444: Work F  | ax: (519 | ) 621-     | 1420         |            |
| Init              |         |               | Auth Qty        | 140              | 1 🔂 0               | <u>w</u> e Quantii    | y        |              | 11 | Sig           |                     |                              |              |          |            |              |            |
| Disp <u>Q</u> ty  | 140     | Refills(+)    | Rem Qty         | 140              | 1 Viev              | v                     |          |              | 1  | Take 40       | mg 1 tir<br>bon Tak | nes daily for<br>20 mg 1 tir | 7 days then  | Take 30  | mg 1 t     | imes d       | aily for   |
| Days              |         |               | G.P. %          | 71.3             | 9 () c              | linical Inter         | actions  |              | Ш  | times da      | aily for 7          | e zo nig i til<br>I days     | nes dany ioi | / uays u |            | KE 10 I      | ing I      |
| Prod Sel          | 3 - Ph  | armacis 👻     | Acq Cost        | \$5.0            |                     | eneric Faui           | valents. |              |    | Use thi       | is sia co           | de text in the               | Rx.          |          | -          |              |            |
| o/w               | Writt   | 🐨 Patien      | t Profile for F | Roberts, Lucille | e Edna              |                       |          |              |    |               |                     |                              |              |          |            |              |            |
| <u>L</u> abels    |         | Profile       | All Rxs (3)     | )                |                     | ESC - Back to Patient |          |              |    | Y.            | - Сору Т            | o New D - I                  | Detail       | 🗸 ОК     | <b>P</b> F | Refills      |            |
| -                 | -       | # Status      | Orig Rx         | RxNum            | Date                | Ago                   | Qty      | Auth Rem     |    | BrandName     |                     | Doctor                       | Sig          |          |            |              |            |
|                   | -       | 1             | 100001          | 72 10000172      | 26/09/201           | 7 0                   | 30       | 30 0         |    | Atenolol 50mg | g                   | Pipars, Susan                | UD           |          |            |              |            |
|                   |         | 2             | 100001          | 71 10000171      | 26/09/201           | 70                    | 140      | 140 0        |    | Apo-Predniso  | ne 5mg              | Simpson, Mor                 | nic UD       |          |            |              |            |
|                   |         | 3             | 100001          | 70 10000170      | 26/09/201           | 7 0                   | 2        | 2 0          |    | Sandoz-Meth   | otrexate I          | ir Deangelis, Co             | loi SUB      |          |            | •            |            |
| v.                | _       |               |                 |                  |                     |                       |          |              |    |               |                     |                              |              |          |            | $\mathbf{i}$ |            |
| d for this        | anima   |               |                 |                  |                     |                       |          |              |    |               |                     |                              |              | =        |            |              |            |
|                   | _       |               |                 |                  |                     |                       |          |              |    |               |                     |                              |              |          |            |              | <u> </u>   |
| NISONE 5          | 5 MG    |               |                 |                  |                     |                       |          |              |    |               |                     |                              |              |          | Co         | py fror      | n Local Rx |
| 600 000           | u Diau  |               |                 |                  |                     |                       |          |              |    |               |                     |                              |              |          |            |              |            |
| p for pro         | v. Pidi |               |                 |                  |                     |                       |          |              |    |               |                     |                              |              | -        |            |              |            |
|                   | (       |               |                 |                  |                     |                       |          |              | 11 |               |                     |                              |              |          |            |              |            |
|                   |         |               |                 |                  |                     |                       |          |              |    |               |                     |                              | Close        | 1        |            |              |            |
|                   |         | \varTheta Net | care 🖾 0        |                  | NUM                 | 26/0                  | 3/2017   | 14:46:04     |    |               |                     |                              | CIUSE        | J        |            |              |            |

# **Doctor Refused**

If the doctor refuses the prescription refill for any reason, the doctor callback record status changes to **Doc Refused.** 

| File Edit Recent Reports U                             | tilities Cards Session Help Version10                                                                                                    |
|--------------------------------------------------------|----------------------------------------------------------------------------------------------------|
| F3 - Patient F5 - Dr                                   | ug F7 - Doctor F9 - Workflow F11 - Drop-off F12 - New Rx Alt+X - Start                                                                                                    |
| Last Rx Numbers<br>Regular 1000013<br>Narcotic 9000000 | Image: Callbacks     Image: Callbacks     Image: Callbacks |
| Modify Rx                                              | Date Range     Current Or Resol ▼ ◆     days     C Mark as Call Doctor     OK Refills     F Fill     Fax Doctor                                                                                                    |
| <u>R</u> eprint Rx                                     | Doctor All  W Mark as Waiting R Refuse Refills D Summarize Doctor Print Report Print Report                                                                                                    |
| Cancel Rx                                              | Items (3) [F2 (Ba)                                                                                                    |
| Modify Specific Rx #                                   | Status         Doctor         Patient         Rx. Num         Last Fill         Qty         Brand Name         Comment         Resolved Comment         ^           Doc Okayed         Cicioli, Linda         Robinson, Lot 1000011         18/08/2017         240         Aspirin Extra Strength eRenewal         Doctor Okayed Refill 21/08/2017 08:06         ^                                                                                                    |
| Reprint Specific Rx #                                  | Doc Refused Cicioli, Linda         Robinson, Lor 1000010         18/08/2017         30         Tylenol Caplet 500 mg         Renewal Doctor Refused refill Modified Prescription Exists 2           Wait for Doc Robinson-pss, J Robinson, Lor 1000012         21/08/2017         60         Ratio-Sumatriptan 100 eRenewal                                                                                                    |
| Counsel Rx                                             |                                                                                                    |
|                                                        |                                                                                                    |

The resolved comment displays the reason for refusal. **No** prescription is placed in **Rxs To Do**, and the Doctor Callback Record will resolve.

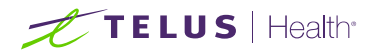

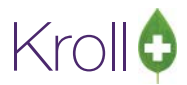

# **Renewal Under Review**

When a prescriber sends back a response to a refill request of Renewal Under Review, the refill is denied. The status of the Doctor Callback Record changes to Doc Refused. The resolved comment displays **Renewal Under Review** as well as the reason.

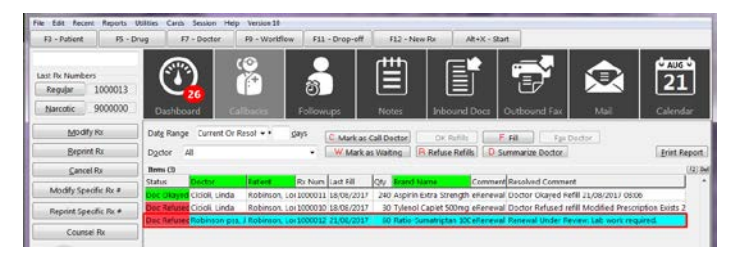

No prescription is placed in Rxs To Do, and the doctor callback will resolve.

**NOTE**: Check the Doctor Callbacks queue often for denied or under review renewal responses. Sort the list by preferred column to easily find prescriptions and their statuses.

**NOTE**: For eRenewal Failures, please refer to the 'Failed Communication and managing the ePrescribe Notification Queue' 'eRenewal Failures' section of this document.

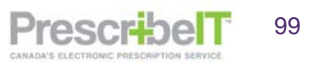

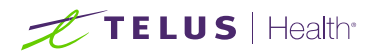

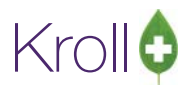

# PrescribelT® Clinician Communication

PrescribeIT® provides the ability for pharmacies to exchange messages with PrescribeIT® registered clinicians within the Kroll PMS system.

The messages that are sent between pharmacies and clinics can reference a whole medication order, a particular medication or non-medication from the order or patient. It can also be a general message without any reference to a prescription, order or patient. Users are also able to send/receive attachments on all Clinician Communications.

# Sending a General Clinician Communication (Not Referencing a Medication/Order)

Pharmacies can send a general Clinician Communication that is not referencing a particular Medication Order, Medication or non-medication received from a Prescriber.

1. Navigate to F9-Workflow from the Kroll start screen. Click **the ePrescribe Notifications** button under Workflow Actions on the right screen.

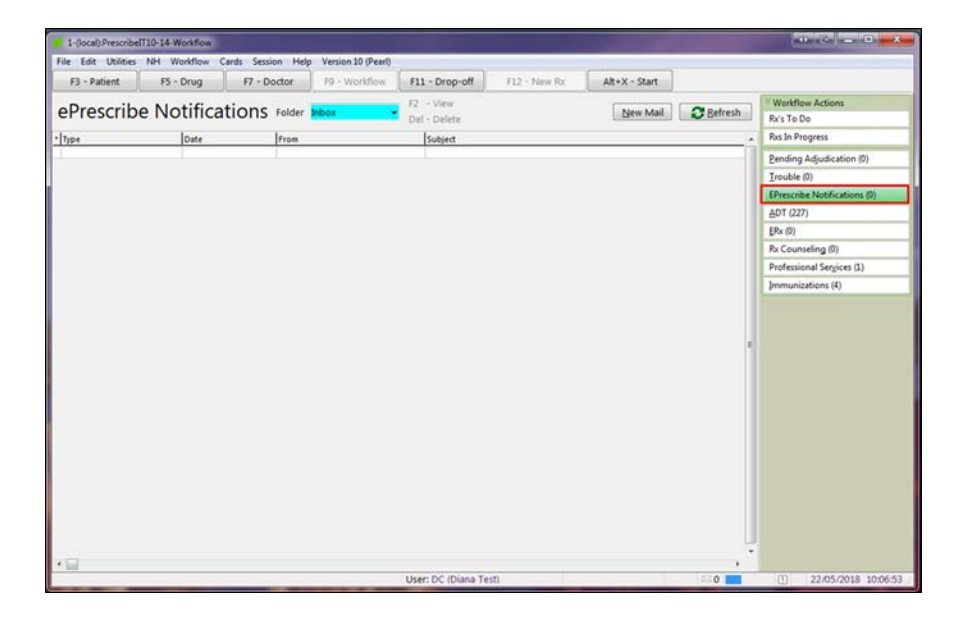

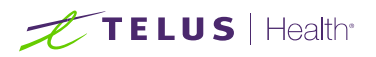

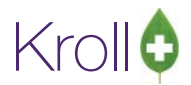

PrescribelT

101

2. The ePrescribe Message form will be displayed. Click on the **New Mail** button, this will open a new ePrescribe Message window.

| F3 - Patien | t F5 - Drug  | F7 - Doctor   | F9 - Workflow | F10 - Pickup              | F11 - Drop-off | F12 - New Rx | Alt+X - Star |
|-------------|--------------|---------------|---------------|---------------------------|----------------|--------------|--------------|
| ePresc      | ribe Notific | ations Folder | Inbox -       | F2 - View<br>Del - Delete |                | New Mail     | Befresh      |
| Туре        | Dogtor       | IPatient .    | Date          | Subject                   |                |              |              |
|             | / EPrescribe | Message       |               |                           | 1              |              |              |
|             | То           |               |               |                           |                | F2 =         | Send         |
|             | Patient      |               |               |                           |                | F2 X         | Cancel       |
|             | Subject      |               |               |                           |                |              |              |
|             | Subject      |               |               |                           |                | Cigen        |              |
|             | Add Attach   | iment         |               |                           |                |              | _            |
|             |              |               |               |                           |                |              |              |
|             |              |               |               |                           |                |              |              |
|             |              |               |               |                           |                |              |              |
|             |              |               |               |                           |                |              |              |
|             |              |               |               |                           |                |              |              |
|             |              |               |               |                           |                |              |              |
|             |              |               |               |                           |                |              |              |

3. To enter a prescriber name (the recipient of the message), begin typing the name in the 'To' field to open the F7 doctor search form, or click **F2**.

| 10                      |                |            | F2           | Send     |
|-------------------------|----------------|------------|--------------|----------|
| Patient                 |                |            | F2           | X Cancel |
| (Doc Search)            |                |            |              | C.       |
| Last, First] [.Code] OR | [Phone] Search | Ins Insert | Searching By |          |
|                         | X Cance        | Advanced   | 0            |          |
|                         |                |            |              |          |

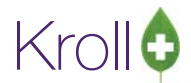

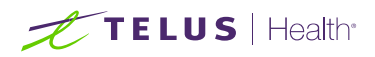

4. Populate search criteria and click **Search**. If the doctor is already linked to PrescribeIT® and has Clinician Communication enabled a **mail icon** will be displayed beside the PrescribeIT® button

| File Edit Recent Doctor Reports | Utilities N | IH Cards S  | ession    | Help Versio | on 10          |           |              |        |             |            |
|---------------------------------|-------------|-------------|-----------|-------------|----------------|-----------|--------------|--------|-------------|------------|
| F3 - Patient F5 - Drug          | F7 - C      | Doctor      | F9 - Wo   | rkflow      | F11 - Drop-off | F12       | - New Rx     | Alt+X  | - Start     |            |
| Last Name Ion First Na          | me Cristin  | a           | Salutatio | n Dr.       | - QuickCode    |           | OK           | 🦪 🖉 S  | ave         | 🗙 Scan     |
| Addresses<br>Add Modify Delete  | Primary Lo  | cation 🔽    |           |             | Doctor A       | ctive 🔽   | Phone Number | rs (1) | Phone       | F2 Ins Del |
| Locations (2) F2 Ins De         | Address 1   | 5102 48 St  |           |             |                |           | Pss Qa       |        | (416) 555-9 | 9898       |
| Pss Qa                          | Address 2   |             |           |             |                |           |              |        |             |            |
| Med Access                      | City        | Yellowknife | •         | Prov        | NT (Northwest  | Ter 👻     |              |        |             |            |
|                                 | Postal      | X1A 1N6     |           | Country     | Canada         | •         |              |        |             |            |
| Ctrl ↑ Prev Ctrl ↓ Next         | Phone       | (416) 555-9 | 898       | Fax         |                |           |              |        |             |            |
| Rx ePrescribe PrescribeIT: C    | )           |             |           |             |                |           | Groups (0)   |        |             | F2 Ins Del |
| Comments (0)                    |             |             |           |             | Fa             | 2 Ins Del |              |        |             |            |

5. If the Clinician is not linked to PrescribeIT® or does not have Clinician Communication enabled the user will be presented with an error when attempting to insert the prescriber into the new mail message.

| Doctor - Girard, Ryan            |               |                |         |                   |                    |                 |
|----------------------------------|---------------|----------------|---------|-------------------|--------------------|-----------------|
| Doctor                           |               |                |         |                   |                    |                 |
| Last <u>N</u> ame Girard First I | Name Ryan     | Salutation D   | r. 👻 Q  | uickCode          | ок 🗸               | Select 🛛 🗶 Scan |
| Addresses                        |               |                |         |                   | Phone Numbers (    | 1) F2 In:       |
| Add Modify Delete                | Primary Loo   | ation 🔽        |         | Doctor Active V   | Description        | Phone           |
| Locations (1) F2 Ins             | Del Address 1 | 5102 48 St     |         |                   | Office             | (416) 888-5555  |
| Office                           | Address 2     |                |         |                   |                    |                 |
|                                  | City          | Yellowknife 👻  | Prov    | NT (Northwest 1 🗸 |                    |                 |
|                                  | Postal        | X1A 1N6        | Country | Canada 🗸          |                    |                 |
| Ctrl↑Prev Ctrl↓Next              | Phone         | (416) 888-5555 | Fax     |                   |                    |                 |
| ePrescribe                       |               |                |         |                   | <u>G</u> roups (0) | F2) In          |
| Comments (0)                     |               |                |         | F2 Ins Del        | Ĵ                  |                 |
| Topic Comment                    |               |                |         |                   |                    |                 |
|                                  |               |                |         |                   |                    |                 |
|                                  |               |                |         |                   |                    |                 |

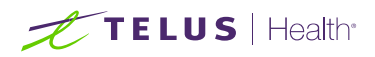

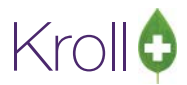

| 🕖 EPrescribe Message |                                                                                                    |                        |
|----------------------|----------------------------------------------------------------------------------------------------|------------------------|
| To Patient           |                                                                                                    | F2 Send<br>F2 X Cancel |
| Add Attachment       | 1-(local):PrescribeIT10-14-Workflow       This Doctor Location is not set up for clinical communication       OK | Urgent                 |

6. Search the provider registry to locate and link the prescriber before inserting into the mail message.

| Doctor -                                     | Girard, Ryan            |                                                                           | 310                                           |                 | -                                      |          |                                  |       |               | 1  |
|----------------------------------------------|-------------------------|---------------------------------------------------------------------------|-----------------------------------------------|-----------------|----------------------------------------|----------|----------------------------------|-------|---------------|----|
| Doctor<br>Last <u>N</u> ame (                | Sirard                  | First Name Ryan                                                           | Salutation D                                  | r. • Q          | uickCode                               |          | OK Sel                           | ect   | Scan          |    |
| Address<br><u>Add</u><br>Locations<br>Office | es<br>Modify s<br>(1) E | Delete Primary Loc<br>2 Tris Del Address 1<br>Address 2<br>City<br>Postal | ation 🗹<br>5102 48 St<br>Toronto 🗣<br>X1A 1N6 | Prov<br>Country | Doctor Activ<br>ON (Ontario)<br>Canada | re 🗸     | Phone Numbers (0)<br>Description | Phone | F2 Ins Del    | en |
| Ctrift F<br>Rx ePresc<br>Add F<br>Topic      | Prev Ctrl 4             | Next Phone                                                                |                                               | Pax             | (F2)[I                                 | ns)(Del) | Groups (0)                       |       | (F2) Ins) Del |    |

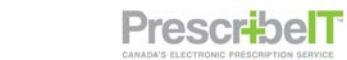

103

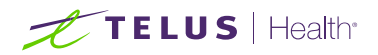

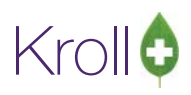

PrescribelT

104

| 🕖 1-(local):Pharr                     | macy10-19Presc          | ribelT-Doctor - Girard | , Ryan         |                    |         |                |                           |                  |             | _        |     |
|---------------------------------------|-------------------------|------------------------|----------------|--------------------|---------|----------------|---------------------------|------------------|-------------|----------|-----|
| File Edit Recen                       | t Doctor Re             | ports Utilities NH     | Cards Sessi    | on Help Version 10 | )       |                |                           |                  |             |          |     |
| F3 - Patient                          | 🕖 ePrescribe            | Doctor Search          |                |                    |         |                |                           |                  | - 🗆         | $\times$ |     |
| Last <u>N</u> ame Girard<br>Addresses | Last Name<br>First Name | Girard<br>Ryan         | Lic Ref        | Doctor<br>996699   | ~       |                |                           | Matching Records | Sel         | ect      |     |
| Add                                   | Address                 |                        | Prov           | Ontario            | ~       |                |                           | 1                | A New 3     | earch    | ges |
| 🕖 ePrescribe Loc                      | ation Selection         |                        |                |                    |         |                |                           |                  | -           |          | ×   |
| Please select a lo                    | ocation that m          | atches the address     | specified here |                    |         |                |                           |                  |             | 🖊 Select |     |
| 5102 48 St                            |                         |                        |                | Yellowknife        |         |                |                           |                  | >           | Cancel   |     |
|                                       |                         |                        |                | NT                 |         | X1A 1N6        |                           |                  |             |          |     |
| Name                                  | Address                 |                        | City, Prov     |                    | Postal  | Phones         |                           |                  | PrescribelT | Comm     |     |
| PSS QA                                | 5102 48 St              |                        | Yellowknife, N | T                  | X1A 1N6 | fax: 001519781 | 2681, email: yamini.papuo | esi@telus.com    | active      | active   |     |
| ERX54B                                | UNIT 3 - 200            | 2 Enterprise Way       | Kelowna, BC    |                    | V1Y 9S9 | fax: 001250714 | 4503                      |                  | active      | active   |     |
| erxcurrent2                           | UNIT 11-200             | 02 Enterprise Way      | Kelowna, BC    |                    | V1Y 9S  | mobile: 001250 | 07144504, fax: 0012507144 | 503              | active      | active   |     |
|                                       |                         |                        |                |                    |         |                |                           |                  |             |          |     |

7. There is a new column in the Provider Registry called 'Comm'. If the clinician is configured in PrescribelT® for Clinician Communication this column will display active. If the clinician is not configured for communication this column will display inactive.

| 🕖 ePrescribe Docto    | or Search              |          |              |        |                |        |             | _           |          | $\times$ |
|-----------------------|------------------------|----------|--------------|--------|----------------|--------|-------------|-------------|----------|----------|
| Last Name             | L                      | ic Ref   |              | ~      |                |        | Matching Re | cords       | 🗸 Select | t        |
| First Name            | L                      | .ic #    |              |        |                |        | 195         | ×           | New Sea  | irch     |
| Address               | P                      | Prov     | Ontario      | $\sim$ |                |        |             |             |          |          |
| City                  |                        |          |              |        |                |        |             |             |          |          |
| Postal Code           | P                      | hone     |              |        |                |        |             |             |          |          |
| Only 100 of the total | 195 matching providers | were ret | urned        |        |                |        |             |             |          |          |
| LastName              | First Name             |          | Licence Type | Prov   | Licence Number | Phones | Language    | PrescribelT | Comm     |          |
| Yellow                | Doug                   |          | Doctor       | ON     | ON020012       |        | English     | active      | active   | 11       |
| Red                   | Bob                    |          | Doctor       | ON     | ON020011       |        | English     | active      | active   |          |
| Blue                  | Terry                  |          | Doctor       | ON     | ON020010       |        | English     | active      | inactive |          |

**NOTE**: Prescribers with inactive communication cannot be inserted into a new mail message.

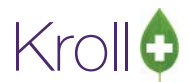

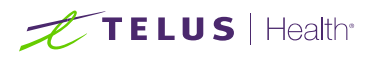

8. Once the receiving prescriber has been selected and inserted into the mail message, the user can optionally search for and select a patient if the message is referring to a specific patient. As with the prescriber, begin typing the patient name in the patient field or click F2 to bring up the search form.

| Diana   | Kr             | oll, Diana Too      | 22/06/2018 1:27:53 | PM Could no | t send Dispense | e Notifi | cation for Rx 100 | 00753: A cancel requ | lest has been | sen          |
|---------|----------------|---------------------|--------------------|-------------|-----------------|----------|-------------------|----------------------|---------------|--------------|
| Diana   | Ø EPres        | cribe Message       |                    | -           | and Departure   |          | allow to be 10    | 00 0                 |               | EPrescrit    |
| Diana   | То             | Dr. Girard, Ryan (C | )ffice)            |             |                 |          |                   | F                    |               | end ADT (23  |
|         | Patient        |                     |                    |             |                 |          |                   | Unlink               | X Ca          | ncel ERx (0) |
| 💋 (Pa   | t Search) rol  | bin                 |                    |             |                 |          |                   | /                    |               |              |
| Recen   | nt Search      |                     |                    |             |                 |          |                   |                      |               |              |
| Last, F | First; Code; P | hone; or Bill #     | Select             | Ins Inser   |                 |          | Searchin          | g By Last Nam        | e, First Nam  | ie           |
| robin   | 1              |                     | 🗙 Cancel           | Copy Pat    | 📄 🗖 Advar       | ced      | 2                 | Records Fou          | und           |              |
| =   +   | Last Name      | First Name          | Address            | Ci          | y .             | Age      | Phone             | Plan                 |               | *            |
| 1 Rot   | binson         | Jay                 |                    |             |                 | 48       |                   |                      |               |              |
| 2 Rol   | binson         | Jerome Matth        | e 234 New Street   | C           | mbridge         | 50       | (555) 383-3587    | HomeODB              |               |              |

- 9. Select the correct patient from the list of results.
- 10. Type in a subject in the subject field and compose the body of your message to the clinician.

**NOTE**: Both Subject and Mail content (body of the message) are mandatory and must be included in the message.

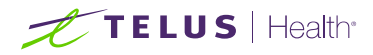

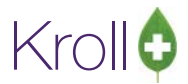

# Adding Attachments to a Mail Message

A user may also optionally attach documents to the message such as patient charts, third party insurance forms, special authorization requests, etc. Depending on the type of document, there are two ways to attach them to the message.

Attach a local document (from computer) to a message.

1. Click on Add Attachment > Add File Document.

| To      | Dr. Girard, Ryan (Office)  | F2 TIM Send        |
|---------|----------------------------|--------------------|
| Patient | Robinson, Jay              | Unlink F2 X Cancel |
| Subject | Special Authorization form | 🖾 Urgent           |
| Add A   | ttachment                  |                    |
| A       | Add Patient Document       |                    |
| A       | dd File Document           |                    |
|         |                            |                    |
|         |                            |                    |
|         |                            |                    |
|         |                            |                    |

2. Navigate to where the document resides on the local system and click **Open.** 

| A Distance of the                                                              |           |                                                                                                    |    | 10.0    |              |                        |
|--------------------------------------------------------------------------------|-----------|----------------------------------------------------------------------------------------------------|----|---------|--------------|------------------------|
| Libraries > Do                                                                 | cuments   | Downloads                                                                                                    |    | • • •   | Search Dow   | mloodi                 |
| rganize 🔹 New folder                                                           |           |                                                                                                    |    |         |              | 用• 11 (                |
| Favorites                                                                      | ń         | Documents library<br>Downloads                                                                                            |    |         | Arrar        | ngë byt 🛛 Folder 🔻     |
| Downloads                                                                      |           | Name                                                                                                    |    | Date m  | odified      | Туре                   |
| Mecent Places                                                                  |           | Special Authorization.pdf                                                                                                 |    | 04/05/2 | 017 12:56    | Adobe Acrobat D        |
| Jibraries                                                                      |           |                                                                                                    |    |         |              |                        |
| Documents                                                                      |           |                                                                                                    |    |         |              |                        |
| J Music                                                                        | -         |                                                                                                    |    |         |              |                        |
|                                                                                |           |                                                                                                    |    |         |              |                        |
| Pictures                                                                       |           |                                                                                                    |    |         |              |                        |
| Pictures     Videos                                                            |           |                                                                                                    |    |         |              |                        |
| Pictures     Videos     Computer                                               |           |                                                                                                    |    |         |              |                        |
| Pictures     Videos     Computer     Os (C:)                                   |           |                                                                                                    |    |         |              |                        |
| Pictures     Videos     Computer     OS (C:)     New Volume (D:)               |           |                                                                                                    |    |         |              |                        |
| Pictures     Videos     Computer     OS (C:)     New Volume (D:)     DATA (E:) |           | < [                                                                                                    | п. |         |              |                        |
| Pictures Computer Go (Ci) New Volume (Di) DATA (E) File name                   | special A | <uthorization.pdf< td=""><td>18</td><td>•</td><td>Document fil</td><td>les (".Pdf;".Docç".I &lt;</td></uthorization.pdf<> | 18 | •       | Document fil | les (".Pdf;".Docç".I < |

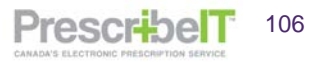

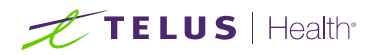

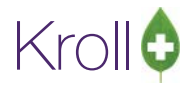

| 1 1 1 1 1 1 1 1 1 1 1 1 1 1 1 1 1 1 1             | cribe Message              |                    |            |
|---------------------------------------------------|----------------------------|--------------------|------------|
| То                                                | Dr. Girard, Ryan (Office)  | E                  | 2 TES Send |
| Patient                                           | Robinson, Jay              | E                  | 2 X Cancel |
| Subject                                           | Special Authorization form | 🗖 Urger            | nt         |
| Add Attachment Special Authorization.pdf (2.6 MB) |                            | ation.pdf (2.6 MB) |            |
| Thank                                             | you                        |                    |            |

**NOTE**: The user may attach up to twenty (20) documents totaling no more than 50MB in size onto one single message.

| Dr. Ion, Cr        | istina (Pss Qa)                                                           | F2 .                               |                                                                          |  |  |  |
|--------------------|---------------------------------------------------------------------------|------------------------------------|--------------------------------------------------------------------------|--|--|--|
| atient Robinson,   | Jay                                                                       | F2 X C                             |                                                                          |  |  |  |
| ubject Please Fill | Out Special Authorization for Doe,                                        | Jane                               | 🔲 Urgent                                                                 |  |  |  |
|                    | Special Authorization.pdf (2.6 M8)                                        | Special Authorization.pdf (2.6 MB) | Special Authorization.pdf (2.6 MB)                                       |  |  |  |
|                    | Special Authorization.pdf (2.6 MB)                                        | Special Authorization.pdf (2.6 MB) | ) Special Authorization.pdf (2.6 ME                                      |  |  |  |
|                    | Special Authorization.pdf (2.6 MB)                                        | Special Authorization.pdf (2.6 MB) | Special Authorization.pdf (2.6 MB)                                       |  |  |  |
| Add Attachment     | Special Authorization.pdf (2.6 MB)                                        | Special Authorization.pdf (2.6 MB) | Special Authorization.pdf (2.6 MB)<br>Special Authorization.pdf (2.6 MB) |  |  |  |
|                    | Special Authorization.pdf (2.6 MB)                                        | Special Authorization.pdf (2.6 MB) |                                                                          |  |  |  |
|                    | Special Authorization.pdf (2.6 M8)                                        | Special Authorization.pdf (2.6 MB) | Special Authorization.pdf (2.6 MB)                                       |  |  |  |
|                    | Special Authorization.pdf (2.6 MB)                                        | Special Authorization.pdf (2.6 MB) | Special Authorization.pdf (2.6 MB)                                       |  |  |  |
| Could you ple      | Validation Messages<br>You cannot have more than 20 atta                  | achments                           |                                                                          |  |  |  |
|                    | The total size of the attachments cannot be greater than 50 MB            |                                    |                                                                          |  |  |  |
|                    | You cannot have more than 20 atta<br>The total size of the attachments ca | annot be greater than 50 MB        |                                                                          |  |  |  |

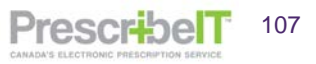
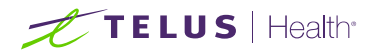

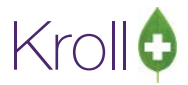

## Attach a Patient Document to a Mail Message

**NOTE**: In order for the user to insert a document stored on the patient card, a specific patient must be selected in the message (see previous section).

1. Click on Add Attachment > Add Patient Documents.

| <b>EPrescribe Message</b>                              | "The set of a set of the set of the set of t |          |                 |
|--------------------------------------------------------|----------------------------------------------------------------------------------------------------|----------|-----------------|
| To Dr. Girard, Ryan (Office)                           |                                                                                                    | F2       | ≣⊠ <u>S</u> end |
| Patient Robinson, Jay                                  |                                                                                                    | F2       | X Cancel        |
| Subject Special Authorization form                     | n                                                                                                    | 🔲 Urgent | Related (0)     |
| Add Attachment Special Author                          | ization.pdf (2.6 MB)                                                                                                    |          |                 |
| Add Patient Document Add Rx Document Add File Document | I authorization forms for Jay Robinson?                                                                                                    |          |                 |

2. A list of the patient's documents will display. Choose the document to attach and click the Select button.

| 1-(local):PrescribeIT10-14-V<br>e Edit Utilities NH W | forkflow<br>orkflow Cards Session Help Version 10 |                |                                                                                                    | _            |                        |
|-------------------------------------------------------|---------------------------------------------------|----------------|----------------------------------------------------------------------------------------------------|--------------|------------------------|
| F3 - Patient F5                                       | Patient Document List                             |                | Albert Canal                                                                                                    |              |                        |
| Prescribe No                                          | Filter desemble have                              |                |                                                                                                    | day for the  | Tiow Actions           |
|                                                       | Filter documents here Filter                      |                |                                                                                                    | Close Select | 0.00                   |
| ype Doctor                                            | Items (4)                                         | 1.00           | 1.                                                                                                    | T2 Int Out   | Progress               |
| communication Grard, R)                               | Title                                             | Бу             | Document Type                                                                                                   | Created      | ng Adjudication (0)    |
| ommunication Kavanagh                                 | Patient Safety                                    | DC             | report                                                                                                    | 25/06/2018   | le (0)                 |
| ommunication Cius, Dian                               | Prescription Authorization Request                | DC             | report                                                                                                    | 22/05/2018   | vibe Notifications (5) |
| ommunication Kavanagh                                 | Prescription Authorization Request                | DC             | report                                                                                                    | 22/05/2018   | 9201                   |
|                                                       |                                                   |                | 1.4                                                                                                    |              | 0.01                   |
|                                                       |                                                   |                |                                                                                                    | E            | 1                      |
|                                                       |                                                   |                |                                                                                                    |              | unseling (0)           |
|                                                       |                                                   |                |                                                                                                    |              | sional Services (1)    |
|                                                       |                                                   |                |                                                                                                    |              | nizations (0)          |
|                                                       |                                                   |                |                                                                                                    |              |                        |
|                                                       | Description                                       | Comments (0)   |                                                                                                    |              |                        |
|                                                       |                                                   | Topic Comme    | nt                                                                                                    |              |                        |
|                                                       |                                                   |                |                                                                                                    | E            |                        |
|                                                       |                                                   | 11.14          |                                                                                                    |              |                        |
|                                                       | User; DC                                          | C (Diana Test) | La constante de la constante de la constante de la constante de la constante de la constante de la constante de | ELO (        | ] 25/06/2018 12:00:    |

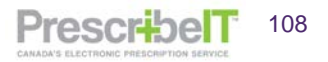

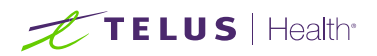

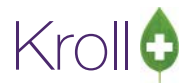

|         | Dr. Girard, | Ryan (Office)                                               | F2       | ∎⊠ <u>S</u> enc |
|---------|-------------|-------------------------------------------------------------|----------|-----------------|
| Patient | Robinson,   | lay                                                         | F2       | X Cance         |
| Subject | Special Aut | horization form                                             | 🗖 Urgent | Related (0      |
| Add A   | ttachment   | Special Authorization.pdf (2.6 MB) - Patient Safety (16 KB) |          |                 |
|         |             |                                                             |          |                 |

**NOTE**: Only the following file formats are permitted in a mail message; JPEG, TIFF, PNG, PDF, TXT. Other file types will result in an error message.

| -(local):PrescribeIT10-14-Workflow    |                         |
|---------------------------------------|-------------------------|
| Only JPG, TIFF, PNG, PDF and Plain Te | ot files are supported. |
| ОК                                    |                         |
|                                       |                         |

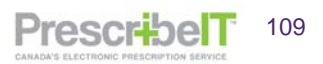

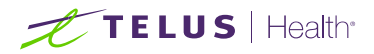

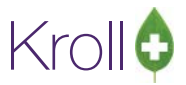

## Adding Attachments from Original Message

If replying to a Clinical Communication where an attachment was included, the user has the option to include that document in the mail message reply.

1. After clicking reply click on the Attachments button.

| 💋 EPrescribe Message                |                         |
|-------------------------------------|-------------------------|
| To Cius, Diana (PSS QA)             | <b>≡</b> ⊠ <u>S</u> end |
| Patient , (Local: Kroll, Diana Too) | Unlink F2 X Cancel      |
| Subject Re: Pharmacy Communication  | Urgent Related (0)      |
| Add Attachment                      |                         |
|                                     |                         |
| > Please review                     |                         |
|                                     |                         |
|                                     |                         |
|                                     |                         |
|                                     |                         |
|                                     |                         |

2. Select Add Attachments from Original Message.

| 🕖 EPres | scribe Message                                               |                         |
|---------|--------------------------------------------------------------|-------------------------|
| То      | Cius, Diana (PSS QA)                                         | <b>≡</b> ⊠ <u>S</u> end |
| Patient | , (Local: Kroll, Diana Too)                                  | Unlink F2 Cancel        |
| Subject | Re: Pharmacy Communication                                   | Urgent Related (0)      |
| Add A   | Attachment                                                   |                         |
|         | Add Patient Document<br>Add Rx Document<br>Add File Document |                         |
| L A     | Add Attachments From Original Message                        |                         |
|         |                                                              |                         |

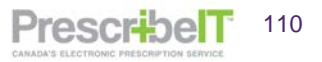

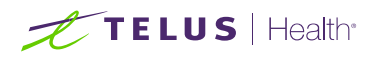

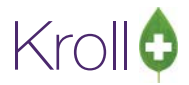

3. The original document will attach to the mail message. Compose the rest of the message and click **Send**.

Once an attachment is added to the message the user has the option to view the attachment, as well as to delete it if the incorrect document was selected.

Click the attachment and 2 options become available – **View** and **Delete.** Select the appropriate option.

| 💋 EPrescribe Me             | sage                                                              |                  |
|-----------------------------|-------------------------------------------------------------------|------------------|
| To Dr. Gira                 | rd, Ryan (Office)                                                 | F2 The Send      |
| Patient Robinso             | n, Jay                                                            | Unlink F2 Cancel |
| Subject Special             | Authorization form                                                | 🖾 Urgent         |
| Add Attachme                | Special Authorization.pdf (2.6 MB)                                |                  |
| Could you plea<br>Thank you | se f View Attachment forms for Jay Robinson?<br>Delete Attachment |                  |

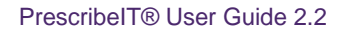

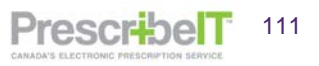

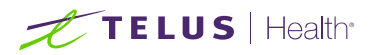

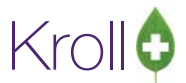

## Saving and Viewing Draft Mail Messages

1. To save a message as a draft (a message composed without sending), either click the red 'X' on the message window, or click Cancel.

| 🕖 EPrescribe Message                       |                                                   |          |
|--------------------------------------------|---------------------------------------------------|----------|
| To Dr. He, Wendell (Off                    | ice)                                              |          |
| Patient Robinson, Jay                      |                                                   | Cancel   |
| Subject Special Authorizatio               | n form                                            | 🗆 Urgent |
| Add Attachment Special                     | Authorization form.pdf (31 KB)                    |          |
| Could you please fill out the<br>Thank you | e special authroization form for Jay Robinson?    |          |
|                                            | Are you sure?                                     |          |
|                                            | Do you want to save the message to be sent later? |          |
|                                            | Yes No                                            |          |

2. These messages can be later viewed and modified by selecting 'Drafts' from the folder drop down in the 'ePrescribe Notification' window.

| 🕖 1-(local):Pharmac | y10-14PrescribeITSS-V | /orkflow          |               | 1.4                   | 10 C                   |                             |                    |          |                               |
|---------------------|-----------------------|-------------------|---------------|-----------------------|------------------------|-----------------------------|--------------------|----------|-------------------------------|
| File Edit Utilities | NH Workflow C         | ards Session Help | Version 10    |                       |                        |                             |                    |          |                               |
| F3 - Patient        | F5 - Drug             | F7 - Doctor       | F9 - Workflow | F10 - Pickup          | F11 - Drop-off         | F12 - New Rx                | Alt+X - Star       | t        |                               |
| Droccrib            |                       |                   |               | F2 - View             |                        |                             |                    |          | <sup>⊗</sup> Workflow Actions |
| eprescrib           | e Notifica            | LIONS Folder      | Drafts •      | Del - Delete          |                        | New Mail                    | Refresh            |          | Get Work                      |
| * Type              | Date                  | Doctor            | Patient       | Subject               |                        |                             |                    | <b>_</b> | Waiting for Pickup            |
| Communication       |                       | He, Wendell       | Robinson, Jay | Special Authorization | form: Could you please | fill out the special authro | ization form for J |          | Pending Adjudication (0)      |
|                     |                       |                   |               |                       |                        |                             |                    |          | <u>T</u> rouble (0)           |
|                     |                       |                   |               |                       |                        |                             |                    |          | EPrescribe Notifications (1)  |
|                     |                       |                   |               |                       |                        |                             |                    |          | Rx Counseling (0)             |
|                     |                       |                   |               |                       |                        |                             |                    |          | Professional Services (0)     |
|                     |                       |                   |               |                       |                        |                             |                    |          |                               |

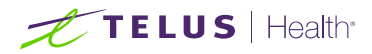

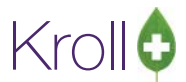

### Sending a Clinician Communication Referencing a Medication/Non-Medication or Order

A pharmacy user can send a clinician communication to a prescriber regarding a specific medication, nonmedication, or the entire order if the prescriptions originated from PrescribeIT®.

**NOTE**: For messages regarding paper based Rxs (prescriptions not received by PrescribelT®), a pharmacy user will make note of the prescription(s) in the body of the message.

**NOTE**: A Clinician Communication can only be sent to the prescriber that the original prescription came from (i.e. the pharmacy cannot send a Clinician Communication to a prescriber associating a prescription that was written by another prescriber). If the pharmacy needs to communicate the prescription details to a prescriber that is different than the one that wrote the prescription, the pharmacy can create and send a separate Clinician Communication to the prescriber and include any pertinent prescription details in the message, or communicate to the prescriber through traditional means (phone or fax).

- 1. If the prescription has not yet been dispensed or filled, call it up from the Data Entry/To Do queue.
- 2. Click on the **Messages** button at the top-right of the External Rx Order.

| External P  | tx Order                       | The second second second                                                                                                    |        | a de  |        | "O' X     |        |           |       |                                    |              |              |
|-------------|--------------------------------|----------------------------------------------------------------------------------------------------|--------|-------|--------|-----------|--------|-----------|-------|------------------------------------|--------------|--------------|
| Order Ref   | erence                         |                                                                                                    |        |       | T      | Messages  | Util   | ties NH   | Cards | Session Help                       | Version 10   | (Peaci)      |
| 1.2.0.9.9.4 | .0994.2:EMR-12172^a5ad68ae-72  | 02-4311-939a-1807ee475                                                                                                    | df     |       | -      |           |        | F9 - Work | dlaw  | F11 - Drop-o                       | 1 1          | 12 - Fi      |
| Written Da  | te Do Not Dispense Before      | Expiry Date<br>10/05/2019                                                                                                    |        |       |        |           |        |           |       | Rx Start Date Lat<br>10/05/2018 12 | est Fill     | Qty          |
|             |                                | (Contraction of the second second sec |        |       |        |           | 10     | Fill Rx   |       | F2 Work Order                      | 1118         | F2 D         |
| Patient     | Mr Cicco, Marlon Jr            |                                                                                                    |        |       |        | Unlink    | ig Se  | arch      |       | Pack                               |              | - Dy         |
| Address 1   | 1465 12th Ave                  |                                                                                                    |        | G     | ender  | M         | nd     |           |       |                                    |              | N            |
| Address 2   |                                |                                                                                                    |        | D     | 08 1   | 982-01-17 | nenc   | Enr       | -     | Sched                              |              | - 6          |
| City        | Calgary                        | P                                                                                                    | ov A   | B P   | ostal  | V0V 905   | ch     |           |       | OnHand 0                           | No imag      | e Ph         |
| Phone       | Home: (403) 855-2226           |                                                                                                    |        | AB    | ULI 2  | 094391035 |        |           |       | Min Qty 0                          |              | Lie          |
| Allergies   |                                |                                                                                                    |        |       |        |           |        |           |       |                                    |              |              |
| Observ.     |                                |                                                                                                    |        |       |        |           |        |           |       |                                    |              | In           |
| Drug        |                                |                                                                                                    |        |       |        |           |        |           |       |                                    |              | Di           |
| Name        | Marvelon 21                    |                                                                                                    |        |       |        |           |        |           |       |                                    |              | Da           |
| Strength    |                                |                                                                                                    |        |       |        |           |        |           |       |                                    |              | Pr           |
| DIN         | Form                           |                                                                                                    |        |       |        |           |        |           |       |                                    |              | 0/           |
| Provider    |                                |                                                                                                    |        |       |        |           | ate of | Admin     |       |                                    |              | * <u>L</u> a |
| Name        | Dr. Deangelis, Colomba         |                                                                                                    |        |       |        |           | sage   | Form      |       |                                    |              |              |
| License #   | QA1qa14508 Specialty           |                                                                                                    |        |       |        |           | Ot     | her       | Ur    | nit Dose (Ctrl-U): D               | isabled      | 1            |
| Location    | QA1 EMR                        |                                                                                                    |        | Role  | Docto  | or        |        |           |       | No Drug or Mi                      | xture spec   | fied         |
| Address     | 456 Some Street,               | Messages       Unitities       NH       Cards       Session       Help       Version 10 (Pearl)         172^Aa5ad68ae-7202-4311-939a-1807ee475df       Pis       Pis       Workflow       F11 - Drop-off       F12 - Fil         Dispense Before       Expiry Date       D0(05/2019       Pil       Pil       <                                                                                                    |        |       |        |           |        |           |       |                                    |              |              |
| City        | Hamilton                       |                                                                                                    | rov    | ON I  | Postal | AIB 2C4   |        |           | 1     | ToDo Drug Na                       | me:Marvel    | on 21        |
| Phone       | Work: (123) 123-4567; Work: (1 | 23) 450-7890; Mobile: (2                                                                                                    | 03) 22 | 2-576 | 5      |           |        |           |       | No Sig Code                        | 1 to on offi | 6            |

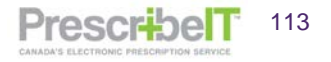

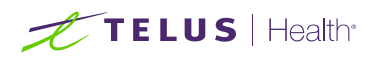

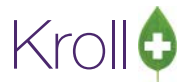

3. The ePrescribe Messages window will display. Click on New Mail.

| EPrescr  | ibe Message             |        |          |
|----------|-------------------------|--------|----------|
| То       | Dr. Deangelis, Colomba  |        | Send     |
| Patient  | Cicco, Marlon Gray Jr   |        | X Cancel |
| Rx Order | Medication: Marvelon 21 | •      |          |
| Subject  |                         | Urgent |          |
| Add Atta | achment                 |        |          |
|          |                         |        |          |
|          |                         |        |          |
|          |                         |        |          |
|          |                         |        |          |
|          |                         |        |          |
|          |                         |        |          |

Because the message is initiated from a medication order, it is specific to this patient and doctor. Therefore the patient and prescriber will be automatically inserted in to the message and will be greyed out – they cannot be changed.

The Rx Order dropdown allows the pharmacy user to specify whether this message is regarding a particular medication/non-medication within the order or the entire prescription order.

| older M  | lessages | F2 - View                                | New Email       | Close |
|----------|----------|------------------------------------------|-----------------|-------|
| Date Ser | EPrescr  | be Message                               |                 |       |
|          | То       | Dr. Deangelis, Colomba (Appleton Clinic) | The send        |       |
| - 1      | Patient  | Cicco, Marlon Gray Jr                    | Unlink X Cancel |       |
| - 1      | Rx Order | Medication: Marvelon 21                  | •               |       |
| _        | Subject  |                                          | 🖾 Urgent        |       |
|          | Add Att  | achment                                  |                 |       |
|          |          |                                          |                 |       |
|          |          |                                          |                 |       |

4. Add optional attachment(s), a subject and compose the body of the message. Click **Send**.

If the prescription has already been filled or dispensed, a user can still send a Clinician Communication regarding the medication/non medication or order.

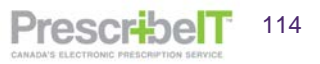

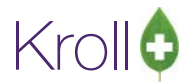

# TELUS | Health

5. Navigate to the patient medication profile, tag the prescription and click **M** to view the prescription in Modify Mode.

| te cun necent ratient                  | View Pro   | ofile Rep                             | ons ounnes                                                                                                    | NH                                                                 |                                                                                                 |                                      |                              | 110              |                                                                                                    |                                                                                                    |                                              |                                                                                                    |
|----------------------------------------|------------|---------------------------------------|----------------------------------------------------------------------------------------------------|--------------------------------------------------------------------|-------------------------------------------------------------------------------------------------|--------------------------------------|------------------------------|------------------|----------------------------------------------------------------------------------------------------|----------------------------------------------------------------------------------------------------|----------------------------------------------|----------------------------------------------------------------------------------------------------|
| F3 - Patient F5                        | - Drug     | F7 -                                  | Doctor                                                                                                    | F9 - W                                                             | Vorkflow                                                                                        | F1                                   | 1 - Drop-off                 | F12 - New I      | Rx A                                                                                                    | Alt+X - Start                                                                                                    |                                              |                                                                                                    |
| st Name Conformance                    |            |                                       | First Name Co                                                                                                    | onform                                                             | ance No                                                                                         | mad                                  | Salutation M                 | r 🗸 🗖            | OK                                                                                                    | A Sava                                                                                                    | ¥ Cance                                      | Profile                                                                                                    |
| contormance                            |            |                                       |                                                                                                    | onioni                                                             | ance no                                                                                         | iniuu                                |                              |                  |                                                                                                    |                                                                                                    | - conce                                      | All Rxs                                                                                                    |
| ofile - All Rxs (7)                    |            |                                       |                                                                                                    | ESC                                                                | - Back                                                                                          | k to Pat<br>k multi                  | tient F - Re                 | efill R - Reprir | nt D                                                                                                    | - Detail                                                                                                    | Extra Functions                              | Active Rxs                                                                                                    |
| Status                                 |            | RxNum                                 | Date                                                                                                    | loty                                                               | Auth                                                                                            | Rem                                  | Doctor                       | BrandNan         | ne                                                                                                    | Isia                                                                                                    |                                              | Active Rxs w/Passtimes                                                                                                    |
|                                        | 1000666    | 1000666                               | 12/06/2018                                                                                                    |                                                                    | 1 4                                                                                             | 3                                    | Girard, Ryan                 | ACT Ramip        | oril 10mg                                                                                                    | 10 mg 1                                                                                                    | time daily                                   | Refillable Rxs                                                                                                    |
|                                        | 1000665    | 1000665                               | 12/06/2018                                                                                                    | 9                                                                  | 0 360                                                                                           | 270                                  | Girard, Ryan                 | ACT Atory        | astatin 10mg                                                                                                    | 10 MG 1                                                                                                    | 1 TIME DAILY                                 | Pricing Profile                                                                                                    |
|                                        | 1000660    | 1000660                               | 12/06/2018                                                                                                    | 1                                                                  | 7 7                                                                                             | 0                                    | Girard, Ryan                 | Ava-Bisop        | rolol 5mg                                                                                                    | 5 MG 1                                                                                                    | TIME DAILY FOR 7                             |                                                                                                    |
|                                        | 1000610    | 1000610                               | 06/06/2018                                                                                                    | 3                                                                  | 0 30                                                                                            | 0                                    | Girard, Ryan                 | Wellbutri        | n SR 100mg                                                                                                    | UD                                                                                                    | Sector Sector Sector Sector                  | Not Disp./OTC Rxs                                                                                                    |
|                                        | 1000553    | 1000553                               | 22/05/2018                                                                                                    | 9                                                                  | 0 90                                                                                            | 0                                    | Girard,Ryan                  | Apo-Bisop        | C ENTEDIC CO                                                                                                    | 5 MG 1                                                                                                    | TIME DAILY                                   | Rxs Filled in Error                                                                                                    |
|                                        | 1000552    | 1000552                               | 22/05/2018                                                                                                    | 9                                                                  | 0 90                                                                                            | 0                                    | Girard, Ryan<br>Girard, Ryan | Ran-Rami         | oril 10mg                                                                                                    | 10 MG                                                                                                    | 1 TIME DAILY                                 | Suspended Rxs                                                                                                    |
|                                        |            |                                       |                                                                                                    |                                                                    |                                                                                                 |                                      |                              |                  |                                                                                                    |                                                                                                    |                                              | -                                                                                                    |
|                                        |            |                                       |                                                                                                    |                                                                    |                                                                                                 |                                      |                              |                  |                                                                                                    |                                                                                                    |                                              | = I ransactions                                                                                                    |
|                                        |            |                                       |                                                                                                    |                                                                    |                                                                                                 |                                      |                              |                  |                                                                                                    |                                                                                                    |                                              | Filter Profile Ros                                                                                                    |
|                                        |            |                                       |                                                                                                    |                                                                    |                                                                                                 |                                      |                              |                  |                                                                                                    |                                                                                                    |                                              | Filter Profile Ros Perform Clinical Analysis                                                                                                    |
| _                                      |            |                                       |                                                                                                    |                                                                    |                                                                                                 |                                      |                              |                  |                                                                                                    |                                                                                                    |                                              | Filter Profile Ros Perform Clinical Analysis View                                                                                                    |
| liergies (0)                           | (Add Drug  | F2 Ins                                | Del                                                                                                    |                                                                    | 3. 1                                                                                            |                                      |                              |                  | l on a                                                                                                    |                                                                                                    | ,                                            | Filter Profile Ros Perform Clinical Analysis View Alternate Addresses                                                                                                    |
| Jlergies (0)                           | (Add Drug  | ) (F2)[Ins)                           | Del Ggnera                                                                                                    | I <u>E</u> am                                                      | ily <u>N</u> ur                                                                                 | rsing Ho                             | ome Copays                   | Communications   | 6 Other                                                                                                    |                                                                                                    | ,<br>€Ctr                                    | Filter Profile Ros<br>Perform Clinical Analysis<br>View<br>Alternate Addresses<br>Batches                                                                                                    |
| dlergies (0)                           | (Add Drug  | ) (F2)(Ins)                           | Del) Ggnera<br>Patient                                                                                                    | I <u>E</u> am                                                      | ily <u>N</u> ur                                                                                 | rsing Ho                             | ome Copay <u>s</u>           | Communications   | Other<br>Consent                                                                                                    |                                                                                                    | ہ<br>ور Ctr                                  | Filter Profile Ros     Filter Profile Ros     View     Alternate Addresses     Batches     Charting                                                                                                    |
| llergies (0)                           | (Add Drug  | ) (F2)[Int]                           | Del Ggnera<br>Patient<br>V Acti                                                                                             | I <u>E</u> am                                                      | ily <u>N</u> ur<br>Alt. Last N                                                                  | rsing Ho<br>Name                     | ome Copay <u>s</u>           | Communications   | Consent<br>Privacy Unke                                                                                                    | nown                                                                                                    | ,<br>Ectr                                    | Filter Profile Rx<br>Perform Clinical Analysis<br>View<br>Alternate Addresses<br>Batches<br>Charting                                                                                                    |
| llergies (0)                           | (Add Drug  | ) (F2)[Ing)                           | Del Ggnera<br>Patient<br>V Acti<br>Patient                                                                                  | I <u>F</u> am                                                      | ily <u>N</u> ur<br>Alt. Last N<br>Iuman                                                         | rsing Ho<br>Name                     | ome Copay <u>s</u>           | Communications   | Other<br>Consent<br>Privacy Unke                                                                                                    | nown                                                                                                    | ,<br>E Ctr                                   | <ul> <li>Transactions</li> <li>Fitter Profile Ros</li> <li>Perform Clinical Analysis</li> <li>View</li> <li>Alternate Addresses</li> <li>Batches</li> <li>Charting</li> <li>Consents</li> </ul>                                                                                             |
| Jlergies (0)                           | (Add Drug  | ) (F2)[Ins)                           | Del Ggneral<br>Patient<br>☑ Acti<br>Patient                                                                                 | I <u>F</u> am<br>ive<br>Type H                                     | ily <u>N</u> ur<br>Alt. Last N<br>Iuman                                                         | rsing Ho<br>Name                     | ome Copay <u>s</u>           | Communications   | Other<br>Consent<br>Privacy Unko<br>Unit Dose                                                                                         | nown                                                                                                    | ,<br>Ectr                                    | Fitter Profile Ros     Fitter Profile Ros     Perform Clinical Analysis     View     Alternate Addresses     Batches     Charting     Consents     Credit Cards                                                                                                    |
| Jlergies (0)<br>dedical Conditions (0) | (Add Drug  | ) (F2 (Ins)<br>(F2 (Ins)              | Del Ggneral<br>Patient<br>V Acti<br>Patient<br>Decease                                                                      | I <u>F</u> am<br>ive<br>Type F<br>ed On                            | ily <u>N</u> ur<br>Alt. Last N<br>Iuman                                                         | rsing Ho<br>Name                     | ome Copay <u>s</u>  <br>▼    | Communications   | Consent<br>Privacy Unker<br>Unit Dose<br>Type                                                                                         | None>                                                                                                    | ,<br>E Ctr                                   | Fitter Profile Rus     Fitter Profile Rus     Perform Clinical Analysis     View     Alternate Addresses     Batches     Charting     Consents     Credit Cards     Documents (0)                                                                                                    |
| dedical Conditions (0)                 | (Add Drug  | ) (F2 (Ins)<br>(F2 (Ins)              | Del General<br>Patient<br>V Acti<br>Patient<br>Decease<br>Prescri                                                           | I <u>E</u> am<br>Type H<br>ed On<br>ptions                         | ily <u>N</u> ur<br>Alt. Last N<br>Iuman                                                         | rsing Ho<br>Name                     | ome Copay <u>s</u>           | Communications   | Other<br>Consent<br>Privacy Unkr<br>Unit Dose<br>Type<br>Cycle                                                                        | <none></none>                                                                                                    | ,<br>€ Ctr                                   | Fitter Profile Ras     Fitter Profile Ras     Perform Clinical Analysis     View     Alternate Addresses     Batches     Charting     Consents     Credit Cards     Documents (0)     EPrescribe Messages                                                                                   |
| gedical Conditions (0)                 | (Add Dirug | ) (F2 (Ing)                           | Deel General<br>Patient<br>V Acti<br>Patient<br>Decease<br>Prescri<br>Delivery                                              | I <u>Eam</u><br>ive<br>Type H<br>ed On<br>ptions<br>Type           | ily <u>N</u> ur<br>Alt. Last N<br>Iuman<br>Default (F                                           | rsing Ho<br>Name<br>Pickup)          | ome   Copay <u>s</u>  <br>▼  | Communications   | Other<br>Consent<br>Privacy Uniku<br>Unit Dose<br>Type<br>Cycle<br>Price Group                                                        | <none><br/><none><br/><default> (<n< td=""><td>)<br/>ECtr<br/>None&gt;)</td><td>Fitter Profile Ros     Fitter Profile Ros     Perform Clinical Analysis     View     Alternate Addresses     Batches     Charting     Consents     Credit Cards     Documents (0)     EPrescribe Messages     History</td></n<></default></none></none>                                                                                          | )<br>ECtr<br>None>)                          | Fitter Profile Ros     Fitter Profile Ros     Perform Clinical Analysis     View     Alternate Addresses     Batches     Charting     Consents     Credit Cards     Documents (0)     EPrescribe Messages     History                                                                       |
| Jergies (0)                            | (Add Drug  | ) (f2 (ng)<br>(f2 (ng)                | Deel General<br>Patient<br>Vatient<br>Decease<br>Prescri<br>Delivery<br>Delivery                                            | I Eam<br>Type F<br>ed On<br>ptions<br>Type<br>Route                | ily <u>N</u> ur<br>Alt. Last N<br>Iuman<br>Default (F                                           | rsing Ho<br>Name<br>Pickup)          | • Copay <u>s</u>             | Communications   | Other<br>Consent<br>Privacy Uniku<br>Unit Dose<br>Type<br>Cycle<br>Price Group<br>Rx Totals                                           | <none><br/><none><br/><default> (<n< td=""><td>)<br/>ECtr<br/>None&gt;)</td><td>Fitter Profile Ras     Perform Clinical Analysis     View     Alternate Addresses     Batches     Charting     Consents     Consents     Credit Cards     Documents (0)     EPrescribe Messages     History</td></n<></default></none></none>                                                                                                    | )<br>ECtr<br>None>)                          | Fitter Profile Ras     Perform Clinical Analysis     View     Alternate Addresses     Batches     Charting     Consents     Consents     Credit Cards     Documents (0)     EPrescribe Messages     History                                                                                 |
| ergies (0)<br>tedical Conditions (0)   | (Add Drug  | ) (f2)(mg)<br>(f2)(mg)                | Bel     Ggneral       Patient     ✓ Acti       Patient     Decease       Prescri     Delivery       Delivery     Price Gr   | I <u>F</u> am<br>Type F<br>ed On<br>ptions<br>Type<br>Route<br>oup | ily <u>N</u> ur<br>Alt. Last N<br>Iuman<br>Default (F<br><none></none>                          | rsing Ho<br>Name<br>Pickup)          | • Copay <u>s</u>             | Communications   | Consent<br>Consent<br>Privacy Uniku<br>Unit Dose<br>Type<br>Cycle<br>Price Group<br>Rx Totals<br>Rx Count                             | <none><br/><none><br/><default> (<n< td=""><td>,<br/>€Ctr<br/>None&gt;)</td><td>Iransactions     Fitter Profile Ras     Perform Clinical Analysis     View     Alternate Addresses     Batches     Charting     Consents     Consents     Credit Cards     Documents (0)     EPrescribe Messages     History     Immunizations</td></n<></default></none></none>                                                                 | ,<br>€Ctr<br>None>)                          | Iransactions     Fitter Profile Ras     Perform Clinical Analysis     View     Alternate Addresses     Batches     Charting     Consents     Consents     Credit Cards     Documents (0)     EPrescribe Messages     History     Immunizations                                              |
| tedical Conditions (0)                 | (AddDrug   | ) (f2 [m]                             | General     Patient     Acti     Patient     Decesse     Prescri     Delivery     Delivery     Price Gr     Do     Drug lin | I Eam<br>Type H<br>ed On<br>Type<br>Route<br>oup<br>he 1           | ily <u>N</u> ur<br>Alt. Last N<br>Human<br>Default (F<br><none><br/>Default</none>              | rsing Ho<br>Name<br>Pickup)          | ▼ Copay <u>s</u>             | Communications   | Consent<br>Privacy Uniko<br>Unit Dose<br>Type<br>Cycle<br>Price Group<br>Rx Totals<br>Rx Count<br>Dollar value                        | Nome><br><none><br/><default> (<n< td=""><td>,<br/>€Ctr<br/>None&gt;)<br/>\$154.3</td><td>Fitter Profile Ros     Fitter Profile Ros     Perform Clinical Analysis     View     Alternate Addresses     Batches     Charting     Consents     Credit Cards     Documents (0)     EPrescribe Messages     History     Immunizations     Limited Use Items</td></n<></default></none>                                               | ,<br>€Ctr<br>None>)<br>\$154.3               | Fitter Profile Ros     Fitter Profile Ros     Perform Clinical Analysis     View     Alternate Addresses     Batches     Charting     Consents     Credit Cards     Documents (0)     EPrescribe Messages     History     Immunizations     Limited Use Items                               |
| edical Conditions (0)                  | (Ådd Drug  | ) (f2) [ms]<br>(f2) [ms]<br>(f2) [ms] | Del Ggnera<br>Patient<br>V Acti<br>Patient<br>Decesse<br>Prescri<br>Delivery<br>Price Gr<br>Drug lin<br>Double              | I Eam<br>Type H<br>ed On<br>Type<br>Route<br>oup<br>he 1<br>Count  | ily <u>N</u> ur<br>Alt. Last N<br>Iuman<br>Default (F<br><none><br/>Default<br/>Not Requ</none> | rsing Ho<br>Name<br>Pickup)          | vme Copay <u>s</u>           | Communications   | Other<br>Consent<br>Privacy Uniki<br>Unit Dose<br>Type<br>Cycle<br>Price Group<br>Rx Totals<br>Rx Count<br>Dollar value<br>Reset date | <none> <none> <none> <default> (<none></none></default></none></none></none>                                                                                                    | ,<br>Ectr<br>Jone>)<br>S154.3<br>Reset       | Fitter Profile Ras     Perform Clinical Analysis     View     Alternate Addresses     Batches     Charting     Consents     Consents     Credit Cards     Documents (0)     EPrescribe Messages     History     Limited Use Rems     Professional Services (1)                              |
| edical Conditions (0)                  | (Add Drug  | ) (F2)[ms]<br>(F2)[ms]                | Del Ggneral<br>Patient<br>V Acti<br>Patient<br>Delivery<br>Delivery<br>Price Gr<br>Drug lin<br>Double                       | I Eam<br>Type H<br>ed On<br>Type<br>Route<br>oup<br>he 1<br>Count  | ily <u>N</u> ur<br>Alt. Last N<br>Iuman<br>Default (F<br>Vone><br>Default<br>Not Requ           | rsing Ho<br>Name<br>Pickup)<br>vired | Copays     Z     Default     | Communications   | Other<br>Consent<br>Privacy Uniko<br>Unit Dose<br>Type<br>Cycle<br>Price Group<br>Rx Totals<br>Rx Count<br>Dollar value<br>Reset date | None><br><none><br/><default> (<n< td=""><td>,<br/>€ Ctr<br/>None&gt;)<br/>S154.3<br/>Reset<br/>D</td><td>Fitter Profile Ras     Perform Clinical Analysis     View     Alternate Addresses     Batches     Charting     Consents     Credit Cards     Coursents(0)     EPrescribe Messages     History     Immunizations     Imited Use Items     Professional Services(1)     Rx Counseling History</td></n<></default></none> | ,<br>€ Ctr<br>None>)<br>S154.3<br>Reset<br>D | Fitter Profile Ras     Perform Clinical Analysis     View     Alternate Addresses     Batches     Charting     Consents     Credit Cards     Coursents(0)     EPrescribe Messages     History     Immunizations     Imited Use Items     Professional Services(1)     Rx Counseling History |

6. Navigate to the **View** menu item. Select **ePrescribe Messages**.

| File Edit Rx Vi | iew Labels Profile Reports  | Utilities N | H Cards Se   | ession Help Vers               | ion 10        |                         |               |                        |           |        |     | Constraints instance ( Constraint instance of Biological Const |
|-----------------|-----------------------------|-------------|--------------|--------------------------------|---------------|-------------------------|---------------|------------------------|-----------|--------|-----|----------------------------------------------------------------|
| F3 - Patient    | Script Image                |             | F9 - World   | low F11 - Dro                  | p-off F12     | Save Chang              | ges           | Alt+X -                | Start     |        | _   |                                                                |
| 1000551 Mc      | EPrescribe Messages         |             |              | Rx Start Date<br>10/05/2018 46 | Previous Fill | This Rx<br>22/05/2018 3 | 4 22/         | est Fill<br>05/2018 34 | Lookup    | X Cano | el  | Rx Rx Add Rx Image                                             |
| Date 10/05/2018 | Suspensions                 |             | Fill Rx      | E2 Work O                      | der 1107      | F2 Delivery             | Pick          | up                     | •         |        |     | Transfer Rx From Another Store                                 |
| Patient Search  | Work Order                  |             | arch         | 30                             | F2            | ack Doc Sea             | rch           |                        | Loc Off   | ice    | +   | Transfer Rx To Another Store                                   |
| Name Confor     | Workflow Detail             |             | Ran-Ramipr   | il 🦷                           | 10mg          | Name                    | Dr. 0         | Girard, Ryan           |           |        |     | G Inactivate Rx                                                |
| Address         | Drug Interactions           | Alt+Q       | Ramipril     | Can Caba                       | RAN           | Rat Address             | 5102<br>Valle | 48 St                  |           |        |     | 🔞 Cancel Rx                                                    |
| Phone           | Generic Equivalents         | Alt+G       | 30 Form      | \$5.59 OnHand -90              | - (=          | Phone                   | Tem           | WKINC                  |           |        |     | Call Doctor                                                    |
| Plan            | Unit Dose Info              | Ctrl+U      | 02310546     | Min Qty 0                      |               | Lic#                    | 9966          | 599                    | Alt. Lic# |        |     | Scounsel Patient on Pickup                                     |
|                 | Adjudication Results        |             |              |                                |               |                         |               |                        |           |        |     | 👌 Print Kroll Care                                             |
| Allergies (0)   | Adjudication Log            |             | IG 1 TIME DA | AILY                           |               | Init                    | DC            | DC                     | Auth Qty  | 90     | 1   | C Owe Quantity                                                 |
|                 | Refill Information          |             | 1 TIME DAIL  | <i>(</i>                       |               | Disp Qt                 | 90            | CAP                    | Rem Qty   |        | 0   | ∛ View                                                         |
|                 | Lot/Expiry                  |             |              |                                |               | Days                    | 90            |                        | G.P. %    | 42     | .05 | External Rx Order                                              |
| C               | Rx as it was Filled         |             |              |                                |               | Prod Sei                | I (NO         | ONE)                   | Acq Cost  | \$16   | .77 | EPrescribe Messages                                            |
| Conditions (0)  | Refill/Modification History |             |              |                                |               | 0/W                     | Wri           | tten                   | Cost      | \$18   | .45 | 🕞 Rx Images                                                    |
|                 |                             | Route       | of Admin     | Oral                           |               | - Labels                | -             | 1 F2                   | Markup    | \$0    | 100 | () Clinical Interactions                                       |
|                 |                             | Dosag       | e Form       | Capsule                        |               | <u></u>                 |               |                        | Total     | \$28   | .94 | Refill Information                                             |

Alternatively, the user can also recall the email message by navigating to **View** > **External Rx Order**. Once the external Rx Order is displayed, click the **Messages** button.

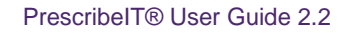

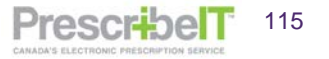

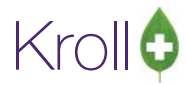

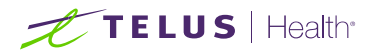

| File Edit Rx V<br>F3 - Patient                                                      | ew Labels Profile Reports Ub<br>Script Image                                                                  | lities NH (               | Order Ref<br>1.2.0.9.9.4                                           | erence<br>1.0994.2:EMR-12172^de4998bc-bf                                            | 4c-440f-b5f4-8add6154     | e747      | Messages                     |
|-------------------------------------------------------------------------------------|----------------------------------------------------------------------------------------------------|---------------------------|--------------------------------------------------------------------|-------------------------------------------------------------------------------------|---------------------------|-----------|------------------------------|
| 1000557 Mo<br>Date 09/05/2018<br>Batient Search<br>Name Cicco. 9<br>Address 1465 12 | External Rx Order<br>EPrescribe Messages<br>Suspensions<br>Work Order<br>Workflow Detail<br>Drug Interactions | Alt+Q                     | Written D<br>09/05/20<br>Patient<br>Name<br>Address 1<br>Address 2 | ate Do Not Dispense Before<br>18 09/05/2018<br>Mr Cicco, Marlon Jr<br>1465 12th Ave | Expiry Date<br>09/05/2019 | Gende     | Unlink<br>er M<br>1982-01-17 |
| City Calgary<br>Phone Home<br>Plan ONNM<br>Allergies (28)                           | Generic Equivalents<br>Unit Dose Info<br>Adjudication Results<br>Adjudication Log                             | Alt+G<br>Ctrl+U<br>E 1    | City<br>Phone<br>Allergies<br>Observ.                              | Calgary<br>Home: (403) 855-2226                                                     | Prov A                    | B Postal  | V0V 9O5<br>2094391035        |
| cysteamine<br>penicillamine                                                         | Patient Plan Information<br>Refill Information<br>Rx as it was Filled                                         | TA                        | Drug<br>Name<br>Strength                                           | Marvelon 21                                                                         |                           |           |                              |
| Conditions (0)                                                                      | Refill/Modification History                                                                                   | Route of Ar               | DIN<br>Provider                                                    | Form                                                                                |                           |           |                              |
| Plans Pricing<br>Rx Plans<br>Cash •                                                 | Datgs Comments Indications Ir<br>Plan Pays Extra Info (#2 Edits)<br>32.39                                     | Dosage For<br>nages Other | License #<br>Location<br>Address                                   | Dr. Deangelis, Colomba<br>QAlqal4508 Specialty<br>QAI EMR<br>456 Some Street,       | ].                        | Role Doct | tor                          |

7. Click on **New Mail**. Select the medication/non medication or the whole order from the Rx Order drop down. Compose the message and click **Send**.

| EPrescrit  | be Message | \$                                       | 0 0 0           | 23    |
|------------|------------|------------------------------------------|-----------------|-------|
| Folder M   | lessages   | F2 - View     Del - Delete               | New Email       | Close |
| * Date Ser | EPrescr    | ibe Message                              |                 |       |
|            | То         | Dr. Deangelis, Colomba (Appleton Clinic) | ₹⊠ Send         |       |
|            | Patient    | Cicco, Marlon Gray Jr                    | Unlink X Cancel |       |
|            | Rx Order   | Medication: Marvelon 21                  | -               |       |
|            | Subject    |                                          | 🖾 Urgent        | 1     |
|            | Add Att    | achment                                  |                 |       |
|            |            |                                          |                 |       |
|            |            |                                          |                 | L.    |
| _          |            |                                          |                 | 1     |

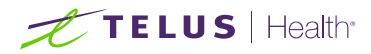

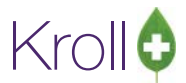

## Composing a Message from an eRenewal Response

Messages can be sent referencing a renewal response from a prescriber.

1. Navigate to the Doctor Callbacks Queue and change the filter to **Current or Resolved in Last 3 Days** or **History**.

| Edit Recent Reports U                                 | Itilities NH Cards Session | Help Version 10  |                  |                        |                                    |            |
|-------------------------------------------------------|----------------------------|------------------|------------------|------------------------|------------------------------------|------------|
| F3 - Patient F5 - Dr                                  | rug F7 - Doctor            | F9 - Workflow F1 | 1 - Drop-off     | F12 - New Rx Alt+X     | - Start                            |            |
| Ast Rx Numbers<br>Regular 1000754<br>Narcotic 9000053 | Dashboard Ca               | backs            |                  | tes Inbound Doc        | s Outbound Fax Mail                | Calendar   |
| Modify Rx                                             | Filter History             | • 0 <u>d</u> ays | C Mark as Call D | octor OK Refills       | Fill Fax Doctor                    |            |
| Reprint Rx                                            | Doctor All                 | •                | W Mark as Wa     | iting R Refuse Refills | D Summarize Doctor                 | Print Repo |
| Cancel Rx                                             | Items (160)                |                  |                  |                        |                                    | (67        |
|                                                       | Patient                    | Status           | Doctor           | Brand Name             | Comment                            |            |
| Modify Specific Rx #                                  | Kroll, Conformance Patient | Doc Okaved       | Cius, Diana      | Apo-Buspirone 10mg     | eRenewal sent at 10:09 08/06/2018  |            |
| Paprint Spacific Py #                                 | Kroll, Conformance Patient | Failed           | Cius, Diana      | Apo-Diclo 25mg         | eRenewal sent at 11:02 07/06/2018  |            |
| Reprint Specific RX *                                 | Kroll, Conformance Patient | Filled           | Cius, Diana      | Apo-Diclo SR 100mg     | eRenewal sent at 08:04 07/06/2018  |            |
| Counsel Rx                                            | Kroll, Conformance Patient | Filled           | Cius, Diana      | Apo-Hydro 50mg         | eRenewal sent at 08:04 07/06/2018  |            |
|                                                       | Kroll, Conformance Patient | Failed           | Cius, Diana      | Apo-Hydro 50mg         | eRenewal sent at 11:02 07/06/2018  |            |
|                                                       | Kroll, Conformance Patient | Doc Okayed       | Cius, Diana      | Apo-Hydro 50mg         | eRenewal sent at 13:57 08/06/2018  |            |
|                                                       | Kroll, Conformance Patient | Doc Refused      | Cius, Diana      | Apo-Naproxen 250mg     | eRenewal sent at 13:57 08/06/2018  |            |
|                                                       | Kroll, Conformance Patient | Doc Okayed       | Cius, Diana      | Apo-Olanzapine ODT 15r | reRenewal sent at 10:09 08/06/2018 |            |
|                                                       | Kroll, Conformance Patient | Doc Refused      | Cius, Diana      | Apo-Warfarin 1mg       | eRenewal sent at 08:04 07/06/2018  |            |
|                                                       | Kroll, Conformance Patient | Doc Refused      | Cius, Diana      | Apo-Warfarin 1mg       | eRenewal sent at 13:57 08/06/2018  |            |
|                                                       | Kroll, Conformance Patient | Deleted          | Cius, Diana      | Diaphragm              | eRenewal sent at 14:11 06/06/2018  |            |
|                                                       | Kroll, Conformance Patient | Failed           | Cius, Diana      | Dimetapp-C Syrup       | eRenewal sent at 11:02 07/06/2018  |            |
|                                                       | Kroll, Conformance Patient | Wait for Doc     | Cius, Diana      | Eliquis 2.5mg          | eRenewal sent at 11:51 06/06/2018  |            |
|                                                       | Kroll, Conformance Patient | Doc Refused      | Cius, Diana      | Metrogel 0.75%         | eRenewal sent at 08:04 07/06/2018  |            |
|                                                       | Kroll, Diana               | Doc Refused      | Cius, Diana      | Apo-Metformin 500mg    | eRenewal sent at 13:09 11/06/2018  |            |
|                                                       | Kroll, Diana               | Failed           | Cius, Diana      | Apo-Metformin 500mg    | eRenewal sent at 08:52 12/06/2018  |            |
|                                                       | Kroll, Diana               | Wait for Doc     | Cius, Diana      | Bactroban Cream 2%     | Faxed at 09:22 15/06/2018          |            |
| TELUS Health                                          | •                          |                  |                  |                        |                                    |            |
|                                                       |                            |                  |                  | More                   |                                    |            |

2. Locate the Renewal responses and double click one of the prescriptions in the order to bring up the renewal form. Click on the **Messages** button.

| Edit             | Recent Repo | rts Utilities   | NH Cards Session    | Help Version 10 |                | 10         |                  | 30        |                                          |      |
|------------------|-------------|-----------------|---------------------|-----------------|----------------|------------|------------------|-----------|------------------------------------------|------|
| F3 - Pati        | ient I      | 5 - Drug        | F7 - Doctor         | F9 - Workflow   | F11 - Dro      | o-off      | F12 - New Rx     | Alt+X - S | itart                                    |      |
| st Rx Nu<br>Regu | umbers      | newal (         | 3                   | ?≁              |                | ן ו        | <b>=</b> ]       |           |                                          | 26   |
| Narc             |             |                 |                     | Please s        | pecify how e   | ach renewa | I should be req  | uested    |                                          | ıda  |
| -                | Kroll Confe | rmance Patien   | ,                   |                 |                |            |                  |           |                                          |      |
|                  | Reason for  | renewal         |                     |                 |                |            |                  |           | Urg                                      | gent |
| -                | Request ren | ewal for the fo | llowing Rxs from C  | us, Diana       |                |            | PrescribeIT: Off | fice      | + F2 Message                             | Rep  |
| _                | 3           | Apo-Diclo S     | R 100mg             | Rei             | m: 0, Auth: 30 | Ciu        | is, Diana        |           | WITH CHANGES: Doctor Okayed Refill       |      |
| Mo               |             | Reason for r    | enewal              |                 |                |            |                  |           |                                          |      |
| Rep              | 3           | Apo-Hydro       | 50mg                | Rei             | m: 0, Auth: 30 | Ciu        | is, Diana        |           | Doctor Okayed Refill                     |      |
|                  |             | Reason for r    | enewal              |                 |                |            |                  |           |                                          |      |
|                  | 3           | Apo-Warfar      | in 1mg              | Rei             | m: 0, Auth: 30 | Ciu        | is, Diana        |           | Renewal Under Review: Follow up with     | 0    |
|                  |             | Reason for n    | enewal              |                 |                |            |                  |           |                                          |      |
|                  | 6           | Metrogel 0.     | 75%                 | Rei             | m: 0, Auth: 60 | Ciu        | is, Diana        |           | Doctor refused refill: Lab work required | - I- |
|                  |             | Reason for r    | enewal              |                 |                |            |                  |           |                                          |      |
|                  |             |                 |                     |                 |                |            |                  |           |                                          |      |
|                  |             |                 | Print/              | Fax             |                | 🖉 Re-requ  | iest             | <b>.</b>  | X Close                                  |      |
| L                |             | TRI OIL         | comormance rauen    | Deleteu         |                | us, criana | Diapinagin       |           |                                          |      |
|                  |             | Kroll,          | Conformance Patient | Failed          | Ci             | us, Diana  | Dimetapp-C :     | Syrup e   | Renewal sent at 11:02 07/06/2018         |      |
|                  |             | Kroll,          | Conformance Patient | Wait for Doc    | Ci             | us, Diana  | Eliquis 2.5mg    | e         | Renewal sent at 11:51 06/06/2018         |      |
|                  |             | Kroll,          | Conformance Patient | Doc Refused     | Ci             | us, Diana  | Metrogel 0.7     | 5% e      | Renewal sent at 08:04 07/06/2018         |      |
| TE               | LUS He      | althr 🔳         |                     |                 |                |            |                  |           |                                          |      |
| -                |             | 100 A           |                     |                 |                |            | More             |           |                                          |      |

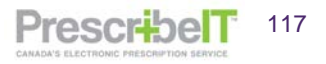

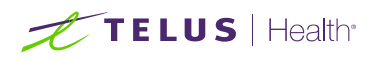

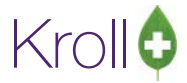

3. The 'ePrescribe Message' window is displayed.

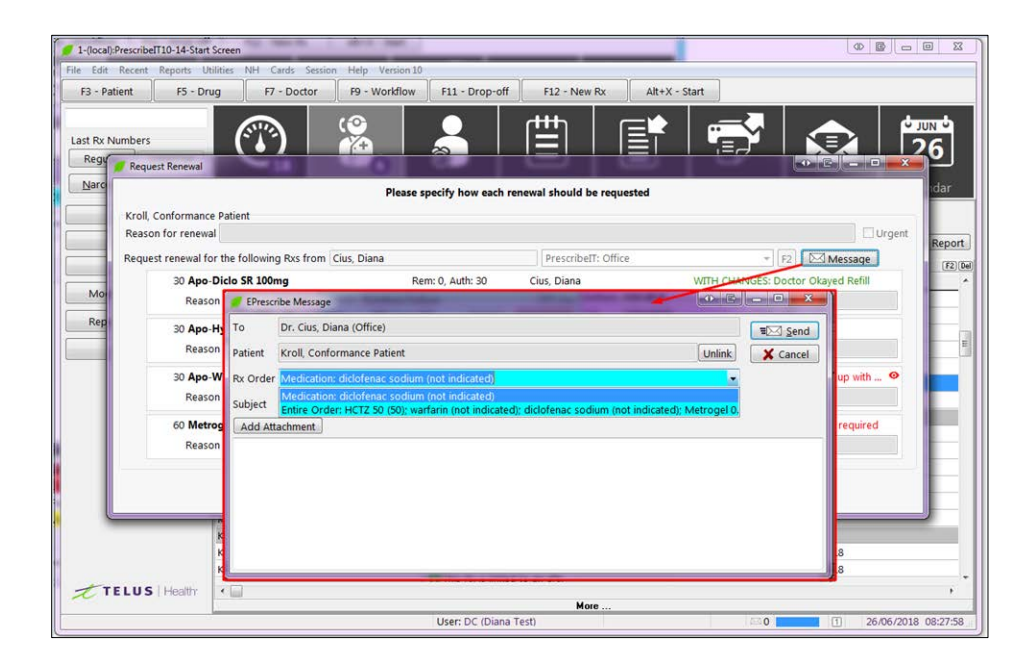

Using the drop-down menu the user can select to send a message in reference to one particular medication in the order or the entire prescription order.

**NOTE**: The Doctor and patient in the message will be greyed out and cannot be changed; they are the original doctor and patient from the renewal request.

4. Compose the body of the message and click **Send**.

**NOTE**: Rx Order referencing is only available when composing a Message from an approved eRenewal Response. Rx Order referencing is not available when composing a Message from a renewal request, a callback entry that has a status of Waiting for Doc, Doc Refused or Failed and needs to be referenced manually in the Subject field and/or Message body.

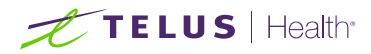

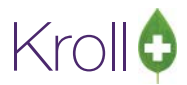

## Sending Clinician Communication from a Cancel Rx Request

When a pharmacy receives a cancel Rx Request from the prescriber, a message can be sent referencing that request.

1. Navigate to F9-Workflow. Click on the **ePrescribe Notifications**. Call up the Cancel Request by double clicking the record, or hitting F2 on the keyboard.

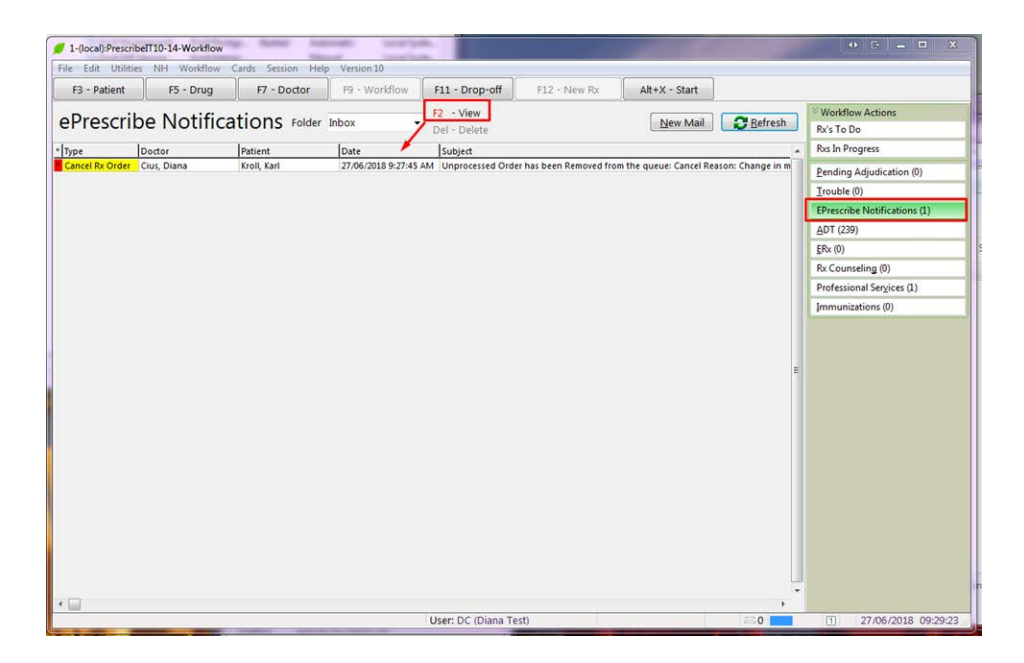

2. Click on the messages tab to open the communication form.

| Prescribe Notifications roler indox  Pier Vere  Pier Control  Pier  Pier                                                                                                    | 12     View     Ben Mail     Defendent       No. To Do     No. To Do       No. To Do     No. To Do       No. To Do     No. To Do       No. To Do     No. To Do       No. To Do     No. To Do       No. To Do     No. To Do       The following ERx Order has been cancelled.     Partine Mail Constant Statistics (Constant)       13.7.3.101312.cfcsal1 07b 4cca 9544.120c175de     Messages: View Order       10mm     Dian       not processed     Schowledge Dotor's cancellation of order       10mm     Immunutions (0)                                                                                                    | Personible Notifications roler hous 12 - View 12 - View                                                                                                   | F3 - Patient | F5 - Drug             | F7 - Doctor   | P9 - Workflow   | F11 - Drop-off                    | F12 - New Rx           | Alt+X - Start           |                          |                            |
|----------------------------------------------------------------------------------------------------|----------------------------------------------------------------------------------------------------|----------------------------------------------------------------------------------------------------|--------------|-----------------------|---------------|-----------------|-----------------------------------|------------------------|-------------------------|--------------------------|----------------------------|
| pe Dotter Patient Date Sopiel<br>Conclude Unit Conclusion of an Arrivation of an Arrivation of an Arrivation of an Arrivation of a Arrivation of a Arrivation of Arrivation of Arrivation                                                                                                    | Line Control Control   | yr Dotter Peter Oter Gore Concellation of order<br>Cancel Reason Change in medication/dose<br>Cancel Reason Change in medication/dose<br>Cancel Reason Change in medi | Prescri      | be Notifica           | tions Folder  | xodr            | F2 - View                         |                        | New Mail                | 2 Befresh                | Workflow Actions           |
| protect         protect         protect <t< td=""><td>The following ERx Order has been cancelled.     Yes       y in medication/deer     Yes       Jana     not processed       Janowing Exx Order in the second of the second of</td><td>Option         Option         Option&lt;</td><td></td><td></td><td></td><td>1</td><td>Del - Delete</td><td></td><td></td><td></td><td>Rics To Do</td></t<> | The following ERx Order has been cancelled.     Yes       y in medication/deer     Yes       Jana     not processed       Janowing Exx Order in the second of the second of                                                                                                    | Option         Option         Option<                                                                                                    |              |                       |               | 1               | Del - Delete                      |                        |                         |                          | Rics To Do                 |
| Cancelled DR/Order  Cancelled DR/Order  The following ERx Order has been cancelled. Cancel Reason Change in medication/dose Order Info 12.2.3.3.7.30122.2.268-ast/.076-45cs 9544-120:1756ee Patient Kotil, Korl Drug Ventolin KFA 120 mg/actuation Dotor Cius, Dana Rx Status Rx is no processed admonifiedge Doctor's cancellation of order                                                                                                    | Central adjustation     Control adjustation     Control adjustation            | Concelled BioOxder       Ended         The following ERX Order has been cancelled.         Cancel Reason       Change in medication/des         Order ho       12.23.37.7.1011281.2cfbasel1076-46c-9544.120:176ee         Patient       Kredit, Kait         Drug       Ventalini HFA Job mog/actuation         Doctor       Cancel Reason         Rx Status       Rx is not processed         Actionation       Cancel                                                                                                    | pe           | Clus, Diana           | Kooli, Karl   | 27/06/2018 9/27 | 45 AM Unprocessed Orde            | r has been Removed fro | en the queue: Cancel Re | ason: Change in m        | no arriogen                |
| Cancelled DisContert<br>Cancel Reason<br>Cancel Reason<br>Conter Helo<br>Cancel Reason<br>Conter Helo<br>Cancel Reason<br>Conter Helo<br>Lizzizizizizizizizizizizizizizizizizizi                                                                                                    | The following ERX Order has been cancelled.<br>Is an inedication/dose<br>3.1.3.7.1011281.2cf9eadf 076 46ce 9544 120:176de<br>Min HA Aloo mcg/actuation<br>Diana<br>net processed<br>Advonkedge Dottor's cancellation of order<br>Advonkedge Dottor's cancellation of order                                                                                                    | Cancelled BhO-der     Cancelled BhO-der       The following ERX Order has been cancelled.       Cancel Reside In medication/dese       Order Info       Drag       Ventolin HFA 100 mcg/schaution       Doctor       Clus, Diana       Dr. Status       K is in expressed       Admonificipe Doctor's cancellation of order       X Cancell                                                                                                    |              | a construction of the |               | 10000000000     | and a second second second second |                        | and the second second   | Accession and the second | Pending Adjudication (0)   |
| Cancelled BAG-der  The following ERx Order has been cancelled. Cancel Reason Change in medication/dose Order hot 12:23.37.1011281.24% after 954 450e 5544 120c1764e Drug Ventolin HFA 120 mg/sctuation Drug Ventolin HFA 120 mg/sctuation Doctor Cius, Dana Rx is not presend admonifeige Doctor's cancellation of order                                                                                                    | Counting ERX Order has been cancelled.     Counting ERX Order has been cancelled.     Set 137.3101181.zcfReas1017646ca 9544 130c17564c     Metragets     View Order     Joint MFA 130 mcg/actuation     Dian     net processed                                                                                                    | Cancelled BhCnder                                                                                                    |              |                       |               |                 |                                   |                        |                         |                          | Trouble (0)                |
| Concrete Blocking     Concrete Blocking     Concrete Blocking     Concrete Blocking     Concrete Blocking     Concrete Blocking     Concrete     Concrete Blocking     Concrete     Concrete     Concre     Concrete     Conc                                                                                                    | The following ERX Order has been cancelled. User of the following ERX Order has been cancelled. User of the following ERX  | Cancell Riskow       The following ERX Order has been cancelled.       August 200         Cancell Reason       Change In medication/dose       Research 201         Order Info       1.22.3.3.7.3012112.cftbaarl.076-45cs 4564-120c175dee       Messages View Order         Drug       Ventolin HFA 100 mcg/actuation       Use order         Doctor       Caus, Diana       Rs Status       Rs is not processed                                                                                                    |              |                       | Car           |                 |                                   |                        | In aller la             |                          | EPrescribe Notifications ( |
| The following ERX Order has been cancelled.         [Jk-0]           Cancel Reason         Durage in mediation/does           Order Info         1.22.3.3.7.1211281.2cffeaarf1 076e 46ce 9544 120:1756ec         [Messater]           Patient         Konil, Kart           Drug         Versionini MFA 100 mog/sctuation           Dotor         Giux, Diana           Rs Status         Rs is not precessed                                                                                                    | The following ERx Order has been cancelled. sps in medication/does sps in medication/does sps in medication/does sps in medication/does Rc Consulting (0) Professional Segrees (1) Professional Segrees (1) Professional Segr | The following ERX Order has been cancelled.       Cancel Reason     Change In medication/dee       Order Into     12.23.3.7.3.01281.2cffeasdf.07s 46cs 5564.120c175dee       Patient     Koll, Karl       Dotor     Cinx, Dinas       Rx Status     Rx is not processed                                                                                                    |              |                       | Cancelled ERM | Order           |                                   |                        | Intratigiant (Cristia   |                          | ADT (239)                  |
| Cancel Reason Dhange In medication/does Order Info 1.2.2.3.3.7.10113212.2.2Fearl Afta 46ca 9544 120c1756ee Messager View Order Paleice Kroll, Karl Drug Ventolin HFA 120 mg/actuation Doctor Gius, Diana Ro Status & is not processed                                                                                                    | age in medication/dose Professional System Conder Profession System Conder Profession System Conder Profesion System Conder Profession System Conder Profession System Cond | Cancel Reson Change in medication/dese<br>Order Info<br>12.23.37.71012121.2cfbsad1_0ffs_46cs-954-120c175des [Message] View Order<br>Patient Kell, Kell<br>Drug Ventilin HFA 100 mcg/actuation<br>Doctor Cius, Diana<br>R: Status R: is not processed<br>Cancel                                                                                                    |              |                       |               | The fol         | lowing ERx Orde                   | r has been can         | celled.                 |                          | ERx (0)                    |
| Order Info L2.2.3.3.7.7.101281.2cfReast1076-46c-9544-120c175dec Messaget Unew Order Drug Vention IMFA 100 mg/sctuation Dotor Clux, Dana Rx Status R is not presessed addenointige Dotor's cancellation of order                                                                                                    | 2.3.3.7.1011281.2cf9earf1 07% 46ca 9544 120:176de Ministers View Otder<br>, Karl<br>with HFA 100 mcg/actuation<br>, Diana<br>net processed<br>                                                                                                    | Order Info<br>Patient Koll, Karl<br>Drug<br>Verteilen MFA 100 noc/actuation<br>Doctor Citus, Dina<br>Rc Status Rc is not processed<br>activositidge Doctor's cancellation of order<br>X Cancel                                                                                                    |              |                       | Cancel Reason | Change in me    | dication/dose                     |                        |                         |                          | Rx Counseling (0)          |
| Peliet Krell, Karl Drug Ventolin KFA 100 mcg/actuation Drug Ventolin KFA 100 mcg/actuation Dottor Clue, Diana Rc Status Ro is not processed                                                                                                    | , Kard Loo mg/setuation ()<br>Jim HA 100 mg/setuation<br>Data<br>not processed<br>                                                                                                    | Patient Kroll, Karl Drug Ventellin HFA 100 mcg/actuation Doctor Cue, Diana Ro Status Ro in norprocessed Addressingle Doctor's cancellation of order X Cancel                                                                                                    |              |                       | Order Info    | 12233771        | 011281 2-cf9eaaf1-07fa            | 46ra 9544-120r175r     | Messages Vie            | ew Order                 | Professional Sergices (1)  |
| Policiti union, sani ganta anti anti anti anti anti anti anti                                                                                                    | , kan index in the second second seco | Versite Kan Alexan Alex                                                                                                  |              |                       | Crider and    | Keell Keel      |                                   |                        |                         |                          | Immunizations (0)          |
| Drug Ventolin M7A 100 mcg/setuation Dodor Que, Diane Rx is not processed                                                                                                    | Dana  inde processed acknowledge Dottor's cancellation of order acknowledge Cottor's cancellation of order acknowledge Cottor's cancellation of order ackn | Drug Ventolin HP. 100 neg/actuation<br>Doctor Clux, Dina<br>Rx Status Rx is not processed<br><u>actnowledge Doctor's cancellation of order</u>                                                                                                    |              |                       | Patient       | Kroll, Karl     |                                   |                        |                         |                          |                            |
| Dottor Clue, Diano e<br>Po: Status Re is not processed<br>admountage Dottor's cancellation of order                                                                                                    | Dans not processed admonifedge Doctor's cancellation of order Admonifedge Doctor's cancellation of order                                                                                                    | Doctor Clus, Diana<br>Ro Status Re is not processed<br>Acknowledge Doctor's cancellation of order<br>X Cancel                                                                                                    |              |                       | Drug          | Ventolin HFA    | 100 mcg/actuation                 |                        |                         |                          |                            |
| Rx Status Rx is not processed Acknowledge Doctor's cancellation of order                                                                                                    | Admoniedge Doctor's cancellation of order                                                                                                    | Rc Status Rc is not processed  Acknowledge Doctor's cancellation of order  Cancel                                                                                                    |              |                       | Doctor        | Cius, Diana     |                                   |                        |                         |                          |                            |
| Acknowledge Doctor's cancellation of order                                                                                                    | Acknowledge Doctor's cancellation of order                                                                                                    | Admoningly Doctor's cancellation of order                                                                                                    |              |                       | Rx Status     | Rx is not proc  | essed                             |                        |                         |                          |                            |
| Benjamin officiation a constraint of a loss                                                                                                    | X Cancel                                                                                                    | X Cancel                                                                                                    |              |                       |               |                 | Arknowledge Doctor's              | cancellation of order  |                         |                          |                            |
|                                                                                                    | X Cancel                                                                                                    | L Cince                                                                                                    |              |                       |               | 100             | Bestemender                       | cancellation of order  |                         |                          |                            |
| X Cancel                                                                                                    |                                                                                                    |                                                                                                    |              |                       |               |                 | × Ca                              | ncel                   |                         |                          |                            |
|                                                                                                    |                                                                                                    |                                                                                                    |              |                       |               |                 |                                   |                        |                         |                          |                            |
|                                                                                                    |                                                                                                    |                                                                                                    |              |                       |               |                 |                                   |                        |                         |                          |                            |
|                                                                                                    |                                                                                                    |                                                                                                    |              |                       |               |                 |                                   |                        |                         |                          |                            |

3. Compose the message and click **Send.** 

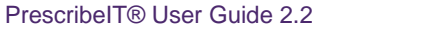

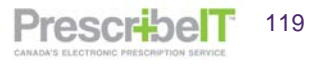

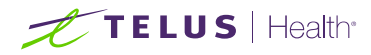

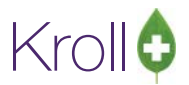

## Sending Clinical Communication from the Patient (F3) and Doctor (F7) Cards

In addition to composing messages from the main ePrescribe Messages queue and from a modified prescription, a user can compose ePrescribe Messages from the Patient card as well as the prescriber card.

#### Patient

 Navigate to the patient card and click on ePrescribe Messages in the right ribbon menu or select View from the top menu > ePrescribe Messages.

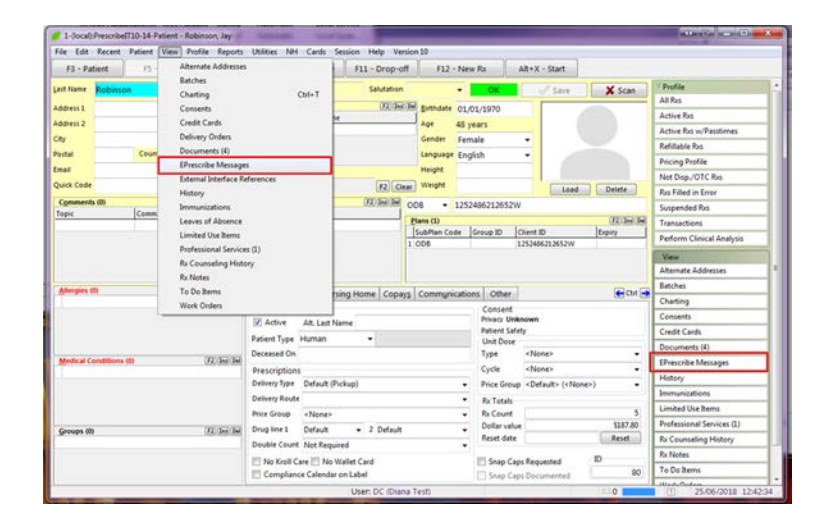

NOTE: All patient specific messages will be listed in the default 'Messages' view.

| F3 - Pa                                 | tient           | FS - Drug            | F7 - Docto                 | F9 - V                                                                                                    | Vorkflow                                                                        | F10 - Pickup          | F11 - D    | rop-off F12                                                                                   | - New Rx                                                                                                    | Alt+X - Start            |                                                                                          |                                                                                           |
|-----------------------------------------|-----------------|----------------------|----------------------------|----------------------------------------------------------------------------------------------------|---------------------------------------------------------------------------------|-----------------------|------------|-----------------------------------------------------------------------------------------------|----------------------------------------------------------------------------------------------------|--------------------------|------------------------------------------------------------------------------------------|-------------------------------------------------------------------------------------------|
| st Name                                 | Kroll           |                      | First N                    | iame Wendell                                                                                                    |                                                                                 | Salutation Mr         | 12.        | - OK                                                                                          | Save                                                                                                    | X Scan                   | Profile                                                                                  |                                                                                           |
| Idence 1                                | 220 T           | est De ad            |                            | Phone Numb                                                                                                    | ers (1)                                                                         | F2 In Del             | Richhelata | 13/01/1088                                                                                    |                                                                                                    |                          | All Ros                                                                                  |                                                                                           |
| GIESS T                                 | 220 11          | est Road             |                            | Description                                                                                                    | Phone                                                                           |                       | Direndate  | 13/01/1900                                                                                    |                                                                                                    |                          | Active Rxs                                                                               |                                                                                           |
| aress 2                                 |                 |                      |                            | Home                                                                                                    | (416) 219-9                                                                     | 000                   | Age        | 30 years                                                                                      |                                                                                                    |                          | Active Rxs                                                                               | w/Passtimes                                                                               |
|                                         | Nort            | 🕖 EPrescribe Messag  | es                         |                                                                                                    |                                                                                 |                       |            |                                                                                               |                                                                                                    |                          |                                                                                          | -                                                                                         |
| tal                                     | M1V             |                      |                            | 2 - View                                                                                                    |                                                                                 |                       |            |                                                                                               |                                                                                                    | · · · · · ·              |                                                                                          | le                                                                                        |
| iil .                                   |                 | Folder Messages      | •                          | Del - Delete R                                                                                                    | - Reply to Me                                                                   | essage                |            |                                                                                               |                                                                                                    | New Mail                 | Close                                                                                    | TC Res                                                                                    |
| ck Code                                 |                 | Date Sent            | Doctor                     |                                                                                                    | Patient                                                                         |                       | Subject    |                                                                                               |                                                                                                    |                          |                                                                                          | Fror                                                                                      |
| mment                                   | s (0)           | 14/08/2018 2:36:07 P | M He, Wendell              |                                                                                                    | Kroll, Wende                                                                    | ell .                 | Pharmacy   | Communication: test                                                                           |                                                                                                    |                          |                                                                                          |                                                                                           |
| lengies ()                              | 0               |                      |                            |                                                                                                    |                                                                                 |                       |            |                                                                                               |                                                                                                    |                          | н                                                                                        | s<br>aical Analysis<br>Idresses                                                           |
| lengies ()                              | 0)              |                      |                            |                                                                                                    |                                                                                 |                       |            |                                                                                               |                                                                                                    |                          | •                                                                                        | ical Analysis<br>dresses                                                                  |
| llergies ()                             | 8)              |                      | 1997 10 10                 | Deceased Un                                                                                                    |                                                                                 |                       |            | Туре                                                                                          | <none></none>                                                                                                    |                          | E .                                                                                      | ical Analysis<br>dresses                                                                  |
| llergies ()<br>Jedical Cr               | 0)<br>pridition | 15 (Ø)               | 12 Jac Ga                  | Deceased Un                                                                                                    |                                                                                 |                       |            | lype<br>Cycle                                                                                 | <none></none>                                                                                                    |                          | EPrescribe                                                                               | ical Analysis<br>dresses<br>(0)<br>Messages                                               |
| llergies ()<br>Jedical Cr               | 0)<br>ordition  | 15. (Ø)              | 12 Ju lu                   | Deceased Un<br>Prescriptions<br>Delivery Type                                                                                | Default (Pickup)                                                                | ,                     |            | Type<br>Cycle<br>• Price Group                                                                | <none><br/><none><br/><default> (<no< td=""><td>v<br/>v<br/>ne&gt;) v</td><td>E<br/>EPrescribe<br/>History</td><td>ical Analysis<br/>dresses<br/>(0)<br/>Messages</td></no<></default></none></none>                                                                                                    | v<br>v<br>ne>) v         | E<br>EPrescribe<br>History                                                               | ical Analysis<br>dresses<br>(0)<br>Messages                                               |
| llengies ()<br>gedical Cr               | 0)<br>ondition  | ns (Ø)               | (F2) Inc (Se)              | Deceased Un<br>Prescriptions<br>Delivery Type<br>Delivery Route                                                              | Default (Pickup)                                                                | )                     |            | Vype<br>Cycle<br>• Price Group<br>• Ro Totals                                                 | <none><br/><none><br/><default> (<no< td=""><td>ne&gt;)</td><td>E<br/>Prescribe<br/>History<br/>Limited Us</td><td>ical Analysis<br/>dresses<br/>(0)<br/>Messages</td></no<></default></none></none>                                                                                                    | ne>)                     | E<br>Prescribe<br>History<br>Limited Us                                                  | ical Analysis<br>dresses<br>(0)<br>Messages                                               |
| llergies ()<br>Jedical Cr               | 0)<br>pendition | 15 ( <b>9</b> )      | (F2) (ba) (ba)             | Deceased On<br>Prescriptions<br>Delivery Type<br>Delivery Route<br>Price Group                                               | Default (Pickup)<br><none></none>                                               | )                     |            | lype<br>Cycle<br>Price Group<br>Re: Totals<br>Re: Count                                       | <none><br/><none><br/><default> (<no< td=""><td>•<br/>•<br/>•<br/>•</td><td>E<br/>EPrescribe<br/>History<br/>Limited Us<br/>Profession</td><td>ical Analysis<br/>dresses<br/>(0)<br/>Messages<br/>ie Items<br/>al Services (2)</td></no<></default></none></none>                                                       | •<br>•<br>•<br>•         | E<br>EPrescribe<br>History<br>Limited Us<br>Profession                                   | ical Analysis<br>dresses<br>(0)<br>Messages<br>ie Items<br>al Services (2)                |
| llengies ()<br>Jedical Cr               | ¢)<br>pridition | 5 ( <b>9</b> )       | (F2) Imp (Set              | Deceased On<br>Prescriptions<br>Delivery Type<br>Delivery Route<br>Price Group<br>Drug line 1                                | Default (Pickup)<br><none><br/>Default (Brand</none>                            | )                     | heric)     | Vype<br>Cycle<br>• Price Group<br>• Re Totals<br>• Re Totals<br>• Re Totals                   | <none><br/><none><br/><default> (<no< td=""><td>• •<br/>•<br/>•<br/>\$68.17</td><td>E<br/>EPrescribe<br/>History<br/>Limited Us<br/>Profession<br/>R: Counse</td><td>ical Analysis<br/>dresses<br/>(0)<br/>Messages<br/>al Services (2)<br/>ling History</td></no<></default></none></none>                             | • •<br>•<br>•<br>\$68.17 | E<br>EPrescribe<br>History<br>Limited Us<br>Profession<br>R: Counse                      | ical Analysis<br>dresses<br>(0)<br>Messages<br>al Services (2)<br>ling History            |
| jilengies ()<br>gedical Cr<br>goups (0) | e)<br>oendition | ns (I)               | (F2) Inc (Se)              | Deceased Un<br>Prescriptions<br>Delivery Type<br>Delivery Route<br>Price Group<br>Drug line 1<br>Double Count                | Default (Pickup)<br><none><br/>Default (Brand<br/>Default (Brand</none>         | )<br>• 2 Default (Gen | seric)     | lype<br>Cycle<br>• Price Group<br>• Re Totals<br>• Re Count<br>• Dollar value<br>• Reset date | <none><br/><none><br/><default> (<no< td=""><td></td><td>E<br/>Profession<br/>R: Counse<br/>Rx Notes</td><td>ical Analysis<br/>dresses<br/>(0)<br/>Messages<br/>elterns<br/>al Services (1)<br/>ling History</td></no<></default></none></none>                                                                         |                          | E<br>Profession<br>R: Counse<br>Rx Notes                                                 | ical Analysis<br>dresses<br>(0)<br>Messages<br>elterns<br>al Services (1)<br>ling History |
| gedical Cr<br>gedical Cr<br>goups (0)   | a)<br>ondition  | ns (Ø)               | (2) Ing (5)<br>(2) Ing (5) | Deceased On<br>Prescriptions<br>Delivery Type<br>Delivery Route<br>Price Group<br>Drug line 1<br>Double Coult<br>No Kroll Ca | Default (Pickup)<br>«None.»<br>Default (Brand<br>Not Required<br>e M Not Vielen | )<br>• 2 Default (Gen | seric)     | lype<br>Cycle<br>• Price Group<br>• R: Totals<br>• Recount<br>• Dollar value<br>• Sneb Cap    | <none><br/><none><br/><default> (<no< td=""><td>4<br/>568.17<br/>Reset</td><td>EPrescribe<br/>History<br/>Limited Us<br/>Profession<br/>Rc Course<br/>Rc Notes<br/>To Do Item</td><td>ical Analysis<br/>dresses<br/>(0)<br/>Messages<br/>e Items<br/>al Senices (1)<br/>ling History</td></no<></default></none></none> | 4<br>568.17<br>Reset     | EPrescribe<br>History<br>Limited Us<br>Profession<br>Rc Course<br>Rc Notes<br>To Do Item | ical Analysis<br>dresses<br>(0)<br>Messages<br>e Items<br>al Senices (1)<br>ling History  |

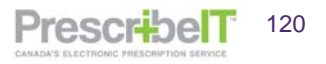

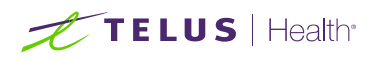

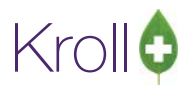

2. Click on New Mail and create/compose the message.

| 💋 1-(local                               | ):Pharr | nacy10-14Prescri | beITSS-Patient - Kroll, | Wendell                   |                          |                |                      |               |                      |                     |
|------------------------------------------|---------|------------------|-------------------------|---------------------------|--------------------------|----------------|----------------------|---------------|----------------------|---------------------|
| File Edit                                | Rece    | nt Patient Vie   | ew Profile Reports      | Utilities NH Cards        | Session Help Version     | 10             |                      |               |                      |                     |
| F3 - Pa                                  | atient  | F5 - Dr          | ug F7 - Do              | tor F9 - Workflow         | v F10 - Pickup           | F11 - Drop-off | F12 - New Rx         | Alt+X - Start |                      |                     |
| <u>L</u> ast Name                        | Kroll   |                  | Firs                    | t Name Wendell            | Salutation Mr.           | • C            | DK 🔗 🖉 Save          | 🗙 Scan        | <sup>⊗</sup> Profile |                     |
| Address 1                                | 2207    |                  |                         | Dhone Numbers (1)         | E2 Inc Dol               |                |                      |               | All Rxs              |                     |
| Address 2                                |         | 💋 EPrescribe N   | /lessages               |                           |                          |                |                      |               | • 🕺                  |                     |
| City                                     | Nor     | Folder Mess      | ages 🔻                  | F2 - View                 |                          |                | <u>ا</u>             | New Mail      | / Close              | w/Passtimes         |
| Destal                                   | NUT     | Tolder mess      |                         | Del - Delete R - Reply    | to Message               |                |                      |               | - close              | X3                  |
| Postal                                   | MITA    | * Date Sent      | Doctor                  | Patier                    | it S                     | Subject        | /                    |               | <u> </u>             | file                |
| Email                                    |         | 14/00/2010 2:    | 💋 EPrescribe Mess       | age                       |                          |                | · · · · ·            |               |                      | DTC Rxs             |
| Quick Code                               |         |                  | То                      |                           |                          |                | F2                   | Sond          |                      | 1 Error             |
| Comment                                  | s (0)   |                  |                         |                           |                          |                |                      |               |                      | Rxs                 |
| Topic                                    |         |                  | Patient Kroll, We       | ndell                     |                          |                | F2                   | 🗙 Cancel      |                      | ns                  |
|                                          |         |                  | Subject                 |                           |                          |                | 🗖 Urgen              | t             | =                    | inical Analysis     |
|                                          |         |                  | Add Attachment          |                           |                          |                |                      |               |                      |                     |
|                                          |         |                  |                         | 9                         |                          |                |                      |               |                      | ddresses            |
|                                          |         |                  |                         |                           |                          |                |                      |               |                      |                     |
| Allergies                                | (0)     |                  |                         |                           |                          |                |                      |               |                      |                     |
|                                          |         |                  |                         |                           |                          |                |                      |               | -                    |                     |
|                                          | L       |                  |                         |                           |                          |                |                      |               | 0.12.0               |                     |
|                                          |         |                  |                         |                           |                          |                |                      |               | Credit Car           | as                  |
| L. L. L. L. L. L. L. L. L. L. L. L. L. L |         |                  |                         |                           |                          |                |                      |               | Document             | 5 (0)               |
|                                          | onalu   | )ns (U)          |                         |                           |                          |                |                      |               | EPrescribe           | Messages            |
|                                          |         |                  |                         |                           |                          |                |                      |               | History              |                     |
|                                          |         |                  |                         | Delivery Route            |                          | ▼ ⊂Rx          | Totals               |               | Limited Us           | ie Items            |
|                                          |         |                  |                         | Price Group <none></none> | ,                        |                | Count                | 4             | Profession           | al Services (1)     |
| Groups (f                                | n       |                  | F2 Ins Del              | Drug line 1 Default       | (Brand 👻 2 Default (Gene | eric) 🗸 Dol    | llar value           | \$68.17       | Rx Counse            | ling History        |
|                                          |         |                  |                         | Double Count Not Rea      | uired                    | Res            | set date             | Reset         | Rx Notes             |                     |
|                                          |         |                  |                         |                           | Wallet Card              |                | inan Cane Requested  |               | To Do Iten           | ns                  |
|                                          |         |                  |                         | Compliance Calend         | ar on Label              |                | inap Caps Requested  | 1             | Work Orde            | ers                 |
| L                                        |         |                  |                         |                           | User: WH (Wendell        | He             | anap sups bocumented |               | 1                    | 17/08/2018 11:31:38 |

**NOTE:** Because the message is initiated from the patient card, the patient will automatically be inserted into the message.

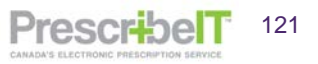

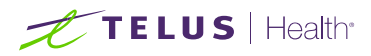

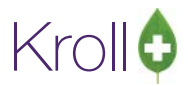

#### Doctor

 Navigate to the Doctor card and click on ePrescribe Messages in the right ribbon menu or select Doctor from the top menu > ePrescribe Messages.

|                                                                                                    | neports                                           | windes a            |                                                                                                    | on riop tess                     |                                                                 |             |                                            |                                                                                             |                    |                   |                          |
|----------------------------------------------------------------------------------------------------|---------------------------------------------------|---------------------|----------------------------------------------------------------------------------------------------|----------------------------------|-----------------------------------------------------------------|-------------|--------------------------------------------|---------------------------------------------------------------------------------------------|--------------------|-------------------|--------------------------|
| F3 - Patient                                                                                                    | Doctor Listing                                    | 9                   |                                                                                                    | Workflow                         | F11 - Drop-off                                                  | F12         | - New Rx                                   | Alt+X - S                                                                                   | tart               |                   |                          |
| st Name Deangel                                                                                                    | View Docume                                       | Ints                |                                                                                                    | tation Dr.                       | - QuickCode                                                     |             | OK                                         | 18 Sam                                                                                      |                    | ¥ Scan            | Doctor                   |
| Addresses                                                                                                    | View EPresch                                      | be message          | ·                                                                                                    |                                  | 1                                                               | _           | Phone Number                               | (7)                                                                                         |                    | (E2)(ba)(ba)      | View Doctor Listing      |
| Add M                                                                                                    | View External                                     | Interface R         | derences                                                                                                    |                                  | Doctor Ac                                                       | tive 💡      | Description                                | [Pt                                                                                         | hone               | (11)(20)(40)      | View Documents (0)       |
| Locations (2)                                                                                                    | Delete Docto                                      |                     | and the second second sec |                                  |                                                                 |             | Appleton Clinic                            | (4                                                                                          | 16) 656-56         | 55                | View EPrescribe Messages |
| Appleton Clinic                                                                                                    |                                                   |                     | -                                                                                                    | 1                                |                                                                 |             | work                                       | (4                                                                                          | 16) 555-12         | 12                | View History             |
| crestnew Hospit                                                                                                    | 134<br>                                           | City                | Yellowknife                                                                                                    | · Prov                           | NT (Northwest                                                   | Ter •       |                                            |                                                                                             |                    |                   |                          |
|                                                                                                    |                                                   | Postal              | X1A 1N6                                                                                                    | Country                          | Canada                                                          |             |                                            |                                                                                             |                    |                   |                          |
| 0144                                                                                                    | I autor                                           | Phone               |                                                                                                    | Fax                              |                                                                 |             |                                            |                                                                                             |                    |                   |                          |
| CONTY Prev                                                                                                    | Util + Next                                       | 1                   |                                                                                                    |                                  |                                                                 |             |                                            |                                                                                             |                    |                   |                          |
| Rx ePrescribe                                                                                                    | PrescribelT: Allow ef                             | Renewal []          | omm                                                                                                    |                                  |                                                                 |             | Groups (0)                                 |                                                                                             |                    | F2 Ins Del        |                          |
|                                                                                                    |                                                   |                     |                                                                                                    |                                  |                                                                 |             |                                            |                                                                                             |                    | NACES CALLS VILLE |                          |
| Comments (0)                                                                                                    |                                                   |                     |                                                                                                    |                                  | R                                                               | Inc Del     |                                            |                                                                                             |                    | Sacar Colle Alar  |                          |
| Comments (0)<br>opic                                                                                                    | Comment                                           |                     |                                                                                                    |                                  | [R]                                                             | lani der    |                                            |                                                                                             |                    |                   |                          |
| Comments (D)<br>opic<br>General                                                                                                    | Comment                                           |                     |                                                                                                    |                                  | R                                                               |             |                                            |                                                                                             |                    | em a              |                          |
| Comments (0)<br>opic<br>General<br>Doctor Informatio                                                                                                    | Comment                                           |                     | Primary License 1                                                                                                    | Number                           | R<br>Alternate License                                          | Numbe       | e Prescria                                 | tions/Refils                                                                                |                    | € cm →            |                          |
| Comments (0)<br>opic<br>General<br>Doctor Informatio<br>Designation                                                                                                    | Comment                                           |                     | Primary License 1<br>License 997799                                                                                                    | Number                           | Alternate License<br>License                                    | Numbe       | e Prescrip                                 | ptions/Refills                                                                              |                    | € Ctri €          |                          |
| Comments (0)<br>opic<br>General<br>Doctor Informatio<br>Degignation<br>Specialty                                                                                                    | Comment<br>Vi<br>Doctor                           |                     | Primary License !<br>License 997799                                                                                                    | Number                           | Alternate License                                               | Numbe       | er Prescrig<br>No K                        | stions/Refills<br>(roll Care<br>(ax Refills)                                                | (                  | E cu e            |                          |
| Comments (0)<br>opic<br>General<br>Doctor Informatio<br>Degignation<br>Speciality<br>Prescribing Rights                                                                                                    | Comment<br>In<br>Doctor<br>Full Rights            |                     | Primary License 1<br>License 997799<br>Prov NT (Norti                                                                                                    | Number<br>1west Territ •         | Alternate License<br>License<br>Prov                            | Numbe       | er Prescrip<br>No I<br>V No I              | stions/Refilts<br>foil Care<br>fax Refilts<br>thone Refilts                                 | 1                  | €cm →             |                          |
| Comments (0)<br>opic<br>General<br>Doctor Informatio<br>Degignation<br>Speciality<br>Prescribing Rights                                                                                                    | Comment<br>M<br>Doctor<br>Full Rights<br>Exolisio |                     | Primary License I<br>License 997799<br>Prov NT (Nort)<br>Overnde 🔄 Ret IZ                                                                                                    | Number<br>west Territ +          | (R<br>Alternate License<br>License<br>Prov<br>Override 🔄 Ref II | bei bei     | e Prescrip<br>No I<br>No I<br>No I         | otions/Refills<br>(roll Care<br>(ax Refills<br>Prone Refills<br>Professional S              | s<br>Service Faxes | € cm →            |                          |
| Comments (0)<br>opic<br>General<br>Doctor Informatio<br>Deglignation<br>Speciality<br>Prescribing Rights<br>Written Languages                                                                                                    | Comment<br>In<br>Doctor<br>Full Rights<br>English |                     | Primary License I<br>License 997799<br>Prov NT (Nort)<br>Override Ref ID<br>Signature                                                                                                    | Number<br>west Territ +          | Alternate License<br>License<br>Prov<br>Override 🛄 Ret II       | e Numbe     | r Prescrip<br>No I<br>No I<br>No I         | stions/Refills<br>iroll Care<br>ax Refills<br>thone Refills<br>trofessional S               | s<br>Service Faxes | Ctai 🗲            |                          |
| Comments (0)<br>opic<br>General<br>Doctor Informatio<br>Degignation<br>Specialty<br>Prescribing Rights<br>Written Language<br>Spoken Language                                                                                                    | Comment<br>In<br>Doctor<br>Full Rights<br>English |                     | Primary License I<br>License 997799<br>Prov NT (Nort)<br>Overside 🗌 Ref ID<br>Signature                                                                                                    | Number<br>hwest Territ +<br>  A1 | Alternate License<br>License<br>Prov<br>Override 🔄 Ret II       | Pail (bail) | er Prescrip<br>No I<br>No I<br>No J        | ptions/Refills<br>coll Care<br>fax Refills<br>thone Refills<br>thofessional S               | s<br>Service Faxes | E cm E            |                          |
| General General General General General General General Generation Speciality Prescribing Rights Written Language Spoken Language Email                                                                                                    | Comment<br>an<br>Doctor<br>Full Rights<br>English | v<br>v<br>v<br>Send | Primary License 1<br>License 997799<br>Prov NT (Norti<br>Overnde 📑 Ref IC<br>Signature                                                                                                    | Number<br>hwest Territ +<br>} A1 | Alternate License<br>License<br>Prov<br>Override 🛄 Ref II       | Numbe       | er Prescrip<br>No I<br>No J<br>No J        | ptions/Refills<br>zoll Care<br>fax Refills<br>thone Refills<br>hofessional S                | s<br>Service Faxes | Ctri 🔿            |                          |
| General General Doctor Information Designation Speciality Prescribing Rights Written Language Email Dates Country On Date Office                                                                                                    | Comment<br>Doctor<br>Full Rights<br>English       | v<br>v<br>v<br>Send | Primary License f<br>License 997799<br>Prov NT (Nort)<br>Overnde 🔲 Ref ID<br>Signature                                                                                                    | Number<br>hwest Territ +         | Alternate License<br>License<br>Prov<br>Override I Ref II       | nage ava    | r Prescrip<br>No I<br>No I<br>No S<br>No S | stions/Refills<br>zoli Care<br>ax Refilts<br>Hone Refills<br>Hone Refills<br>Stofessional S | s<br>Service Faxes | € ctri €          |                          |
| General General General General General General General General Spectra Information Deglignation Specially Prescribing Rights Written Language Email Dates Greated On 18/00 Created On 18/00 Crea | Comment<br>Doctor<br>Full Rights<br>English       | v<br>v<br>v<br>Send | Primary License I<br>License 997799<br>Prov NT (Nort)<br>Overnde 🗌 Ref ID<br>Signature                                                                                                    | Number<br>hwest Territ •         | Alternate License<br>License<br>Prov<br>Override 🖻 Ret II       | e Numbe     | r Prescrip<br>No I<br>No I<br>No J         | stions/Refills<br>Iroll Care<br>ax Refills<br>Mone Refills<br>Vofessional S                 | s<br>Service Faxes | €cu €             |                          |

**NOTE:** All doctor specific messages will be listed in the default 'Messages' view.

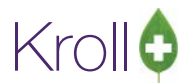

PrescribelT

123

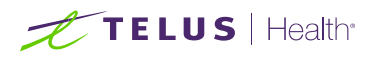

2. Click on **New Mail**. If the doctor has more than one location that is PrescribelT® enabled and configured to send/receive Clinician Communication, a drop down menu will be displayed listing all the locations beneath the **New Mail** button. Select the locations to send the message to.

| Ale regenery and a second second                                                                                                    | F2 - Batiant                                                                                                    | ES - Dout                                                                                                    | EZ - Doctor                                                                                                    | EQ - Workflow                                                                                                    | E10 - Diduce                                              | 612           | Dron-off                                                         | E12 - Mew Dr                                                                                                    | AltaV - Start                                                                                                    | 1                                                                                                    |
|----------------------------------------------------------------------------------------------------|----------------------------------------------------------------------------------------------------|----------------------------------------------------------------------------------------------------|----------------------------------------------------------------------------------------------------|----------------------------------------------------------------------------------------------------|-----------------------------------------------------------|---------------|------------------------------------------------------------------|----------------------------------------------------------------------------------------------------|----------------------------------------------------------------------------------------------------|----------------------------------------------------------------------------------------------------|
| See Decays Type: The Manage Colors is Database (Colors is Database Colors is Database Co                                                                                                    | ro raugin                                                                                                    | ra - prog                                                                                                    | Pr - Doctor                                                                                                    | Py workidw                                                                                                    | P10 Pickup                                                | 144           | orop on                                                          | FIE - IVEN IVE                                                                                                    | ALTA - Start                                                                                                    | (The second second seco |
| Objection     Desire Addres     Peer Maders ID     Peer Maders ID                                                                                                    | Name Deangelis                                                                                                    | s Fi                                                                                                    | st Name Colomba                                                                                                    | Salutation Dr.                                                                                                    | - QuickCode                                               |               | OK                                                               | Save                                                                                                    | 🗙 Scan                                                                                                    | View Doctor Listing                                                                                                    |
| Bit Dougles     Description     Proceedings     Proceedings     Proc                                                                                                    | ddresses                                                                                                    |                                                                                                    | -                                                                                                    |                                                                                                    | Doutor A                                                  | the Tri       | Phone Numb                                                       | ers (1)                                                                                                    | F2 Ins Oel                                                                                                    | View Documents (II)                                                                                                    |
| patient Olick  Patient Olick  Patient Olick Patient Olick Patient Olick Patient Olick Patient Olick Patient Olick Patient Olick Patient Olick Patient Olick Patient Olick Patient Olick Patient Olick Patient Olick Patient Olick Patient Olick Patient Olick Patient Olick Patient Olick PatientO                                                                                                    | analions (2)                                                                                                    | pelet                                                                                                    | Printary Location                                                                                                    |                                                                                                    | 12010170                                                  | ANTE V        | Description                                                      | Phone                                                                                                    |                                                                                                    | Man Decoments Manager                                                                                                    |
| Control of the second of the second of                                                                                                    | opleton Clinic                                                                                                    |                                                                                                    | Address 1 430 50                                                                                                    | me street                                                                                                    |                                                           |               | Appleton Ch                                                      | nic 0010205                                                                                                    | 569288                                                                                                    | Mandfidere                                                                                                    |
| Process Manages     Process Manages     Process     Process     P                                                                                                    | restview Hospita                                                                                                    | 2                                                                                                    | Altronous 2                                                                                                    |                                                                                                    |                                                           | _             |                                                                  |                                                                                                    |                                                                                                    | New Plotory                                                                                                    |
| of Provider Marsages       12 · View         andreaded       Data Sola         andreaded       Data Sola         and                                                                                                    |                                                                                                    | 😴 EPrescribe                                                                                                    | Messages                                                                                                    |                                                                                                    |                                                           |               |                                                                  |                                                                                                    |                                                                                                    |                                                                                                    |
| 015 Per       Designed       Designed       Appleton. Chick         016 Per       Designed       Designed       Appleton. Chick         016 Per       Designed       Designed       Appleton. Chick         016 Per       Designed       Designed       Designed         016 Per       Designed       Designed       Designed         016 Per       Designed       Designed       Designed         016 Per       Designed       Designed       Designed         016 Per       Designed       Designed       Designed         016 Per       Designed       Designed       Designed         016 Per       Designed       Designed       Designed       Designed         016 Per       Designed       Designed       Designed       Designed       Designed         016 Per       Designed       Designed       Designed       Designed       Designed       Designed       Designed         016 Per       Designed       Per       Designed       Designed       Per       Designed       Per       Designed       Per         016 Per       Designed       Per       Designed       Designed       Designed       Per       Designed       Per         0                                                                                                    |                                                                                                    | Ender Mes                                                                                                    | sames - 12                                                                                                    | - View                                                                                                    |                                                           | -             | _                                                                |                                                                                                    | New Mail                                                                                                    | d Close                                                                                                    |
|                                                                                                    | Ohl Prev                                                                                                    | FUIDER INNE                                                                                                    | Di                                                                                                    | el - Dielete                                                                                                    |                                                           |               |                                                                  |                                                                                                    | Analytics (Train                                                                                                    | Close                                                                                                    |
|                                                                                                    |                                                                                                    | * Date Sent                                                                                                    | Doctor                                                                                                    | Patien                                                                                                    | t.                                                        | Sub)          | erst                                                             | -                                                                                                    | Appleton Canic                                                                                                    |                                                                                                    |
| And and a set of a set of a se                                                                                                    | er retende                                                                                                    |                                                                                                    |                                                                                                    |                                                                                                    |                                                           |               |                                                                  |                                                                                                    | Crescarew Prospical                                                                                                    |                                                                                                    |
|                                                                                                    | pic (0)                                                                                                    |                                                                                                    |                                                                                                    |                                                                                                    |                                                           |               |                                                                  |                                                                                                    |                                                                                                    |                                                                                                    |
| CodeChPharmacy28-12ProcedueTI2S-Doctor - Decayatio, Coloma-5     Image: CodeChPharmacy28-12Procedue Title - Vection 18       F3 - Pacient     F3 - Doctor     F9 - Workflow     F1 - Pincips       F3 - Pacient     F3 - Doctor     F9 - Workflow     F1 - Pincips       Mont Description     Forth Name Colomaba     Salutation Dr.     Quick Code     Code       Vece Doctor F1 - Pincips     F1 - Doctor     F9 - Workflow     F1 - Pincips       Vece Doctor F1 - Pincips     F1 - Doctor     F1 - Doctor     F0 - Pincips       Vece Doctor F1 - Pincips     F1 - Doctor     F1 - Doctor     F0 - Pincips       Vece Doctor F1 - Pincips     F1 - Doctor     F1 - Doctor     F0 - Pincips       Vece Doctor F1 - Pincips     F1 - Doctor     F1 - Doctor     F1 - Doctor       Vece Doctor F1 - Pincips     F1 - Doctor     F1 - Doctor     F1 - Doctor       Vece Doctor F1 - Pincips     F1 - Doctor     F1 - Doctor     F1 - Vece Hosting       Vece Hosting     F1 - Doctor     F1 - Doctor     F1 - Doctor     F1 - Vece Hosting       Vece Hosting     F1 - Doctor     F1 - Vece Hosting     Contor     F1 - Vece Hosting       Vece Hosting     F1 - Doctor     F1 - Vece Hosting     Contor     F1 - Vece Hosting       Vece Hosting     F1 - Doctor     F1 - Vece Hosting     Contor     F1 - Vece Hosting    <                                                                                                    | recially<br>esoribing Rights<br>hitten Language<br>soken Language<br>nail<br>ates<br>rested On<br>17/08<br>hanged On<br>17/08                                                                                                    | English<br>v/2018 11-34:04<br>v/2018 11-34:04                                                                                                    | Override     Signature     Send                                                                                                    | RefID 01                                                                                                    | Overnide 🛅 Ref 1                                          | ID<br>mage av | ailable                                                          | to Professional Service P                                                                                                    | koe s                                                                                                    |                                                                                                    |
| Parton Clock     Ader: 3     Appeten Clock     Underwick       Children Hoppt     Effects Ader: 3     Parton Clock     Underwick       Children Hoppt     Effects Ader: 3     Parton Clock     Underwick       Children Hoppt     Effects Ader: 3     Parton Clock     Underwick       Children Hoppt     Effects Ader: 3     Parton Clock     Underwick       Children Hoppt     Effects Ader: 3     Parton Clock     Underwick       Children Hoppt     Effects Ader: 3     Date: 1     Underwick       Children Hoppt     Effects Ader: 3     Date: 1     Underwick       Parton Clock     Parton     Date: 1     Date: 1       State     Comba: Adapted Clock     Parton     Effects Ader: 1       State     Parton     Date: 1     Date: 1       State     Foreiter Message: 1     Date: 1     Date: 1       State     Foreiter Message: 1     Date: 1     Date: 1       State     Foreiter Message: 2     Cancel     Effect       State     Foreiter Message: 2     Cancel     Effect       State     State     Effect     Date: 1       State     State     Effect     Date: 1       State     Foreiter Message: 2     Foreiter Message: 2     Cancel       State     State                                                                                                    | -Oocal):Pharmacy<br>Edit Recent<br>3 - Patient                                                                                                    | v18-14Presenbel<br>Ductor Sepor<br>F5 - Drug                                                                                                    | TSS-Doctor - Deengelis, Cr<br>ts Utilities NH Cards<br>F7 - Doctor                                                                                                    | Nomba<br>Session Help Ve<br>P9 - Workflow                                                                                                    | sion 10<br>F10 - Pickup                                   | F11 -         | Drop-off                                                         | Load                                                                                                    | Delete Alt+X - Start                                                                                                    |                                                                                                    |
| echiew Horpt New Mainers<br>Cont Preve<br>Cont Preve<br>Cont Preve<br>Cont Preve<br>Cont Preve<br>Palaer Contex<br>Cont Preve<br>Palaer Contex<br>Contex<br>Contex | -Occa0:Pharmacy<br>Edit Recent<br>13 - Patient<br>Vene Deangelis<br>Idresses<br>Add Moo                                                                                                    | v18-14Presembel<br>Doctor Sepor<br>F5 - Drug<br>Fac<br>Fac<br>dity Deletr<br>(75) 06-                                                                                                    | TSS-Doctor - Deangelo, Co<br>to Utilitios NH Cardo<br>F7 - Doctor<br>to Name Colomba                                                                                                    | Nomba<br>Session Help Ve<br>P9 - Workflow<br>Salutation Dr.                                                                                           | rsion 10<br>F10 - Pickup<br>QuickCode<br>Dector Ac        | f11 -         | Drop-off<br>OK<br>Phone Numb<br>Description                      | f12 - New Rc<br>Save<br>ess (D)<br>Phone                                                                                                    | Delete<br>Alt+X - Start<br>X Scan<br>(2) Ind (50)                                                                                                    | Dactor<br>View Doctor Listing<br>View Documents (II)                                                                                                    |
| Colf Precise Message: Coles Set: Coles Set:                                                                                                    | -Ooca0:Pharmacy<br>Edit Recent<br>3 - Patient<br>Yane Deangelis<br>Idresses<br>Add Mon<br>colons (2)<br>Decon Clinic                                                                                                    | y18-14Prescribel<br>Doctor Sepon<br>F5 - Drug<br>F8-<br>Par<br>dify Qeletr<br>(T2) (in                                                                                                    | TSS-Doctor - Deangelis, Co<br>ss Unities NH Cards<br>F7 - Doctor<br>Rt Name Colomba<br>Primary Location (2)<br>(RH Address 1, 456 Som                                                                                                    | Nomba<br>Session Help Ve<br>F9 + Workflow<br>Salutation Dr.                                                                                           | rsion 10<br>F10 - Pickup<br>• QuickCode<br>Doctor Ar      | F11 -         | Drop-off<br>OK<br>Phone Numb<br>Description<br>Appletan Cla      | F12 - New Rx.                                                                                                    | Delete<br>Alt+X - Start<br>X Scan<br>F2 Ind Me<br>I69288                                                                                                    | Dector<br>View Dector Litting<br>View Decuments (II)<br>View Prescribe Messagei                                                                                                    |
| Inf Preve     Polder Messages     F2 - View       Data Sages     F2 - View     Data Sages       Data Sages     Data Sages     Data Sages       Interest Bit     Pole Combo Major     Images       Interest Bit     Pole Combo Major     Images       Interest Bit     Pole Combo Major     Images       Interest Bit     Pole Combo Major     Images       Interest Bit     Images     Images       Interest Bit     Images     Images       Interest Bit     Images     Images       Interest Bit     Images     Images       Interest Bit     Images     Images       Interest Bit     Images     Images       Interest Bit     Images     Images       Interest Bit     Images     Images       Interest Bit     Images     Images                                                                                                    | -Ooca0:Pharmacy<br>Edit Recent<br>3 - Patient<br>Same Deangelis<br>Idresses<br>Add Moresses<br>Add Moresses<br>Patient Clinic<br>Estriew Hospital                                                                                                    | y18-14Prescribel<br>Doctor Sepor<br>F5 - Drug<br>F5 - Drug<br>Fac<br>Fac<br>dity Delet<br>(T2) Un                                                                                                    | 1750-Doctor - Deangelin, CC<br>ts Ublidjes NH Cards<br>177 - Doctor<br>tt Name Colomba<br>Primary Lecation (27)<br>Address 2                                                                                                    | Standos<br>Session Help Ve<br>F9 - Workflow<br>Salutation Dr.<br>ne Street                                                                            | rsion 10<br>F10 - Pickup<br>QuickCode<br>Doctor Ar        | f11 -         | Drop-off<br>OK<br>Pgone Numb<br>Description<br>Appleton Cir      | F12 - New Rx<br>Save<br>ess (0)<br>Inc 00102055                                                                                                    | Delete<br>Alt+X - Start<br>X Scan<br>(2) Ind (ba)<br>169288                                                                                                    | Dactor<br>View Doctor Litting<br>View Documents (0)<br>View Firsche Messages<br>View History                                                                                                    |
| drif prev<br>chrvacebility     Dari-Dates       interest     Dari-Dates       interest     Dates       interest     Dates    <                                                                                                    | -Ooca0.4Pharmacy<br>Edit Recent<br>13 - Patient<br>Wane Deangelis<br>Sdresses<br>Add Mos<br>xabions (2)<br>ppleton Clinic<br>estview Hospital                                                                                                    | 18-14Prescribel<br>Dector Sepor<br>F5 - Drug<br>R Par<br>I Deletr<br>(E2) (B<br>EPrescribe )                                                                                                    | TSS-Doctor - Drangelo, Cr<br>bolities NH Cando<br>(77 - Doctor<br>at Name Colomba<br>Pennary Location (2)<br>Address 1 456 Son<br>Address 2<br>Mersages                                                                                                    | dendes<br>Geslam Help Ve<br>F9 - Workflow<br>Salutation Dr.<br>Re Street                                                                              | rian 10<br>F10 - Pickup<br>QuiddCode<br>Doitor Ar         | f11 -         | Drop-off<br>OK<br>Pgone Numb<br>Decorption<br>Appleton Cla       | Load [<br>F12 - New Rc<br>Save<br>ess (1)<br>Phone<br>nic 0010205:                                                                                                    | Delete<br>Alt+X - Start<br>X Scan<br>(2) Int (8)<br>669288                                                                                                    | Dector<br>View Dector Lining<br>View Documents (f)<br>View Prscribe Messges<br>View History                                                                                                    |
| effronche  effortende effortende                                                                                                    | -Occali@harmacy<br>Edit Recent<br>13 - Pacient<br>Staresses<br>Add Mor<br>scattors (2)<br>pleton Clinic<br>estview Hospita                                                                                                    | y18-14Presonbel<br>Doctor Sepon<br>F5 - Drug<br>Milly Delete<br>(22) (5<br>Presonbel<br>Epresonbel<br>Epresonbel                                                                                                    | TSS-Doctor - Desingelio, CC<br>to Utables NH Cada<br>17 - Ooctor<br>KNane Colomba<br>Primay Location (2)<br>Address 1 456 Son<br>Address 2<br>Mersinges<br>capes - 22                                                                                                    | domba<br>Cesion Help Ve<br>F9 - Workflow<br>Salutation Dr.<br>te Street                                                                               | riion 10<br>F10 - Pidoug<br>QuirdxCode<br>Doctor Ar       | f11 -         | Drop-off<br>OK<br>Pgone Numb<br>Decorption<br>Appleton Cir       | f12 - New Rx<br>f12 - New Rx<br>f12 - New Rx<br>f12 - New Rx<br>f12 - New Rx<br>f12 - New Rx<br>f12 - New Rx<br>f12 - New Rx                                                                                                    | Delete<br>Alt+X - Start<br>X Scan<br>(2) Ind Se<br>(69288                                                                                                    | Dector<br>View Occurrents (0)<br>View (Prescribe Messager<br>View History                                                                                                    |
|                                                                                                    | -Ooce0.8hamiery<br>Edit Rocent<br>3 - Patient<br>Same Debagelis<br>Sdresses<br>Add Mor<br>petcon Clinic<br>estiview Hospital<br>Oni f prev                                                                                                    | v18-14Presented<br>Dactor Sepon<br>F3 - Drug<br>Milly Deletving<br>(F2) Br<br>Faider Mes                                                                                                    | TSI-Doctor - Drangetis, Ci<br>to: Uniters: NH Cards<br>F7 - Doctor<br>R Mark Cards<br>Prevaluations<br>Markets 2<br>Sector<br>Messages F2<br>D                                                                                                    | Nordes<br>Session Help Ve<br>P9 - Workflow<br>Salutation Dr.<br>the Street                                                                            | rion 18<br>F10 - Pickup<br>• QuickCode<br>Doctor Ar       | f11 -         | Drop-off<br>Of<br>Pgone Numb<br>Decorption<br>Appleton Cla       | F12 - New Rx                                                                                                    | Alt+X - Start<br>X Scan<br>(2) Ind (a)                                                                                                    | Doctor<br>View Doctor Litting<br>View Documents (0)<br>View Forscröch Messages<br>View History                                                                                                    |
| tic Dr. Desargelis, Colomba (Applicion Clinic)                                                                                                    | -Quest):Pharmery<br>Edit Recent<br>3 - Patient<br>Stresses<br>data Mon<br>x ablons (2)<br>pleton clinic<br>estview Hospital<br>Call 1 Prev<br>r Presente F                                                                                                    | VIII-14Presented<br>Doctor Report<br>15 - Drug<br>dity Deletvin<br>(22) lis<br>Folder Mes<br>+Date Sent                                                                                                    | 155-Doster - Deangelo, CC<br>to Unities NH Cadd<br>(7- Doctor<br>X Nane Colomba<br>Manay Loation ?<br>Address 2<br>Manages<br>Address 2<br>De<br>Doctor                                                                                                    | Vernba<br>Cesion Hidp Ve<br>F9 - Workflow<br>Salutation Dr.<br>salutation Dr.<br>te Street<br>- View<br>I - Delete<br>Patieri                         | nion 10 -<br>F10 - Pickup<br>• QuickCode<br>Doctor Ar     | f11 -         | Drop-off<br>Other<br>Pgone Numb<br>Deciongtion<br>Appleton Cir   | Load<br>F12 - New Foc<br>Save<br>ars (10<br>Immone<br>00102051                                                                                                    | Deiste<br>Alt+X - Start<br>X Scan<br>(2) Ion (a)<br>(69288<br>C<br>Liew Mail                                                                                                    | Dactor<br>View Doctor Lining<br>View Documents (II)<br>View Prische Messages<br>View History                                                                                                    |
| varal<br>varal subject<br>store larguage<br>all<br>tert in nanuage finglich<br>oken Language<br>all<br>tert in 104/2018 133444                                                                                                    | Lidocal)/Hummoy<br>Edit Recent<br>13 - Patient<br>Stane Deangelis<br>Add Moro<br>Deatons (2)<br>potons clone<br>or allow and the<br>poton clone<br>restriew Hospital<br>cost Prever<br>effescable F                                                                                                    | 11-14Prescribed<br>Dactor Sepon<br>IS-Drug<br>dify Deleti<br>(B) IS-<br>(B) IS-<br>CB (IS-<br>(B)<br>(B) IS-<br>(B) IS-<br>(                                                                                                    | TSS-Doctor - Desingelio, CC<br>to Utalities NH Cada<br>17 - Doctor<br>RNane Colomba<br>Primary Location (2)<br>Address 1 456 Son<br>Address 2<br>Merisages f<br>Location<br>Presente Meninger                                                                                                    | Alemba<br>Cession Help Ve<br>19 - Workflow<br>Salutation Dr.<br>Salutation Dr.<br>- View<br>- View<br>- View<br>Patient                               | rsion 18<br>F10 - Pickup<br>QuickCode<br>Doctor Ar        | f11 -         | Drop-off<br>Drop off<br>Pgone Numb<br>Decorption<br>Appleton Cir | Lond [<br>F12 - New Rx<br>Save<br>es (1)<br>Phone<br>nic 0010205:                                                                                                    | Delete<br>All+X - Start<br>X Scan<br>(2) be be<br>669288                                                                                                    | Dector<br>View Doctor Listing<br>View Documents (II)<br>View Prescribe Messages<br>View History                                                                                                    |
| Annal Sobiet Carlos Carlos Car                                                                                                    | L-Occ4)/Phurmacy<br>Edit Recent<br>73 - Patient<br>Sinne Dealogies<br>ddresses<br>Add Morealens (2)<br>poption (Cim)<br>Col 1 Prec<br>is sPrescher P<br>ments (0)<br>otc                                                                                                    | y18-14Presenbed<br>Doctor Repor<br>F5 - Drug<br>F7 - Drug<br>Free<br>dity Deleted<br>Golder Mes<br>+ Date Sent                                                                                                    | TSI-Doctor - Drangetio, Ci<br>to: Unities: NH - Cards<br>Prince Colomba<br>Prince La defauration<br>Address 1 - 456 Son<br>Address 1 - 456 Son<br>Address 2<br>Context<br>Doctor<br>Disconter Message<br>To Dracoward Market                                                                                                    | Noniba<br>Crision Help Ve<br>F9 - Workflow<br>Salutation Dr.<br>se Street<br>- View<br>Patient<br>Patient<br>Calomba (Appleton C                      | rsion 10<br>F10 - Pictorp<br>QuickCode<br>Doctor Ad       | F11 -         | Drop-off<br>OK<br>Phone Numb<br>Decorption<br>Appleton Cli       | F12 - New Rx<br>Save<br>ere (1)<br>Phone<br>nc 0010205                                                                                                    | Celete<br>Alt+X - Start<br>X Scan<br>(2 m/m)<br>160208<br>2<br>Verw Mail                                                                                                    | Dector<br>View Documents (i)<br>View Cocuments (ii)<br>View Firstorik Messages<br>View History                                                                                                    |
| subject<br>Add Attachments.  Add Attachments.  Add Attachments.  Add Attachments.  I add Attachments.  I add Attachments. I add Attachments. I add Attachments. I add Attachments. I add At                                                                                                    | - Gocal Ahimmary<br>Ealin Recent<br>13 - Patient<br>Mane Deangelis<br>diresses<br>Add More<br>Related Charge<br>estive Hory Charge<br>Carl Faree<br>ePrescribe P<br>maneda (B)<br>Ic                                                                                                    | v18-14Presonbed<br>Dactor Report<br>F5 - Drug<br>dity Detektion<br>(23) in<br>Folder Mes<br>*Date Sent                                                                                                    | TSS-Doxter - Deangels, CC<br>to Unities NH Cada<br>(7- Ooctor<br>t Nense Loadon ?<br>Reason (2006)<br>Addres 2<br>Merseger<br>Sages ?<br>Doctor<br>FPreicolae Mersage<br>To <b>Dr. Deangels</b>                                                                                                    | dembs<br>Cesion Help Ve<br>F9 - Workflow<br>Salutation Dr.<br>Salutation Dr.<br>te Street<br>- View<br>I - Delete<br>Patient<br>Celombs (Appleton C   | rlien 13<br>110 - Pickup<br>Quid Code<br>Doctor, Ar       | F11 -         | Drop-off<br>OK<br>Phone Numb<br>Description<br>Appleton Cla<br>H | Load [<br>f12 - New Rc<br>Save<br>ess (1)<br>[Phone<br>nic 0010205                                                                                                    | Allex - Start<br>X Scan<br>(2 See Mal<br>See Mal<br>C D X<br>2 C X See Mal                                                                                                    | Dactor<br>View Doctor Litting<br>View Doctor Litting<br>View Officer Messages<br>View Horson Messages                                                                                                    |
| Add Attachment.  Add Attachment.  Add Attachment.  Add Attachment.  Add Attachment.  Add Attachment.  Add Attachment.  Intern Inspage Inspired Inspired Insp                                                                                                    | -Occal) Phermiscy<br>Edit Recent<br>13 - Patient<br>Mene Dealingelis<br>Add Moresses<br>Add Moresses<br>Add Moress                                                                                                    | v18-14Presented<br>Dactor Report<br>15 - Orug<br>dilly Deleted<br>(2) Ib<br>Presented<br>Faider Mes<br>+ Date Sent                                                                                                    | 155-Doctor - Drangelis, Ci<br>to Unider: NH Cards<br>f7 - Doctor<br>R Mante Cards<br>f7 - Doctor<br>R Material 1456 Son<br>Address 2<br>Merisges<br>Sages<br>F I Doctor<br>Doctor<br>Doctor<br>Doctor<br>To Do Dr. Desagelis                                                                                                    | Norwby<br>Gestion Help Ve<br>F9 - Workflow<br>Satutation Dr.<br>Satutation Dr.<br>He Street<br>- View<br>I - Delete<br>Patient<br>Colomba (Appleton C | rion 13<br>110 - Picksp<br>Quid Cole<br>Detter Ar         | f11 -         | Drop-off<br>Pgone Navab<br>Deciongtion<br>Appleton Cir           | Eand<br>F12 - New Rx<br>F12 - New Rx<br>F12 - Ne                                                                                                    | Delete<br>AbrX - Start<br>X Scan<br>(2) Jac We<br>Mal<br>2<br>X Sendel<br>2<br>X Cancel                                                                                                    | Dector<br>View Doctor Litting<br>View Doctor Litting<br>View Pierscribe Messages<br>View History                                                                                                    |
| stet Armate<br>jipation<br>edity<br>atten Linguage English<br>oken Language<br>all<br>ex-<br>teted on 12/70/2018 11:244                                                                                                    | - Occal) Phermicy<br>Edit Recent<br>(13 - Palent)<br>Shine Dealengelis<br>diresse<br>Add Mono<br>contents (10<br>estive Hospital<br>Optitizers)<br>(0) Theory<br>effective<br>(1)<br>estive Hospital<br>(1)<br>estive Hospital<br>(1)<br>(    | v18-14Presented<br>Dector Report<br>15 - Drug<br>Milly Deleted<br>(B2) the<br>Faider Mes<br>+ Date Sent                                                                                                    | TSS-Dester - Deengelis, Ci<br>to Utables NH Cada<br>(7 - Doctor<br>T think Calamba<br>(NH Adares) 1 456 Son<br>Adares 2<br>(2)<br>Adares 2<br>(2)<br>EPrecisite Message<br>To Cot Deengelis (<br>Patient<br>Subject                                                                                                    | stendus<br>Cesion Help- Ve<br>F9 - Workflow<br>Salutation Dr.<br>as Street<br>- View<br>I - Delete<br>Patient<br>Calomba (Applicton (                 | rion 18<br>11.0 - Pickup<br>- QuickCost<br>Detter Ar<br>t | F11 -         | Prop-off<br>Prone Nuab<br>Decoretion<br>Appleton Cir<br>ett      | 112 - New foc<br>512 - New foc<br>set (1)<br>Phone<br>nic 00102051                                                                                                    | Alt+X - Start<br>X Scan<br>(2 Jan / Sant<br>(2 Jan / Sant                                                                                                    | Dector<br>View Dector Lining<br>View Documents (f)<br>View Fresche Messages<br>View History                                                                                                    |
| gijanton<br>kolify<br>isobing Rights<br>isobing Rights<br>sken Language<br>all<br>kri<br>tuted on 11/14/2018 11.2464                                                                                                    | -Occal)Ammiscy<br>Edit Recent<br>(3 - Patient<br>Manc Dealegate<br>Manc Dealegate<br>Add Moressee<br>Add Moressee<br>Add Moressee<br>Add Moressee<br>polyton clinic<br>estiview Hospitol<br>Col 1 Prev.<br>estiview Hospitol<br>Col 1 Prev.<br>estiview Hospitol<br>Col 1 Prev.<br>estiview Hospitol<br>Col 1 Prev.                                                                                                    | (18-14Presented<br>Dector Arpor<br>F5 - Drug<br>daty Detet<br>daty Detet<br>(22) in<br>Persente<br>Falder Mes<br>Falder Mes                                                                                                    | TSS-Doctor - Desngels, CC<br>s Unides NH Codd<br>I? - Ooctor<br>ttNant Colomba<br>mensyl coatkon 2<br>Addres 2<br>Merseges<br>Sages<br>Pittorite Messager<br>Doctor<br>Patient<br>Subject                                                                                                    | Annola<br>Grainan Help Ve<br>F9 - Workflow<br>Salutation Dr.<br>Salutation Dr.<br>He Street<br>- View<br>- Delete<br>Patient<br>Calomba (Appleton C   | rijon 13<br>110 - Pickup<br>Quidt Code<br>Denter Ar       | F11 -         | Drop-off<br>Of<br>Pgone Numb<br>Decorption<br>Appleton Cli       | tond<br>F12 - New Rc<br>Save<br>ers (t)<br>Ptome<br>nc<br>00102051<br>R<br>Ptome<br>R<br>Ptome<br>R<br>Ptome<br>R<br>Ptome<br>Ptome<br>Ptot | Allex - start<br>X Scan<br>(2) for be<br>beev Mal<br>Deev Mal<br>C C X<br>Scanel<br>X Cancel<br>a<br>X Cancel                                                                                                    | Dector<br>View Occurrents (0)<br>View (Precroites Messager<br>View History                                                                                                    |
| Kelify<br>Jordeling Sights<br>Steen Linguage English<br>exe Linguage<br>all<br>Akt<br>Mit JU/M2/2018 13.5464                                                                                                    | -OcciO-Pharming<br>San Recent<br>35 - Patient<br>Stere Desarged<br>defenses<br>And Monocological<br>patient struct<br>cost types<br>Cost types<br>cost types<br>co                                                          | 13-14Presented<br>Dector Report<br>F3 - Drug<br>dify <u>Qeitet</u><br>dify <u>Qeitet</u><br>folder Mes<br>*Date Sent                                                                                                    | TSI-Doctor - Drangatis, Ci<br>to: Dalates NH Cada<br>F7 - Doctor<br>R Mark Colomba<br>Primay location ?<br>Address 1 456 Son<br>Address 1 456 Son<br>Address 1 456 Son<br>Address 1 456 Son<br>Address 2 456 Son<br>Address 2 456 Son<br>Address 2 456 Son<br>Patient<br>Subject<br>(dd Attachment)                                                                                                    | Nonika<br>Crision Help Ve<br>F9 - Workflow<br>Salutation Dr.<br>Salutation Dr.<br>• View<br>- View<br>Patient<br>Calomba (Appleton C                  | riin 13<br>110 - Pictup<br>• Quick Cose<br>Dester Ar      | F11 -         | Drop-off<br>Occupation<br>Appleton Cir<br>ett                    | Eand F12 - New Rx<br>Save<br>ex (1)<br>Phone<br>nc 00102051                                                                                                    | Alt+X - Start<br>X Scan<br>(2) In Unit<br>(6928)<br>(0) Unit<br>(0) Unit<br>(0 | Dector<br>View Doctor Lining<br>View Doctor Lining<br>View Piscolite Messages<br>View History                                                                                                    |
| strateling Rights                                                                                                    | Occellithuming     Edit Recent     Second     Second     Seco                                                                                                    | 28-34Prescribel<br>Doctor Repor<br>(5 - Orig<br>dity Deleted<br>alty Deleted<br>(2) the<br>Prescribe I<br>Folder Mes<br>+Date Sent                                                                                                    | 155-Doster - Deangels, CC<br>to Utation NH Cada<br>(17 - Doctor<br>t Kinni Colomba<br>(199) Address 1<br>Address 2<br>Mensges<br>(199) Address 1<br>Address 2<br>(199) Address 1<br>Address 2<br>(199) Address 1<br>(199) Address 1<br>(199) Address | olemba<br>Cesion Help Ve<br>F9 - Workflow<br>Salutation Dr.<br>salutation Dr.<br>te Street<br>- View<br>I - Delete<br>Patient<br>Calomba (Appleton C  | rion 13<br>110 - Pickup<br>Quid Code<br>Doctor A          | F11 -         | Drop-off<br>Pgone Numb<br>Decorption<br>Appleton Cir             | Load<br>F12 - New Rx<br>Save<br>ars (1)<br>Phone<br>nic 0010205<br>E<br>Urge                                                                                                    | Allex - Start<br>X Scan<br>(2 See Wal<br>See Wal<br>See Wal<br>(2 See Wal<br>(2 See Wal<br>(                                                                   | Dactor<br>View Doctor Listing<br>View Occurrents (II)<br>View (Prescribe Messages<br>View Honory                                                                                                    |
| tten Language English<br>sken Language<br>all<br>der 17/76/2018 13.546                                                                                                    | -Occal) Pharmacy<br>Edit Recent<br>3 - Patient<br>Sterne Desangul<br>differense<br>Add & Mos<br>Add & Mos<br>Phatons Cifner<br>Certif prece<br>aftersande P<br>merods 409<br>kc<br>teo Enformation<br>japanton<br>cettor                                                                                                    | y19-14Prescribed<br>Dactor Report<br>F5 - Drug<br>Recurstor<br>(2) (8)<br>Prescribed<br>Folder Mes<br>+ Date Sent                                                                                                    | 152-Doster - Drangelo, Ci<br>to Unides - NH - Cado<br>f 7 - Doctor<br>R Nant Colomba<br>Marguest<br>Address 2<br>Doctor<br>Bostor<br>Patient<br>Subject<br>Add Attachment                                                                                                    | Noroby<br>Gestion Help Ve<br>F9 - Workflow<br>Saturation Dr.<br>A Street<br>- View<br>I - Delete<br>Patient<br>Celomba (Appleton d                    | riion 13<br>110 - Pickup<br>Quick Code<br>Doctor Au       | F11 .         | Drop-off<br>Decorption<br>Appleton Cir<br>Htt                    | tond<br>F12 - New Rx<br>Save<br>ess (1)<br>Phone<br>and<br>00102051<br>Phone<br>Curge                                                                                                    | Allerx - Start<br>X Scan<br>(2) Jack<br>Jack Start<br>Dev Mail<br>C C X<br>2<br>2<br>2<br>2<br>3<br>2<br>3<br>2<br>3<br>2<br>3<br>2<br>3<br>2<br>3<br>2<br>3<br>2<br>3<br>2<br>3<br>2<br>3<br>2<br>3<br>2<br>3<br>2<br>3<br>2<br>3<br>3<br>3<br>3<br>3<br>3<br>3<br>3<br>3<br>3<br>3<br>3<br>3                                                                                                    | Dector<br>View Octore Listing<br>View Dectorents (0)<br>View EPrescribe Messager<br>View History                                                                                                    |
| ster Language<br>kiel Language<br>kiel<br>bei<br>11/76/2018 11/464                                                                                                    | Occali Hinemary     Edin Recent     S - Paland     Generat     S - Paland     More Deangelis     Generat     Solution     Cont Peec     Strive Hospita     Cont Peec     Strive Hospita     Cont Peec     Strive Hospita     S     S     S     S     S     S     S     S     S     S     S     S     S     S     S     S     S     S     S     S     S     S     S     S                                                                                                    | y18-14Presenbed<br>Dactor Report<br>(5 - Orug<br>dity Deleted<br>(2) IB<br>Folder Mes<br>Folder Mes                                                                                                    | TSD-Doctor - Drangartin, Ci<br>to Uniting NH Candi<br>F7 - Doctor<br>Rt Name Colomba<br>Mensylocation (?)<br>Address 1 456 Son<br>Address 2<br>Doctor<br>E Vencine Message:<br>To Dr. Dr. Dr. Dr. Bangelik<br>National<br>Mensinger<br>E Vencine Message:<br>To Dr. Dr. Dr. Bangelik<br>Add Atlachment:                                                                                                    | domba<br>Cesion Help Ve<br>F9 - Workflow<br>Salutation Dr.<br>as Street<br>- View<br>I - Delete<br>Patient<br>Celomba displation (                    | rion 19<br>- 10 - Pickup<br>- QuickCost<br>Dotter Ar<br>  | (F11 -        | Drop-off<br>Pipon-Hyab<br>Decorption<br>Appleton Cir             | F12 - New foc<br>F12 - New foc<br>esc (1)<br>Phone<br>nc 00102051                                                                                                    | Alt+X - Start<br>X Scan<br>(2 Jan / Jan<br>(2 Jan / Jan<br>(2 Jan) (2 Jan<br>(2 Jan) (2 Jan) (2 Jan<br>(2 Jan) (2 Jan)                                                                                                    | Dector<br>View Dector Linting<br>View Documents (f)<br>View Prescribe Messages<br>View History                                                                                                    |
| Xen Language all all all all all all all all all al                                                                                                    | -Deckflöhumming<br>Edit Recrit<br>3 Palenti<br>Sanc Deanigelis<br>Add More See<br>Add More See<br>Add More See<br>Add More See<br>Add More See<br>Prescher P<br>Annerets 00<br>K<br>Annerets 00<br>K<br>Annerets 00<br>K<br>Annerets 00<br>K<br>K<br>Annerets 00<br>K<br>K<br>Annerets 00<br>K<br>K<br>K<br>K<br>K<br>K<br>K<br>K<br>K<br>K<br>K<br>K<br>K<br>K<br>K<br>K<br>K<br>K                                                                                                    | y18-14Prescribed<br>Doctor Report<br>15 - Orug<br>(02) in<br>Pre-<br>(02) in<br>Postorente<br>Folder Mes<br>+Date Sent                                                                                                    | 155-Doctor - Desngelo, CC<br>to Unities NH Codd<br>#7 - Doctor<br>R Name Colomba<br>Messey Loation ?<br>Address 2<br>Messey<br>Doctor<br>Patient<br>Subject<br>Add Attachment.                                                                                                    | dembs<br>Cesion Help Ve<br>F9 - Workflow<br>Salutation Dr.<br>Salutation Dr.<br>te Street<br>- View<br>I - Delete<br>Pasteri<br>Celombs (Appleton C   | rlien 13<br>110 - Pickup<br>Quid Code<br>Dotter, Ar       | Cline 2       | Drop-off<br>Cor<br>Pepore Numb<br>Decomption<br>Appleton Ciz     | Lond F12 - New Foc<br>Save<br>es (1) more<br>nic 0010205                                                                                                    | Allex - Start<br>X Scan<br>12 Jan 6<br>Jew Mal<br>2 W Cancel<br>14<br>14<br>14<br>14<br>14<br>14<br>14<br>14<br>14<br>14                                                                                                    | Dactor<br>View Doctor Litting<br>View Documents (II)<br>View History<br>Cose                                                                                                    |
| all<br>del 1776/2019 13-54 6<br>viel do 1776/2019 13-54 6                                                                                                    | -Oucal) Pharming<br>Edit Recent<br>3 - Patient<br>Idense<br>Add Messe<br>Add Mess | x18-14Prescribed<br>Dactor Report<br>F5 - Drug<br>dity Celeto<br>(2) in<br>Forescribe<br>Faider Mes<br>+ Date Sent<br>- inglich                                                                                                    | 151-Doctor - Drangelis, Ci<br>to Uniters NH Cadu<br>F7 - Doctor<br>R Marel Colomba<br>Marrison<br>Address 2<br>Doctor<br>Doctor<br>Doctor<br>Doctor<br>Desages<br>F1<br>Decotor<br>Desages<br>Patient<br>Subject<br>Add Attachment                                                                                                    | Norika<br>Crision Help Ve<br>Fe - Workflow<br>Salutation Dr.<br>- View<br>- View<br>- Delete<br>Patient<br>Calomba (Appleton C                        | riion 19<br>11.0 - Pichup<br>• Quick Cose<br>Dester Ar    | F11 -         | Drop-off<br>Pgone Namb<br>Decorption<br>Appleton Cir<br>ett      | Eand<br>F12 - New Rx<br>Save<br>ex (1)<br>Phone<br>mic 00102051                                                                                                    | Abrx - Start<br>X Scan<br>(2) Jacks<br>Leo 288<br>(2) Jacks<br>(2) Jacks<br>(3) Jacks<br>(4) Jacks<br>(4) Jacks<br>(5) Jacks<br>(5) Jacks<br>(6) Jacks<br>(7) Jacks<br>(7                                     | Dector<br>View Doctor Litting<br>View Doctor Litting<br>View History                                                                                                    |
| tes<br>sted on 13760/2018 133404                                                                                                    | Occellithumming     Edin Recent     Second     Second     Sec                                                                                                    | 23-34Presented<br>Doctor Report<br>F5 - Orag<br>Doctor Report<br>(C2) B<br>C2) B<br>C2) B | 155-Doster - Deengelis, Ci<br>to Utables NH Cada<br>(17 - Doctor<br>t Kinni Colomba<br>(18 Adares) 1 456 Son<br>Adares 2<br>(19 Adares) 1 456 Son<br>Adares 2<br>(19 Costor<br>Doctor<br>E Precisito Message<br>To Cost Deengelis (<br>Patient<br>Subject<br>Add Attachment                                                                                                    | stemba<br>Cesion Help Ve<br>F9 - Workflow<br>Salutation Dr.<br>as Street<br>- View<br>I - Delets<br>Potient<br>Colomba (Applicton (                   | rion 13<br>11.0 - Pickup<br>- Quid Code<br>Doctor A<br>t  | F11 -         | Drop-off<br>Oto<br>Penore Numb<br>Decorption<br>Appleton Cir     | Load<br>F12 - New Rx<br>Save<br>ars (1)<br>Phone<br>nic 0010205<br>E Urge                                                                                                    | Allex - Start<br>X Scan<br>(2 See Wal<br>See Wal<br>See Wal<br>(2 See Wal<br>(2 See Wal<br>(                                                                   | Dactor<br>View Doctor Listing<br>View Occurrents (II)<br>View (Pracrite Messages)<br>View Honor                                                                                                    |
| 17/6/2019 11:24/84                                                                                                    | -Oucal)-Pharming<br>Edin Pacene<br>32 - Pacient<br>Stance Desauguis<br>desses<br>Add Monte<br>estview Hospital<br>Cert Parce<br>estview Hospital<br>Cert Parce<br>estview Hospital<br>Cert Parce<br>estview Hospital<br>Cert Parce<br>estview Hospital<br>Cert Parce<br>estview Hospital<br>Cert Parce<br>estview Hospital<br>Cert Parce<br>estview Hospital<br>Cert Parce<br>estview Hospital<br>Cert Parce<br>estview Hospital<br>Cert Parce<br>estview Hospital<br>Cert Parce<br>estview Hospital<br>Cert Parce<br>Parce<br>estview Hospital<br>Cert Parce<br>estview Hospital<br>Cert Parce<br>estview Hospital<br>Estview Hospital<br>Cert Parce<br>estview Hospital<br>Cert Parce<br>estview Hospital<br>Cert Parce<br>estview Hospital<br>Estview Hospital<br>Estview Hospital<br>Estview Hospital<br>Estview Hospital<br>Estview Hospital<br>Estview Hospital<br>Estview Hospital<br>Estview Hospital<br>Estview Hospital<br>Estview Hospital<br>Estview Hospital<br>Estview Hospital<br>Estview Hospital<br>Estview                                                                                                    | x18-14Prescribed<br>Dactor Report<br>F5 - Drug<br>Report<br>(2) (8)<br>Perescribe<br>Falder Mes<br>Falder Mes<br>Falder Mes<br>falder Sect                                                                                                    | 152-Doctor - Drangelis, Ci<br>to Unider, NH Cards<br>f7 - Doctor<br>RNANE (Cardomba<br>Marging Location)<br>Address 2<br>Mensges<br>Sages f<br>Doctor<br>Doctor<br>Patient<br>Subject<br>Add Attachment                                                                                                    | Newby<br>Cesion Help Ve<br>F9 - Workflow<br>Satutation Dr.<br>Satutation Dr.<br>He Street<br>- View<br>- Delete<br>Patient<br>Colomba (Appleton C     | nion 13<br>110 - Pickup<br>Quaktos<br>Dates As            | F11 -         | Drop-off<br>Decorption<br>Appleton Clar<br>Ht                    | tond                                                                                                    | Allerx - Start<br>X Scan<br>(2) Jack Mail<br>Digw Mail<br>Digw Mail<br>Q X Cancel<br>N                                                                                                    | Dector<br>View Octore Listing<br>View Decorrents (0)<br>View Flyscolise Messager<br>View History                                                                                                    |
|                                                                                                    | Occut) Hhumany     Edia Recent     S - Paland     Marcent     S - Paland     Marcent     S - Paland     Marcent     S - Paland     Marcent     S - Paland     Marcent     S - Marcent     S - Marcente     S - Marcente     S - Marcente                                                                                                    | x18-14Presented<br>Dactor Report<br>F5 - Orig<br>dity Deleted<br>(2016)<br>Folder Mes<br>Folder Mes<br>Folder Mes<br>folder Mes                                                                                                    | TSI-Doctor - Drangartin, Ci<br>en Uniters NH Candi<br>F7 - Octor<br>R Marri Calomba<br>Marris La des On<br>Address I a des On<br>Address I a des                                                                | deniba<br>Cesion Help Ve<br>F9 - Workflow<br>Salutation Dr.<br>as Street<br>- View<br>I - Delete<br>Patient<br>Celomba (Appleton (                    | rion 19<br>- 10 - Pickup<br>- QuickCost<br>Dotter Ar<br>  | F11 -         | Drop-off<br>Pipon-Hyab<br>Decorption<br>Appleton Cir             | F12 - New foc                                                                                                    | Celete Alt+X - Start X Scan (2) Im/Ge GO208 (2) GO208 (2) (2) (2) (2) (2) (2                                                                                                    | Dector<br>View Dector Linting<br>View Decoments (f)<br>View Presche Messages<br>View Histor                                                                                                    |

3. If the message relates to a specific patient insert using the F2 button. Compose the message and click **Send**.

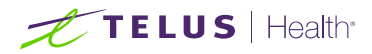

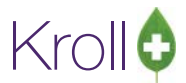

## Receiving and Replying to Clinician Communication

When a prescriber sends a message to the pharmacy it will be forwarded to the **Inbox of the ePrescribe Notifications Queue.** From there a user can view, reply to, or delete the messages.

 Navigate to F9 and click on the ePrescribe Notifications button on the right ribbon menu. All ePrescribe Notifications are displayed in this view:

| ile Edit Utiliti | es NH Workflow  | Cards Session Help   | Version 10             |                        |                        |                          |                     |                                |
|------------------|-----------------|----------------------|------------------------|------------------------|------------------------|--------------------------|---------------------|--------------------------------|
| F3 - Patient     | F5 - Drug       | F7 - Doctor          | F9 - Workflow          | F11 - Drop-off         | F12 - New Rx           | Alt+X - Start            |                     |                                |
| D                | NI . ALC .      |                      | E                      | 2 - View               |                        |                          |                     | Workflow Actions               |
| eprescri         | be Notifica     | ations Folder In     | box 🔻 🖸                | el - Delete R - Reply  |                        | New Mail                 | C Befresh           | Rx's To Do                     |
| lune             | Doctor          | Patient              | Date                   | Subject                |                        |                          |                     | Rxs In Progress                |
| omm Failure      | Cius Diana      | - sector             | 20/06/2018 10:06:47 AM | EMR rejected the Mess  | age: System rejected   | due to reason: Your me   | sage could not b    |                                |
| ommunication     | Kayapagh James  | Kroll Diana Too      | 20/06/2018 9:34:23 AM  | Pharmacy Communicati   | on: ss.3.4             |                          |                     | Pending Adjudication (0)       |
| Communication    | Kavanagh James  | Kroll Test One       | 20/06/2018 9:25:37 AM  | Pharmacy Communicati   | on: create a new pat   | ent ss-3-3               | =                   | Trouble (0)                    |
| Communication    | Kavanagh, James | Test, Export         | 20/06/2018 9:22:30 AM  | Pharmacy Communicati   | on: create a new pat   | ent! ss-3-3              |                     | EDuranity Markenstone (2073)   |
| Communication    | Kavanagh, James | Quenneville, Elaine  | 20/06/2018 9:02:11 AM  | Pharmacy Communicati   | on: ss-3-2             |                          | 100                 | crrescribe Notifications (307) |
| Communication    | Kavanagh, James | Quenneville, Elaine  | 20/06/2018 8:35:43 AM  | Pharmacy Communicati   | on: ss-3-2             |                          |                     | ADT (238)                      |
| Communication    | Kavanagh, James | Quenneville, Lucy    | 20/06/2018 8:35:43 AM  | Pharmacy Communicati   | on: ss-3-2             |                          |                     | ERx (0)                        |
| Comm Failure     | Kavanagh, James | Quenneville, Lucy    | 20/06/2018 8:15:32 AM  | Failed sending mail me | ssage after several at | tempts: Please revert to | manual processir    | A                              |
| Communication    | Kavanagh, James | Quenneville, Lucy    | 20/06/2018 7:51:28 AM  | Pharmacy Communicati   | on: This is a commun   | ication for an unmatch   | ed patient! ss-3-1  | Rx Counseling (0)              |
| Communication    | Kavanagh, James | Conformance, Testtwo | 20/06/2018 7:47:53 AM  | Pharmacy Communicati   | on: This is a commun   | ication for an unmatch   | ed patient!         | Professional Services (1)      |
| Comm Failure     | Cius, Diana     | Kroll, Diana Too     | 19/06/2018 2:04:26 PM  | Could not send Dispen  | se Notification for R  | 1000724: A cancel requ   | est has been sen    | International (0)              |
| Comm Failure     | Cius, Diana     | Kroll, Diana Too     | 19/06/2018 2:04:25 PM  | Could not send Dispen  | se Notification for R  | 1000724: A cancel requ   | lest has been sen   | Immunizations (0)              |
| Cancel Rx Order  | Cius, Diana     | Kroll, Diana Too     | 19/06/2018 2:04:23 PM  | Processed order should | be cancelled: Cance    | Reason: Change in me     | dication/dose - 2   |                                |
| Cancel Rx Order  | Cius, Diana     | Kroll, Diana Too     | 19/06/2018 1:56:32 PM  | Processed order should | be cancelled: Cance    | Reason: Change in me     | dication/dose - 2   |                                |
| Cancel Rx Order  | Cius, Diana     | Kroll, Diana Too     | 19/06/2018 1:48:55 PM  | Processed order should | be cancelled: Cance    | Reason: Change in me     | dication/dose - 2   |                                |
| Cancel Rx Order  | Cius, Diana     |                      | 19/06/2018 1:31:04 PM  | Unprocessed Order has  | been Removed from      | the queue: Cancel Rea    | son: Change in m    |                                |
| Cancel Rx Order  | Cius, Diana     | Kroll, Diana Too     | 19/06/2018 12:44:06 PM | Processed order should | be cancelled: Cance    | Reason: Change in me     | dication/dose - p   |                                |
| Cancel Rx Order  | Cius, Diana     | Kroll, Diana Too     | 19/06/2018 11:52:52 AM | Processed order should | be cancelled: Cance    | Reason: Change in me     | dication/dose       |                                |
| Cancel Rx Order  | Cius, Diana     | Kroll, Diana Too     | 19/06/2018 11:52:24 AM | Processed order should | be cancelled: Cance    | Reason: Change in me     | dication/dose       |                                |
| Cancel Rx Order  | Cius, Diana     | Kroll, Diana Too     | 19/06/2018 11:22:54 AM | Processed order should | be cancelled: Cance    | Reason: Change in me     | dication/dose - p   |                                |
| Cancel Rx Order  | Cius, Diana     | Kroll, Diana Too     | 19/06/2018 11:22:09 AM | Processed order should | be cancelled: Cance    | Reason: Change in me     | dication/dose - p   |                                |
| Cancel Rx Order  | Cius, Diana     | Kroll, Diana Too     | 19/06/2018 11:21:24 AM | Processed order should | be cancelled: Cance    | Reason: Change in me     | dication/dose - p   |                                |
| Cancel Rx Order  | Cius, Diana     | Kroll, Karl          | 19/06/2018 10:49:44 AM | Processed order should | be cancelled: Cance    | Reason: Change in me     | dication/dose - p   |                                |
| Cancel Rx Order  | Cius, Diana     | Kroll, Karl          | 19/06/2018 10:44:45 AM | Unprocessed Order has  | been Removed from      | the queue: Cancel Rea    | son: Change in m    |                                |
| Comm Failure     | Welby, Marcus   | Bob, Billy           | 19/06/2018 10:36:47 AM | Could not send Dispen  | se Notification for R  | 1000711: A cancel requ   | lest has been sen   |                                |
| Cancel Rx Order  | Cius, Diana     | Kroll, Karl          | 19/06/2018 10:22:59 AM | Unprocessed Order has  | been Removed from      | the queue: Cancel Rea    | son: Change in m    |                                |
| Comm Failure     | Welby, Marcus   | Bob, Billy           | 19/06/2018 9:49:17 AM  | Could not send Dispen  | se Notification for R  | 1000711: A cancel requ   | est has been sen    |                                |
| Comm Failure     | Welby, Marcus   | Bob, Billy           | 19/06/2018 9:49:16 AM  | Could not send Dispen  | se Notification for R  | 1000711: A cancel requ   | est has been sen    |                                |
| Cancel Rx Order  | Welby, Marcus   | Bob, Billy           | 19/06/2018 9:49:15 AM  | Processed order should | be cancelled: Cance    | Reason: Change in me     | dication/dose - jk  |                                |
| Cancel Rx Order  | Welby, Marcus   | Bob, Billy           | 19/06/2018 9:49:15 AM  | Processed order should | be cancelled: Cance    | Reason: Change in me     | dication/dose - b   |                                |
| Cancel Rx Order  | Welby, Marcus   | Bob, Billy           | 19/06/2018 9:49:15 AM  | Unprocessed Order has  | been Removed from      | the queue: Cancel Rea    | son: Change in m    |                                |
| Cancel Ry Order  | Walby Marcus    | Mae Sally            | 19/06/2018 9:41-32 AM  | Linnroressed Order has | been Removed from      | the queue: Cancel Rea    | son: No longer re - |                                |

2. All Clinical Communication will have a type of **Communication**.

**NOTE**: Messages can be sorted by Type, Doctor, Patient, and Date by clicking on the column headers.

| lie Ealt Utilitie | es NH Workflow  | Cards Session Help   | Version 10             |                                         |                            |                           |                     |      |                                             |
|-------------------|-----------------|----------------------|------------------------|-----------------------------------------|----------------------------|---------------------------|---------------------|------|---------------------------------------------|
| F3 - Patient      | F5 - Drug       | F7 - Doctor          | F9 - Workflow          | F11 - Drop-off                          | F12 - New Rx               | Alt+X - Start             |                     |      |                                             |
| e Prescril        | oe Notific      | ations Folder In     | box 🗸                  | 2 - View<br>Del - Delete R - <u>R</u> e | eply                       | New Mail                  | C Befresh           | וכ   | <sup>⊗</sup> Workflow Actions<br>Rx's To Do |
| Туре              | Doctor          | Patient              | Date                   | Subject                                 |                            |                           |                     |      | Rxs In Progress                             |
| Comm Failure      | Cius, Diana     |                      | 20/06/2018 10:06:47 AM | EMR rejected the M                      | Message: System rejected   | due to reason: Your mes   | sage could not b    | 5    | Deputies Adjudication (0)                   |
| Communication     | Kavanagh, James | Kroll, Diana Too     | 20/06/2018 9:34:23 AM  | Pharmacy Commun                         | nication: ss-3-4           |                           |                     | -    | Pending Adjudication (0)                    |
| Communication     | Kavanagh, James | Kroll, Test One      | 20/06/2018 9:25:37 AM  | Pharmacy Commun                         | nication: create a new par | tient ss-3-3              |                     | E    | Trouble (0)                                 |
| Communication     | Kavanagh, James | Test, Export         | 20/06/2018 9:22:30 AM  | Pharmacy Commun                         | nication: create a new par | tient! ss-3-3             |                     |      | EPrescribe Notifications (367)              |
| Communication *   | kavanagn, James | Quenneville, Elaine  | 20/06/2018 9:02:11 AM  | Pharmacy Commun                         | nication: ss-3-2           |                           |                     |      |                                             |
| Communication     | Kavanagh, James | Quenneville, Elaine  | 20/06/2018 8:35:43 AM  | Pharmacy Commun                         | nication: ss-3-2           |                           |                     |      | ADT (238)                                   |
| Communication     | Kavanagh, James | Quenneville, Lucy    | 20/06/2018 8:35:43 AM  | Pharmacy Commun                         | nication: ss-3-2           |                           |                     |      | ERx (0)                                     |
| Comm Failure      | Kavanagh, James | Quenneville, Lucy    | 20/06/2018 8:15:32 AM  | Failed sending ma                       | il message after several a | ttempts: Please revert to | manual processin    |      | D. Courseline (D)                           |
| Communication     | Kavanagh, James | Quenneville, Lucy    | 20/06/2018 7:51:28 AM  | Pharmacy Commun                         | nication: This is a commu  | nication for an unmatche  | d patient! ss-3-1   |      | RX Counseiing (0)                           |
| Communication     | Kavanagh, James | Conformance, Testtwo | 20/06/2018 7:47:53 AM  | Pharmacy Commun                         | nication: This is a commu  | nication for an unmatche  | d patient!          |      | Professional Services (1)                   |
| Comm Failure      | Cius, Diana     | Kroll, Diana Too     | 19/06/2018 2:04:26 PM  | Could not send Di                       | spense Notification for F  | tx 1000724: A cancel requ | est has been sen    | é)   | Immunizations (0)                           |
| Comm Failure      | Cius, Diana     | Kroll, Diana Too     | 19/06/2018 2:04:25 PM  | Could not send Di                       | spense Notification for P  | tx 1000724: A cancel requ | est has been sen    | ri i | Initializations (0)                         |
|                   | Ciuc Diana      | Kroll Diana Tee      | 19/06/2018 2-04-23 PM  | Processed order sk                      | hould be cancelled: Canc   | al Peacon: Change in me   | diration/dose - 2   | 1    |                                             |
| Cancel Rx Order   | cius, oraria    | Kroll, Dialia 100    | 13/00/2010 2/04/23 Fm  | Flocessed order st                      | tours be concenes, conc    | er neuson, enange in me   | alcottoni, dove - e |      |                                             |

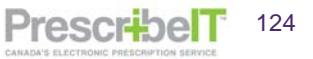

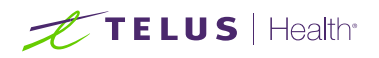

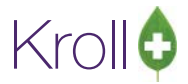

3. Click on **F2** to view the message.

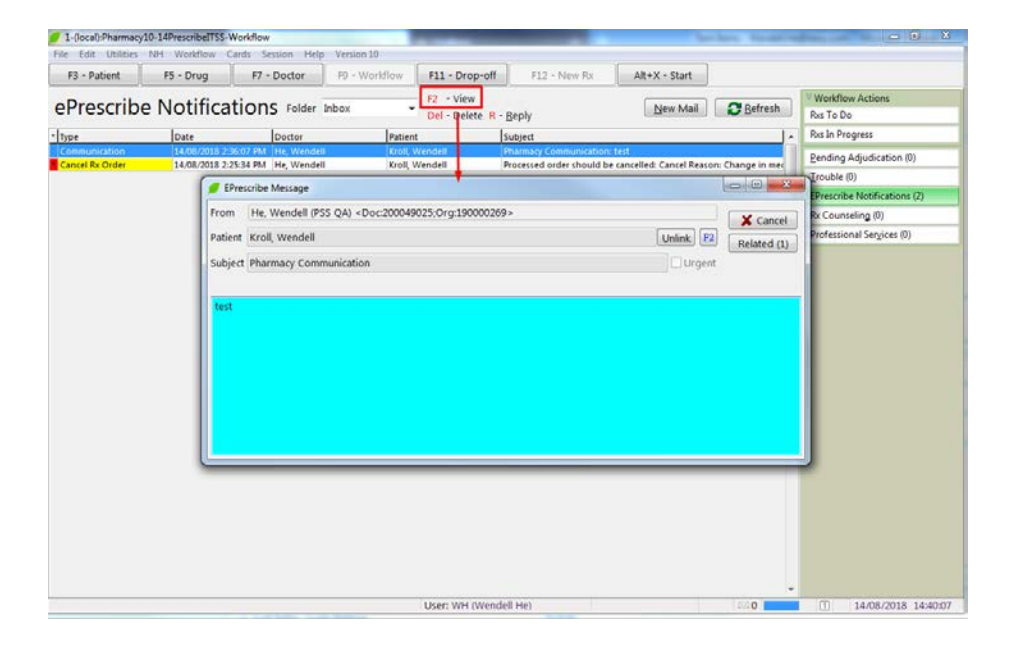

4. If the message has ever been replied to, (by either the pharmacy or the Clinician), the related button will display with a number beside it. Clicking it will open the history of this communication (ex. past replies and drafts).

| * Type         | Di           | ate                 | Doctor                                                                                                    | Patient                | Subject                                               | A Rx         | s In Pro |
|----------------|--------------|---------------------|----------------------------------------------------------------------------------------------------|------------------------|-------------------------------------------------------|--------------|----------|
| Communication  | n 14         | /08/2018 2:36:07 PM | He, Wendell                                                                                                    | Kroll, Wendell         | Pharmacy Communication: test                          | Pe           | endina A |
| Cancel Rx Orde | r 14         | /08/2018 2:25:34 PM | He, Wendell                                                                                                    | Kroll, Wendell         | Processed order should be cancelled: Cancel Reason: C | hange in med | ouble (0 |
|                |              | 🕖 EPrescribe        | Message                                                                                                    |                        |                                                       |              | ouble (o |
|                |              | Energy IIIa         |                                                                                                    | 2000 100 25 0          | 0                                                     |              | rescribe |
|                |              | From He,            | wendell (PSS QA) <doc.< td=""><td>200049025;Org:19000026</td><td>9&gt;</td><td>🗙 Cancel 🛛 🤻</td><td>Counse</td></doc.<> | 200049025;Org:19000026 | 9>                                                    | 🗙 Cancel 🛛 🤻 | Counse   |
|                |              | Patient Krol        | , Wendell                                                                                                    |                        | Unlink F2                                             | Related (1)  | ofession |
|                |              | Subject Phar        | macy Communication                                                                                                    |                        | Urgent                                                |              |          |
| [              | 🏉 Related M  | essages             |                                                                                                    |                        |                                                       |              | ×        |
|                | F2 - View    |                     |                                                                                                    |                        | · · · · · · · · · · · · · · · · · · ·                 |              |          |
|                | Del - Delete | 1                   |                                                                                                    |                        |                                                       |              | se       |
|                | * Folder     | Date Sent           | Doctor                                                                                                    | Patient                | Subject                                               |              |          |
|                | Drafts       |                     | He, Wendell                                                                                                    | Kroll, Wendell         | Re: Pharmacy Communication: reply                     |              |          |
|                |              |                     |                                                                                                    |                        |                                                       |              |          |
|                |              |                     |                                                                                                    |                        |                                                       |              |          |
|                |              |                     |                                                                                                    |                        |                                                       |              |          |
|                |              |                     |                                                                                                    |                        |                                                       |              | -        |
|                |              |                     |                                                                                                    |                        |                                                       |              | =        |
|                |              |                     |                                                                                                    |                        |                                                       |              |          |
|                |              |                     |                                                                                                    |                        |                                                       |              |          |
|                |              |                     |                                                                                                    |                        |                                                       |              |          |
|                |              |                     |                                                                                                    |                        |                                                       |              |          |
|                |              |                     |                                                                                                    |                        |                                                       |              | -        |
| U              | _            |                     |                                                                                                    |                        |                                                       |              |          |

The user can view related messages in detail by clicking F2 or deleting them by clicking Del.

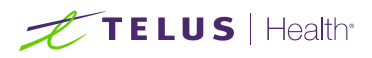

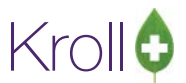

5. To reply to a clinician communication, navigate back to the ePrescribe Notifications queue, select the message and click **R-Reply** or hit **R** on the keyboard. The message being replied to will be displayed.

| S EPrescribe Message               |                    |
|------------------------------------|--------------------|
| To He, Wendell (PSS QA)            | =⊠ <u>S</u> end    |
| Patient Kroll, Wendell             | Unlink F2 X Cancel |
| Subject Re: Pharmacy Communication | Urgent Related (0) |
| Add Attachment                     |                    |
|                                    |                    |
| > test                             |                    |
|                                    |                    |
|                                    |                    |
|                                    |                    |
|                                    |                    |
|                                    |                    |
|                                    |                    |

6. Add optional attachments and add text to the body of the message.

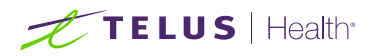

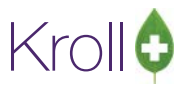

## **Deleting Clinician Messages**

 To delete a clinician message from the Inbox, select the message to be deleted and click **Del-Delete** or hit **Del** on the keyboard by clicking **Re-Send**.

| he can utilitie | s NH Workflow   | Cards Session Help  | Version 10              |                       |                           |                           |                     |                                |
|-----------------|-----------------|---------------------|-------------------------|-----------------------|---------------------------|---------------------------|---------------------|--------------------------------|
| F3 - Patient    | F5 - Drug       | F7 - Doctor         | F9 - Workflow           | F11 - Drop-off        | F12 - New Rx              | Alt+X - Start             |                     |                                |
| - D             | - NI-AC         | artana soo s        |                         | F2 - View             |                           |                           |                     | Workflow Actions               |
| eprescrii       | be Notific      | ations Folder       | inbox 👻                 | Del - Delete R - Be   | ply                       | New Mail                  | Befresh             | Rx's To Do                     |
| Type            | Doctor          | Patient             | Date                    | Subject               | 101                       |                           |                     | Rxs In Progress                |
| Comm Failure    | Cius, Diana     |                     | 20/06/2018 10:06:47     | AM EMR rejected the N | lessage: System rejected  | due to reason: Your me    | sage could not b    |                                |
| Communication   | Kavanagh, James | Kroll, Diana Too    | 20/06/2018 9:34:23      | AM Pharmacy Commun    | ication: ss-3-4           |                           |                     | Pending Adjudication (0)       |
| Communication   | Kavanagh, James | Kroll, Test One     | 20/06/2018 9:25:37      | AM Pharmacy Commun    | ication: create a new pal | tient ss-3-3              | 6                   | Irouble (0)                    |
| Communication   | Kavanagh, James | Test, Export        | 20/06/2018 9:22:30      | AM Pharmacy Commun    | ication: create a new pat | tient! ss-3-3             |                     | EBreccribe Notifications (267) |
| Communication   | Kavanagh, James | Quenneville, Elaine | 20/06/2018 9:02:11      | AM harmacy Commun     | ication: ss-3-2           |                           |                     | chreschibe reduiteations (507) |
| Communication   | Kavanagh, James | Quenneville, Elaine | 20/06/2018 8:35:43      | AM Pharmacy Commun    | ication: ss-3-2           |                           |                     | ADT (238)                      |
| Communication   | Kavanagh, James | Quenneville, Lucy   | 20/06/2018 8:35:43      | AM Pharmacy Commun    | ication: ss-3-2           |                           |                     | ERx (0)                        |
| Comm Failure    | Kavanagh, James | Quenneville, Lucy   | 20/06/2018 8:15:32      | AM Failed sending mai | I message after several a | ttempts: Please revert to | manual processir    | D. Consultant Mil              |
| Communication   | Kavanagh, James | Quenneville, Lyn    | 20.06/2018 7:51-28      | AL Pharmapy Commun    | ication: This is a commun | nication for an unmatch   | ed patient! ss-3-1  | Kx Counseling (0)              |
| Communication   | Kavanagh, James | Conformance, Are y  | iou sure?               |                       | n: This is a commu        | nication for an unmatch   | ed patient!         | Professional Services (1)      |
| Comm Failure    | Cius, Diana     | Kroll, Diana To     |                         |                       | e Notification for R      | x 1000724: A cancel requ  | lest has been sen   | Immunizations (0)              |
| Comm Failure    | Cius, Diana     | Kroll, Diana To     |                         |                       | e Notification for R      | x 1000724: A cancel requ  | est has been sen    | Initializations (of            |
| Cancel Rx Order | Cius, Diana     | Kroll, Diana To Th  | is will also delete the | mail message.         | be cancelled: Canc        | el Reason: Change in me   | dication/dose - 2   |                                |
| Cancel Rx Order | Cius, Diana     | Kroll, Diana To An  | e you sure you want to  | o continue?           | be cancelled: Canc        | el Reason: Change in me   | dication/dose - 2   |                                |
| Cancel Rx Order | Cius, Diana     | Kroll, Diana To     |                         |                       | be cancelled: Canc        | el Reason: Change in me   | dication/dose - 2   |                                |
| Cancel Rx Order | Cius, Diana     |                     | 100                     | ST 224 1              | been Removed from         | m the queue: Cancel Rea   | son: Change in m    |                                |
| Cancel Rx Order | Cius, Diana     | Kroll, Diana To     | Ye                      | s <u>N</u> o          | be cancelled: Canc        | el Reason: Change in me   | dication/dose - p   |                                |
| Cancel Rx Order | Cius, Diana     | Kroll, Diana To     |                         |                       | be cancelled: Canc        | el Reason: Change in me   | dication/dose       |                                |
| Cancel Rx Order | Cius, Diana     | Kroll, Diana To     |                         |                       | be cancelled: Canc        | el Reason: Change in me   | dication/dose       |                                |
| Cancel Rx Order | Cius, Diana     | Kroll, Diana Too    | 19/06/2018 11:22:54     | AM Processed order sh | ould be cancelled: Canc   | el Reason: Change in me   | dication/dose - p   |                                |
| Cancel Rx Order | Cius, Diana     | Kroll, Diana Too    | 19/06/2018 11:22:09     | AM Processed order sh | ould be cancelled: Canc   | el Reason: Change in me   | dication/dose - p   |                                |
| Cancel Rx Order | Cius, Diana     | Kroll, Diana Too    | 19/06/2018 11:21:24     | AM Processed order sh | ould be cancelled: Canc   | el Reason: Change in me   | dication/dose - p   |                                |
| Cancel Rx Order | Cius, Diana     | Kroll, Karl         | 19/06/2018 10:49:44     | AM Processed order sh | ould be cancelled: Canc   | el Reason: Change in me   | dication/dose - p   |                                |
| Cancel Rx Order | Cius, Diana     | Kroll, Karl         | 19/06/2018 10:44:49     | AM Unprocessed Orde   | r has been Removed from   | m the queue: Cancel Rea   | son: Change in m    |                                |
| Comm Failure    | Welby, Marcus   | Bob, Billy          | 19/06/2018 10:36:47     | AM Could not send Dis | pense Notification for R  | tx 1000711: A cancel requ | sest has been sen   |                                |
| Cancel Rx Order | Cius, Diana     | Kroll, Karl         | 19/06/2018 10:22:59     | AM Unprocessed Orde   | r has been Removed from   | m the queue: Cancel Rea   | son: Change in m    |                                |
| Comm Failure    | Welby, Marcus   | Bob, Billy          | 19/06/2018 9:49:17      | AM Could not send Dis | pense Notification for R  | tx 1000711: A cancel requ | lest has been sen   |                                |
| Comm Failure    | Welby, Marcus   | Bob, Billy          | 19/06/2018 9:49:16      | AM Could not send Dis | pense Notification for R  | x 1000711: A cancel requ  | est has been sen    |                                |
| Cancel Rx Order | Welby, Marcus   | Bob, Billy          | 19/06/2018 9:49:15      | AM Processed order sh | ould be cancelled: Canc   | el Reason: Change in me   | dication/dose - jk  |                                |
| Cancel Rx Order | Welby, Marcus   | Bob, Billy          | 19/06/2018 9:49:15      | AM Processed order sh | ould be cancelled: Canc   | el Reason: Change in me   | dication/dose - b   |                                |
| Cancel Rx Order | Welby, Marcus   | Bob, Billy          | 19/06/2018 9:49:15      | AM Unprocessed Orde   | r has been Removed from   | m the queue: Cancel Rea   | son: Change in m    |                                |
| Cancel Rx Order | Welby, Marcus   | Mae, Sally          | 19/06/2018 9:41:32      | AM Unprocessed Orde   | r has been Removed from   | m the queue: Cancel Rea   | son: No longer re + |                                |

- 2. A message will be displayed 'This will delete the mail message. Are you sure you want to continue?'.
- 3. Clicking '**No**' will cancel the operation. Clicking '**Yes**' will remove the message from the inbox and place it in the deleted folder.

**NOTE**: Messages can be sorted by Type, Doctor, Patient, and Date by clicking on the column headers.

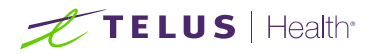

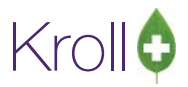

PrescribelT

128

## Unlinking Via Clinician Communication

If an incorrect association is made between a local patient and an incoming clinician communication, a user may unlink from the ePrescribe Messages form.

1. Navigate to **F9-Workflow**>**ePrescribe Notifications**. Double click the message to call it up.

| F3 - Patier | t          | F5 - Drug         | F7 - Doctor                                                                                                    | F9 - Workflow     | F11 - Drop-off           | F12 - New Rx               | Alt+X - Start  |               |                              |
|-------------|------------|-------------------|----------------------------------------------------------------------------------------------------|-------------------|--------------------------|----------------------------|----------------|---------------|------------------------------|
| Droce       | riho M     | Intifica          | tions rates                                                                                                    | Talk and          | F2 - View                |                            |                | Defeat        | Workflow Actions             |
| riesc       | innei      | vounca            | LIUIIS Folder                                                                                                    | xoon              | Del Delete R - R         | eply                       | New Mail       | Kenesn        | Rx's To Do                   |
| ype         | Doctor     | r Patient         |                                                                                                    | Date S            | ubject                   |                            |                |               | Rxs In Progress              |
| ommunicati  | on Cius, E | liana Kroll, Ma   | x 5<br>pp Teo                                                                                                    | 13/08/2018 10:2 P | harmacy Communication: T | his is a message for Mr. E | BC Kroll       |               | Pending Adjudication (0)     |
| ancel Rx Or | EDrar      | scribe Merrage    | 114 100                                                                                                    | 13/06/2018 8.10 P | naminacy Communication.  | TEase review               |                | 1             | Trouble (0)                  |
| Communicati | - Cries    | scribe message    |                                                                                                    |                   | -                        |                            |                |               | EPrescribe Notifications (5) |
| ancel Rx Or | From       | Cius, Diana (F    | PSS QA) <doc:2000< td=""><td>49024;Org:190000</td><td>269&gt;</td><td></td><td>X Cancel</td><td>itment - Updc</td><td>ADT (242)</td></doc:2000<> | 49024;Org:190000  | 269>                     |                            | X Cancel       | itment - Updc | ADT (242)                    |
|             | Patient    | Kroll, BC (Loc    | al: Kroll, Max S)                                                                                                    |                   |                          | Unlink                     | F2 Related (0) |               | <u>E</u> Rx (0)              |
|             | Subject    | Pharmacy Co       | mmunication                                                                                                    |                   |                          | Un                         | gent           |               | Rx Counseling (0)            |
|             |            | The second second |                                                                                                    |                   |                          | 1                          |                |               | Professional Services (1)    |
|             | This is    | a mercane fe      | Mr. PC Kroll                                                                                                    |                   |                          |                            |                |               | Immunizations (0)            |
|             | 11115-15   | a message ru      | INT. DO NION                                                                                                    |                   |                          |                            |                |               |                              |
|             |            |                   |                                                                                                    |                   |                          |                            |                |               |                              |
|             |            |                   |                                                                                                    |                   |                          |                            |                |               |                              |
|             |            |                   |                                                                                                    |                   |                          |                            |                |               |                              |
|             |            |                   |                                                                                                    |                   |                          |                            |                |               |                              |
|             |            |                   |                                                                                                    |                   |                          |                            |                |               |                              |
|             |            |                   |                                                                                                    |                   |                          |                            |                |               |                              |

2. Click on the F2 button beside the unlink button to view the patient demographics within the mail message.

| From    | Cius, Diana (PSS C  | QA) <doc< th=""><th>:200049024;Org:1</th><th>90000269&gt;</th><th></th><th></th><th></th><th></th><th></th><th>X</th><th>ance</th></doc<> | :200049024;Org:1                              | 90000269> |         |                               |                                           |        |     | X     | ance   |
|---------|---------------------|----------------------------------------------------------------------------------------------------|-----------------------------------------------|-----------|---------|-------------------------------|-------------------------------------------|--------|-----|-------|--------|
| Patient | Kroll, BC (Local: K | roll, Max                                                                                                    | S)                                            |           |         |                               | L                                         | Inlink | F2  | Relat | :ed (0 |
| Subject | Pharmacy Commu      | inication                                                                                                    |                                               |           |         |                               |                                           | Ur     | ent |       |        |
| This is | a message for Mr.   | BC Kroll                                                                                                    | roal Patient Info                             |           |         |                               |                                           |        |     |       |        |
|         |                     |                                                                                                    |                                               |           |         |                               |                                           |        |     |       |        |
|         |                     | Patient                                                                                                    |                                               |           |         |                               |                                           |        |     |       |        |
|         |                     | Patient<br>Name                                                                                                    | Kroll, BC                                     |           |         |                               |                                           |        |     |       |        |
|         |                     | Patient<br>Name<br>Addre                                                                                                    | Kroll, BC<br>20 British Colum                 | nbia Rd   |         | Gende                         | r U                                       |        |     |       |        |
|         |                     | Patient<br>Name<br>Addre<br>Addre                                                                                                    | Kroll, BC<br>20 British Colum                 | nbia Rd   |         | Gende<br>DOB                  | r U<br>01/01/1990                         |        |     |       |        |
|         |                     | Patient<br>Name<br>Addre<br>Addre<br>City                                                                                                 | Kroll, BC<br>20 British Colum<br>Sauble Beach | nbia Rd   | Prov ON | Gende<br>DOB<br>Postal        | r U<br>01/01/1990<br>M9V 1M9              |        |     |       |        |
|         |                     | Patient<br>Name<br>Addre<br>Addre<br>City<br>Phone                                                                                        | Kroll, BC<br>20 British Colur<br>Sauble Beach | nbia Rd   | Prov ON | Gende<br>DOB<br>Postal<br>JHN | r U<br>01/01/1990<br>M9V 1M9<br>973538594 |        |     |       |        |

PrescribelT® User Guide 2.2

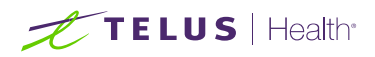

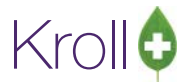

3. If the patients do not match, close the External Patient info and click 'Unlink'.

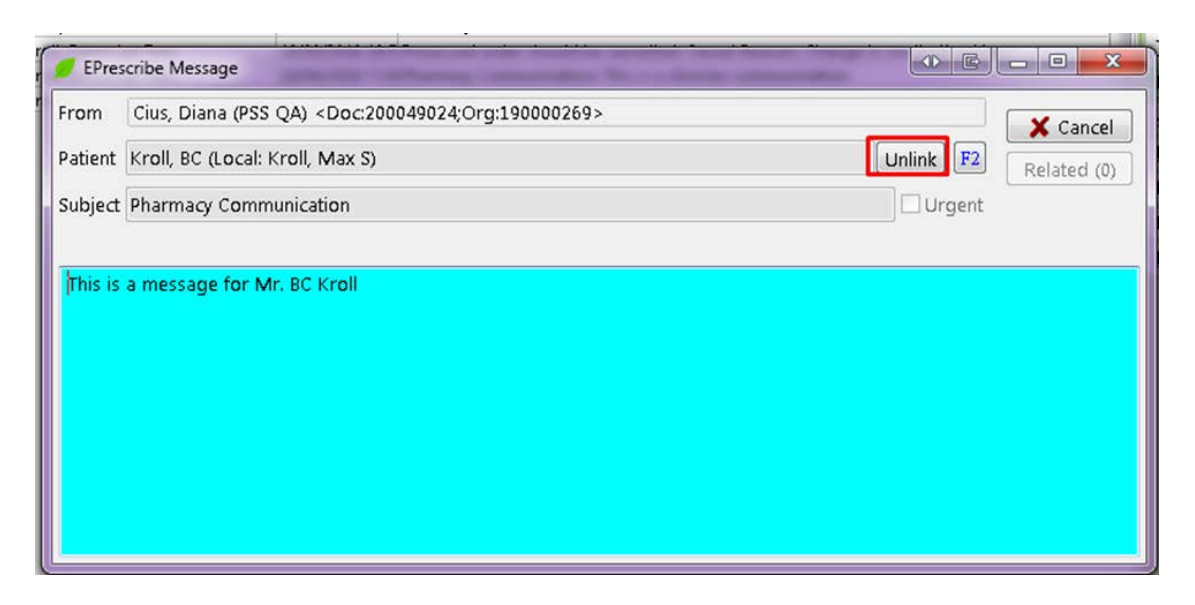

4. If the patient has had electronic prescriptions filled against this profile, they must be cancelled and marked as a mistake first.

| Ø EPres | scribe Message                                                                                            | 0 6        |             |
|---------|----------------------------------------------------------------------------------------------------|------------|-------------|
| From    | Cius, Diana (PSS QA) <doc:200049024;org:190000269></doc:200049024;org:190000269>                          |            | X Cancel    |
| Patient | Kroll, BC (Local: Kroll, Max S)                                                                           | Unlink F2  | Related (0) |
| Subject | Pharmacy Communication                                                                                    | Urgent     |             |
| TRIS IS | The following Rxs must be marked as a mistake before you unlink this pat<br>1000804 - Alesse 21 20/100mcg | ×<br>ient: |             |

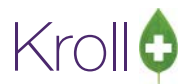

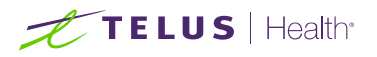

5. Once all PrescribelT® prescriptions have been cancelled for this patient, click on the unlink button once again. Click **Yes** to the prompt to complete the unlink. The next communication or electronic prescription received will prompt the user to link via the ADT wizard.

| i i oini | Cius, Diana (PSS QA) <doc:200049024;org:190000269></doc:200049024;org:190000269> | Cal               | ncel  |
|----------|----------------------------------------------------------------------------------|-------------------|-------|
| Patient  | Kroll, BC (Local: Kroll, Max S)                                                  | Unlink F2 Related | d (0) |
| Subject  | Pharmacy Communication                                                           | Urgent            |       |
|          | Are you sure you want to unlink this patient?                                    |                   |       |

**NOTE:** Any prescriptions that were cancelled and marked as a mistake will be returned to the Rxs To Do/Data Entry Queue once the patient has been unlinked.

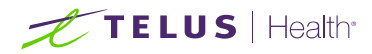

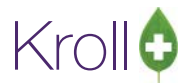

### Failed Communications and managing the ePrescribe Notifications Queue

Whenever a communication between the Pharmacy and a PrescribeIT® enabled clinic fails, a notification will be placed in the ePrescribe Notifications Queue.

These can include communication failures (message not received by the Clinic) dispense notification failures, and eRenewal failures.

#### **Message Failures**

- 1. When a message fails to send, double click on the failed message in the ePrescribe Notifications queue to call up the record. The user can view further details on why the message failed.
- 2. The ePrescribe message screen will display a Failed Mail Message.

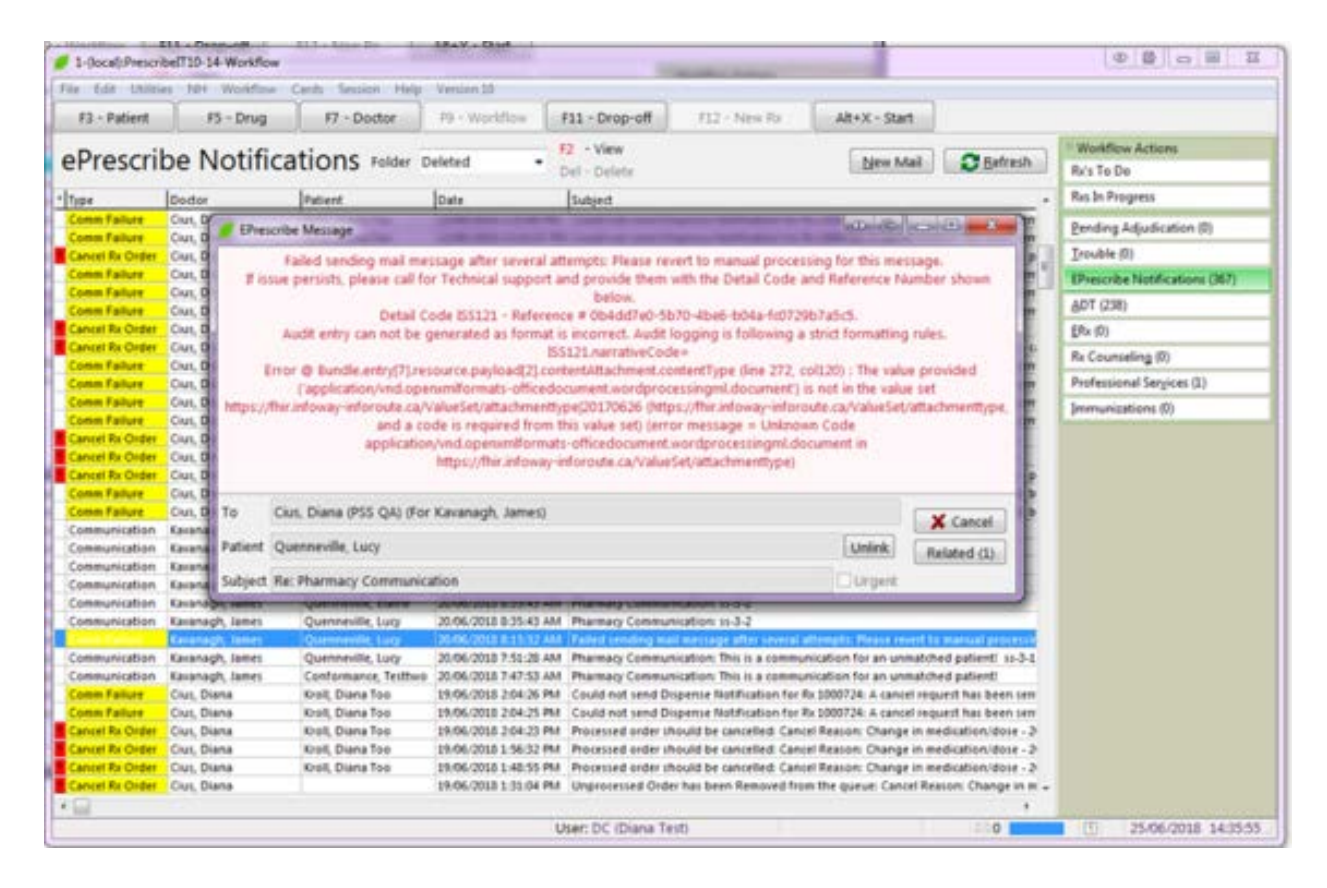

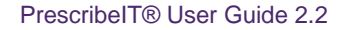

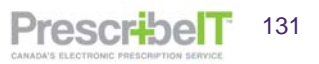

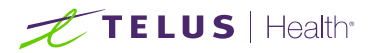

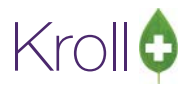

#### eRenewal Failures

- 1. When a renewal fails to send, double click on the failed renewal in the ePrescribe Notifications queue
- 2. The ePrescribe message screen will display a failed eRenewal.

|                                                  | Please specify how each re | newal should be requested               |                                             | Get WORK                               |                           |
|--------------------------------------------------|----------------------------|-----------------------------------------|---------------------------------------------|----------------------------------------|---------------------------|
|                                                  |                            | internet and internet                   |                                             | Waiting for Pickup                     |                           |
| roll, Wendell                                    |                            |                                         | Therease                                    | Pending Adjudication (0)               |                           |
| veason for renewal                               |                            |                                         | Dorgent                                     | Irouble (0)                            |                           |
| equest renewal for the following Rxs from (Rx) H | ie, Wendell                | <ul> <li>PrescribeIT: Office</li> </ul> | <ul> <li>Message</li> </ul>                 | EPrescribe Notifications (40)          |                           |
| 30 ACT Metformin 500mg                           | Rem: 0, Auth: 30           | He, Wendell                             | Failed: User rejected due to reason: Pati_  | 107.00                                 |                           |
| Reason for renewal                               |                            |                                         | Faled                                       | User rejected due to reason: Patient h | eeds to make appointment; |
| 20 Ann Managers FADres                           | Dama O. Antho 20           | the Mondall                             | failed the stinded do to serve but O        | Rx Counseling (0)                      |                           |
| So Apo-Naproxen Swing                            | Ment: 0, Addr. 30          | He, Wenges                              | railed: User rejected due to reason: Patt.  | Professional Sergices (0)              |                           |
| Reason for renewal                               |                            |                                         |                                             |                                        |                           |
| 30 Apo-Rosuvastatin 10mg                         | Rem: 0, Auth: 30           | He, Wendell                             | Failed: User rejected due to reason: test @ |                                        |                           |
| Reason for renewal                               |                            |                                         |                                             |                                        |                           |

 The user can view the error returned then choose to either Print/Fax the renewal or Re-request it by resending it

**NOTE:** Hover the cursor over the eye icon to view the failed message reason in its entirety.

When selecting the Print/Fax button on a failed renewal request the user will be able to Print or Fax a Doctor Authorization request. Any comments added to the original Electronic Renewal Request will be included on the Doctor Authorization Fax/Printout.

**NOTE:** The eRenewal Failure can also be viewed from the Callback queue using the History Filter. The callback entry will have a status of Failed with the returned error message in the Resolved Comment column.

| Filt <u>e</u> r Histo<br>D <u>o</u> ctor | ory<br>All    | ▼ + 0 <u>d</u> ays | C Mar<br>W N | k as Call Do<br>Iark as Waitir | ctor<br>1g | O OK Refills         | Fill F <u>a</u> x Doct    | or                              |
|------------------------------------------|---------------|--------------------|--------------|--------------------------------|------------|----------------------|---------------------------|---------------------------------|
| Items (3)                                |               |                    |              |                                |            |                      |                           | F2 Del                          |
| Statue                                   | Doctor        | Datient            | Ry Num       | Last Fill                      | Qty        | Rrand Name           | Comment                   | Resolved Comment                |
| ailed                                    | He, Wendell   | Kroll, Wendell     | 1000001      | 14/08/2018                     | 30         | Accel-Candesartan 16 | eRenewal sent at 11:39 14 | Please revert to manual process |
| Joc Okaye                                | d He, Wendell | Kroll, Wendell     | 1000006      | 14/08/2018                     | 15         | Accel-Candesartan 8n | eRenewal sent at 12:33 30 | Approved WITH CHANGES: Dos      |
| Doc Okaye                                | d He, Wendell | Kroll, Wendell     | 1000008      | 30/08/2018                     | 30         | Apo-Valsartan 80mg   | eRenewal sent at 12:43 30 | Doctor Okayed Refill            |
|                                          |               |                    |              |                                |            |                      |                           | E                               |

**NOTE:** Once messages have been read, the user should archive the records to keep the ePrescribe Notifications queue up to date. The messages can be archived by selecting the Del-Delete button or the Del

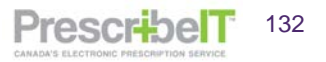

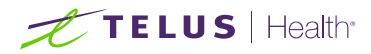

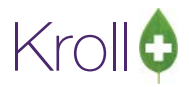

key on your keyboard. These messages can be viewed in the 'Deleted' folder of the ePrescribe Notifications queue.

## PrescribelT® and Batching

PrescribelT® renewals can be sent for prescriptions within a batch. The steps taken are similar to the traditional methods for paper prescriptions, though receiving the renewal approvals will have some differences in workflow.

- 1. Create a batch as per usual steps (refer to the Kroll Nursing Home guide to learn how to create a batch).
- 2. Prescriptions without repeats will display with a hard stop warning **Needs Repeats**.

|         |         |           | Created by DC       | RXS / EXCI                  |                            |                       |       |
|---------|---------|-----------|---------------------|-----------------------------|----------------------------|-----------------------|-------|
| Home    | Prescri | beIT Home |                     | Ed                          | it F2 - Modify next fill   | Options               | Close |
| Cycle M | L       | 1         | Cycle D             | ate 14/04/2018 Days         | 7 Space - Mark Rx Shift+Up | /Down - Mark many Rxs | 1-    |
| rr 🔻    | S *     | Rx Num    | Patient             | Generic Name                | Message                    | Doctor                | Form  |
| 0       | Open    | 1000086   | Robinson, Jay       | Furosemide 80mg             | Needs Repeats              | Paper, Rx Doctor      | TAB   |
| 0       | Open    | 1000087   | Robinson, Jay       | Ranitidine HCI 75mg         | Needs Repeats              | Doctor, Charly        | TAB   |
| 0       | Open    | 1000088   | Test, Add Middle    | Formoterol Fumarate 12mcg   | Needs Repeats              | Papudesi, Yamini      | CAP   |
| 0       | Open    | 1000089   | Eprescribe, Redo Or | Boost Vanilla Liquid        | Needs Repeats              | Deangelis, Colomba    | ML    |
| 0       | Open    | 1000090   | Eprescribe, Redo Or | Etidronate Disodium/Calcium | Needs Repeats              | Deangelis, Colomba    | TAB   |
| 0       | Open    | 1000091   | Eprescribe, Redo Or | Metformin Hydrochloride 500 | Needs Repeats              | Paper, Rx Doctor      | TAB   |
| 0       | Open    | 1000092   | Eprescribe, Redo Or | Pollen And Non Pollen 20000 | Needs Repeats              | Deangelis, Colomba    | ML    |

3. To send an eRenewal to all Rxs that require repeats, right click anywhere on the frame (or click on the **Options** button) and select **Request eRenewal (of only Rxs that need repeats)** from the dropdown.

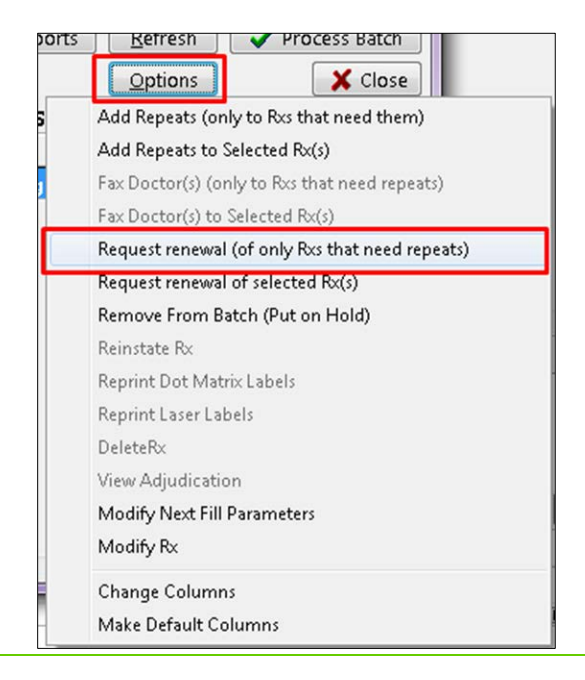

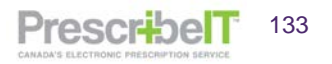

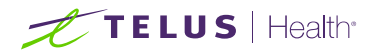

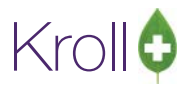

PrescribelT

134

**NOTE**: To generate a Doctor Authorization Report to print or fax to the doctor choose Fax from the drop-down menu of the 'Request Renewals' form. When Fax is selected, the Doctor Authorization Report will be displayed and user can Print/Fax the request to the prescriber. Please refer to the **Requesting Prescriptions Renewals Amalgamated Process** Manual for further information.

4. The ePrescribe Renewals screen will display.

Patient names will be displayed separately. The prescriptions will further be divided by the originating prescriber.

|                                                                                                    | Please specify how eac                                            | h renewal should be requested                                                                 |                             |
|----------------------------------------------------------------------------------------------------|-------------------------------------------------------------------|-----------------------------------------------------------------------------------------------|-----------------------------|
| iroll, B                                                                                                    |                                                                   |                                                                                               |                             |
|                                                                                                    |                                                                   |                                                                                               |                             |
| equest renewal for the following Rxs from [Rx] D                                                                                                    | eangelis, Colomba                                                 | PrescribeIT: Office                                                                           | <ul> <li>Message</li> </ul> |
| 7 Apc-Bisacodyl 5mg                                                                                                    | Rem: 0, Auth: 7                                                   | Deangelis, Colomba                                                                            |                             |
| Reason for renewal                                                                                                    |                                                                   |                                                                                               |                             |
| 7 Apo-Baclofen 20mg                                                                                                    | Rem: 0, Auth: 7                                                   | Deangelis, Colomba                                                                            |                             |
| Reason for renewal                                                                                                    |                                                                   |                                                                                               |                             |
|                                                                                                    |                                                                   |                                                                                               |                             |
| (roll, C                                                                                                    |                                                                   |                                                                                               |                             |
| Reason for renewal                                                                                                    |                                                                   |                                                                                               | Urgent                      |
| equest renewal for the following Rxs fron [Rx] C                                                                                                    | ius, Diana                                                        | ✓ PrescribeIT: Office                                                                         | ▼ Message                   |
| 7 Clonazepam 1mg                                                                                                    | Rem: 0, Auth: 7                                                   | Cius, Diana                                                                                   | _                           |
| Reason for renewal                                                                                                    |                                                                   |                                                                                               |                             |
|                                                                                                    |                                                                   |                                                                                               |                             |
| equest renewal for the following Rxs from [Rx] Ic                                                                                                    | ın, Cristina                                                      | PrescribeIT: PrescribeIT LPR2.1 - 54b - AB                                                    | ▼ Message                   |
| Request renewal for the following Rxs from [Rx] Ic                                                                                                    | n, Cristina<br>Rem: 0, Auth: 7                                    | PrescribeIT: PrescribeIT LPR2.1 - 54b - AB Ion, Cristina                                      | ▼ Message                   |
| Request renewal for the following Rxs from [Rx] Ic<br>7 <b>ACT Celecoxib 100mg</b><br>Reason for renewal                                                                                                  | on, Cristina<br>Rem: 0, Auth: 7                                   | PrescribeIT: PrescribeIT LPR2.1 - 54b - A8 Ion, Cristina                                      | ▼ Message                   |
| Request renewal for the following Rxs from [Rx] Ic<br>7 ACT Celecoxib 100mg<br>Reason for renewal<br>request renewal for the following Rxs from [Rx] H                                                    | on, Cristina<br>Rem: 0, Auth: 7<br>e, Wendell                     | PrescribeIT: PrescribeIT LPR2.1 - 54b - AB Ion, Cristina      PrescribeIT: Office             | Message                     |
| Request renewal for the following Rxs from [Rx] Ic<br>7 ACT Celecoxib 100mg<br>Reason for renewal<br>Request renewal for the following Rxs from [Rx] H<br>7 Apo-Carbamazepine 200mg                       | on, Cristina<br>Rem: 0, Auth: 7<br>'e, Wendell<br>Rem: 0, Auth: 7 | PrescribeIT: PrescribeIT LPR2.1 - 54b - AB Ion, Cristina      PrescribeIT: Office He, Wendell | Message     Message         |
| Request renewal for the following Rxs from [Rx] Ic<br>7 ACT Celecoxib 100mg<br>Reason for renewal<br>Request renewal for the following Rxs from [Rx] H<br>7 Apo-Carbamazepine 200mg<br>Reason for renewal | on, Cristina<br>Rem: 0, Auth: 7<br>le, Wendell<br>Rem: 0, Auth: 7 | PrescribeIT: PrescribeIT LPR2.1 - 54b - AB Ion, Cristina      PrescribeIT: Office He, Wendell | ✓ Message     ✓ Message     |
| Request renewal for the following Rxs from [Rx] Ic<br>7 ACT Celecoxib 100mg<br>Reason for renewal<br>Reason for the following Rxs from [Rx] H<br>7 Apo-Carbamazepine 200mg<br>Reason for renewal          | on, Cristina<br>Rem: 0, Auth: 7<br>le, Wendell<br>Rem: 0, Auth: 7 | PrescribeIT: PrescribeIT LPR2.1 - 54b - A8 Ion, Cristina     PrescribeIT: Office He, Wendell  | Message      Message        |

When a prescription is received **electronically**, the user can select an e-prescribing location from the drop down menu(s). If the prescription is received via **non-electronic methods** (paper/fax or verbally), or if the prescription is to be sent to a different doctor, select on F2 beside the prescriber's location and select or create a new e-prescriber (please refer to page 30 of this guide that demonstrates how to change/create or send an eRenewal to a new prescriber).

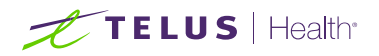

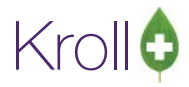

|                                                                                                    | Please specify how eac                                                      | n renewai snould be requested                                                                 |                                 |
|----------------------------------------------------------------------------------------------------|-----------------------------------------------------------------------------|-----------------------------------------------------------------------------------------------|---------------------------------|
| Reason for renewal vacation supply                                                                                                    |                                                                             |                                                                                               | 🖾 Urgent                        |
| equest renewal for the following Rxs from [I                                                                                                    | Rx] Deangelis, Colomba                                                      | PrescribeIT: Office                                                                           | <ul> <li>Message</li> </ul>     |
| 7 Apc-Bisacodyl 5mg                                                                                                    | Rem: 0, Auth: 7                                                             | Deangelis, Colomba                                                                            |                                 |
| Reason for renewal vacation sup                                                                                                    | oply                                                                        |                                                                                               |                                 |
| 7 Apo-Baclofen 20mg                                                                                                    | Rem: 0, Auth: 7                                                             | Deangelis, Colomba                                                                            |                                 |
| Reason for renewal vacation sup                                                                                                    | oply                                                                        |                                                                                               |                                 |
| (roll C                                                                                                    |                                                                             |                                                                                               |                                 |
| teason for renewal                                                                                                    |                                                                             |                                                                                               | 🔳 Urgent                        |
| equest renewal for the following Rxs from [I                                                                                                    | Rx] Cius, Diana                                                             | PrescribeIT: Office                                                                           | <ul> <li>Message</li> </ul>     |
| 7 Clonazepam 1mg                                                                                                    | Rem: 0, Auth: 7                                                             | Cius, Diana                                                                                   |                                 |
| Reason for renewal                                                                                                    |                                                                             |                                                                                               |                                 |
|                                                                                                    |                                                                             |                                                                                               |                                 |
| equest renewal for the following Rxs from [I                                                                                                    | Rx] Ion, Cristina                                                           | <ul> <li>PrescribeIT: PrescribeIT LPR2.1 - 54b - AB</li> </ul>                                | <ul> <li>Message</li> </ul>     |
| equest renewal for the following Rxs from [i<br>7 ACT Celecoxib 100mg                                                                                                    | Rx] Ion, Cristina<br>Rem: 0, Auth: 7                                        | PrescribeIT: PrescribeIT LPR2.1 - 54b - AB Ion, Cristina                                      | ▼ Message                       |
| equest renewal for the following Rxs from [1<br>7 ACT Celecoxib 100mg<br>Reason for renewal                                                                                                    | Rx] Ion, Cristina<br>Rem: 0, Auth: 7                                        | PrescribeIT: PrescribeIT LPR2.1 - 54b - AB Ion, Cristina                                      | ▼ Message                       |
| equest renewal for the following Rxs from [I<br>7 ACT Celecoxib 100mg<br>Reason for renewal<br>equest renewal for the following Rxs from [I                                                                                                    | Rx] Ion, Cristina<br>Rem: 0, Auth: 7<br>Rx] He, Wendell                     |                                                                                               | ✓ Message ✓ Message             |
| tequest renewal for the following Rxs from [I<br>7 ACT Celecoxib 100mg<br>Reason for renewal<br>tequest renewal for the following Rxs from [I<br>7 Apo-Carbamazepine 200mg                                                                        | Rv] Ion, Cristina<br>Rem: 0, Auth: 7<br>Rv; He, Wendell<br>Rem: 0, Auth: 7  | PrescribeIT: PrescribeIT LPR2.1 - 54b - AB Ion, Cristina      PrescribeIT: Office He, Wendell | Message                         |
| equest renewal for the following Rxs from [] 7 ACT Celecoxib 100mg Reason for renewal equest renewal for the following Rxs from [] 7 Apo-Carbamazepine 200mg Reason for renewal                                                                   | रुप Jon, Cristina<br>Rem: 0, Auth: 7<br>रुप] He, Wendell<br>Rem: 0, Auth: 7 | PrescribeIT: PrescribeIT LPR2.1 - 54b - AB Ion, Cristina      PrescribeIT: Office He, Wendell | Message     Message             |
| Request renewal for the following Rxs from [1<br>7 ACT Celecoxib 100mg<br>Reason for renewal<br>Request renewal for the following Rxs from [1<br>7 Apo-Carbamazepine 200mg<br>Reason for renewal<br>Request renewal for the following Rxs from [1 | रूप Jon, Cristina<br>Rem: 0, Auth: 7<br>रुप He, Wendell<br>Rem: 0, Auth: 7  |                                                                                               | Message     Message     Message |

5. Ensure that each Rx has an e-prescribing doctor and location as well as an optional Reason for Renewal.

#### 6. Select Request.

**NOTE:** A user can still fax the doctor once a renewal has been sent and an eRenewal can be sent to prescriptions that had a fax doctor report generated against it.

# TELUS | Health

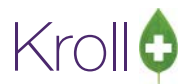

## Sending eRenewals to select prescriptions in a batch

- 1. Using the space bar to highlight the Rx, select the prescription you wish to include.
- Right click anywhere on the form or, click on the Options button and select Request renewal of Selected Rx(s).

| 9 1-(local):PrescribeIT1       | 0-14-Start | t Screen        |               | 1                 |                              |          | A. A. 3       |                                                  |
|--------------------------------|------------|-----------------|---------------|-------------------|------------------------------|----------|---------------|--------------------------------------------------|
| File Edit Recent Re            | eports U   | tilities NH (   | Cards Session | n Help Version 10 |                              |          |               |                                                  |
| F3 - Patient                   | F5 - Dr    | ug F7           | - Doctor      | F9 - Workflow     | F11 - Drop-off F12           | New R    | Alt+X ·       | - Start                                          |
| Last Rx Numbers<br>Regular 100 | 0720       | vcle Batch Form |               |                   |                              |          |               |                                                  |
|                                |            |                 |               |                   |                              |          | Barrart       | Calendar                                         |
| Modify Rx                      | Status     | Open            | Creat         | ted By DC         | Rxs 11 Excl 0                |          | Report        | S Kerresh Vrocess Balch                          |
| Reprint By                     | Home       | PrescribeIt Ho  | me            |                   | Ed <u>i</u> t F2             | - Modify | / next fill   | Options X Close                                  |
| <u>Tebuur or</u>               | Cycle      | Weekly Blister  | Packs         | Cycle Date 0      | 1/07/2018 Days 7 Sp          | ace - Ma | ark Rx S      | Add Repeats (only to Rxs that need them) 18      |
| <u>C</u> ancel Rx              | Err 🔻      | Status 4        | Rx Num        | Patient           | Generic Name                 | Form     | Message       | Add Repeats to Selected Rx(s) 6                  |
| Modify Specific                |            | Open            | 1000135       | Testpatient, John | Ranitidine HCI 75mg          | TAB      | First Fill fo | Fax Doctor(s) (only to Rxs that need repeats) 24 |
|                                | <b></b>    | Open            | 1000230       | Testpatient, John | Sildenafil Citrate 100mg     | TAB      | Needs Rep     | Fax Doctor(s) to Selected Rx(s)                  |
| Reprint Specific               |            | Open            | 1000231       | Testpatient, John | Sildenafil Citrate 25mg      | TAB      | Needs Rep     | Request renewal (of only Rxs that need repeats)  |
| Counsel Bx                     |            | Open            | 1000224       | Testpatient, John | Amoxicillin Trihydrate 250mg |          | Needs Rep     | Request renewal of selected Rx(s)                |
|                                | ŏ          | Open            | 1000225       | Testpatient, John | Irbesartan/Hydrochlorothiaz  |          | Needs Rep     | Remove From Batch (Put on Hold)                  |
|                                | ŏ          | Open            | 1000227       | Testpatient, John | Irbesartan/Hydrochlorothiaz  | ICTAB    | Needs Rep     | Reinstate RX                                     |
|                                | Ŏ          | Open            | 1000228       | Testpatient, John | Nitrofurantoin 100mg         | САР      | Needs Rep     | Reprint Dot Matrix Labels                        |
|                                | 0          | Open            | 1000232       | Testpatient, John | Sildenafil Citrate 25mg      | ТАВ      | Needs Rep     | DeletePy                                         |
|                                | •          | Open            | 1000223       | Testpatient, John | Adalimumab 40mg/0.8ml        | PEN      | Needs Rep     | View Adjudication                                |
|                                |            | Open            | 1000229       | Testpatient, John | Ranitidine HCl 75mg          | TAB      |               | Modify Next Fill Parameters                      |
|                                |            |                 |               |                   |                              |          |               | Modify Rx                                        |
|                                |            |                 |               |                   |                              |          |               | Change Columns                                   |
|                                | -          |                 |               |                   |                              | -        | _             | Change Columns                                   |
|                                |            |                 |               |                   |                              |          |               | Make Derault Columns                             |
| TELUS                          | Health     |                 |               |                   | DATABASE FOR                 | DEVE     | LOPMENT U     | <u>SE ONLY</u>                                   |
|                                |            |                 |               |                   | User: DC (Diana Test)        |          |               | <b>0 1</b> 19/06/2018 12:07:27                   |

3. The ePrescribe Renewals form appears. Select the location to send the eRenewal(s) or, change/select a different prescriber using the F2 button beside the drop down.

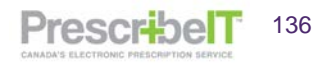

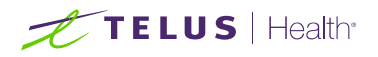

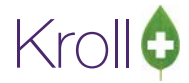

4. Enter an optional reason for Renewal and select **Send eRenewals**.

| t Rx Num | bers                                            | <u> </u>                  |                              |              |
|----------|-------------------------------------------------|---------------------------|------------------------------|--------------|
| laro     |                                                 | Please specify how each a | renewal should be requested  |              |
| ;        | festpatient, John<br>teason for renewal         |                           |                              | 🖺 Urgent     |
| P        | equest renewal for the following Rxs from Dean  | gelis, Colomba            | PrescribeIT: Appleton Clinic | • F2 Message |
|          | 7 Apo-Sildenafil 25mg                           | Rem: 0, Auth: 14          | Deangelis, Colomba           |              |
| Mo       | Reason for renewal                              |                           |                              |              |
| Rep      | equest renewal for the following Rxs from Test, | Doctor                    | Fax: Office, (416) 565-6565  | • 12         |
|          | 30 Zantac 75mg                                  | Rem: 30, Auth: 30         | Test, Doctor                 |              |
|          | Reason for renewal                              |                           |                              |              |
|          | equest renewal for the following Rxs from Robin | nson-Pss, Jay             | Fax: Office, (519) 621-1420  | • F2         |
|          | 7 Macrobid 100mg                                | Rem: 0, Auth: 14          | Robinson-Pss, Jay            |              |
|          | Reason for renewal                              |                           |                              |              |
|          |                                                 | Request                   | X Close                      |              |
| 5        |                                                 |                           |                              |              |

**NOTE:** Once e-renewals are sent for prescriptions with a target location specified, a user can still send eRenewals for the remaining Rxs that were not sent. Either select **Request Renewals (of only Rxs that need repeats)** or **Request Renewal of selected Rx(s)**.

After the prescription renewals have been sent, the next steps to take will depend on the workflow.

#### i) Removing Rxs from the Batch:

To remove the prescriptions from the batch while awaiting renewal authorization, select the prescriptions that eRenewals were sent for and right click (or click the options button) and select **Remove From Batch (Put on Hold).** 

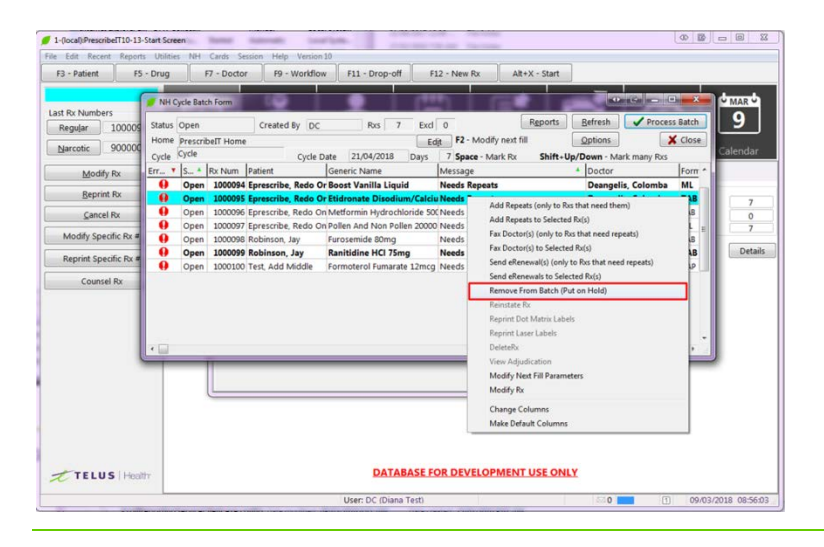

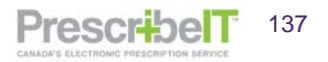

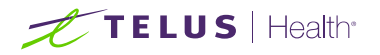

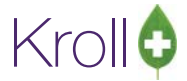

Select to Remove from this batch only (it will be included for the next cycle).

| Status | Open    |           | Created By DC       | RXS 7 EXCI                  | 3                           | Denesit              |       |
|--------|---------|-----------|---------------------|-----------------------------|-----------------------------|----------------------|-------|
| Home   | Prescri | beIT Home | 6                   | Ed                          | it F2 - Modify next fill    | <u>Options</u>       | Close |
| Cycle  | Cycle   |           | Cycle D             | ate 21/04/2018 Days         | 7 Space - Mark Rx Shift+Up, | Down - Mark many Rxs |       |
| irr 🔻  | S 4     | Rx Num    | Patient             | Generic Name                | Message                     | Doctor               | Form  |
| 0      | Open    | 1000100   | Test, Add Middle    | Formoterol Fumarate 12mcg   | Needs Repeats               | Papudesi, Yamini     | CAP   |
| 0      | Open    | 1000096   | Eprescribe, Redo On | Metformin Hydrochloride 50  | Needs Repeats               | Paper, Rx Doctor     | TAB   |
| 0      | Open    | 1000097   | Eprescribe, Redo On | Pollen And Non Pollen 20000 | Needs Repeats               | Deangelis, Colomba   | ML    |
| 0      | Open    | 1000098   | Robinson, Jay       | Furosemide 80mg             | Needs Repeats               | Paper, Rx Doctor     | TAB   |
| ×      | Open    | 1000094   | Eprescribe, Redo On | Boost Vanilla Liquid        | Skipped for this batch      | Deangelis, Colomba   | ML    |
| ×      | Open    | 1000095   | Eprescribe, Redo On | Etidronate Disodium/Calcium | Skipped for this batch      | Deangelis, Colomba   | TAB   |
| ×      | Open    | 1000099   | Robinson, Jay       | Ranitidine HCI 75mg         | Skipped for this batch      | Doctor, Charly       | TAB   |

A red X will be displayed beside the prescriptions that will be removed from the batch. Click on **Process Batch** to initiate filling/adjudicating.

Once an e-renewal approved response is received by the physician the prescription can be linked to the previous fill via the **Copy from Prior Rx** or **Copy From Local Rx** on the External Rx Order:

| 🗾 External F           | Rx Order                                                                                                  |                           |  |  |  |  |  |  |  |
|------------------------|----------------------------------------------------------------------------------------------------|---------------------------|--|--|--|--|--|--|--|
| Order Ref              | erence                                                                                                    |                           |  |  |  |  |  |  |  |
| 1.2.0.9.9.4            | 1.0994.2:EMR-12167 ^ e454abf7 - e53e - 45fd - 8215 - 4                                                    | bbf6181e45f               |  |  |  |  |  |  |  |
| Written Da<br>15/02/20 | ate         Do Not Dispense Before         Expiry Date           18         15/02/2018         15/02/2019 |                           |  |  |  |  |  |  |  |
| Patient                |                                                                                                    |                           |  |  |  |  |  |  |  |
| Name                   | Name Mr Cicco, Marlon Gray Jr                                                                             |                           |  |  |  |  |  |  |  |
| Address 1              | 1465 12th Ave                                                                                             | Gender M                  |  |  |  |  |  |  |  |
| Address 2              | s 2 DOB 198                                                                                               |                           |  |  |  |  |  |  |  |
| City                   | Calgary Prov                                                                                              | AB Postal VOV 905         |  |  |  |  |  |  |  |
| Phone                  | Home: (403) 855-2226                                                                                      | AB ULI 2094391035         |  |  |  |  |  |  |  |
| Allergies              | Cysteamine:PENICILLAMINE 250 mg CAPSULE                                                                   | (Confirmed); Penicillar   |  |  |  |  |  |  |  |
| Observ.                | 172.2 http://unitsofmeasure.org/cm (15/02/2                                                               | 018); 70.8 http://unitsof |  |  |  |  |  |  |  |
| Drug                   |                                                                                                    |                           |  |  |  |  |  |  |  |
| Name                   | TYLENOL 500 MG CAPLET                                                                                     |                           |  |  |  |  |  |  |  |
| Strength               |                                                                                                    | Monitored No              |  |  |  |  |  |  |  |
| DIN                    | 00723908 Form                                                                                             |                           |  |  |  |  |  |  |  |
| Provider               |                                                                                                    |                           |  |  |  |  |  |  |  |
| Name                   | Dr. Deangelis, Colomba                                                                                    |                           |  |  |  |  |  |  |  |
| License #              | OA1ga14508 Specialty                                                                                      |                           |  |  |  |  |  |  |  |
| Location               | QA1 EMR                                                                                                   | Role Doctor               |  |  |  |  |  |  |  |
| Address                | 456 Some Street,                                                                                          |                           |  |  |  |  |  |  |  |
| City                   | Hamilton Prov                                                                                             | ON Postal A1B 2C4         |  |  |  |  |  |  |  |
| Phone                  | Work: (123) 123-4567; Work: (123) 456-7890; I                                                             | Mobile: (263) 222-5763    |  |  |  |  |  |  |  |
| Sig                    |                                                                                                    |                           |  |  |  |  |  |  |  |
| 1 (One) -              | 2 (Two) Tablet(s) Four times daily PRN for 3                                                              | 0 days . Route: Oral      |  |  |  |  |  |  |  |
| Use this               | s <u>s</u> ig code text in the Rx.                                                                        |                           |  |  |  |  |  |  |  |
| Prescribed             | d Authorized                                                                                              |                           |  |  |  |  |  |  |  |
| Qty 240 T              | Tablet(s) Days 30 Qty 240 Tablet(s) Days                                                                  | 30 Refills                |  |  |  |  |  |  |  |
| Comments               | s                                                                                                    |                           |  |  |  |  |  |  |  |
| Treatmen               | nt Type: Chronic                                                                                          |                           |  |  |  |  |  |  |  |
| Prior Orde             | er                                                                                                    |                           |  |  |  |  |  |  |  |
| Order #                |                                                                                                    | Copy from Local Rx        |  |  |  |  |  |  |  |
|                        |                                                                                                    |                           |  |  |  |  |  |  |  |
|                        |                                                                                                    |                           |  |  |  |  |  |  |  |
| Auto Ali               | ian Forms Close                                                                                           |                           |  |  |  |  |  |  |  |
|                        |                                                                                                    |                           |  |  |  |  |  |  |  |

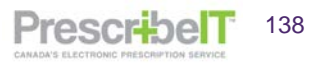

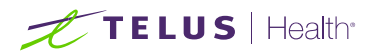

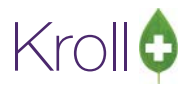

**NOTE**: When copying/linking batch filled prescriptions to an electronic prescription the NH Rx information will also be copied over which includes the **Cycle**, the **Med Type**, **Unit Dose** and **Passtimes**.

#### ii) Adding Repeats within the cycle

A user may wish to not remove the prescriptions from the batch and instead copy to a new number and add repeats to the cycle.

Once the Rx is copied and repeats added, the cycle can be completed.

When the renewal authorization is received by the physician, the Rx can be copied and made unfill, copied and remove a repeat or cancelling and attach the printout of the electronic external order as a script image.

**NOTE:** It is important to properly cross reference the prescriptions.

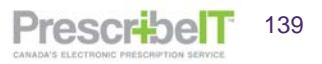

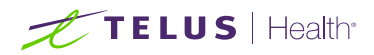

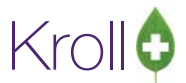

## PrescribeIT® ePrescribe Log

All PrescribeIT® transactions are logged and stored in the **ePrescribe log**. This can be accessed from the **Utilities** > **ePrescribe Log**.

#### The types of transactions logged include:

- New Prescriptions
- Renewal Prescriptions
- Renewal Requests
- Renewal Responses
- Cancel Rx Order
- Cancel Rx Order Responses
- Dispense Notifications
- Cancel Dispense Notifications
- Deferred Order
- Clinician Communication
- Provider Registry Searches
- Errors received from PrescribeIT®

By double clicking on a record (or hitting F2 on the keyboard) a user is able to view the details of the particular transaction.

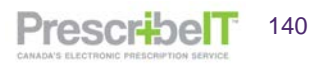

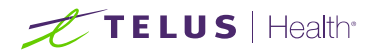

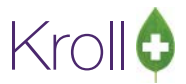

## Alberta

PrescribelT® integrated stores in Alberta will have the same functionality as indicated above but with a few key differences.

## External Rx Order and printout

For Alberta RTI stores, when a PrescribelT® prescription is transmitted to Alberta Netcare from the doctor, a Netcare Order Reference will be displayed on the External Rx Order.

| External R  | x Order                                                            |          | - 0 ×        |
|-------------|--------------------------------------------------------------------|----------|--------------|
| Prescribe   | Order Reference                                                    |          | Messages     |
| 1.2.2.3.3.7 | 7.1012166.2:4QR3CHBFN0                                             | Do N     | ot Auto Fill |
| Netcare O   | rder Reference                                                     |          |              |
| 0000FSBP    |                                                                    |          | Detail       |
| Written Da  | te Do Not Dispense Refore Evoiry Date                              |          |              |
| 12/10/201   | 12/10/2018 11/11/2018                                              |          |              |
|             |                                                                    |          |              |
| Name        | Mister Stein Sheryl Ir                                             |          | Liplink      |
| Address 1   | 123 North 102nd Street                                             | Gender   | F            |
| Address 2   | Apt 4d                                                             | DOB 1    | 971-01-19    |
| City        | Harrisburg Prov AB                                                 | Postal   | M2N 7H6      |
| Phone       | Mobile: (555) 555-1212; Home: (858) 429-5190                       | AB ULI   | 479983100    |
| Allergies   |                                                                    |          |              |
| Observ.     |                                                                    |          |              |
| Drug        |                                                                    |          |              |
| Name        | Valium                                                             |          |              |
| Strength    |                                                                    |          |              |
| DIN         | 00013285 Form Drops                                                |          |              |
| Provider    |                                                                    |          |              |
| Name        | Dr. Alderman, Sanga                                                |          |              |
| License #   | MD345 Specialty                                                    |          |              |
| Location    | PrescribeIT PracOff-1 Ro                                           | le Docto | r            |
| Address     | 456 Some Street,                                                   |          |              |
| City        | Hamilton Prov ON                                                   | Postal   | A1B 2C4      |
| Phone       | Work: (123) 123-4567; Work: (123) 456-7890; Mobile: (263) 222-5763 |          |              |
| Sig         |                                                                    |          |              |

The Netcare Order Reference will also be printed when generating a printout of the order.

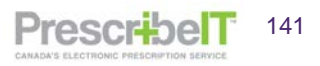

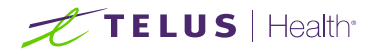

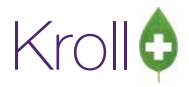

| Dr. Alderman, Sanga<br>PrescribeT PracOff-1<br>456 Some Street<br>Hamilton ON AIB 2C4<br>Phone: Work: (123) 123-4567; Work: (123) 456-7890; Mobile: (263) 222-5763                                                                                                    | 5      |
|----------------------------------------------------------------------------------------------------|--------|
| Mister. Stein, Sheryl JF. 19-Jan-1971 - F<br>123 North 102nd Street<br>Apt 4d<br>Harrisburg AB M2N 7H6<br>Phone: Mobile: (555) 555-1212; Home: (858) 429-5190 AB ULI: 47998310                                                                                                    | 0      |
| Netcare Order Id: 0000FSBP<br>Date Prescribed: 12-OCT-2018<br>Valium (Drops)<br>Take 8 tablet 1 time per d for 3 d THEN Take 6 tablet 1 time per<br>d for 3 d THEN Take 4 tablet 1 time per d for 3 d THEN Take 2<br>tablet 1 time per d for 3 d THEN Take 1 tablet 1 time per d for 3<br>d | l<br>F |
| Start Date: 12-Oct-2018<br>First fill quantity: 40 capsule<br>Prescribed quantity: 40 capsule<br>Refills: 5<br>Total quantity: 80 Capsule(s)<br>Trial: No<br>Additional Notes<br>Treatment Type: Chronic<br>OVER 25 Detected Issues!                                                        | 3      |
| Signature:                                                                                                    |        |

Similarly, for non-RTI stores, this field will also be present on the External Order and on the printout but will be displayed with the Order Reference label instead of Netcare Order Reference.

| 💋 External f           | tx Order                                                          |                  |
|------------------------|-------------------------------------------------------------------|------------------|
| PrescribeI             | F Order Reference                                                 | Messages         |
| 1.2.2.3.3.7            | 7.1012166.2:FWCYX2KUHM                                            | Do Not Auto Fill |
| Order Ref              | erence                                                            |                  |
| 0000FSKF               |                                                                   | Detail           |
| Written Da<br>19/10/20 | te Do Not Dispense Before Expiry Date<br>18 19/10/2018 18/11/2018 |                  |
| Patient                | •                                                                 |                  |
| Name                   | Mister. Stein, Sheryl Gretel Jr.                                  | Unlink           |
| Address 1              | 123 North 102nd Street                                            | Gender F         |
| Address 2              | Apt 4d                                                            | DOB 1971-01-19   |
| City                   | Harrisburg Prov AB                                                | Postal M2N 7H6   |
| Phone                  | Mobile: (555) 555-1212; Home: (858) 429-5190                      | AB ULI 479983100 |
| Allergies              |                                                                   |                  |
| Observ.                |                                                                   |                  |
| Drug                   |                                                                   |                  |
| Name                   | Digoxin                                                           |                  |
| Strength               | Sou units                                                         |                  |
|                        |                                                                   |                  |
| Provider               |                                                                   |                  |
| Name                   | Dr. Alderman, Sanga                                               |                  |
| License #              | MD345 Specialty                                                   |                  |
| Location               | Prescribell PracOtt-1 Ro                                          | le Doctor        |

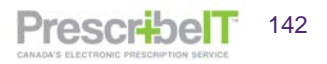

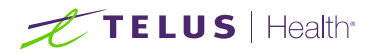

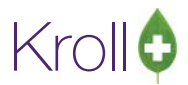

### **Network Profile**

On the patient's Network Profile, in F3-Patient > Network > Profile, an icon has been added to indicate which orders on the profile are PrescribeIT® prescriptions.

| atient | Bouwers, Aiden Angel Sergio                                                      | Male                             | DOB: 04-Jul-1929 PH                                            | IN: 335702009              | Last updated:                             | 30 mins ago                          |
|--------|----------------------------------------------------------------------------------|----------------------------------|----------------------------------------------------------------|----------------------------|-------------------------------------------|--------------------------------------|
| rofile | (13) Allergies (1) Notes (2)                                                     |                                  |                                                                |                            |                                           | € Ct                                 |
| Statu  | is (All) • Qrder T                                                               | ype (All)                        |                                                                | 🖾 Advan                    | ced J Filter                              | 3 Reset                              |
|        | Last Filled Picked Up     Last Oty Drug     Directions                           | Status                           | Doctor                                                         | Code<br>Stop Date          | Netcare Order<br>Manufacturer<br>Fillable | Order Date<br>Local<br>Auth Rer      |
| ľ      | Unfilled<br>28 ADVIL 200 MG TA<br>2 (1wo) Tablet(s). Once dai                    | Active<br>BLET<br>ly for 14 days | Alveres, Canello                                               | 01933531<br>O: 29-Feb-2020 | 0000FXKP<br>WHB                           | 01-Mar-2019<br>Unassigned<br>28 28(1 |
|        | 22-Feb-2019 22-Feb-2019<br>12 Amoxicillin Trihyd<br>1 (One) Capsule(s), Three ti | Active<br>Irate 250 m            | Alveres, Canello<br>g Oral Capsule (Hard,<br>days, Route: Oral | So 8995<br>22-Feb-2020     | 0000FX86                                  | 22-Feb-2019<br>No<br>12              |
|        | Hefiled                                                                          | Antines                          | Akining Canollo                                                |                            | 100005/005                                | 22,EAN-2010                          |

Hovering the cursor over the icon or detailing the order will display the source details.

| Netwool                                                            | () Med                            | ication Order S | Petal             |                   |                          |                                                     |             |                                   |  |
|--------------------------------------------------------------------|-----------------------------------|-----------------|-------------------|-------------------|--------------------------|-----------------------------------------------------|-------------|-----------------------------------|--|
| Qrder                                                              | Pate                              | nt Instructio   | ns Indigations (1 | Erescriber Dispe  | maes (1) Jasues Betusals | Notes Status                                        | 🗲 Chri      |                                   |  |
| Medica                                                             | ñon                               |                 |                   |                   |                          | Regular Dispense                                    |             |                                   |  |
| Nome Amoxicillin Trihydrate 250 mg Oral Capsule (Hard, Soft, Etc.) |                                   |                 |                   |                   |                          | Oy 12 CAPs                                          | Days Supply | Min Interval                      |  |
| Desc                                                               |                                   |                 |                   |                   |                          | First Dispense (It different than Regular Dispense) |             |                                   |  |
| Form                                                               | Copsule                           |                 |                   |                   | Oy                       | Days Supply                                         | Exp         |                                   |  |
| GCN                                                                | GCN 8995 Mer<br>Pack Oy Pack Type |                 |                   |                   | Authorized               |                                                     |             |                                   |  |
| Pack 0                                                             |                                   |                 |                   |                   | Chy 12 CAPs              | Days Supply 4                                       | Fils 1      |                                   |  |
|                                                                    |                                   |                 |                   |                   | Remaining                |                                                     |             |                                   |  |
| Order #                                                            | 0000                              | FX86            | Order date        | 22-Feb-2019       | Oy Fills                 |                                                     |             |                                   |  |
| Local #                                                            |                                   |                 | Effective date    | 22-Feb-2019       | Pharmacy Tercented To    |                                                     |             |                                   |  |
| Stetus                                                             |                                   | Activo          | Expiry date       | 22-Feb-2020       | Blame                    | -                                                   |             |                                   |  |
| No sub                                                             | NO                                | Reason          |                   |                   | repring                  |                                                     |             |                                   |  |
| Triel                                                              | NO                                | Prior order     | id .              | View              | Address                  |                                                     | 10.00       | 1.6.1.1                           |  |
| Fillable                                                           | 1                                 | Authoritativ    | e 💭 Paper         |                   | City                     |                                                     | PIOV        | Postal                            |  |
| Internet                                                           | NO                                |                 | To be picked up   |                   | Phone                    |                                                     | D           | Construction of the second second |  |
| Source                                                             | + Pi                              | rescription     | created by Can    | ada Health Infowa | y PrescribelT via V3     |                                                     |             | Herd Assigned NO                  |  |
|                                                                    |                                   |                 |                   |                   | [                        |                                                     |             |                                   |  |
|                                                                    |                                   |                 |                   |                   | ✓ OK                     |                                                     |             |                                   |  |

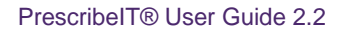

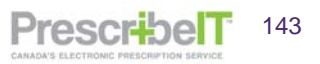
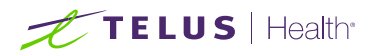

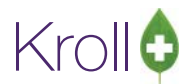

## Creating Local Rx from the Network Profile when a PrescribeIT® prescription with the same order reference is in ToDo/Data Entry

In a scenario where the pharmacy attempts to poll a PrescribeIT® Order from the patient's network profile and the same order is already in F9-Workflow > ToDo/Data Entry, the eRx with the corresponding order reference will be called up from The ToDo/Data entry queue instead.

| Patient Stein, Sheryl Female DOB: 19-Jan-1971 PHN: 479983100 Last updated: 4 mins at Profile (12) Allergies Notes                       | ,                |
|----------------------------------------------------------------------------------------------------|------------------|
| Profile (12) Allergies Notes                                                                                                    |                  |
| A state (14) Antergeo (1400)                                                                                                    | İtri 글           |
| Status (All)                                                                                                    | t                |
| Dector Status Doctor Netcare Order Order Dector                                                                                         | 3                |
| A Last Qty Drug Code Manufacturer Local                                                                                                 |                  |
| Directions Stop Date Fillable Auth F                                                                                                    | m                |
| Take 8 tablet 1 time per d for 3 d THEN Take 6 tablet 1 time per d for 3 d THEN Take 4 tablet 1 time per d f <b>11-Nov-2018</b> 🗸 80 81 | 6) ^             |
| 📲 🔍 Unfilled 🛛 🗛 Active Alderman, Sanga 0000FSBS 12-Oct-20                                                                              | 3                |
| 40 VALIUM 5 MG TABLET 00013285 HLR Unassigne                                                                                            | 1                |
| Take 8 tablet 1 time per d for 3 d THEN Take 6 tablet 1 time per d for 3 d THEN Take 4 tablet 1 time per d f <b>11-Nov-2018</b> 🗸 80 80 | 6)               |
| 🛛 👱 🔍 Unfilled 🛛 🗛 Active Alderman, Sanga 0000FSBR 12-0ct-20                                                                            | 3                |
| 40 VALIUM 5 MG TABLET 00013285 HLR Unassigne                                                                                            | 1                |
| Take 8 tablet 1 time per d for 3 d THEN Take 6 tablet 1 time per d for 3 d THEN Take 4 tablet 1 time per d f 11-Nov-2018 ✓ 80 80        | 6)               |
| 🖌 🚽 💭 Unfilled 🛛 🗛 Active Alderman, Sanga 0000FSBQ 12-Oct-20                                                                            | 3                |
| 40 VALIUM 5 MG TABLET 00013285 HLR Unassigne                                                                                            | <mark>ا ا</mark> |
| Take 8 tablet 1 time per d for 3 d THEN Take 6 tablet 1 time per d for 3 d THEN Take 4 tablet 1 time per d f 11-Nov-2018 🗸 80 80        | 6)               |
| P Unfilled Active Alderman, Sanga 0000FSBP 12-Oct-20                                                                                    | 3                |
| Unassigni                                                                                                    |                  |
| I ake 8 tablet i time per d for 3 d I HEN I ake 6 tablet i time per d for 3 d I HEN I ake 4 tablet                                      | <mark>9</mark>   |
| No. 2019 Active Alderman, Sanga Release (Resume) Rx 11-Oct-20                                                                           | 3 =              |
| Unassigni                                                                                                    | <mark>.</mark>   |
| Take 6 tablet 1 time per a for 3 a THEN Take 6 tablet 1 time per a for 3 a THEN Take 4 tablet Revoke Dispensing Permission              | 0)               |
| Unfilled Active Alderman, Sanga 09-Oct-20 Stop (Abort) Rx                                                                               | 3                |
| T 40 ALLERGY SINUS NIGHT RELIEF TAB Unassign                                                                                            | 1<br>[]          |
|                                                                                                    | 9 -              |
| Detail Extra Functions Detail Detail                                                                                                    | к                |
| Refresh F5                                                                                                    |                  |

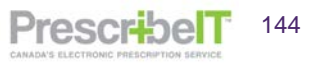

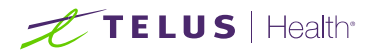

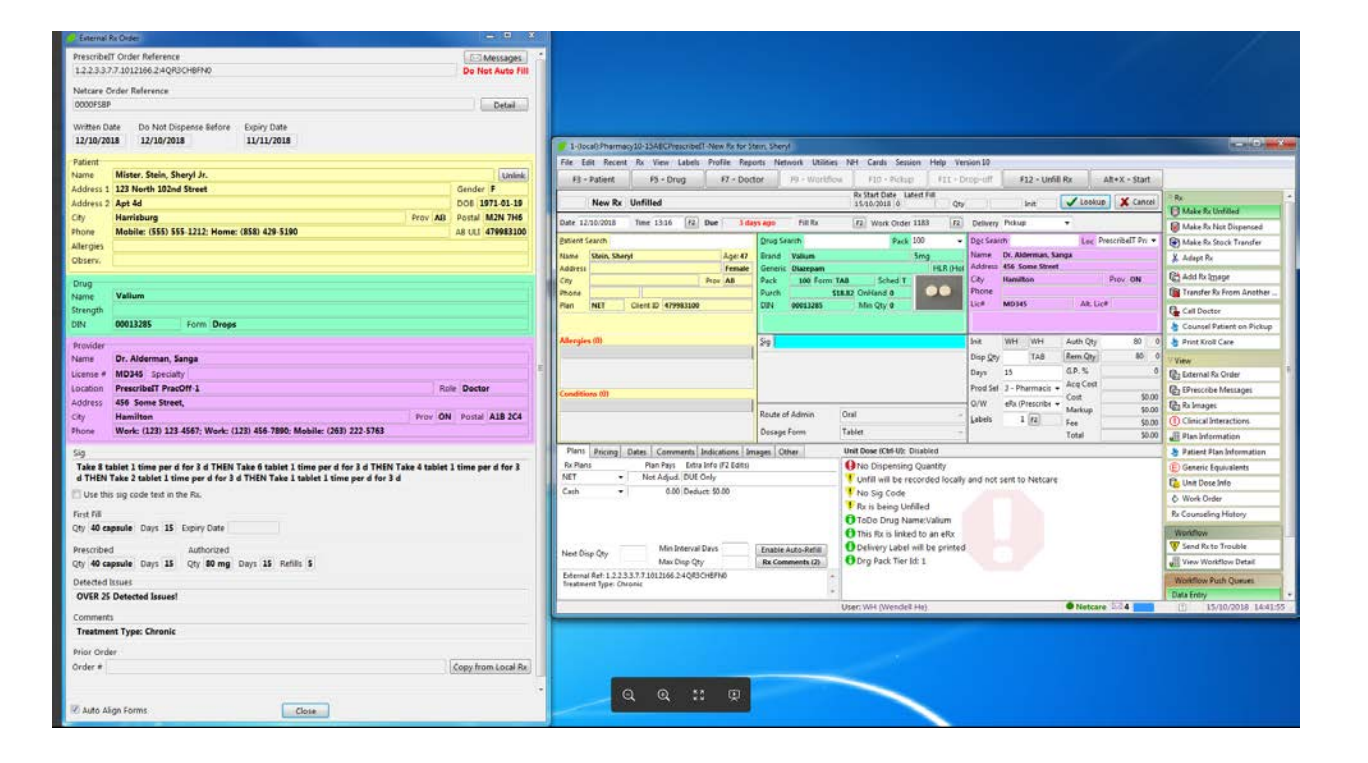

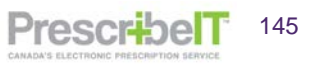

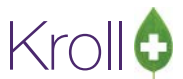

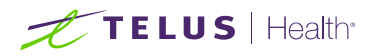

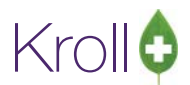

PrescribelT

146

## Calling up a PrescribeIT® prescription where the order with the same order reference was retrieved and filled from the Network

When calling up a PrescribeIT® prescription where the order with the corresponding order reference was previously polled from the patient's network profile and filled prior to the pharmacy receiving the PrescribeIT® prescription from the doctor, a prompt will be displaying indicating that the prescription had been previously filled from the network. The pharmacy must first cancel the prescription and mark as a mistake as it is unauthoritative and then fill the authoritative PrescribeIT® prescription.

| 🥑 1-(local):Pharmacy10-15ABCPrescribeIT-New Rx                                            |                                                                                           |                                |  |  |
|-------------------------------------------------------------------------------------------|-------------------------------------------------------------------------------------------|--------------------------------|--|--|
| File Edit Recent Rx View Labels Reports Network Utilities NH Cards Session Help Version10 |                                                                                           |                                |  |  |
| F3 - Patient F5 - Drug F7 - Doct                                                          | or F9 - Workflow F10 - Pickup F11 - Drop-off F12 - Unfill Rx Alt+X - Start                |                                |  |  |
| New Rx Unfilled                                                                           | Rx Start Date Latest Fill<br>31/10/2018 0 Qty Init Vookup X Cancel                        | ≪Rx                            |  |  |
| Date 31/10/2018 Time 09:40 F2 Due 19 mi                                                   | Is ago Fill Rx F2 Work Order 1249 F2 Delivery ▼                                           | Make Rx Unfilled               |  |  |
| Patient Search                                                                            | Drug Search V Pack Doc Search Loc PrescribelT Pra                                         | Make Rx Stock Transfer         |  |  |
| Name Age:                                                                                 | Brand Name Dr. Alderman, Sanga                                                            | X Adapt Rx                     |  |  |
| Address                                                                                   | Generic Address 456 Some Street                                                           | Et Add Bulmana                 |  |  |
| City Prov                                                                                 | Pack Form Sched City Hamilton Prov ON                                                     |                                |  |  |
| Phone Client ID                                                                           | Purch OnHand O No image Lic# MD345 Alt Lic#                                               | Transfer Rx From Another Store |  |  |
|                                                                                           |                                                                                           | Call Doctor                    |  |  |
|                                                                                           |                                                                                           | View                           |  |  |
| Allergies (0)                                                                             | Sig Please Select a choice                                                                | 🕞 External Rx Order            |  |  |
|                                                                                           | 0                                                                                         | EPrescribe Messages            |  |  |
|                                                                                           | This Rx has already been filled from the network profile, but that is not 0 authoritative | 🕞 Rx Images                    |  |  |
| Conditions (0)                                                                            | You must Cancel that Rx (1200155) and and mark it as a mistake before filling this        | 💠 Work Order                   |  |  |
|                                                                                           | Rx. 50.00                                                                                 | Rx Counseling History          |  |  |
|                                                                                           | \$0.00                                                                                    | Workflow                       |  |  |
|                                                                                           | Dost Yes No \$0.00                                                                        | V Send Rx to Trouble           |  |  |
| Plans Pricing Dates Comments Indications Im                                               | iges                                                                                      | 🚛 View Workflow Detail         |  |  |
| Rx Plans Plan Pays Extra Info (F2 Edits)                                                  | No Drug or Mixture specified                                                              | Workflow Push Oueues           |  |  |
| Cash • 0.00 Deduct: \$0.00                                                                | Uno Dispensing Quantity                                                                   | Data Entry                     |  |  |
| Vou should specify a Netcare plan                                                         |                                                                                           |                                |  |  |
| V ToDo Drug Name:Imuran 50 MG tablet                                                      |                                                                                           |                                |  |  |
| V No Sig Code                                                                             |                                                                                           |                                |  |  |
| Min Interval Days                                                                         | V Patient DOB is unspecified.                                                             |                                |  |  |
| Next Disp Qty<br>Max Disp Qty                                                             | Rx Comments (2) Vetient gender is unspecified.                                            |                                |  |  |
| External Ref: 1.2.2.3.3.7.7.1012166.2:ZYUQCB90LS                                          | This Rx is linked to an eRx                                                               |                                |  |  |
| Treatment Type: Short Term/Acute                                                          | Polivon Labol will be printed                                                             |                                |  |  |
| <u> </u>                                                                                  | Licer: WH (Wendell He)                                                                    | 1 31/10/2018 09:59:41          |  |  |
|                                                                                           |                                                                                           |                                |  |  |

- 1. Call up the PrescribelT® prescription where an Rx with the same Order Reference was previously filled from the network profile
- 2. When prompted with the notification that a prior Rx has been filled form the network profile, click Yes.

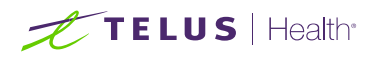

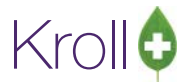

PrescribelT

147

3. Previously filled Rx is brought up in Cancel. Click Yes when prompted to confirm cancellation.

| Confirm Rx                               | L L L L L L L L L L L L L L L L L L L |  |  |  |
|------------------------------------------|---------------------------------------|--|--|--|
| Are you sure you want to Cancel this Rx? |                                       |  |  |  |
| ✓ Yes 🔕 №o                               | Cancel and <u>R</u> efill             |  |  |  |

4. On the next prompt, select Filled in Error – Remove from profile and complete the cancellation process

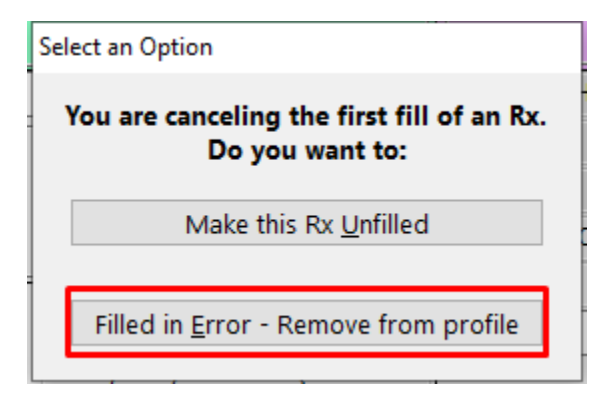

5. Return to F9-Workflow > ToDo/Data Entry and call up the PrescribeIT® prescription and process as normal